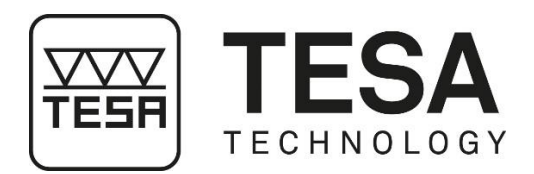

## Instruction manual

# **HEIGHT GAUGES**

for MICRO-HITE (MH)

for MICRO-HITE+M (MH+M)

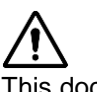

This document is confidential and only to be used internally by the company that has purchased one of the height gauges mentioned above. Before duplicating or transmitting it to third parties without any connection to the use of these instruments, an official request has to be sent to TESA SA.

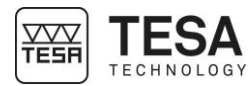

#### TABLE OF CONTENTS

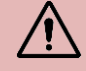

If you are using the PDF version of this document, you can directly access the required chapter by clicking on the respective line of the table of contents.

| 1                                                                                                | INIR                                                                                                    |                                                                                                    | 1                                                                                                    |
|--------------------------------------------------------------------------------------------------|----------------------------------------------------------------------------------------------------|----------------------------------------------------------------------------------------------------|----------------------------------------------------------------------------------------------------|
|                                                                                                  | 1.1                                                                                                    | Acknowledge-ments                                                                                                    | 7                                                                                                    |
|                                                                                                  | 1.2                                                                                                    | Warning                                                                                                    | 7                                                                                                    |
|                                                                                                  | 1.3                                                                                                    | Copyright (document)                                                                                                    | 7                                                                                                    |
|                                                                                                  | 1.4                                                                                                    | Copyright (software)                                                                                                    | 7                                                                                                    |
|                                                                                                  | 1.5                                                                                                    | Preamble                                                                                                    | 7                                                                                                    |
|                                                                                                  | 1.6                                                                                                    | Symbols                                                                                                    | 8                                                                                                    |
| 2                                                                                                | PRE                                                                                                    | SENTATION                                                                                                    | 9                                                                                                    |
|                                                                                                  | 2 1                                                                                                    | General description                                                                                                    | ۵                                                                                                    |
|                                                                                                  | ı<br>2.2                                                                                                    |                                                                                                    | 11                                                                                                    |
|                                                                                                  | 2.2                                                                                                    | Air cushion                                                                                                    | . I I<br>11                                                                                                  |
|                                                                                                  | 2.5                                                                                                    | Vertical column                                                                                                    | 12                                                                                                    |
|                                                                                                  | 2.4                                                                                                    | Petery control handle                                                                                                    | 12                                                                                                    |
|                                                                                                  | 2.5                                                                                                    |                                                                                                    | 15                                                                                                    |
|                                                                                                  | 2.0                                                                                                    |                                                                                                    | 15                                                                                                    |
|                                                                                                  | 2.7                                                                                                    |                                                                                                    | 16                                                                                                    |
|                                                                                                  | 2.0                                                                                                    | Electric power supply                                                                                                    | 10                                                                                                    |
|                                                                                                  | 2.9                                                                                                    |                                                                                                    | 10                                                                                                    |
|                                                                                                  | 2.10                                                                                                    | Eiving orm                                                                                                    | 10                                                                                                    |
|                                                                                                  | 2.11                                                                                                    | Fixing difficulture in the second second sec | 10                                                                                                    |
|                                                                                                  | 2.1Z<br>2.12                                                                                                    | Interface & displayed values                                                                                                    | 10                                                                                                    |
|                                                                                                  | 2.13                                                                                                    | Printer ace & displayed values                                                                                                    | 10                                                                                                    |
|                                                                                                  | 2.14                                                                                                    | Connectors                                                                                                    | 20                                                                                                    |
| 2                                                                                                | 2.15<br>TEC                                                                                                    |                                                                                                    | .20<br><b>21</b>                                                                                             |
| 3                                                                                                |                                                                                                    |                                                                                                    | . 2 1                                                                                                    |
|                                                                                                  | DEL                                                                                                    |                                                                                                    | ~~                                                                                                    |
| 4                                                                                                | DEL                                                                                                    | IVERY CONTENTS                                                                                                    | .22                                                                                                    |
| 4                                                                                                | <b>DEL</b><br>4.1                                                                                                    | IVERY CONTENTS                                                                                                    | <b>.22</b><br>.22                                                                                            |
| 4                                                                                                | <b>DEL</b><br>4.1<br>4.2                                                                                                    | IVERY CONTENTS                                                                                                    | <b>.22</b><br>.22<br>.22                                                                                     |
| 4                                                                                                | DEL<br>4.1<br>4.2<br>4.3                                                                                                    | IVERY CONTENTS                                                                                                    | .22<br>.22<br>.22<br>.23                                                                                     |
| 4                                                                                                | <b>DEL</b><br>4.1<br>4.2<br>4.3<br>4.4                                                                                                    | IVERY CONTENTS                                                                                                    | .22<br>.22<br>.22<br>.23<br>.23                                                                              |
| 4                                                                                                | DEL<br>4.1<br>4.2<br>4.3<br>4.4<br>INST                                                                                                    | IVERY CONTENTS                                                                                                    | .22<br>.22<br>.23<br>.23<br>.23<br>.23                                                                       |
| 4<br>2<br>5                                                                                      | DEL<br>4.1<br>4.2<br>4.3<br>4.4<br>INST<br>5.1                                                                                                    | IVERY CONTENTS System components Packaging Fine adjustment system Calibration certificate TALLATION, SECURITY & MAINTENANCE Location.                                                                                                    | .22<br>.22<br>.23<br>.23<br>.23<br>.23<br>.27                                                                |
| 4<br>5                                                                                           | DEL<br>4.1<br>4.2<br>4.3<br>4.4<br>INST<br>5.1<br>5.2                                                                                                    | IVERY CONTENTS                                                                                                    | .22<br>.22<br>.23<br>.23<br>.23<br>.23<br>.27<br>.27                                                         |
| 4<br>5                                                                                           | DEL<br>4.1<br>4.2<br>4.3<br>4.4<br>INST<br>5.1<br>5.2<br>5.3                                                                                                    | IVERY CONTENTS                                                                                                    | .22<br>.22<br>.23<br>.23<br>.23<br>.23<br>.27<br>.27<br>.27                                                  |
| 4<br>5<br>!                                                                                      | DEL<br>4.1<br>4.2<br>4.3<br>4.4<br>INST<br>5.1<br>5.2<br>5.3<br>5.4                                                                                                    | IVERY CONTENTS                                                                                                    | .22<br>.22<br>.23<br>.23<br>.23<br>.27<br>.27<br>.27<br>.27<br>.27                                           |
| 4<br>5<br>!                                                                                      | DEL<br>4.1<br>4.2<br>4.3<br>4.4<br>INST<br>5.1<br>5.2<br>5.3<br>5.4<br>5.5                                                                                             | IVERY CONTENTS                                                                                                    | .22<br>.22<br>.23<br>.23<br>.23<br>.27<br>.27<br>.27<br>.27<br>.27                                           |
| 4<br>5<br>!!                                                                                     | DEL<br>4.1<br>4.2<br>4.3<br>4.4<br>INST<br>5.1<br>5.2<br>5.3<br>5.4<br>5.5<br>5.6                                                                                      | IVERY CONTENTS                                                                                                    | .22<br>.22<br>.23<br>.23<br>.23<br>.23<br>.27<br>.27<br>.27<br>.27<br>.27<br>.27                             |
| 4<br>5<br>!<br>!<br>!                                                                            | DEL<br>4.1<br>4.2<br>4.3<br>4.4<br>5.1<br>5.2<br>5.3<br>5.4<br>5.5<br>5.6<br>5.7                                                                                       | IVERY CONTENTS                                                                                                    | .22<br>.22<br>.23<br>.23<br>.23<br>.27<br>.27<br>.27<br>.27<br>.27<br>.27<br>.27                             |
| 4<br>5<br>2<br>2<br>2<br>2<br>2<br>2<br>2<br>2<br>2<br>2<br>2<br>2<br>2<br>2<br>2<br>2<br>2<br>2 | DEL<br>4.1<br>4.2<br>4.3<br>4.4<br>1NST<br>5.1<br>5.2<br>5.3<br>5.4<br>5.5<br>5.6<br>5.7<br>5.8                                                                        | IVERY CONTENTS                                                                                                    | .22<br>.22<br>.23<br>.23<br>.27<br>.27<br>.27<br>.27<br>.27<br>.27<br>.27<br>.27<br>.27<br>.27               |
| 4<br>5                                                                                           | DEL<br>4.1<br>4.2<br>4.3<br>4.4<br>INST<br>5.1<br>5.2<br>5.3<br>5.4<br>5.5<br>5.6<br>5.7<br>5.8<br>5.9                                                                 | IVERY CONTENTS                                                                                                    | .22<br>.22<br>.23<br>.23<br>.23<br>.27<br>.27<br>.27<br>.27<br>.27<br>.27<br>.27<br>.27<br>.27<br>.28<br>.29 |
| 4<br>5<br>!<br>!<br>!<br>!<br>!                                                                  | DEL<br>4.1<br>4.2<br>4.3<br>4.4<br>5.1<br>5.2<br>5.3<br>5.4<br>5.5<br>5.6<br>5.7<br>5.8<br>5.9<br>5.10                                                                 | IVERY CONTENTS                                                                                                    | .22<br>.22<br>.23<br>.23<br>.23<br>.27<br>.27<br>.27<br>.27<br>.27<br>.27<br>.27<br>.27<br>.27<br>.27        |
| 4<br>5<br>!!!!!!!!!!!!!!!!!!!!!!!!!!!!!!!!!!!                                                    | DEL<br>4.1<br>4.2<br>4.3<br>4.4<br>1NST<br>5.1<br>5.2<br>5.3<br>5.4<br>5.5<br>5.6<br>5.7<br>5.8<br>5.9<br>5.10<br>5.11                                                 | IVERY CONTENTS                                                                                                    | .22<br>.22<br>.23<br>.23<br>.27<br>.27<br>.27<br>.27<br>.27<br>.27<br>.27<br>.27<br>.27<br>.27               |
| 4<br>5<br>!!!!!!!!!!!!!!!!!!!!!!!!!!!!!!!!!!!                                                    | DEL<br>4.1<br>4.2<br>4.3<br>4.4<br>5.1<br>5.2<br>5.3<br>5.4<br>5.5<br>5.6<br>5.7<br>5.8<br>5.9<br>5.10<br>5.11<br>5.12                                                 | IVERY CONTENTS                                                                                                    | .22<br>.22<br>.23<br>.23<br>.27<br>.27<br>.27<br>.27<br>.27<br>.27<br>.27<br>.27<br>.27<br>.27               |
| 4<br>5<br>9<br>9<br>9<br>9<br>9<br>9<br>9<br>9<br>9<br>9<br>9<br>9<br>9<br>9<br>9<br>9<br>9<br>9 | DEL<br>4.1<br>4.2<br>4.3<br>4.4<br>5.1<br>5.2<br>5.3<br>5.4<br>5.5<br>5.6<br>5.7<br>5.8<br>5.9<br>5.10<br>5.11<br>5.12<br>INST                                         | IVERY CONTENTS                                                                                                    | .22<br>.22<br>.23<br>.23<br>.27<br>.27<br>.27<br>.27<br>.27<br>.27<br>.27<br>.27<br>.27<br>.27               |
| 4<br>5<br>9<br>9<br>9<br>9<br>9<br>9<br>9<br>9<br>9<br>9<br>9<br>9<br>9<br>9<br>9<br>9<br>9<br>9 | DEL<br>4.1<br>4.2<br>4.3<br>4.4<br>1NST<br>5.1<br>5.2<br>5.3<br>5.4<br>5.5<br>5.6<br>5.7<br>5.8<br>5.9<br>5.10<br>5.10<br>5.11<br>5.12<br>1NST<br>6.1                  | IVERY CONTENTS         System components         Packaging         Fine adjustment system         Calibration certificate         IALLATION, SECURITY & MAINTENANCE         Location         Place of use         Lighting         Measuring surface         Cleanliness         Vibrations         Electric power supply         Batteries         Final use         Storage         Cleaning         Opening elements         TALLATION                                                                                                    | .22<br>.22<br>.23<br>.23<br>.27<br>.27<br>.27<br>.27<br>.27<br>.27<br>.27<br>.27<br>.27<br>.27               |
| 4<br>5<br>9<br>9<br>9<br>9<br>9<br>9<br>9<br>9<br>9<br>9<br>9<br>9<br>9<br>9<br>9<br>9<br>9<br>9 | DEL<br>4.1<br>4.2<br>4.3<br>4.4<br>1NST<br>5.1<br>5.2<br>5.3<br>5.4<br>5.5<br>5.6<br>5.7<br>5.8<br>5.9<br>5.10<br>5.11<br>5.12<br>1NST<br>6.1<br>6.1<br>6.2            | IVERY CONTENTS         System components         Packaging         Fine adjustment system         Calibration certificate         IALLATION, SECURITY & MAINTENANCE         Location         Place of use         Lighting         Measuring surface         Cleanliness         Vibrations         Electric power supply         Batteries         Final use         Storage         Cleaning         Opening elements         TALLATION                                                                                                    | .22<br>.22<br>.23<br>.23<br>.27<br>.27<br>.27<br>.27<br>.27<br>.27<br>.27<br>.27<br>.27<br>.27               |
| 4<br>5<br>9<br>9<br>9<br>9<br>9<br>9<br>9<br>9<br>9<br>9<br>9<br>9<br>9<br>9<br>9<br>9<br>9<br>9 | DEL<br>4.1<br>4.2<br>4.3<br>4.4<br>5.1<br>5.2<br>5.3<br>5.4<br>5.5<br>5.6<br>5.7<br>5.8<br>5.9<br>5.10<br>5.12<br>5.12<br>5.12<br>5.12<br>5.12<br>5.12<br>5.12<br>5.12 | IVERY CONTENTS.<br>System components<br>Packaging<br>Fine adjustment system<br>Calibration certificate<br>TALLATION, SECURITY & MAINTENANCE<br>Location.<br>Place of use<br>Lighting.<br>Measuring surface<br>Cleanliness.<br>Vibrations<br>Electric power supply.<br>Batteries<br>Final use.<br>Storage.<br>Cleaning.<br>Opening elements<br>TALLATION<br>Packaging<br>Unpacking & installation.<br>Installation of the printer.                                                                                                    | .22<br>.22<br>.23<br>.27<br>.27<br>.27<br>.27<br>.27<br>.27<br>.27<br>.27<br>.27<br>.27                      |

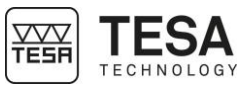

| 7 C   | ONTROL PANEL                                  | 40 |
|-------|-----------------------------------------------|----|
| 7.1   | General description                           |    |
| 7.2   | Touchscreen                                   |    |
| 7.3   | Measurement zone                              | 41 |
| 7.4   | Calculation zone                              |    |
| 7.5   | Software navigation                           |    |
| 7.6   | Context-based actions                         |    |
| 8 M   | IEASUREMENT INTERFACE                         | 44 |
| 8.1   | Status bar                                    |    |
| 8.2   | Main zone                                     |    |
| 8.3   | Measuring force                               |    |
| 8.4   | Context-based actions bar                     |    |
| 8.5   | Measurements list                             | 45 |
| 8.6   | Location                                      |    |
| 9 S'  | YSTEM OPTIONS                                 |    |
| 9.1   | Access                                        | 48 |
| 9.2   | System configuration                          |    |
| 9.3   | Measurement parameters                        |    |
| 9.4   | Bore/axis. groove/rib measurement             |    |
| 9.5   | Input/Outputs                                 |    |
| 9.6   | Tolerances                                    |    |
| 9.7   | Temperature                                   |    |
| 9.8   | Results and reports                           |    |
| 9.9   | Languages                                     |    |
| 9.10  | 0 Customised language                         |    |
| 10 IN | NITIALISATION                                 | 56 |
| 10.1  | 1 Concept                                     |    |
| 10.2  | 2 Automatic process (MH+M)                    |    |
| 10.3  | 3 Manual process (MH)                         |    |
| 11 D  | ETERMINATION OF THE PROBE CONSTANT            |    |
| 11 1  | 1 Masterniece                                 | 58 |
| 11.2  | 2 Concept                                     | 58 |
| 11.3  | 3 Procedure                                   |    |
| 11.4  | 4 Steps                                       |    |
| 12 PI | RINCIPLES OF MEASUREMENT                      | 63 |
| 12 1  | 1 Generality                                  | 63 |
| 12.2  | 2 Probe support                               |    |
| 12.3  | 3 Measurement modes                           |    |
| 12.4  | 4 ST1 & ST2 philosophy                        |    |
| 12.5  | 5 Measurement functions                       |    |
| 12.6  | 6 Manual single probing (MH)                  | 67 |
| 12.7  | 7 Automatic single probing (MH+M)             |    |
| 12.8  | 3 Static culmination point (MH), bar graph    | 70 |
| 12.9  | 9 Static culmination point (MH), galvanometer | 74 |
| 12.1  | 10 Static culmination point (MH), help LED    |    |
| 12.1  | 11 Bore measurement, static mode (MH)         |    |
| 12.1  | 12 Dynamic culmination point (MH)             |    |
| 12.1  | 13 Bore measurement, dynamic mode (MH)        | 80 |
| 12.1  | 14 Culmination point (MH+M)                   | 80 |
| 12.1  | 15 Bore measurement (MH+M)                    | 82 |
| 13 S  | T1 MODE                                       | 84 |
| 13.1  | 1 Generality                                  |    |

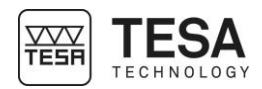

| 13.2    | Capturing the reference value             | 85  |
|---------|-------------------------------------------|-----|
| 13.3    | Reference value management                | 86  |
| 13.4    | Secondary functions FX                    | 86  |
| 13.5    | Context-based actions                     | 86  |
| 14 ST2  | 2 MODE                                    | 87  |
| 14.1    | Generality                                |     |
| 14.2    | Probe calibration                         |     |
| 14.3    | Capturing the reference value             |     |
| 14.4    | Single & double probing                   |     |
| 14.5    | Secondary results                         |     |
| 14.6    | Secondary functions FX                    |     |
| 14.7    | Indirect reference (PRESET)               |     |
| 14.8    | A&B references management                 |     |
| 14.9    | Delete last measurement block             |     |
| 14.10   | Edit a measurement block                  |     |
| 14.11   | To run a probe calibration                |     |
| 14.12   | Distance between two heights              |     |
| 14.13   | Average between two heights               |     |
| 14.14   | Selection of a measurement block          |     |
| 14.15   | Two measurement blocks selection          |     |
| 15 MAX  | X, MIN, Δ MODE                            | 95  |
| 15 1    | Introduction                              | 95  |
| 15.2    | Fine adjustment                           | 95  |
| 15.3    | Measurement principle (MH+M)              | 95  |
| 15.4    | Measurement principle (MH)                | 97  |
| 15.1    | Graph                                     | 98  |
| 16 ANO  | GLE MEASUREMENT                           |     |
| 16.1    |                                           | 100 |
| 16.0    | Measurement principle (MH+M)              | 100 |
| 16.2    | Measurement principle (MH+M)              | 100 |
| 16.3    | Cone angle measurement principle          | 102 |
| 17 CAL  |                                           | 103 |
|         |                                           |     |
| 17.1    | Generality                                |     |
| 17.2    | Concept                                   |     |
| 17.3    | Use of the measurement blocks             |     |
| 17.4    | Changing measurements list                |     |
| 17.5    |                                           |     |
| 18 PER  | RPENDICULARITY & STRAIGHTNESS MEASUREMENT |     |
| 18.1    | Generality                                |     |
| 18.2    | Mounting an IG13                          |     |
| 18.3    | Mounting a TESA USB probe                 |     |
| 18.4    | Adaptor for IG13 connection               |     |
| 18.5    | IG13 positioning                          |     |
| 18.6    | Measurement principle                     |     |
| 18.7    | Displacement speed and direction (MH)     |     |
| 18.8    | Zero setting                              |     |
| 18.9    | Measuring range                           |     |
| 18.10   | To pause the measurement                  |     |
| 18.11   | Measurement results                       |     |
| 19 2D I | MODE                                      |     |
| 19.1    | Introduction                              | 117 |
|         |                                           |     |
| 19.2    | Concept                                   |     |

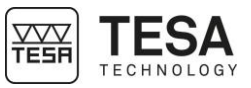

| 19.3           | Two measurement possibilities                                          | 118        |
|----------------|------------------------------------------------------------------------|------------|
| 19.4           | Application examples                                                   | 119        |
| 19.5           | Step by step example                                                   |            |
| 19.6           | Results analysis                                                       |            |
| 19.7           | To define a datum                                                      |            |
| 19.8           | Where is the current datum?                                            | 125        |
| 19.0           | Change the coordinate system                                           |            |
| 19.0           | To define an origin                                                    | 126        |
| 10.10          | To define all origin more axis                                         | 126        |
| 10.11          | Nidpoint                                                               | 120<br>126 |
| 10.12          | Intersection of two lines                                              | 120<br>126 |
| 10.17          | Line through 2 points                                                  | 120        |
| 19.14          | Boetfit line                                                           | ۱۲۲<br>107 |
| 10.16          | Circle through 3 points                                                | ۱۲۲<br>107 |
| 10.17          | Circle (inough 5 points                                                | ۱۲۲<br>107 |
| 19.17          | Distance between 2 points                                              | 121<br>120 |
| 19.10          | Angle by 2 points                                                      | 120 III    |
| 19.19          | Angle by 3 points                                                      | 128        |
| 19.20          | Angle between two lines                                                |            |
| 19.21          | Angle with axes of the current datum                                   |            |
| 19.22          | Perpendicular distance                                                 |            |
| 19.23          | l o create a virtual point                                             |            |
| 19.24          | l o create a virtual circle                                            |            |
| 19.25          | Origin translation                                                     |            |
| 19.26          | Datum rotation                                                         |            |
| 19.27          | How to integrate a result from the 2D mode into a measurement program? |            |
| 20 ZZ M        | MODE                                                                   | 134        |
| 20.1           | Generality                                                             | 134        |
| 20.2           | Operating principle                                                    | 134        |
| 21 DAT         | A MANAGEMENT                                                           | 136        |
| 21.1           | Generality                                                             |            |
| 21.2           | Automatic or manual transmission                                       | 136        |
| 21.3           | Transmission format                                                    | 137        |
| 21.0           | Transmission via TLC (cable)                                           | 138        |
| 21.5           | Transmission via TLC (wireless)                                        | 139        |
| 21.6           | Use of the printer                                                     | 139        |
| 21.0           | * Pdf report                                                           | 140        |
| 21.7           | Appotate a measurement program                                         | 140        |
| 21.0           | Screenshot                                                             | 142        |
| 21.0<br>22 PRC |                                                                        |            |
|                |                                                                        | 4.40       |
| 22.1           |                                                                        |            |
| 22.2           | Program creation                                                       |            |
| 22.3           |                                                                        |            |
| 22.4           | I olerancing with ISO table                                            |            |
| 22.5           | lo save a sequence                                                     |            |
| 22.6           | Sequence loading                                                       |            |
| 22.7           | I o run a sequence                                                     |            |
| 22.8           | Pause a sequence run                                                   | 148        |
| 22.9           | Remeasure a block                                                      | 149        |
| 22.10          | Waiting time (timer)                                                   | 149        |
| 22.11          | Results                                                                | 150        |
| 22.12          | To run a sequence in loop                                              | 151        |
| 22.13          | Calibration block and execution in a loop                              | 151        |
|                |                                                                        |            |

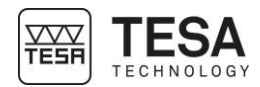

| 23  | CONTROL AND UPDATES             |                | 153 |
|-----|---------------------------------|----------------|-----|
| 23  | 3.1 Generality                  |                | 153 |
| 23  | 3.2 System information          |                | 153 |
| 23  | 3.3 Control of the system       |                | 153 |
| 23  | 3.4 Sensor control              |                | 154 |
| 23  | 3.5 Reference mark control      |                | 154 |
| 23  | 3.6 Software update             |                | 154 |
| 24  | CONTEXT-BASED ACTIONS           |                | 157 |
| 24  | 4.1 General actions             |                | 157 |
| 24  | 4.2 Actions regarding ST1 & ST  | T2 modes       | 158 |
| 24  | 4.3 Actions regarding Perpendic | icularity mode | 158 |
| 24  | 4.4 Actions regarding Angle mo  | ode            | 158 |
| 24  | 4.5 Actions regarding Min, max  | α, Δ mode      | 159 |
| 24  | 4.6 Actions regarding 2D mode   | )              | 159 |
| 24  | 4.7 Actions regarding Calculato | or mode        | 159 |
| OPT | TIONAL ACCESSORIES:             |                | 160 |
| EXA | AMPLE, TESA WORKPIECE           |                |     |

| 1 INTRODUCTION              |                                                                                                    |
|-----------------------------|----------------------------------------------------------------------------------------------------|
| 1.1 Acknowledge-<br>ments   | Dear user,<br>We would like to thank you for having chosen TESA as your metrology partner. We thank you for<br>your confidence in purchasing one of our high-end height gauges of our MICRO-HITE or MICRO-<br>HITE+M range.<br>Your metrological concerns are important to us and we are convinced that this instrument will<br>meet your expectations. We are constantly striving to develop solutions adjusted to your needs.<br>The result? Your satisfaction for many years. Our pleasure? To know that our products help you<br>meet your needs in research, development and production in a quick and efficient way, and for a<br>long time.<br>The whole TESA team welcomes you to our family of TESA product users. |
|                             | Your TESA team                                                                                                    |
| 1.2 Warning                 | This instruction manual must be read by every technician or operator before the installation, maintenance or use of the instrument. Not adhering to certain instructions regarding its use could lead to malfunction or deterioration of the instrument.                                                                                                    |
| 1.3 Copyright<br>(document) | The content of this document has been created subject to subsequent modifications without prior notice. All modification rights are reserved.                                                                                                    |
|                             | The French version is the reference language. All other language versions are only translations.                                                                                                    |
| 1.4 Copyright<br>(software) | The software delivered with MICRO-HITE or MICRO-HITE+M contains copyright-protected software that is licensed under the following open source licenses:<br>• MIT: <u>https://opensource.org/licenses/MIT</u><br>• CDDL: <u>https://opensource.org/licenses/cddl1.php</u><br>• CPOL: <u>http://www.codeproject.com/info/cpol10.aspx</u><br>• LGPLv2: <u>https://opensource.org/licenses/LGPL-2.1</u><br>For more information, please contact your local representative.                                                                                                    |
| 1.5 Preamble                | The MICRO-HITE or MICRO-HITE+M is the result of more than 70 years of experience in the conception and production of high-precision measurement equipment. It has been designed to meet the needs of a production environment and to offer its users an affordable, quick and precise way for dimensional control of small or large workpieces in workshops or laboratories.<br>This document describes the different procedures to be followed in order to allow for a quick and easy handling of both our manual range MICRO-HITE 2016 and our motorised range MICRO-HITE+M 2016.                                                                                                    |

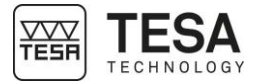

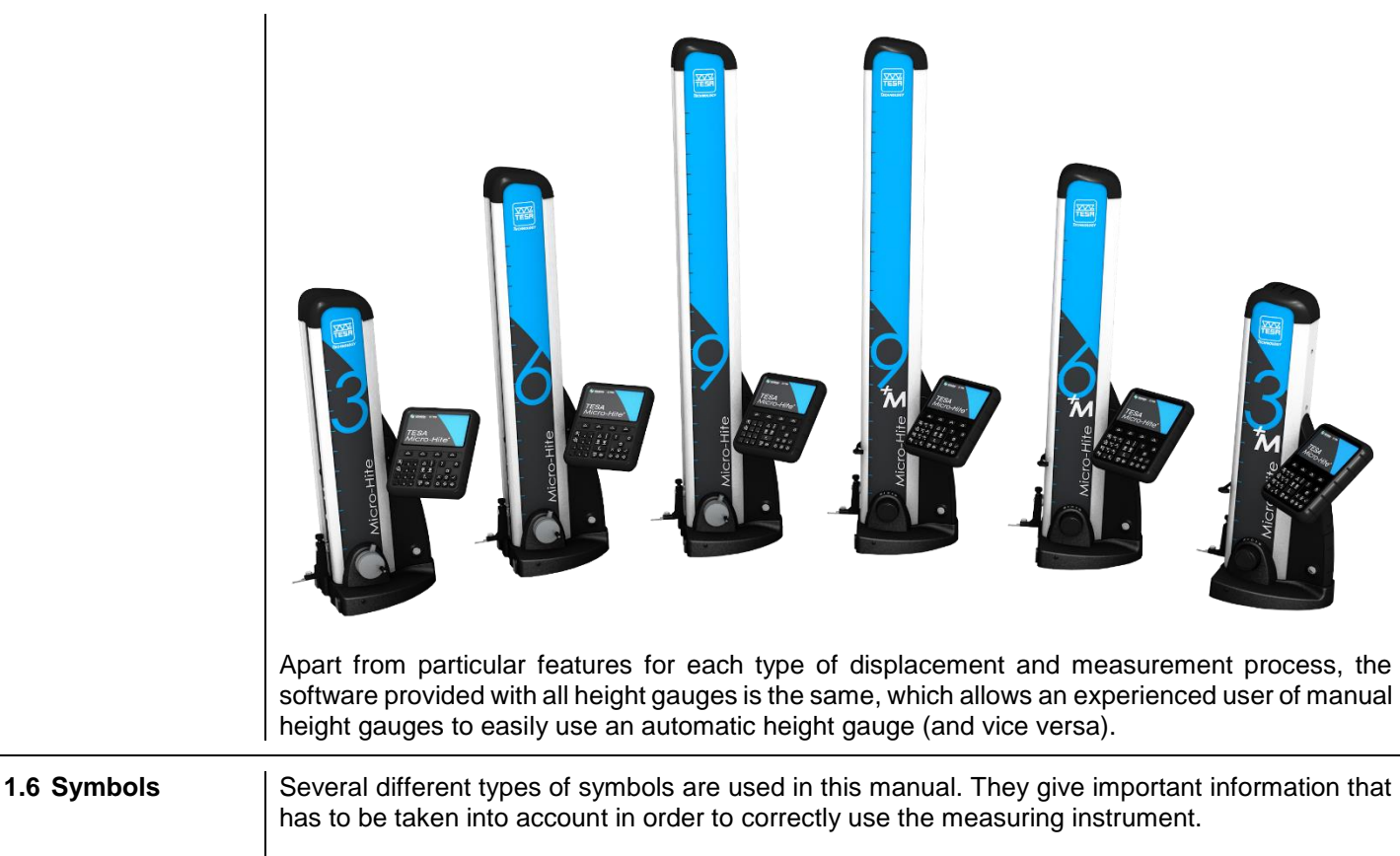

| Position                          | Description                                              |
|-----------------------------------|----------------------------------------------------------|
| $\mathbf{A}$                      | Not adhering to these instructions can lead to incorrect |
| <u> </u>                          | measurement results.                                     |
| $\tilde{\mathbf{x}}_{\mathbf{x}}$ | Corresponds to an assistance for better use.             |
|                                   |                                                          |

| 2 PRESENTATION          |                                                                   |                                                                                                    |
|-------------------------|-------------------------------------------------------------------|----------------------------------------------------------------------------------------------------|
| 2.1 General description | The MICRO-I<br>it offers an ex                                    | HITE 2016 height gauge range is different from any other height gauge as ceptional performance as well as intuitive and easy use.                                                                                                    |
|                         | This autonom<br>external, inter<br>enables mea<br>perpendicular   | nous measuring instrument is designed for measuring lengths such as<br>nal, step, height or depth dimensions as well as distances. Its concept also<br>surements of form and orientation tolerances such as straightness or<br>ity errors.                              |
|                         | A cast-iron b<br>instrument. T<br>The integrated<br>can easily be | base (No. 10) including a hardened stainless steel plate supports the hree resting points guarantee the stability of the height gauge (see <u>here</u> ). If electric pump (No. 12) generates the air cushion so that your height gauge moved across the granite table. |
|                         | The rigid verti that is rigorou                                   | cal column under the protective housing (No. 17) includes the guiding part sly straight and perpendicular to the base.                                                                                                    |
|                         | A measuring system (pater                                         | head slides on the guiding element, while the optoelectronic measuring nted by TESA) measures any head displacement.                                                                                                    |
|                         | Each height possibilities o                                       | gauge is used with a control panel (No. 14) with numerous calculation ffering a measuring solution adjusted to each application.                                                                                                    |
|                         | Therefore, ea<br>reliable and u                                   | ch instrument features several patented technologies, which makes it a nique tool that can be used by any operator.                                                                                                    |
|                         |                                                                   |                                                                                                    |
|                         | NO.                                                               | Description                                                                                                    |
|                         | 1                                                                 | Cap cover                                                                                                    |
|                         | 2                                                                 | Electionic system reading the position (sensor + scale)                                                                                                    |
|                         | 3                                                                 | Handle for motorised displacement                                                                                                    |
|                         |                                                                   | Connector for accessory                                                                                                    |
|                         | 6                                                                 | Information LED                                                                                                    |
|                         | 7                                                                 | Probe support                                                                                                    |
|                         | 8                                                                 | Probe                                                                                                    |
|                         | 9                                                                 | Guiding and support faces                                                                                                    |
|                         | 10                                                                | Cast-iron base                                                                                                    |
|                         | 11                                                                | Rotary control handle or handwheel for displacement                                                                                                    |
|                         | 12                                                                | Electric pump                                                                                                    |
|                         | 13                                                                | Switch for electric pump                                                                                                    |
|                         | 14                                                                | Control panel                                                                                                    |
|                         | 15                                                                | Touchscreen                                                                                                    |
|                         | 16                                                                | Adjustable arm for control panel                                                                                                    |
|                         | 17                                                                | Protective housing                                                                                                    |
|                         |                                                                   |                                                                                                    |
|                         | The<br>11, 1<br>HIT                                               | table above shows a motorised height gauge. Apart from No. 4 and all elements of the manual height gauges are identical. The MICRO-<br>E doesn't have a handle for motorised displacement (No. 4). Instead                                                              |
|                         | it ha                                                             | is a handwheel as well as a locking ring as described <u>here</u> and <u>here</u> .                                                                                                    |

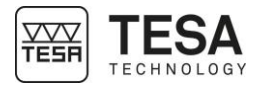

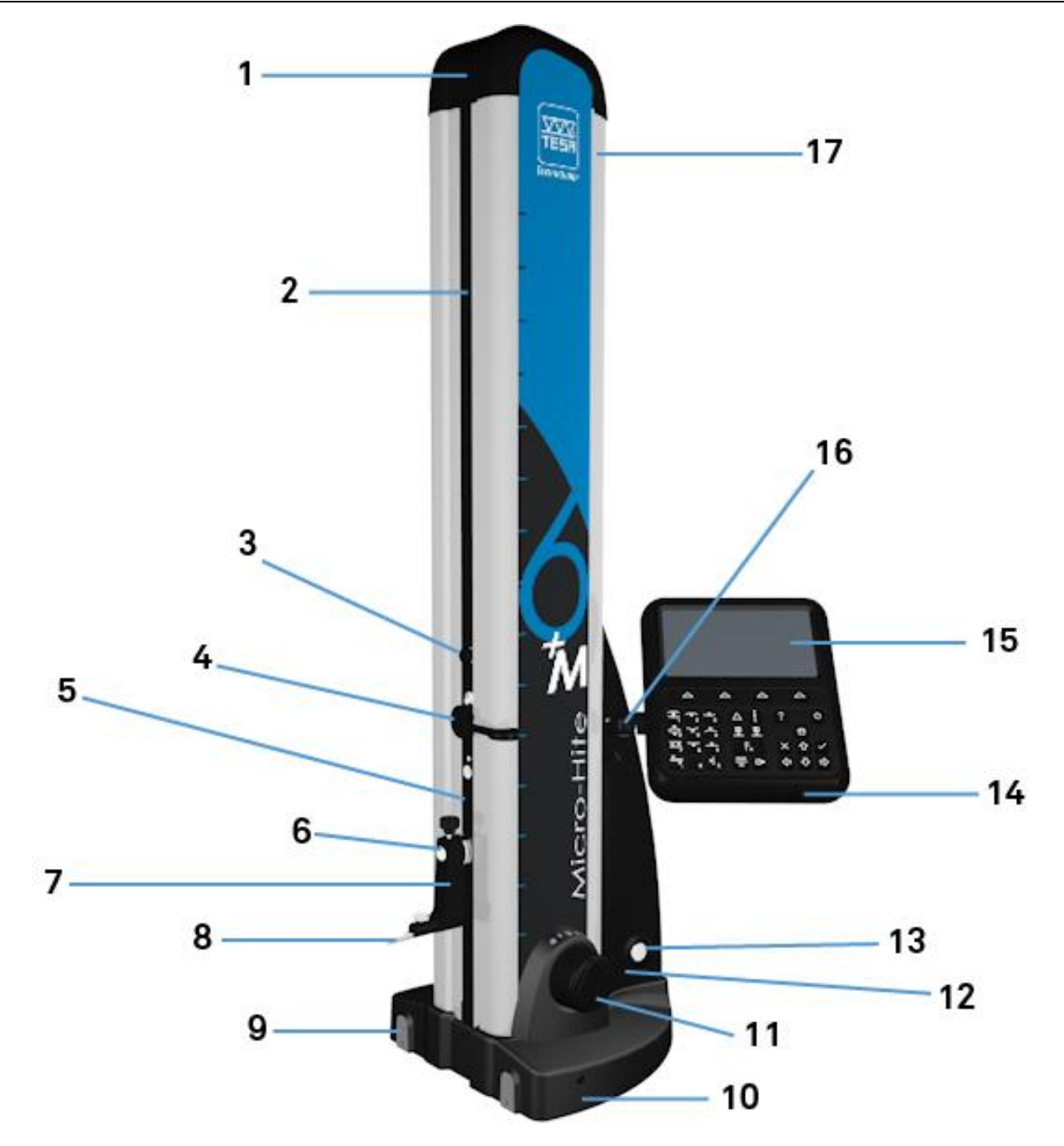

Fig. Description of the constitutive elements of the TESA MICRO-HITE+M

#### 2.2 Instrument base

The base is chemically nickel-plated in order to make it very resistant to corrosion. Its lower face, which has been machined to ensure that is rigorously flat, includes three finely-machined support lugs (air bearings) that guarantee the stability of the height gauge.

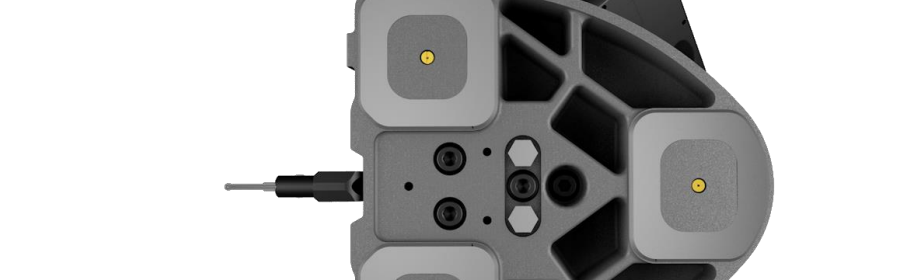

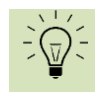

These lugs form a large surface so that any grooves or other similar irregularities on the granite table can be easily cleared.

The faces (9) defined by the red zones in the schema below are specially designed to support the instrument against a parallel gauge block or for guiding it along such a block.

2.3 Air cushion

The air cushion, which is generated by an integrated electric pump, allows the height gauge to be easily moved on the granite table. The height gauge can then be moved effortlessly and any wear created by friction is avoided.

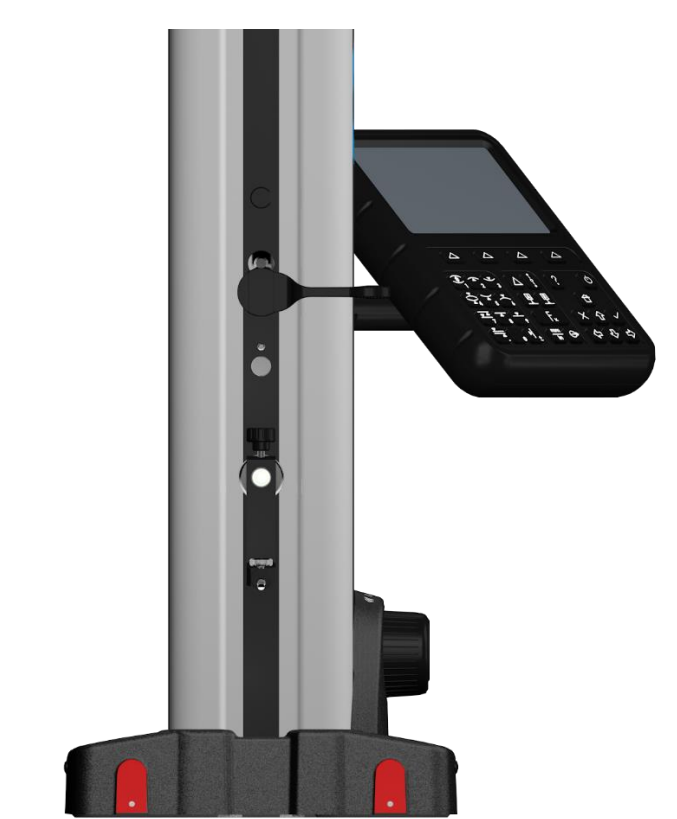

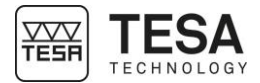

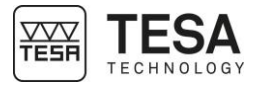

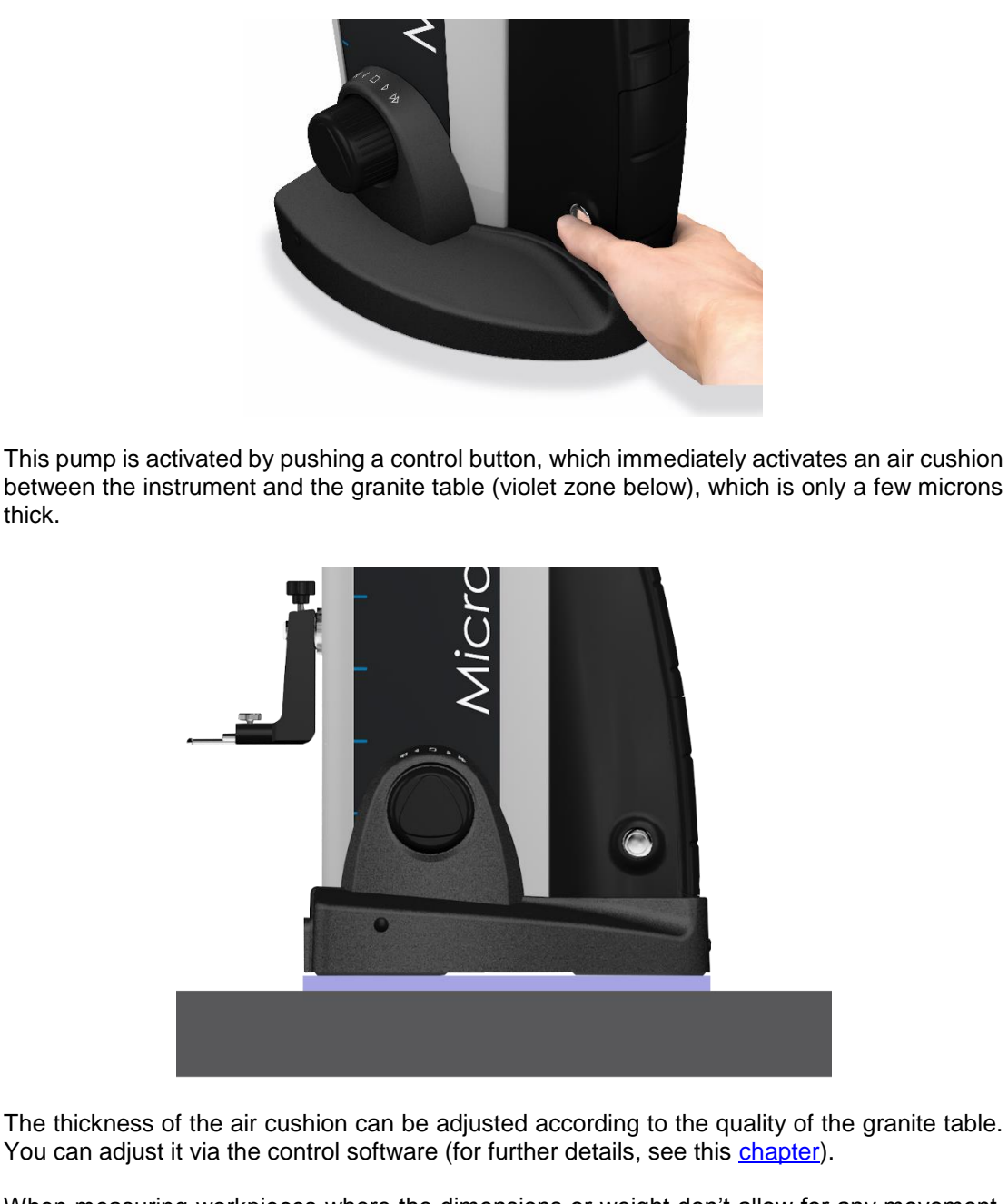

When measuring workpieces where the dimensions or weight don't allow for any movement, the height gauge can be moved by using the air cushion.

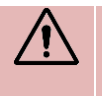

thick.

Experience has shown that the air cushion should not be thicker than necessary. When it is activated, it has to support the weight of the instrument while still being slightly in contact with the granite table.

#### 2.4 Vertical column The rigid vertical column of the instrument is perpendicular to the cast-iron base, to which it is permanently fixed.

The perpendicularity of each instrument is adjusted mechanically in the factory using a patented TESA system, which makes it possible to use it for a reliable and quick control of perpendicularity.

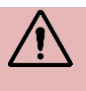

The height gauge is adjusted for frontal as well as lateral perpendicularity measurements.

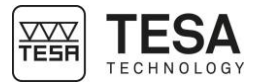

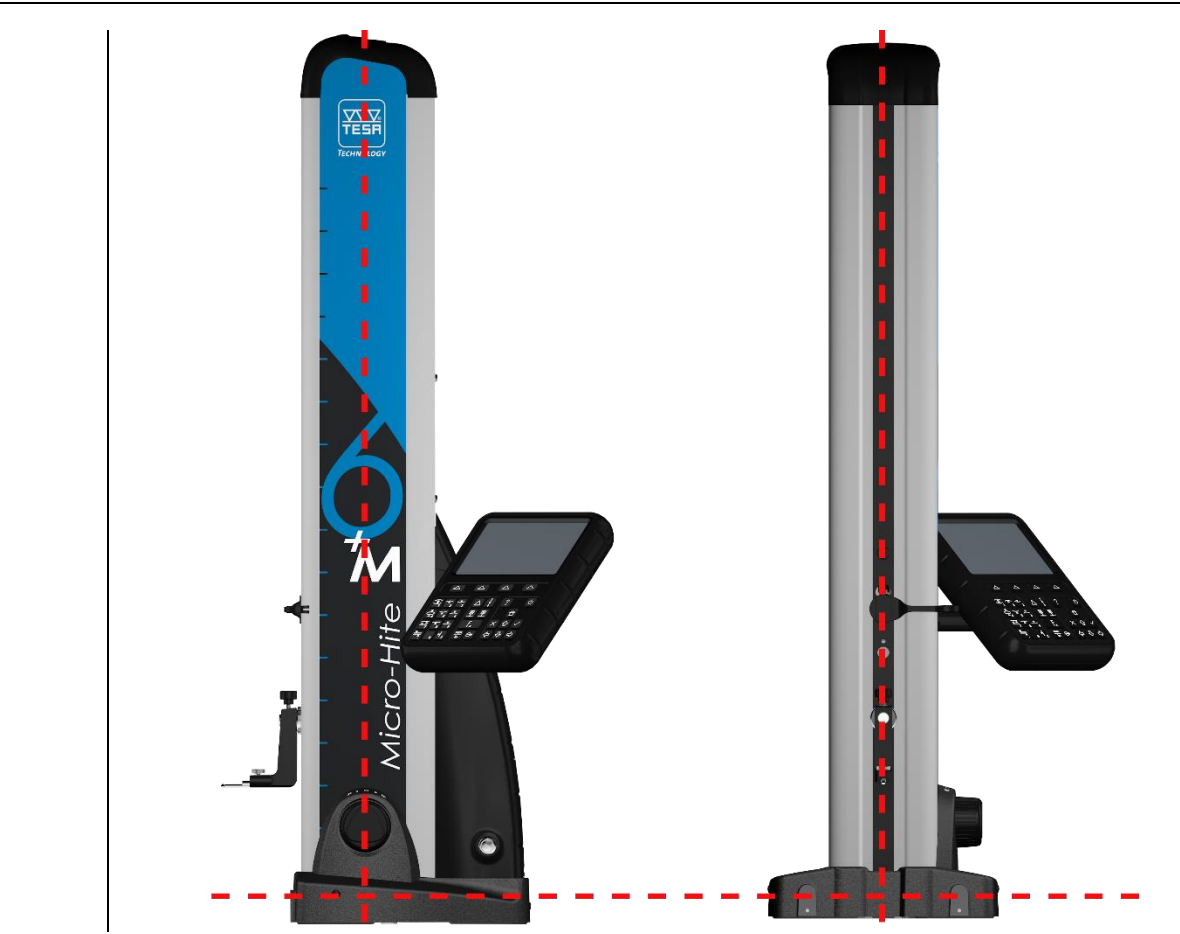

## 2.5 Rotary control handle

On the MICRO-HITE+M models, a rotary control handle (FEEL&MOOVE patented system) is located close to the instrument base. It serves for guiding the instrument when it is moved on the air cushion and for starting the fast displacement of the probe as well as for triggering all main measuring functions (up or down probing, bore or shaft measurement).

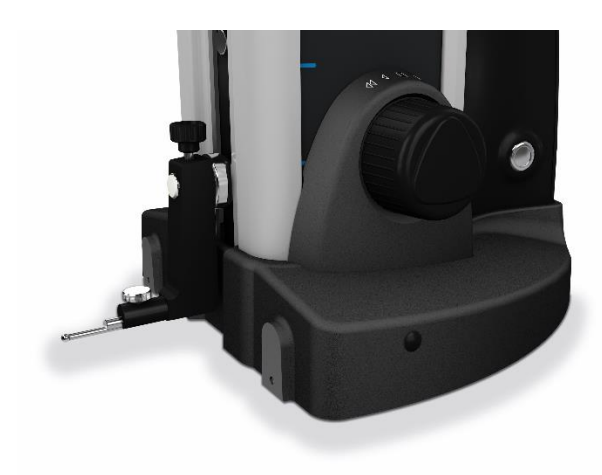

The height gauge is very user-friendly with easy and precise handling. Any fast displacement, slow approach to the point to be measured, probing up and down or bore measurement can be carried out using this rotary control handle.

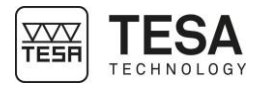

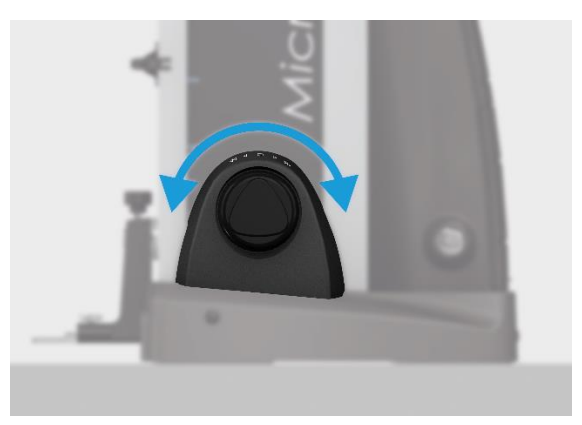

In general, the following measuring functions can be executed directly via this rotary control handle, without the need to select the key on the keyboard of the control panel: (1, 1), (1, 2), (1, 2),

| Definition of actions |          |                                                                                                    |  |
|-----------------------|----------|----------------------------------------------------------------------------------------------------|--|
|                       |          | <b>Moving up</b><br>Turning the rotary control handle clockwise will move<br>the probe up.                                                                                                    |  |
|                       | <b>U</b> | <b>Moving down</b><br>Turning the rotary control handle counterclockwise will<br>move the probe down.                                                                                                    |  |
|                       |          | Probe positioning<br>A continuous rotation of the rotary control handle<br>accelerates the displacement of the probe progressively<br>(speed of displacement according to the rotation angle).<br>It will decelerate and then stop when approaching the<br>zero point ■ or when releasing the rotary control handle.<br>The rotation window between ◄ and ► is considered as<br>the speed window that corresponds to the position of |  |
|                       |          | the probe.<br><b>Fast displacement</b><br>In case of a large distance between two points to be<br>measured, you can move the probe in such way that the<br>displacement time between two measurements is<br>minimised. To do so, the rotary control handle features<br>another graduation (from ◄ or ► to the end), which<br>allows a fast displacement of the probe.                                                                |  |
|                       |          | <b>Probing up</b><br>One small and fast rotation (no need of a long rotation)<br>of the rotary control handle to the right side will start<br>probing up. The column will move up until the probe is<br>in contact with the workpiece.                                                                                                    |  |

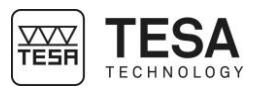

|                                                                                  | Probing down<br>Same as for probing up.                                                                                                    |
|----------------------------------------------------------------------------------|----------------------------------------------------------------------------------------------------|
|                                                                                  | <ul> <li>Bore measurement<br/>Activating the rotary control handle twice in the same<br/>direction allows bore measurement with detection of the<br/>culmination point.</li> <li>When rotating clockwise, the measurement will start<br/>with probing the upper point of the bore.</li> <li>When rotating counterclockwise, the measurement<br/>will start with probing the lower point of the bore.</li> </ul> |
| When an automat<br>rotary control han<br>the rotary control<br>or by pressing on | ic measurement process is started (not necessarily with the<br>dle), it is possible to stop it by a short rotation/activation of<br>handle in the opposite direction of the one of the movement<br>e of the keys of the control panel keyboard.                                                                                                    |

#### 2.6 Handwheel

On manual models, the main handwheel located above the base is the element that allows you to move the probe during a measurement.

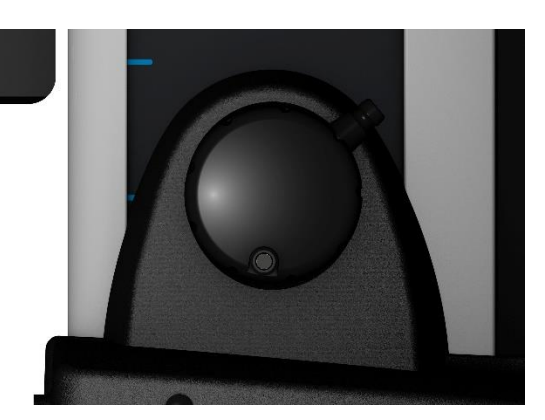

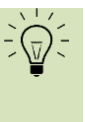

The handwheel can include a fine adjustment system, which allows to adjust the displacement to the measurement of small elements. A manual MICRO-HITE that does not include that system can be upgraded at any time with it.

For further information, please contact your local reseller.

This handwheel and the drive system it is linked to have been specially designed to allow the user to feel the different pressure on the probe and when the measurement is carried out.

2.7 Lever-type locking ring The lever-type ring allows to tighten the drive of the measuring head, which can still be slightly moved.

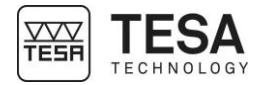

|                         | This ring<br>determir<br>when the                     | is mainly used for bore and axis measurements (static process) in order to allow the hation of the culmination point. It is also used to avoid any displacement of the carriage exystem is transported.                                                                                                    |
|-------------------------|-------------------------------------------------------|----------------------------------------------------------------------------------------------------|
| 2.8 Electric power      | There a                                               | e two different possibilities for supplying the instrument with power.                                                                                                    |
| suppiy                  | <ul><li>Via a</li><li>Via a</li></ul>                 | oower supply (TESA reference: 00760245)<br>rechargeable removable battery (TESA reference: 00760244)                                                                                                    |
|                         | The batt<br>when dis                                  | ery simplifies working on the granite table as no power cable hinders the operator splacing the height gauge.                                                                                                    |
|                         |                                                       | The battery also supplies the panel connected to the instrument base with power.                                                                                                    |
|                         |                                                       | It is important to always use the cable and power supply unit provided with<br>the height gauge (TESA reference mentioned above). Not adhering to these<br>instructions can lead to malfunction of your instrument or irreversibly<br>damage it.<br>In case of questions, please contact your local reseller.                                                                                    |
| 2.9 Measuring<br>system | The hei<br>measure<br>increme<br>principle<br>measuri | ght gauge features an optoelectronic measuring system digitally capturing the<br>ed length, which is also called measurand (TESA patent). The glass scale with both<br>ntal graduations and a reference mark serve as material measure. According to a<br>of reflection, the scale is scanned by a sensor with no mechanical contact. The<br>ng signal is then transmitted to the control panel. |
|                         | From the direction and the                            | e neutral position A, the system for determining the measured values can move in both s up to the switch points. As soon as one of the two points is reached, it starts capturing information is sent to the control panel.                                                                                                    |
|                         |                                                       | In order to guarantee that your height gauge is functioning correctly, it is<br>important that the scale and the sensor remain free of any solid or liquid<br>particles that could impede the functioning of the scale.                                                                                                    |
|                         | The dist<br>for detec<br>see this                     | ance C, which is symmetrical to the position of the relevant trigger point, is only used sting the culmination point when probing cylindrical circular surfaces (for further details, <u>chapter</u> ).                                                                                                    |
|                         | The syst<br>the sprin<br>invalid m                    | tem for obtaining the measured values can be moved from the neutral position up to<br>ng-loaded end stops via the distance D. However, too much pressure will lead to an<br>neasurement of the point.                                                                                                    |

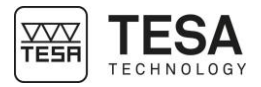

On the manual MICRO-HITE, the probing force (and therefore the position of the probe on the measuring carriage) is visible through a coloured bar on the right side of the screen. At any moment, when the probe comes in contact with the workpiece to be measured, this bar is activated and changes its colour according to the applied pressure.

When the probe touches the piece, the bar on the right displays a unique horizontal black mark.

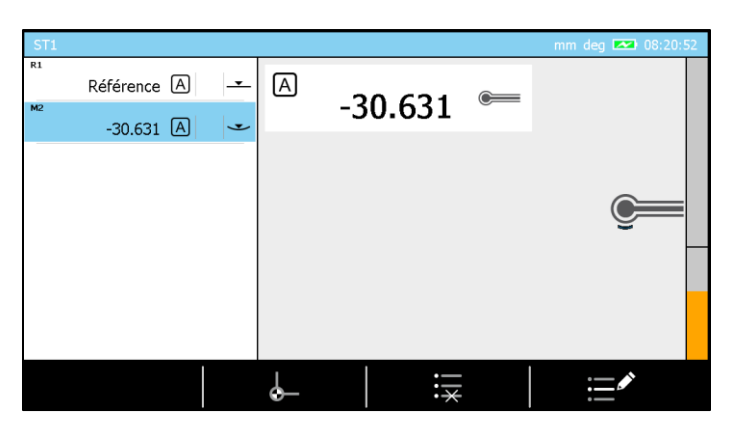

This mark corresponds to the minimum required pressure in order to have a single probing be taken. If the pressure is not high enough, the bar colour is orange. When the mark has been passed by the displayed force, the colour becomes green or even red if the pressure is too high.

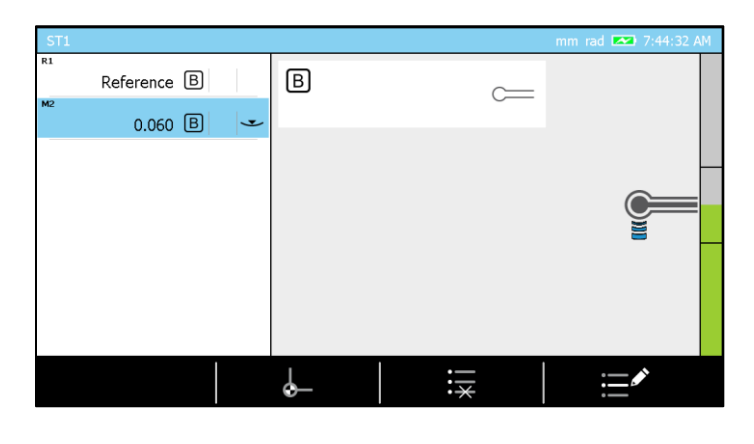

Two horizontal lines are also displayed in the middle of the bar. They represent the ends of the measurement zone defined by letter C in the table below.

| Position | Description                        |
|----------|------------------------------------|
| A        | Neutral position                   |
| В        | Travel to the upper (resp. lower)  |
|          | trigger point for determination of |
|          | the value                          |
| С        | Partial measuring span for         |
|          | detecting the culmination point    |
| D        | Travel in one direction from the   |
|          | neutral position to the end stops. |
|          |                                    |

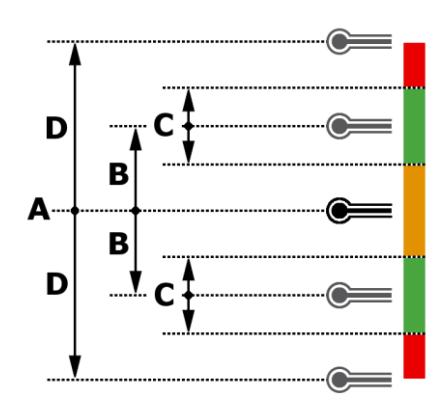

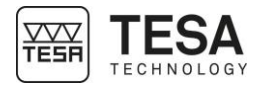

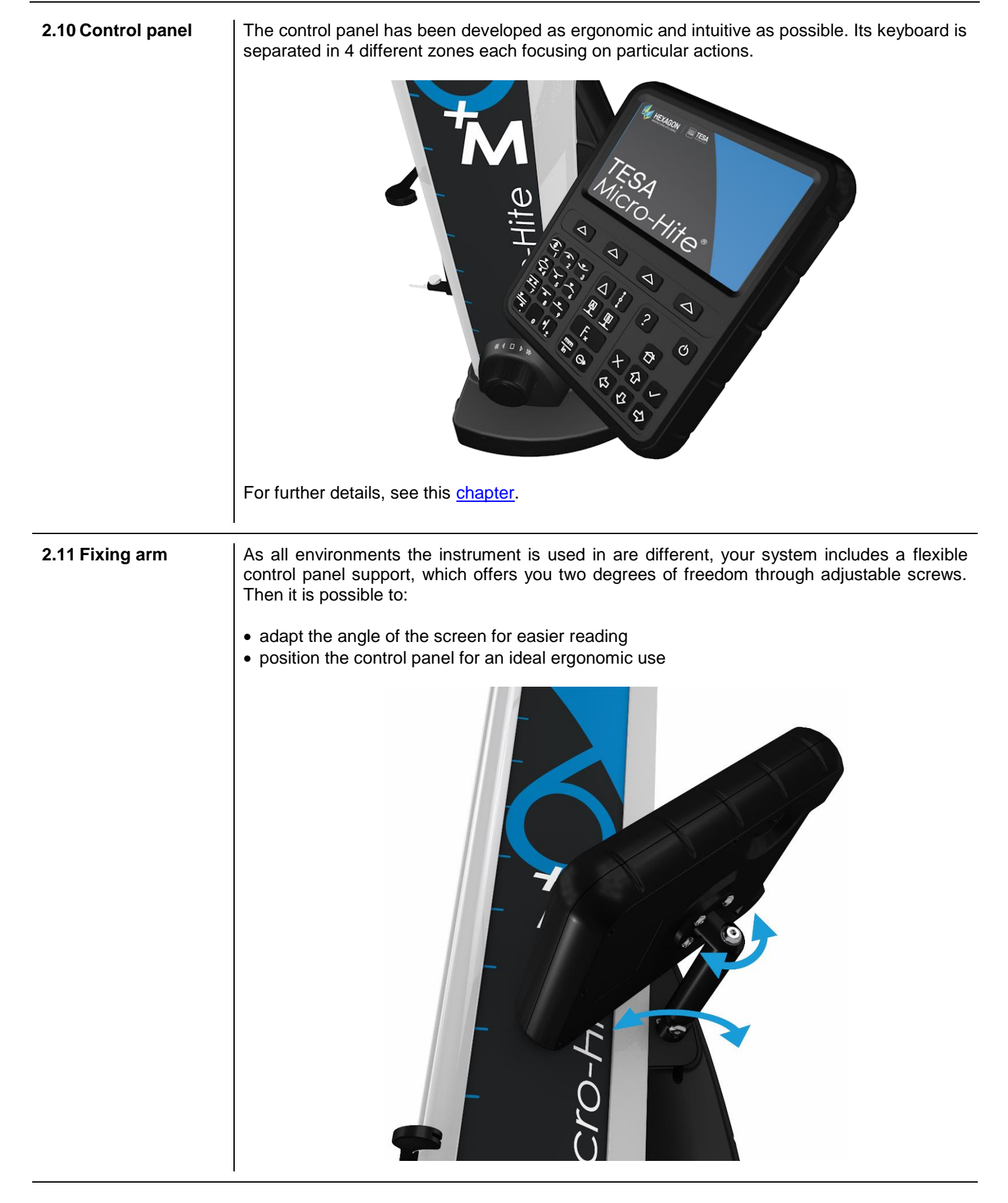

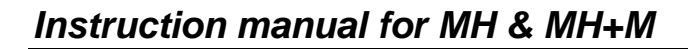

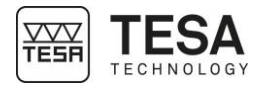

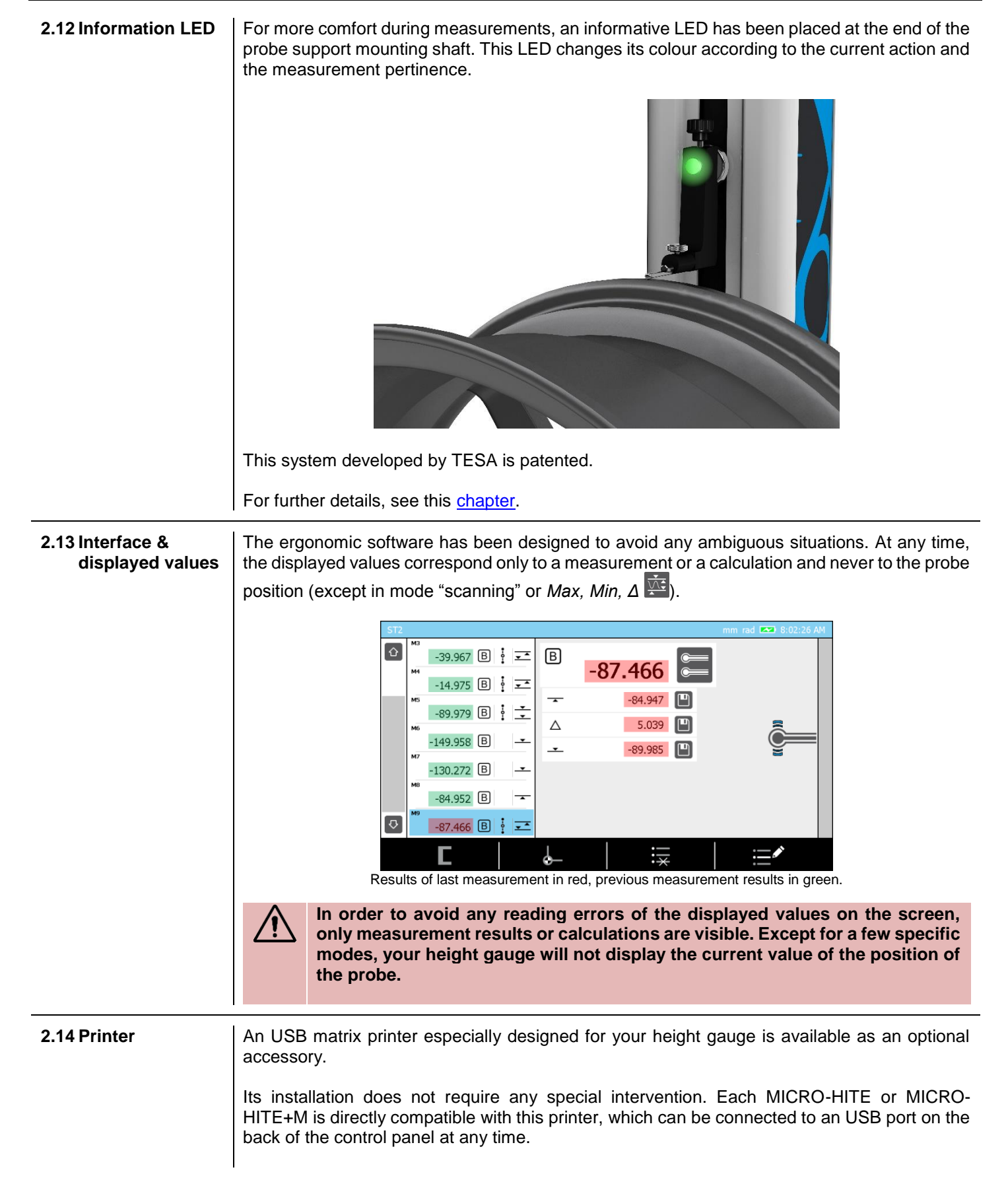

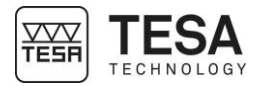

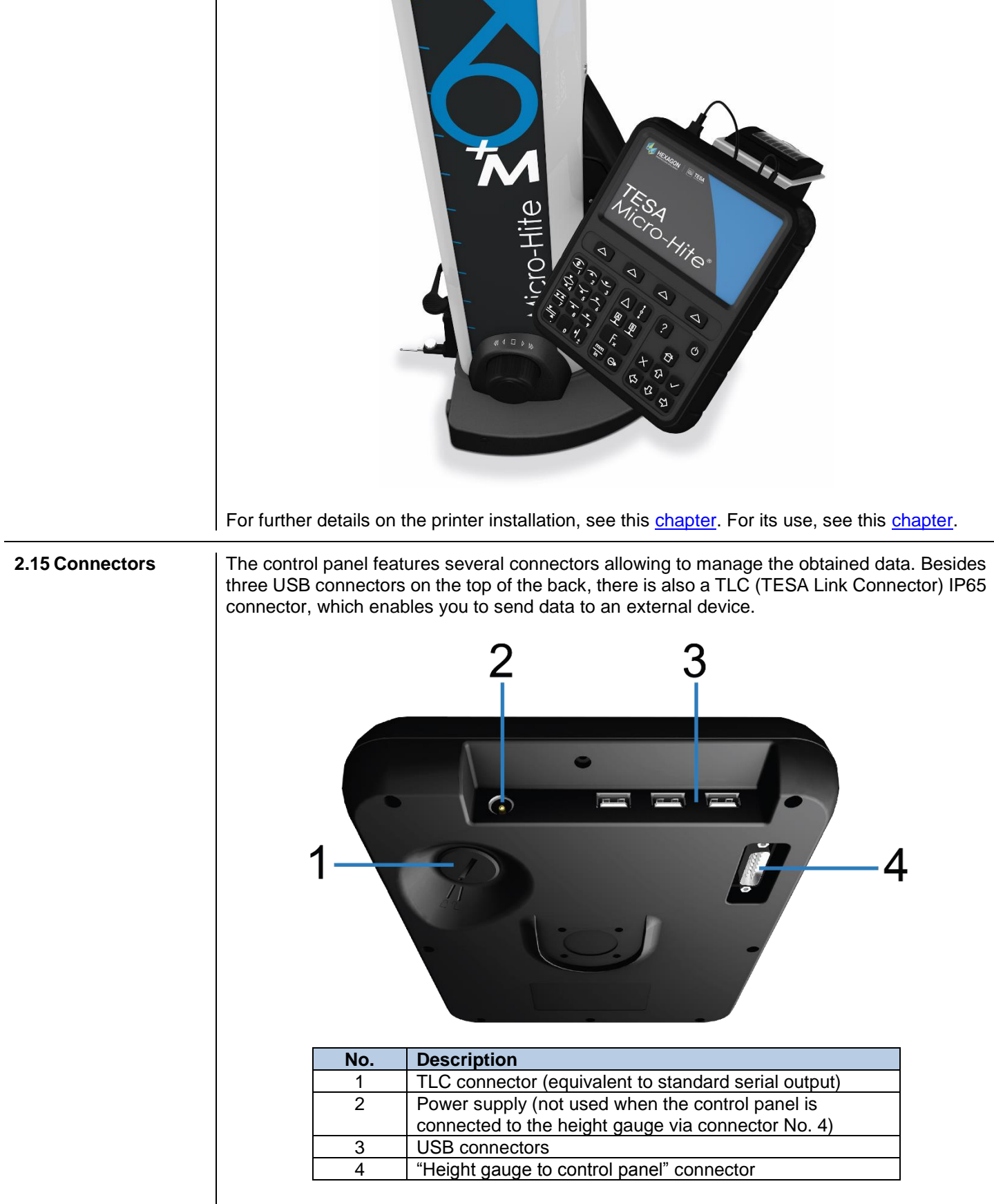

For further details, see this chapter.

### **3 TECHNICAL SPECIFICATIONS**

| Series                         | MICRO-HITE     |                | MICRO-HITE+M   |                |                |                |
|--------------------------------|----------------|----------------|----------------|----------------|----------------|----------------|
| Reference                      | 00730073       | 00730074       | 00730075       | 00730079       | 00730080       | 00730081       |
|                                | 00730076       | 00730077       | 00730078       |                |                |                |
| Displacement                   | manual         | manual         | manual         | motorised      | motorised      | motorised      |
| Model                          | 350            | 600            | 900            | 350            | 600            | 900            |
| Application range [mm]         | 520            | 770            | 1075           | 520            | 770            | 1075           |
| Dimensions [mm]                |                |                |                |                |                |                |
| <ul> <li>Height</li> </ul>     | 782            | 1032           | 1332           | 782            | 1032           | 1332           |
| Width                          | 380            | 380            | 380            | 380            | 380            | 380            |
| <ul> <li>Depth</li> </ul>      | 280            | 280            | 280            | 280            | 280            | 280            |
| Weight [kg]                    | 33             | 37             | 45             | 33             | 37             | 45             |
| Max. permissible error         | 2+2L/1000      | 2+2L/1000      | 2+2L/1000      | 1.8+2L/1000    | 1.8+2L/1000    | 1.8+2L/1000    |
| [µm]                           |                |                |                |                |                |                |
| Linmm<br>Repeatability [um]    |                |                |                |                |                |                |
| $\bullet On surface (2\delta)$ | 1              | 1              | 1              | 05             | 0.5            | 0.5            |
| • On surface (20)              | 1              | 1              | 1              | 1              | 1              | 1              |
| • Off arc (20)                 | -              | •              | 1              |                | 1              |                |
| • Frontal                      | 5              | 7              | 0              | 5              | 7              | 0              |
|                                | 5              | 7              | 9              | 5              | 7              | 9              |
| • Lateral                      | 0              | 0              | 0              | 0              | 0              | 0              |
| Battery life [n]               | 0              | 0              |                | 0              |                | 0              |
|                                | $1.0 \pm 0.20$ | $1.0 \pm 0.20$ | $1.0 \pm 0.23$ | $1.0 \pm 0.20$ | $1.0 \pm 0.20$ | $1.0 \pm 0.23$ |
|                                | 0.0001         | 0.0001         | 0.0001         | 0.0001         | 0.0001         | 0.0001         |
| Air cushion                    | •              | •              | •              | •              | •              | •              |

\*using the IG13 accessory.

#### 4 DELIVERY CONTENTS

4.1 System

components

Each configuration is composed of the following elements:

| Qty | Description                 | TESA reference          |
|-----|-----------------------------|-------------------------|
| 1x  | Height gauge                | -                       |
| 1x  | Control panel               | 00760233 (MICRO-HITE)   |
|     |                             | or                      |
|     |                             | 00760234 (MICRO-HITE+M) |
| 1x  | Articulated arm             | 061784                  |
| 1x  | Standard probe support      | 00760243                |
| 1x  | Hardprobe, Ø 5 mm           | 00760227                |
| 1x  | Master piece                | 00760236                |
| 1x  | Rechargeable battery        | 00760244                |
| 1x  | Power supply                | 00760245                |
| 1x  | SCS calibration certificate | -                       |
| 1x  | Declaration of conformity   | -                       |
| 1x  | Quick start manual          | -                       |
| 1x  | USB key                     | -                       |
| 1x  | Shipment case               | -                       |

#### 4.2 Packaging

The elements that constitute the packaging of your height gauge are very important, therefore you should keep them. It is absolutely necessary to use the original packaging when transporting the instrument in order to avoid any unfortunate deterioration which could cause malfunction or complete impossibility to use the instrument.

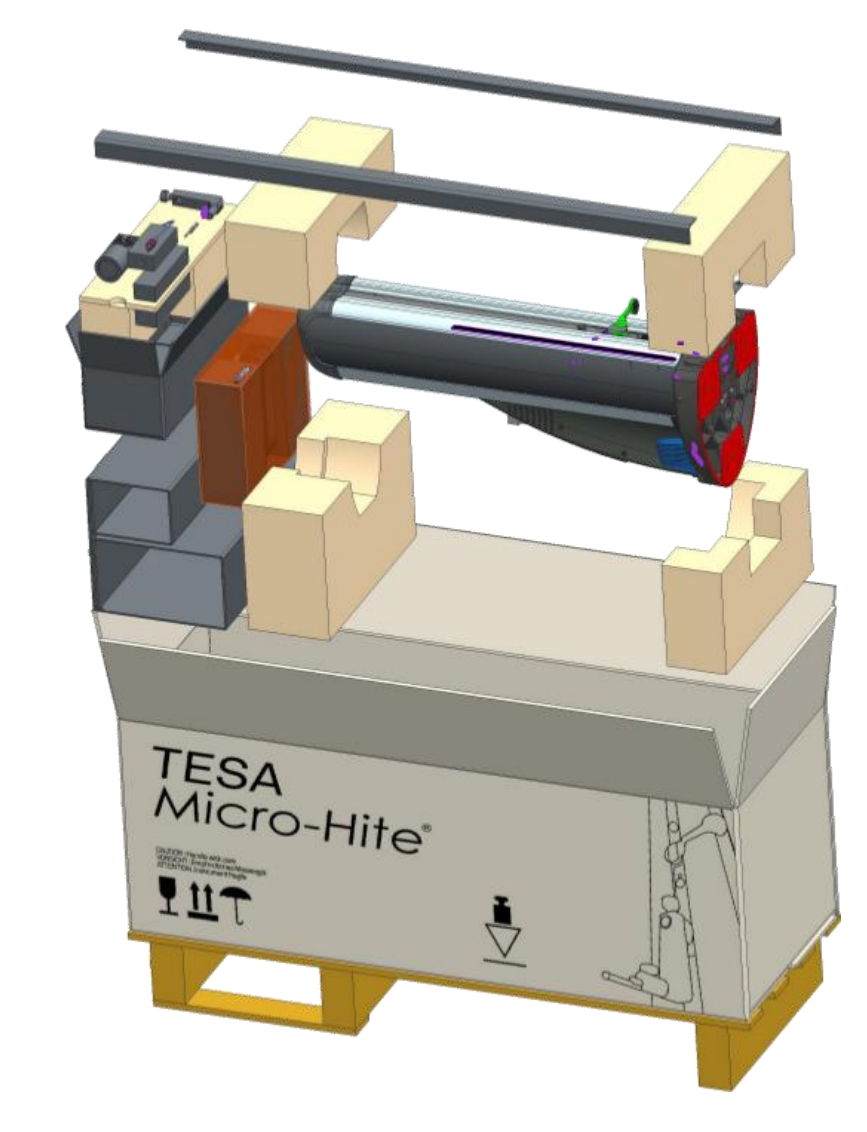

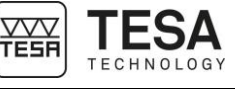

4.3 Fine adjustment Certain height gauge models also include a fine adjustment system for precise and sensitive displacement of the probe: system 00730076 MICRO-HITE 350F 00730077 MICRO-HITE 600F 00730078 MICRO-HITE 900F A manual MICRO-HITE that does not include this system can be upgraded at any time. For further information, please contact your local reseller. 4.4 Calibration Each MICRO-HITE and MICRO-HITE+M is provided with an individual calibration certificate. certificate The number of the certificate is the same as the serial number of the instrument, as it is indicated on its label. If the two numbers are not the same, please contact your local reseller. The documented measuring results of the calibration certificate refer to the condition of the instrument during its final inspection in the factory of TESA. The results obtained and the technical specifications indicated depend on the environmental factors. If the instrument is not used in ideal conditions, it is very likely that its performances will be downgraded.

#### Reference conditions during calibration

| Air conditioning in measurement laboratory | Temperature: (20 ± 0,5) °C                    |
|--------------------------------------------|-----------------------------------------------|
|                                            | Humidity: ≤ 65 %                              |
| Flatness standard                          | Granite table, precision class 00 according   |
|                                            | to DIN 876 part 1                             |
|                                            | Total guaranteed flatness of 1 µm.            |
| Control equipment for determining          | Step gauge block with nominal distance of     |
| measurement uncertainty of lengths         | the measuring faces of 20 mm.                 |
|                                            | The measurement line of the step gauge        |
|                                            | block is oriented perpendicularly to the      |
|                                            | reference granite plate                       |
| Instrument                                 | Equipped with standard probe with             |
|                                            | hardprobe, Ø5mm (TESA reference               |
|                                            | 00760227) and a standard probe support        |
|                                            | (TESA reference 00760243)                     |
| Master piece                               | Belonging to the instrument itself, therefore |
|                                            | same number on it as indicated on gauge       |
|                                            | label.                                        |

#### Measurements

- The measuring face of the step gauge block, which is approximately at the same height as the reference surface of the granite plate, is the reference point for measurements.
- The reference point is captured once (probing down) and is valid for the following three series of measurements.
- For each series, the measurements of the step gauge blocks are carried out with regular nominal distances of 20 mm (see calibration certificate).
- The measurements are carried out with inversion of the probing direction. This means that the measuring faces of the step gauge blocks are probed alternately up and down until the end of the measuring range of the instrument is reached.

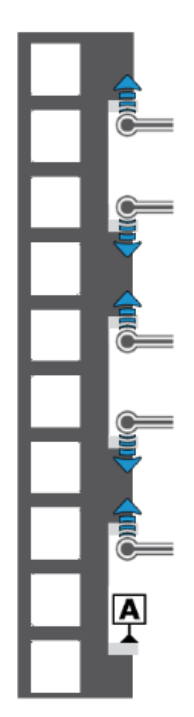

Schema representing an example of step gauge blocks on which BMPE measurements are carried out

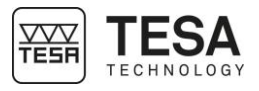

#### Interpreting the results

Interpreting the results according to the standard ISO 13225 your height gauge refers to, requires a definition of the following parameters.

- **B** Error of indication of the height gauge for surfaces measured in opposite directions. We talk about bi-directional measurements.
- **B**<sub>MPE</sub> Upper tolerance of B parameter.
- **E** Error of indication of the height gauge for surfaces measured down. We talk about uni-directional measurement.
- **E**<sub>MPE</sub> Upper tolerance of E parameter.
- **R** Repeatability error  $(2\sigma)$ .
- **R**<sub>MPE</sub> Upper tolerance of R parameter.

For informative purposes, parameters that correspond to perpendicularity are given by:

- **S** Perpendicularity error (ZX).
- **S**<sub>MPE</sub> Upper tolerance of parameter S.

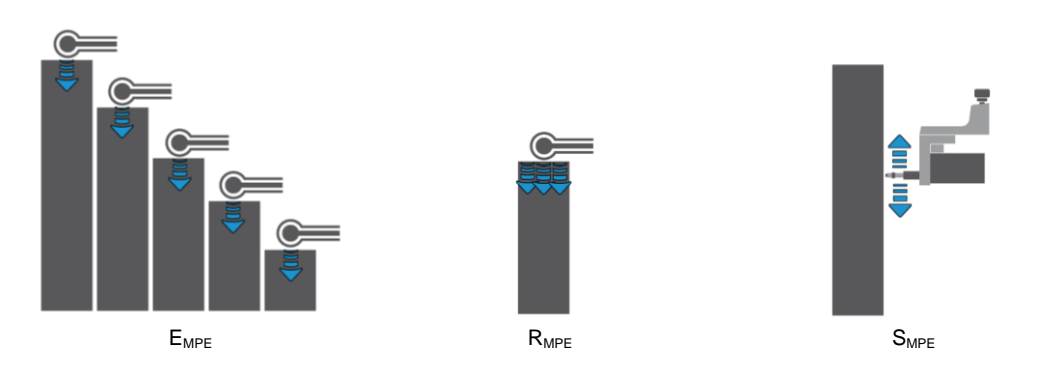

The maximum permissible error is indicated as follows (A, B, C and D are constants, L corresponds to the measured length in meters).

 $B_{MPE} = A + B \times L$  $E_{MPE} = C + D \times L$ 

Starting from the zero reference point, with its height position corresponding approximately to the reference surface of the granite plate, no error (measured value – nominal value) is above the admissible limits. All measuring results are therefore in the violet zone.

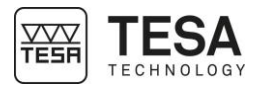

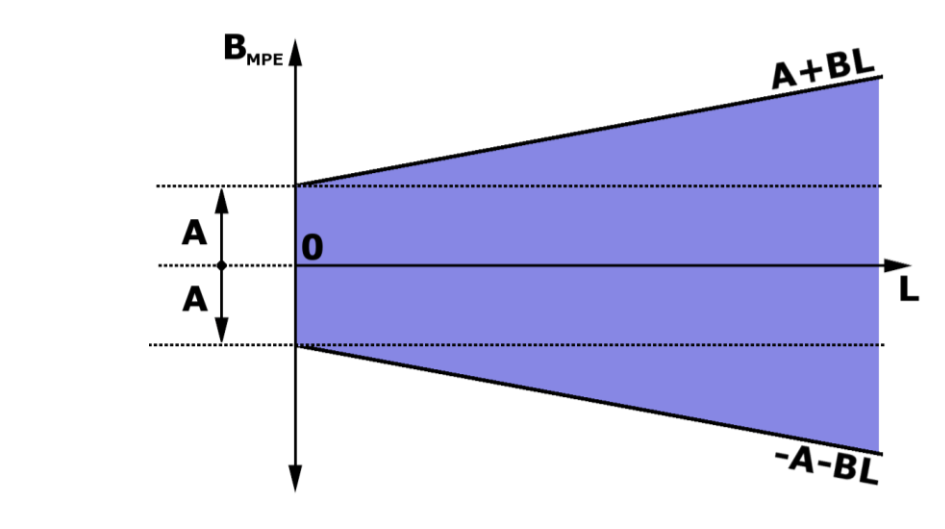

The visualisation of the schema of  $E_{MPE}$  is identical to the one above, except that parameters A and B are replaced by C and D. It is also possible that the technical specifications of certain products indicate A = C and B = D.

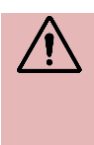

The MICRO-HITE and MICRO-HITE+M are instruments with a "fixed zero". This means that in order to have measuring results in accordance with the specifications indicated by the maximum permissible error, the reference used in a measurement sequence has to be measured on the granite table generally used for most applications.

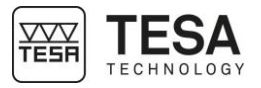

#### 5 INSTALLATION, SECURITY & MAINTENANCE 5.1 Location The instrument has to be installed in a location satisfying the general required conditions, but also the specific and very precise conditions regarding the environment, power supply, etc. It is essential to be able to identify important factors and to correctly prepare the zone the instrument is installed and used in. 5.2 Place of use In order to use the instrument correctly, the following precautions have to be taken into account: Avoid placing the instrument close to a window, door, cooling or heating system. • Avoid causing recurrent temperature variations due to direct exposure of the instrument to the sun. Avoid installing it close to other machines that could induce large electromagnetic fields. 5.3 Lighting Use indirect or fluorescent light. Avoid direct exposure to the sun or any other strong light. 5.4 Measuring surface Choose a surface free of any vibrations that could lead to measurement or reading errors despite the stability of the mechanical and electronic components. Make sure that the surface can carry the weight of the machine and the workpiece to be measured. Ideally, the surface should not have any splits or joints. It is recommended to use a measuring surface that is big enough to enable smooth and easy movements of the instrument around the workpiece to be measured if the latter cannot be displaced manually. 5.5 Cleanliness Make sure that the floor surface is clean, so that there is no dust, condensation or metal filings. The supports and scales have to be perfectly clean without any oily particles on it. Floors of companies are constantly at risk of vibration due to different reasons: 5.6 Vibrations CNC and other machines, transportation vehicles and any other source of vibrations. These vibrations can directly influence the metrological performances of the machine. 5.7 Electric power Stability supply When the instrument is powered electrically via the cable connected to the network, make sure that the electric power supply of the machine is as stable as possible, as it could otherwise deteriorate the system. If the electric network the machine is connected to does not provide sufficient stability, it is highly recommended to use an additional device to avoid any damage. These devices can be found locally. Power cable Do not use any other power cable than the one provided with the instrument. Transformer Do not use any other transformer than the one provided with the instrument. Voltage Do not use the instrument with any other voltage than the one indicated in this manual.

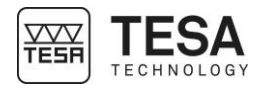

#### 5.8 Batteries

#### Interchangeability

MICRO-HITE height gauges are provided with batteries easily accessible and removable from the instrument.

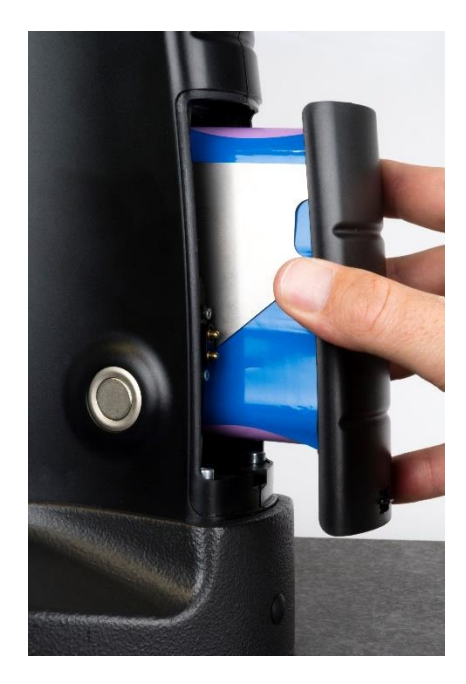

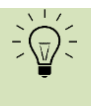

When using the instrument essentially with battery power supply, it is highly recommended to purchase a second battery (TESA reference: 00760244) that enables you to always have one operational battery while the other one is charging, thanks to the interchangeable system.

#### **Recharging the batteries**

The batteries are only to be recharged with the charger provided with the height gauge (TESA reference: 00760251).

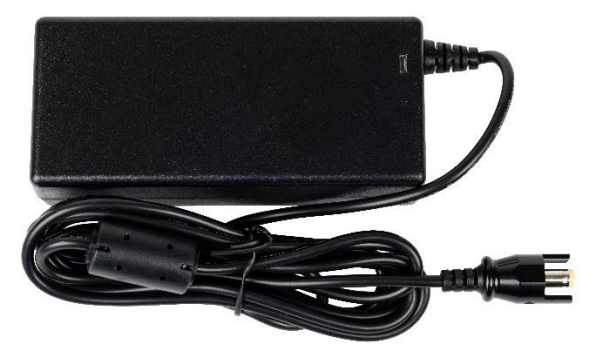

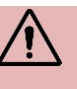

Not adhering to this rule can cause irreversible damage to the instrument or its instability.

A battery security sheet is delivered with the height gauge (available from USB stick) or can be obtained through your local TESA representative. Refer to this document if the battery is damaged.

In case of damaged or if you suspect a malfunction do not send it back and contact your TESA local representative.

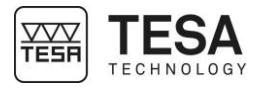

When a battery is connected to the height gauge which is powered by its charger, the battery also recharges. In case you are using two (or more) batteries, the battery which is not in use can be recharged with a recharging station (TESA reference: 00760245).

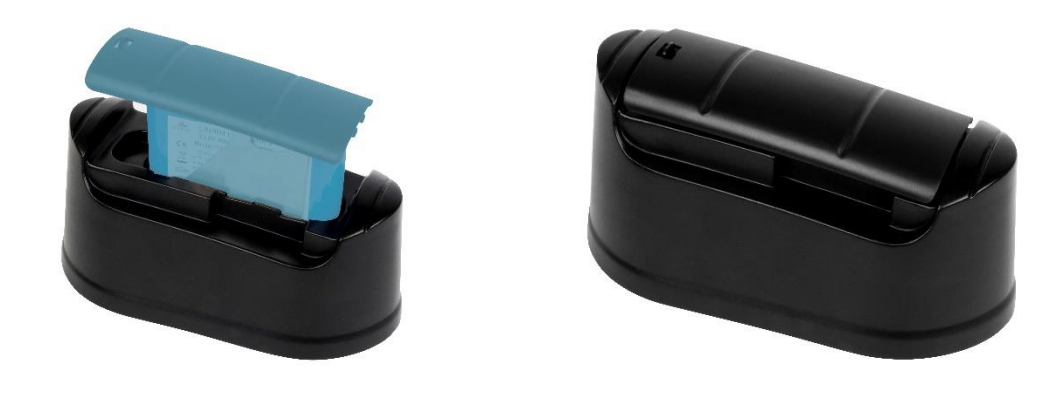

During this use, the height gauge power supply is not connected to the column itself but directly to the recharging station.

| 5.9 Final use         | The instrument is to be used for measurements only.                                                                                                    |  |  |
|-----------------------|----------------------------------------------------------------------------------------------------|--|--|
| 5.10 Storage          | It is important to respect the storage temperature limit indicated in the specifications of the instrument.                                                                                                    |  |  |
| 5.11 Cleaning         | Only use a dry, lint-free cloth for cleaning the instrument. Do not use aggressive solvents.                                                                                                    |  |  |
| 5.12 Opening elements | Never try to open the control panel or the height gauge. Access is only allowed to qualified<br>and authorised personnel.If a person not authorised opens one of these elements, the warranty period<br>automatically ends. |  |  |
|                       |                                                                                                    |  |  |

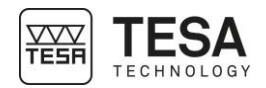

### 6 INSTALLATION

| 6.1 Packaging | Each MICRO-HITE or MICRO-HITE+M instrument is delivered in packaging developed to protect it from shocks and corrosion. |
|---------------|----------------------------------------------------------------------------------------------------|
|               |                                                                                                    |

Only transport the height gauge in this packaging. Any other transport using unofficial packaging is not recommended and will not be covered by TESA in case of dispute.

## 6.2 Unpacking & installation

1. Bring the pallet as close as possible from the installation area

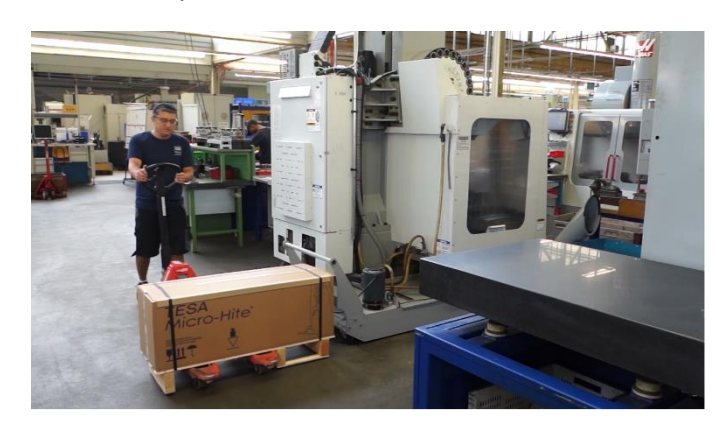

2. Remove from pallet, accessories and panel boxes as well as documents cardboard folder.

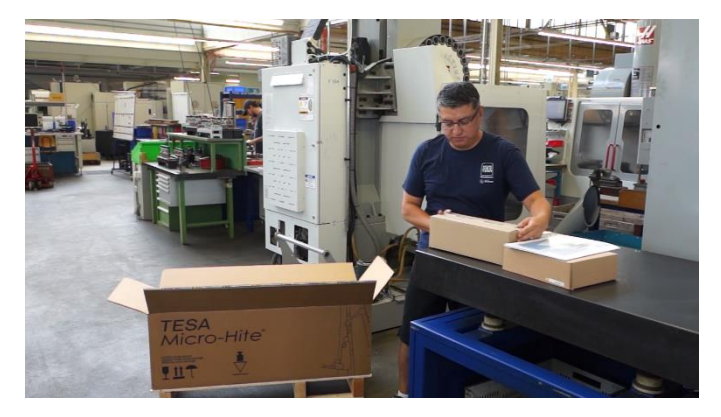

3. Remove power supply and cables from the box.

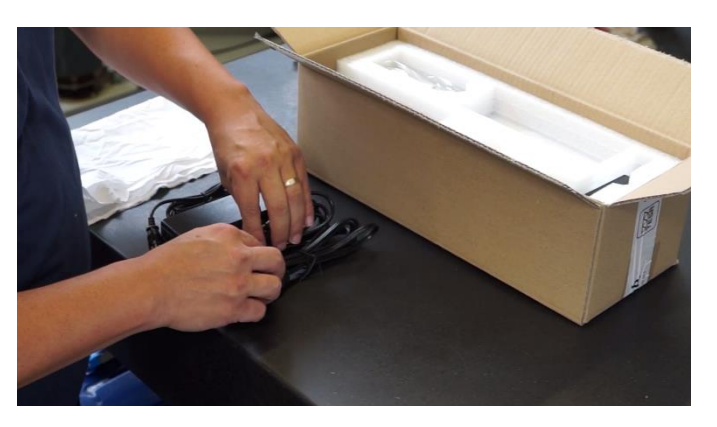

4. Remove the masterpiece from the box and its plastic bag. Clean its base before placing it on the granite table.

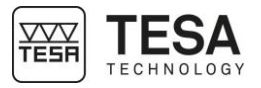

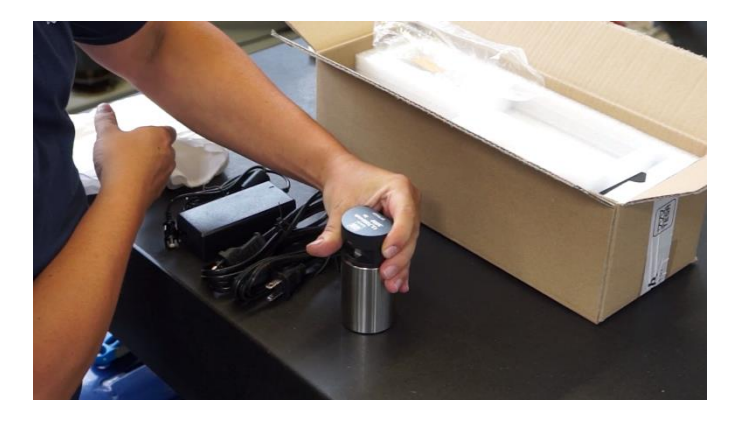

5. Remove the probe and its support from the box. Mount the probe on the support. Do not forget to tighten the assembly with the tightening wheel.

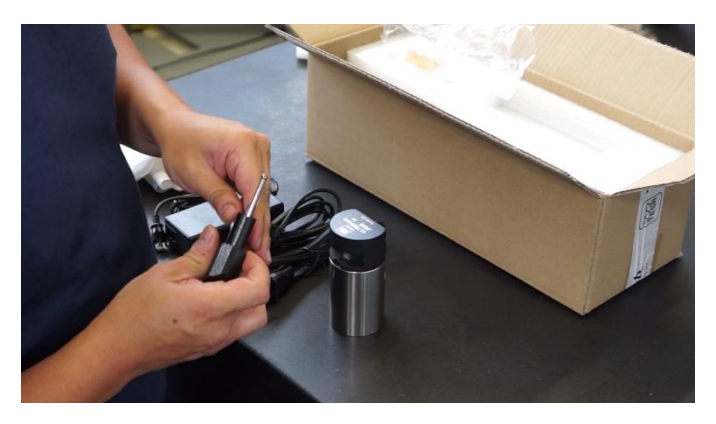

6. Accessories are now ready to be used.

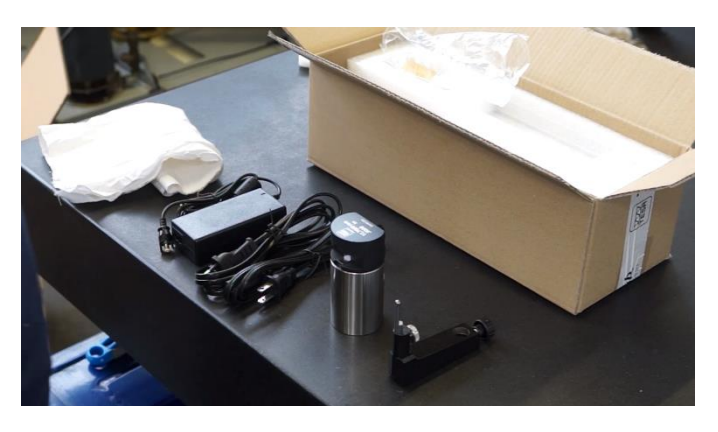

7. Remove the top two protection foam pieces from pallet

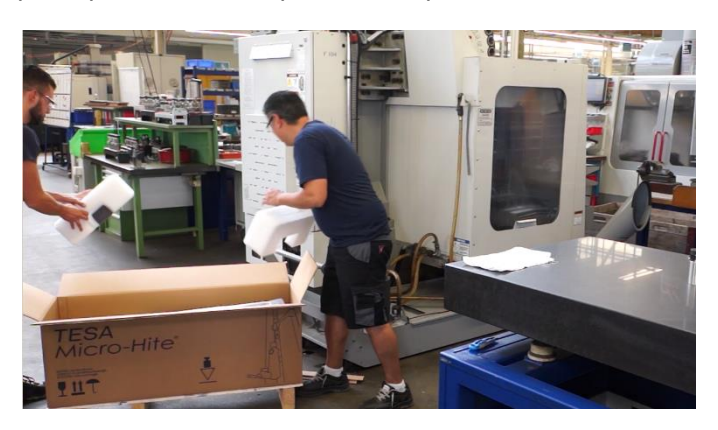

8. With a second person, remove carefully the gauge from the pallet

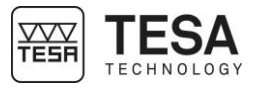

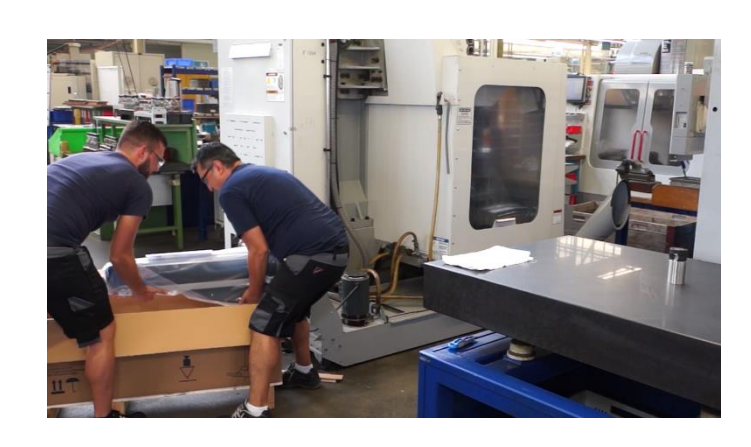

It is highly recommended not to do this step alone. Two persons are required to avoid any damage of the instrument in case of a shock or an incautious movement. Because of the weight of the instrument, it is not recommended to lift the unit on your own.

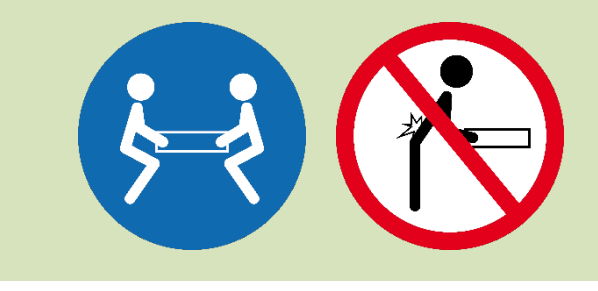

9. Carefully place the height gauge on the measuring surface keeping it in a horizontal position.

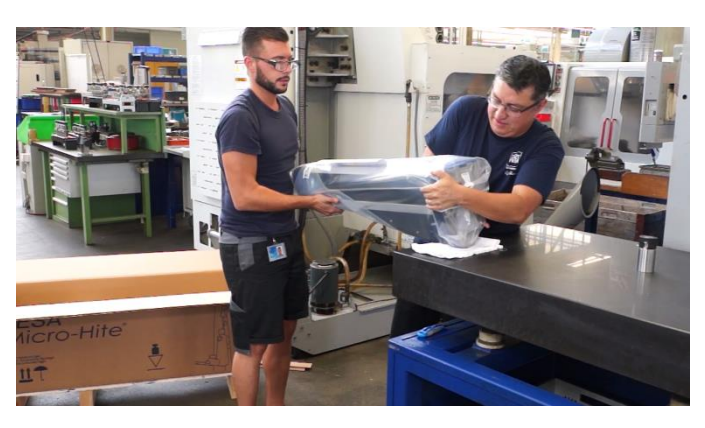

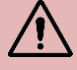

The MICRO-HITE+M are equipped with a handle directly fixed on the carriage system.

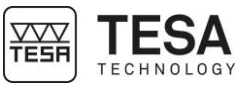

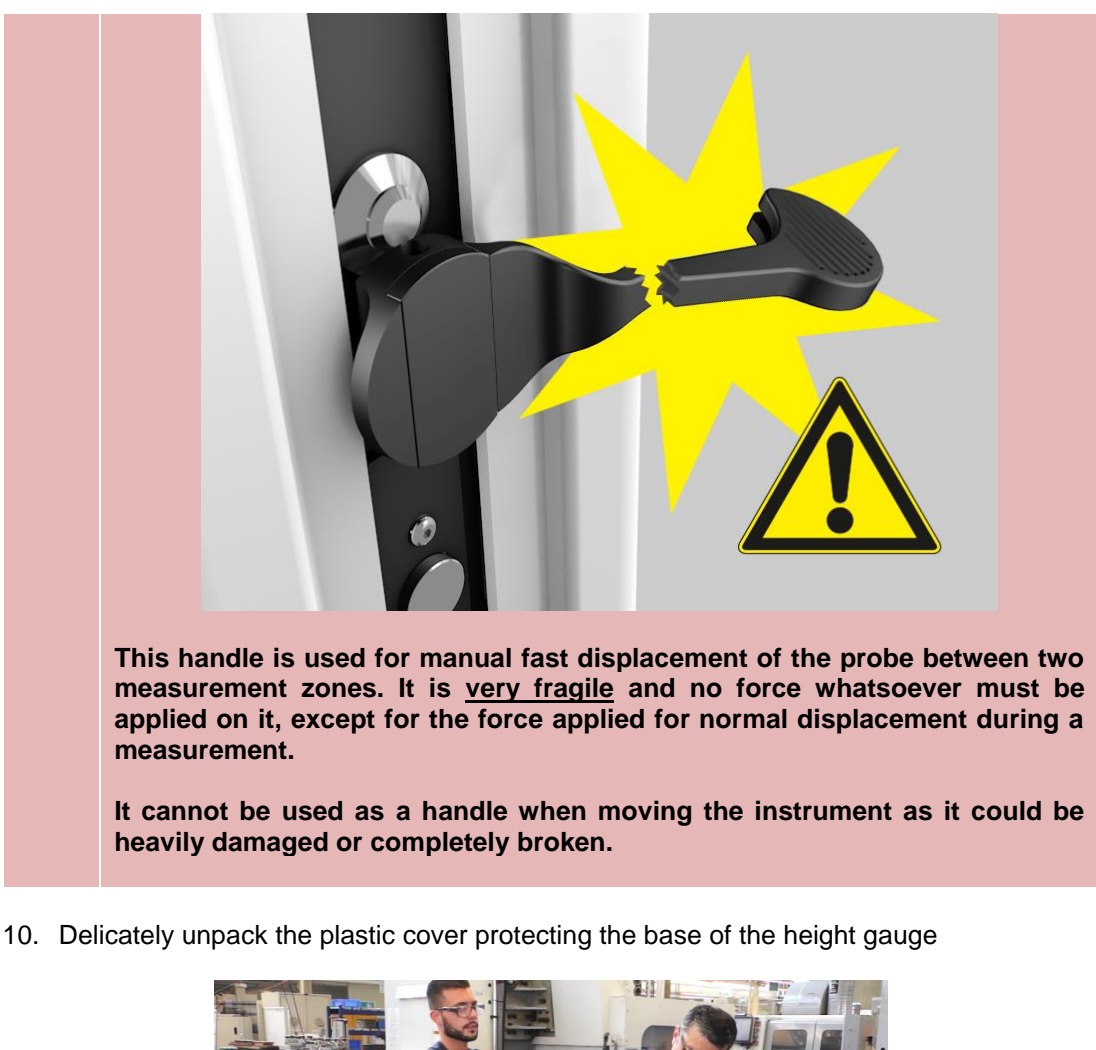

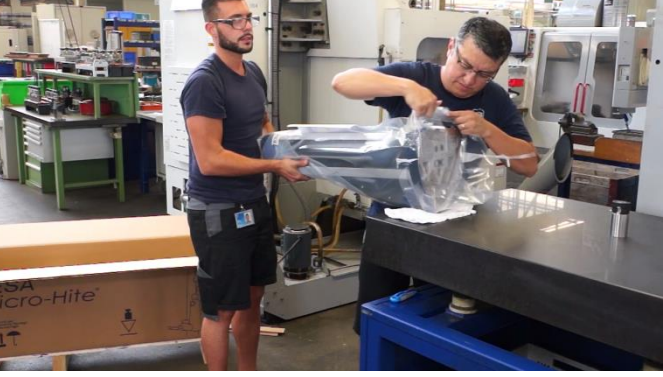

11. Make sure you have access to the displacement lugs.

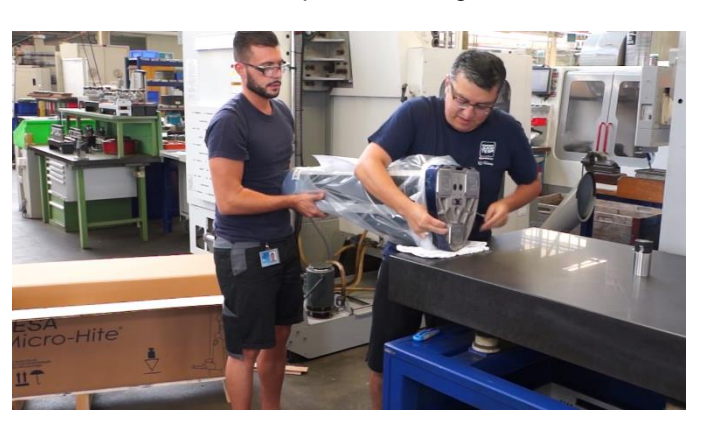

12. Remove the grease from the instrument base surface. Use a non-aggressive solvent to do so.

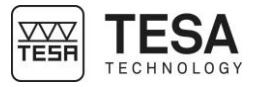

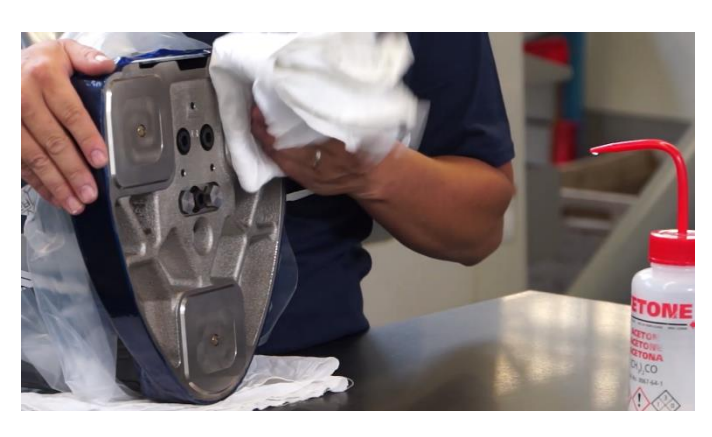

13. Install the instrument vertically on the clean granite plate (or any other support).

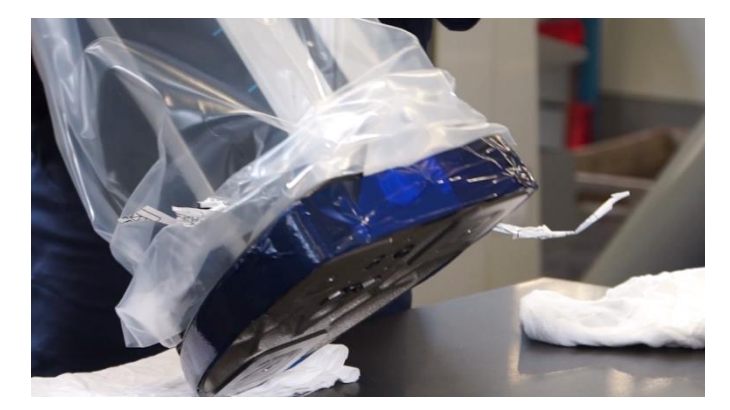

14. Remove the protective plastic cover

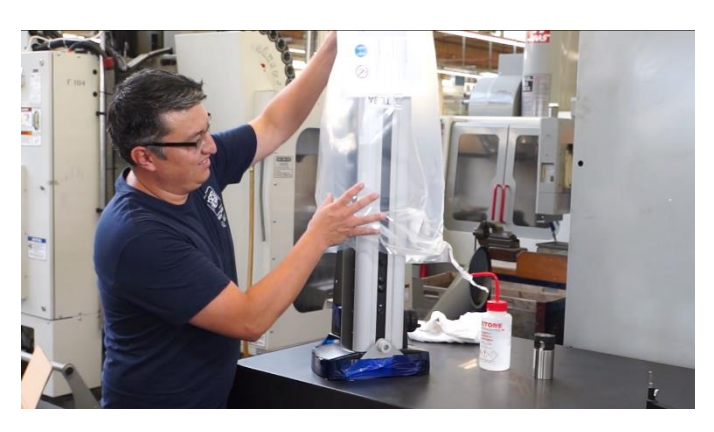

15. Remove carefully the panel arm protection

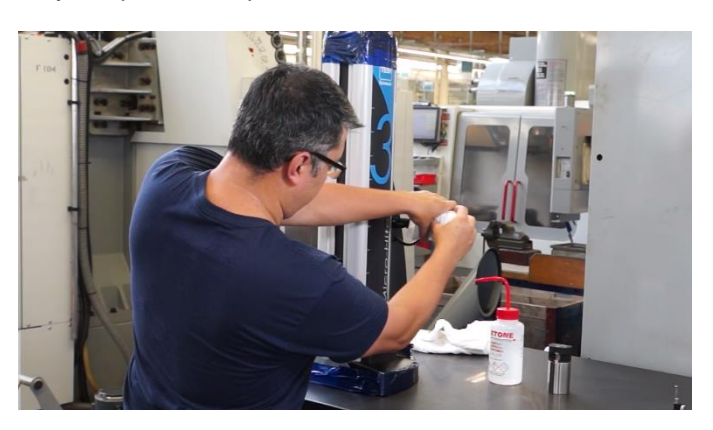

16. Remove carefully the protective tape from the base, the handle and the gauge top's cap.

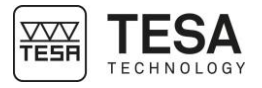

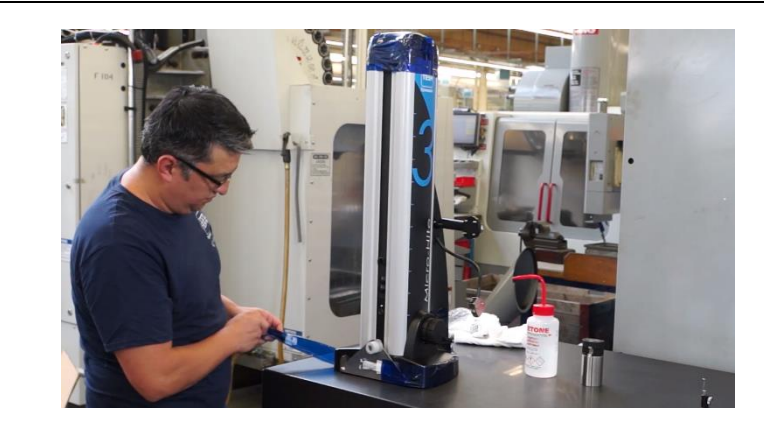

17. Remove the two screws from the front shipping bracket

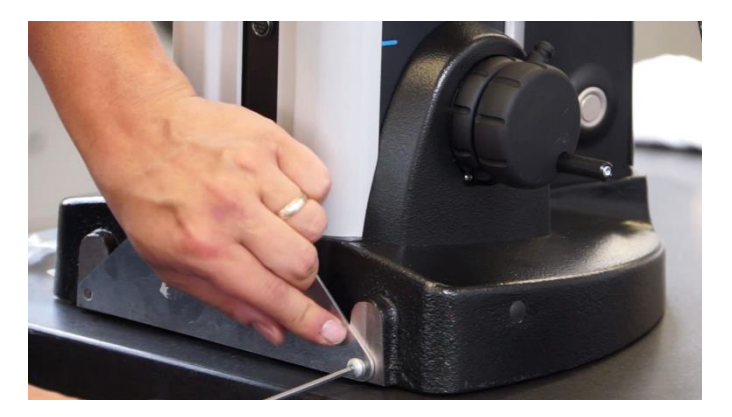

18. Pull carefully the plate

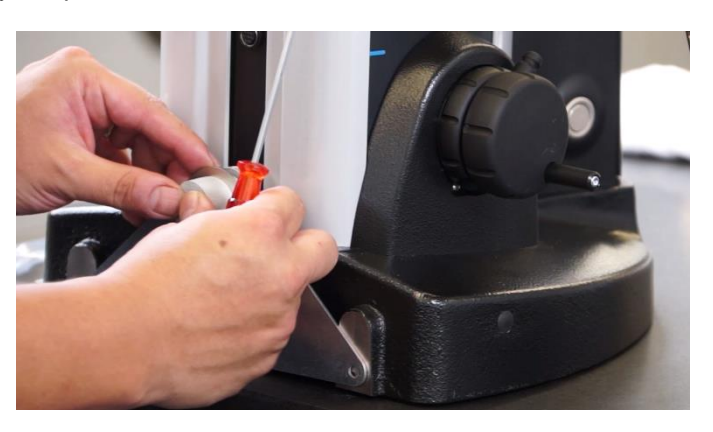

19. Remove carefully the shaft protection (where the probe holder is going to be mounted).

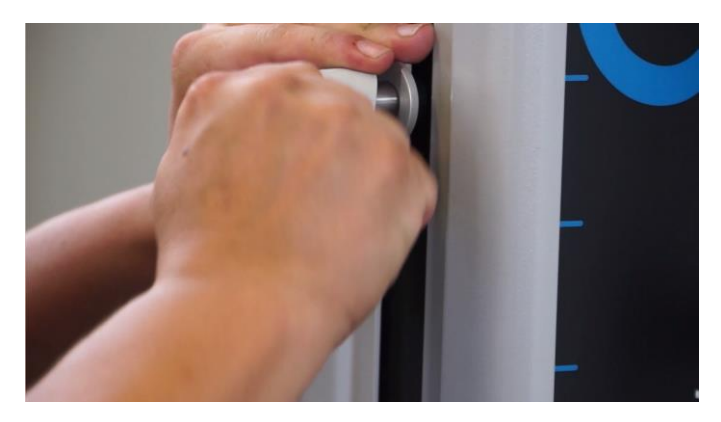

20. Mount the probe support and its probe on the shaft.

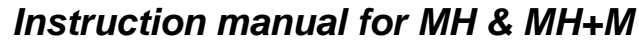

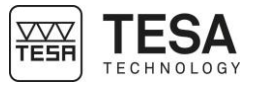

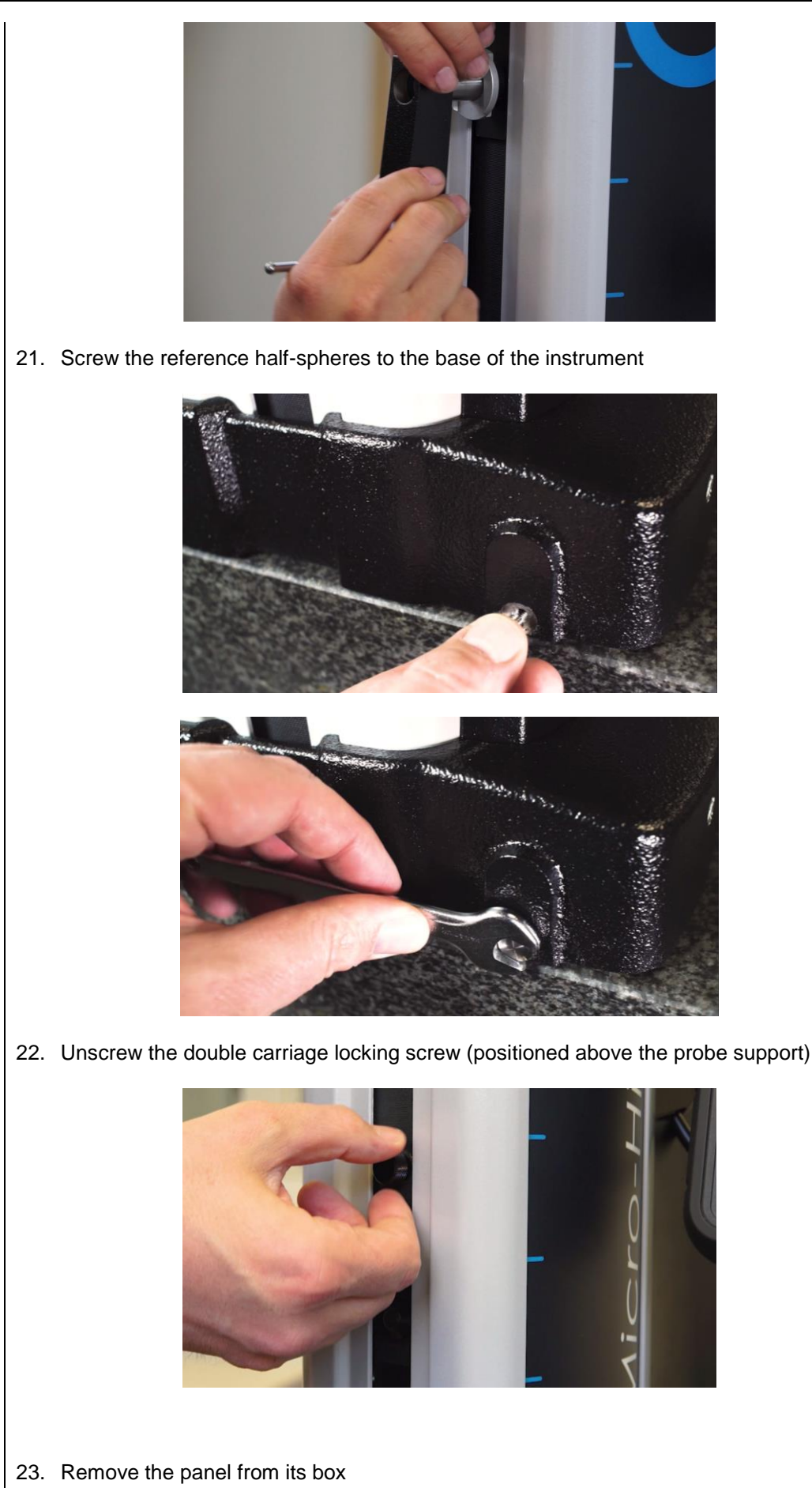
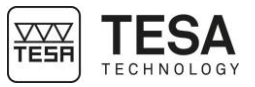

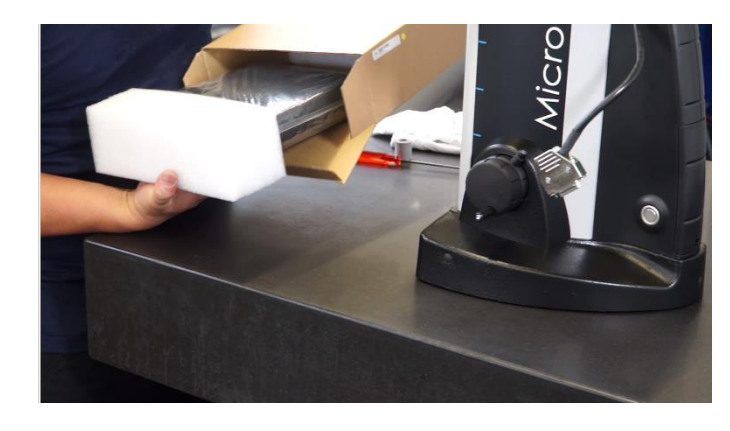

24. Screw the control panel on the articulated support.

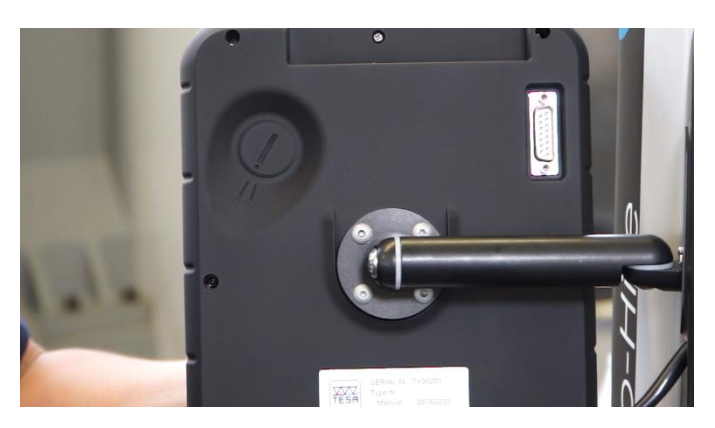

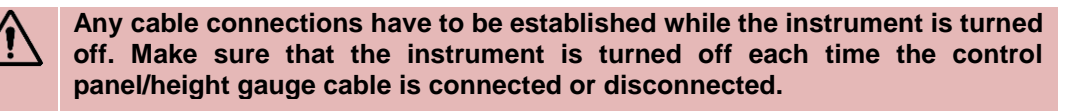

25. Connect the control panel to the height gauge

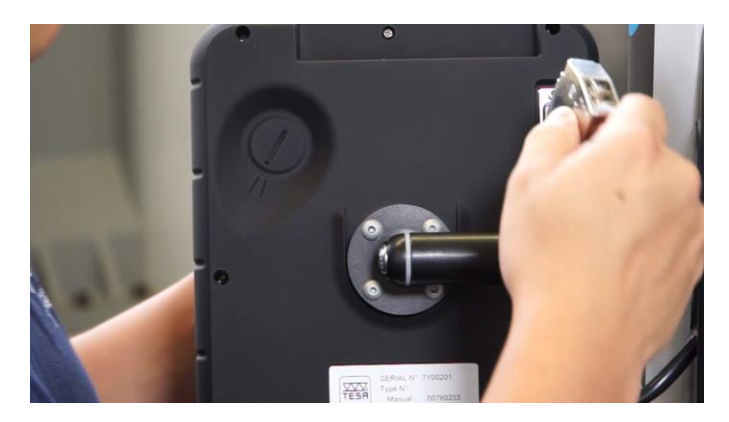

- 26. Make sure that the battery is well fixed in the height gauge.
- 27. Connect the height gauge to a source of power using the power supply unit for direct mains operation or subsequent use (with batteries once they are charged).

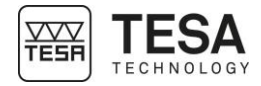

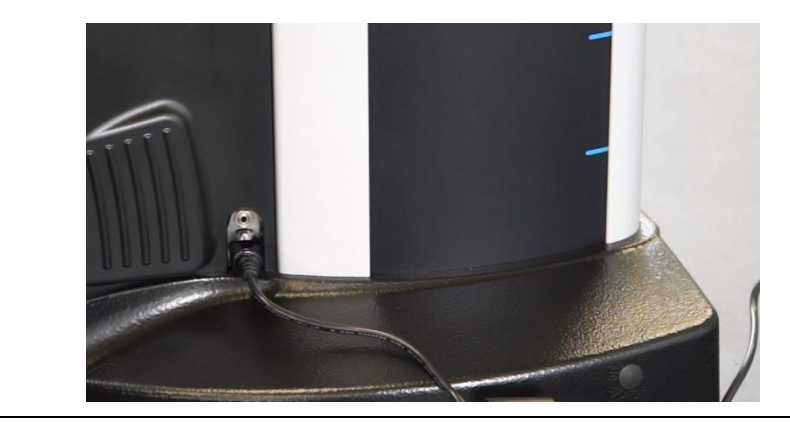

# 6.3 Installation of the printer

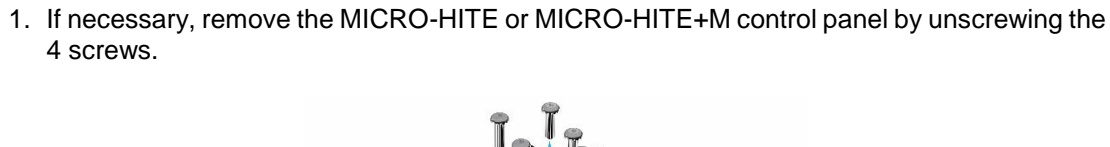

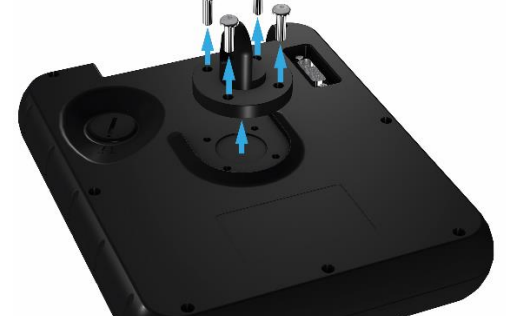

2. Hold the printer in position and screw the same 4 screws.

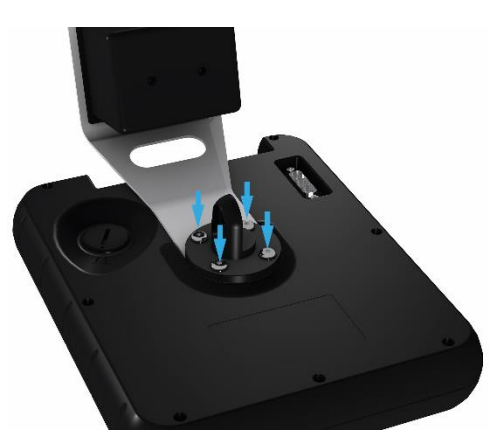

3. As soon as the printer is correctly fixed, it is necessary to connect it to the panel via the USB cable provided with it.

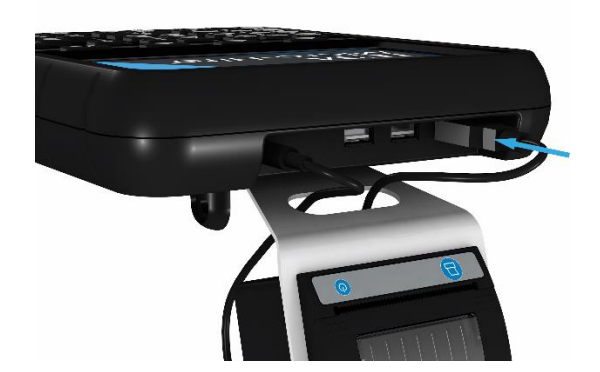

4. Connect the power jack as well.

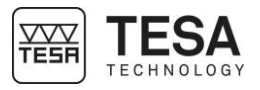

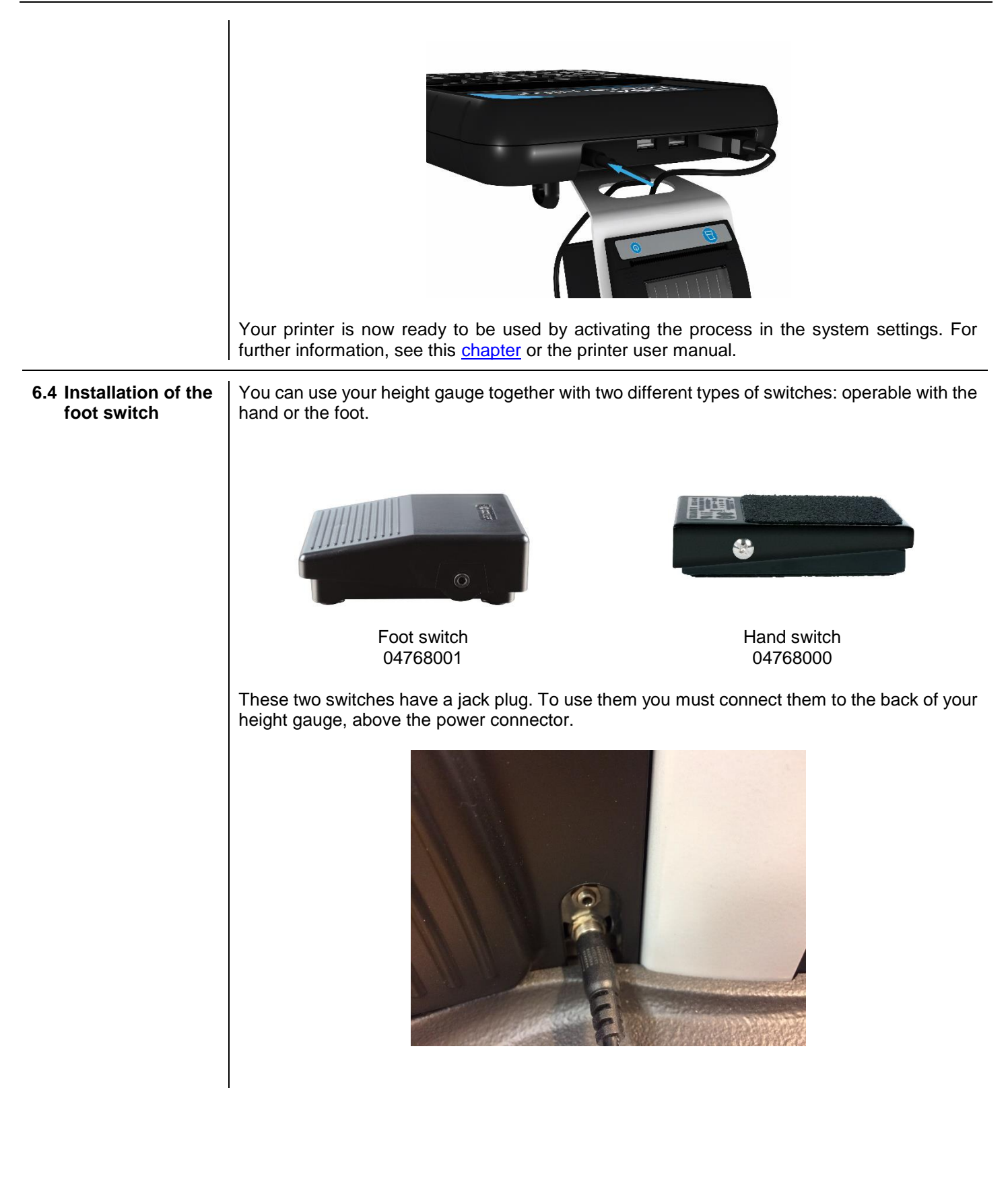

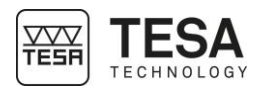

### CONTROL PANEL

7.1 General description The control panel of your height gauge has been developed to enable an ideal navigation through its software and an intuitive use.

Its keyboard is separated in four zones of keys that are easily distinguishable by the functions accessible through them.

The panel below is defined for the motorized MICRO-HITE+M height gauges. The panel provided with the manual models has fewer features in zone No. 1.

| - | No | Description                                           |  |  |  |
|---|----|-------------------------------------------------------|--|--|--|
| - | 1  | Measurement zone + numerical keyboard                 |  |  |  |
|   | •  | Start a measurement (on MH+M)                         |  |  |  |
|   |    | Define the type of measurement: axis or bore (on MH)  |  |  |  |
|   |    | Insert a numerical value                              |  |  |  |
|   | 2  | Calculation zone                                      |  |  |  |
|   |    | <ul> <li>Calculate differences or averages</li> </ul> |  |  |  |
|   |    | Manage references                                     |  |  |  |
|   |    | Change measuring units                                |  |  |  |
|   |    | Manage transmission of data                           |  |  |  |
| F |    | Access to secondary functions                         |  |  |  |
|   | 3  | Software navigation                                   |  |  |  |
|   |    |                                                       |  |  |  |
|   |    | Validate or cancel actions                            |  |  |  |
|   |    | Go back to main menu                                  |  |  |  |
|   |    | Displace selection of options                         |  |  |  |
| F | 4  | Validation of context-based options                   |  |  |  |

#### 7.2 Touchscreen

To offer you more comfort, most of the functions available via the keyboard of the control panel are also available via the touchscreen.

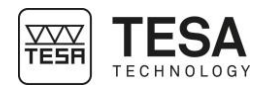

|                      | <image/> <image/>                                                                                                    |
|----------------------|----------------------------------------------------------------------------------------------------|
| 7.3 Measurement zone | There are two different types of actions possible using the keys of this zone:                                                                                                    |
|                      | <ul> <li>Numerical Reyboard</li> <li>Measurement function</li> </ul>                                                                                                    |
|                      | The numerical keyboard can be used at any moment, when the user has to enter a value manually. The user has the possibility to enter it via the control panel keyboard or on the touchscreen.                                                                                                    |
|                      | Definition of keys                                                                                                    |
|                      | <ul> <li>Start automatic bore measurement (MH+M)</li> <li>Define bore measurement process (MH)</li> <li>Insert value 1</li> </ul>                                                                                                    |
|                      | 2 2 Start automatic measurement of maximum internal culmination<br>point (MH+M)                                                                                                    |
|                      | Start automatic measurement of minimum internal culmination<br>point (MH+M)<br>Insert value 3                                                                                                    |
|                      | <ul> <li>Start automatic axis measurement (MH+M)</li> <li>Define axis measurement process (MH)</li> <li>Insert value 4</li> </ul>                                                                                                    |
|                      | Start automatic measurement of minimum external culmination<br>point (MH+M)<br>Insert value 5                                                                                                    |
|                      | Start automatic measurement of maximum external culmination<br>point (MH+M)                                                                                                    |
|                      | This in value 0       Total       Total |
|                      | 8       8         8       8         1000000000000000000000000000000000000                                                                                                    |

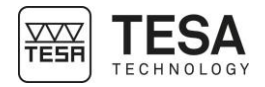

|                      | <u> </u>                                                           | <ul> <li>Start automatic measurement of lower point (MH+M)</li> <li>Insert value 9</li> </ul>                                                                                                    |
|----------------------|--------------------------------------------------------------------|----------------------------------------------------------------------------------------------------|
|                      | <b>▼</b>                                                           | Start automatic measurement of a rib (MH+M)                                                                                                    |
|                      | 0                                                                  | Insert value 0                                                                                                    |
|                      | ▶  <u>+</u>                                                        | <ul> <li>Save the position of the measuring probe in the memory</li> <li>Change the sign of the active value</li> </ul>                                                                                                    |
| 7.4 Calculation zone | This zone featu<br>Calcula<br>Managi<br>Access<br>Transm<br>Change | res different functions:<br>tion function<br>ng references<br>to secondary menus<br>hission of data<br>e of unit                                                                                                    |
|                      | Definition of                                                      | kevs                                                                                                    |
|                      |                                                                    | <ul> <li>Calculation of the difference between two selected values</li> <li>Calculation of the distance between two points and creation of a result block (2D mode)</li> <li>Calculation of the difference between the two last measurements (if two blocks are not selected)</li> <li>Creation of a measurement block</li> </ul> |
|                      | •-O-•                                                              | <ul> <li>Calculation of the midpoint between two selected values</li> <li>Calculation of the midpoint between the two last measurements (if two blocks are not selected)</li> <li>Creation of a measurement block</li> <li>Creation of a block corresponding to the midpoint between two selected points (2D mode)</li> </ul>     |
|                      | 凰                                                                  | <ul> <li>Definition of reference A</li> <li>Recall reference A</li> </ul>                                                                                                    |
|                      | B                                                                  | Definition of reference B     Recall reference B                                                                                                    |
|                      | F.                                                                 | Access to secondary functions                                                                                                    |
|                      | mm<br>in                                                           | Change of unit                                                                                                    |
|                      | <b>⊖</b> •                                                         | <ul> <li>Manually send measurement values to the activated devices</li> <li>Screenshot saved in USB key</li> </ul>                                                                                                    |
|                      |                                                                    |                                                                                                    |

7.5 Software navigation

The keys in this zone allow the user to move the selected zone to the requested place and to navigate through the software.

| Definition of | Definition of keys                                                                                                    |  |  |  |  |
|---------------|----------------------------------------------------------------------------------------------------|--|--|--|--|
| ?             | Activate the help menu for the active page                                                                                                    |  |  |  |  |
| Ċ             | <ul> <li>Turning on and off the instrument.</li> <li>When the instrument is in standby mode, the backlight of this button turns blue. It is the only backlit button on the entire keyboard.</li> </ul> |  |  |  |  |
|               | Return to main menu                                                                                                    |  |  |  |  |

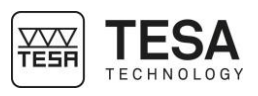

|                           | Û                               |                                                                                                    |
|---------------------------|---------------------------------|----------------------------------------------------------------------------------------------------|
|                           | \$                              | Move the selection to the left                                                                           |
|                           |                                 | Move the selection up                                                                                    |
|                           | ⇔                               | Move the selection to the right                                                                          |
|                           | $\Box$                          | Move the selection down                                                                                  |
|                           | ×                               | Cancel                                                                                                   |
|                           | ~                               | Validate                                                                                                 |
| 7.6 Context-based actions | At any moment positioned at the | of the software use, context-based actions will be displayed in the black bar<br>e bottom of the screen. |
|                           | 1                               | —                                                                                                    |

These options can be selected either directly touching the screen or pressing the key that corresponds to the respective action.

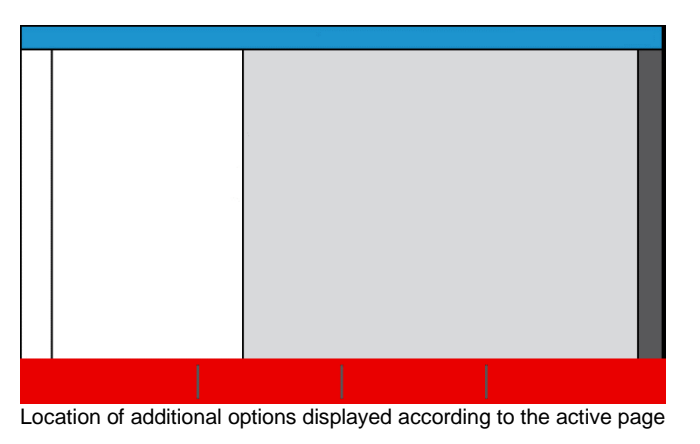

A chapter which summarises the context-based actions is available at the end of this document.

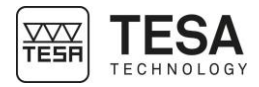

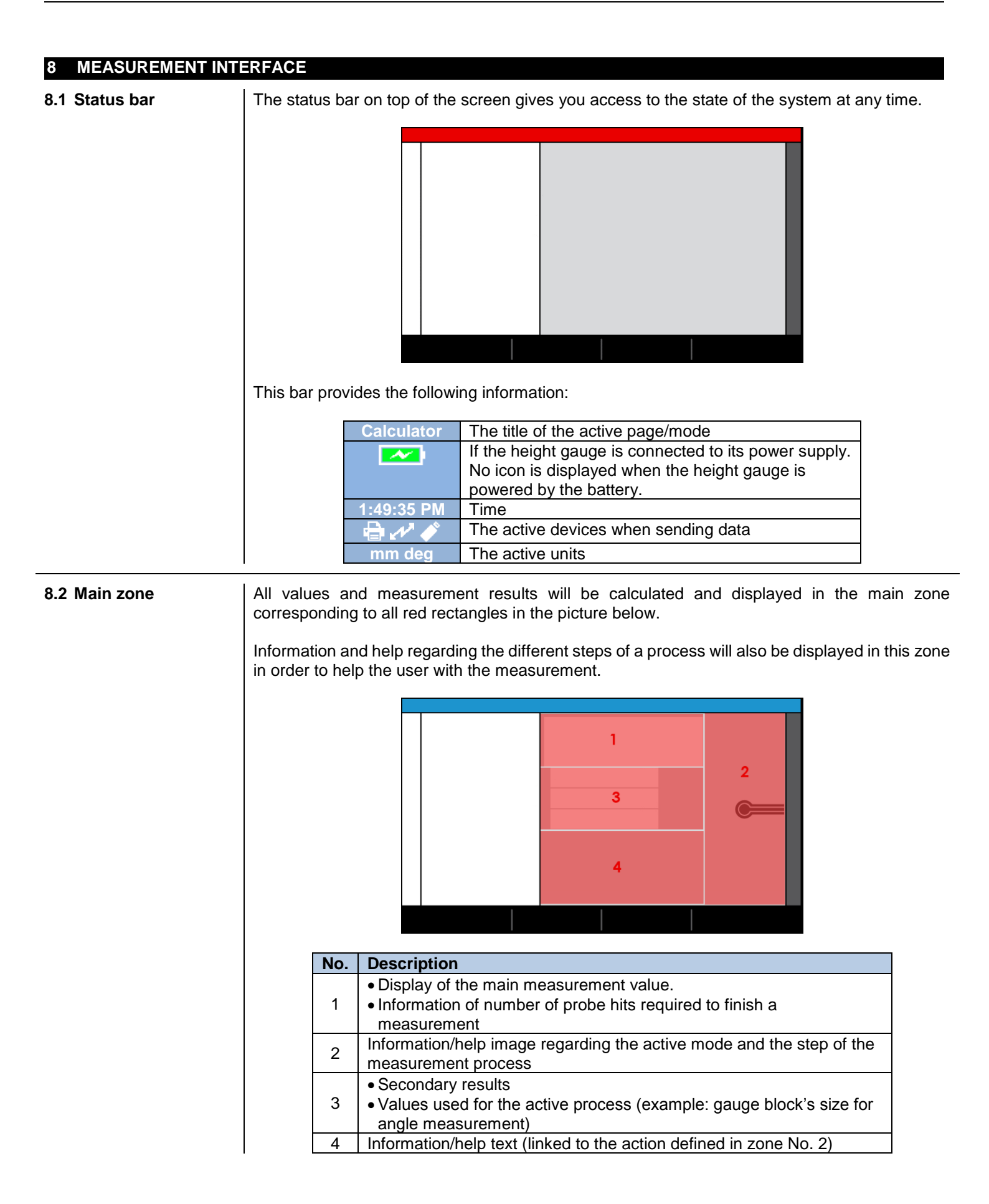

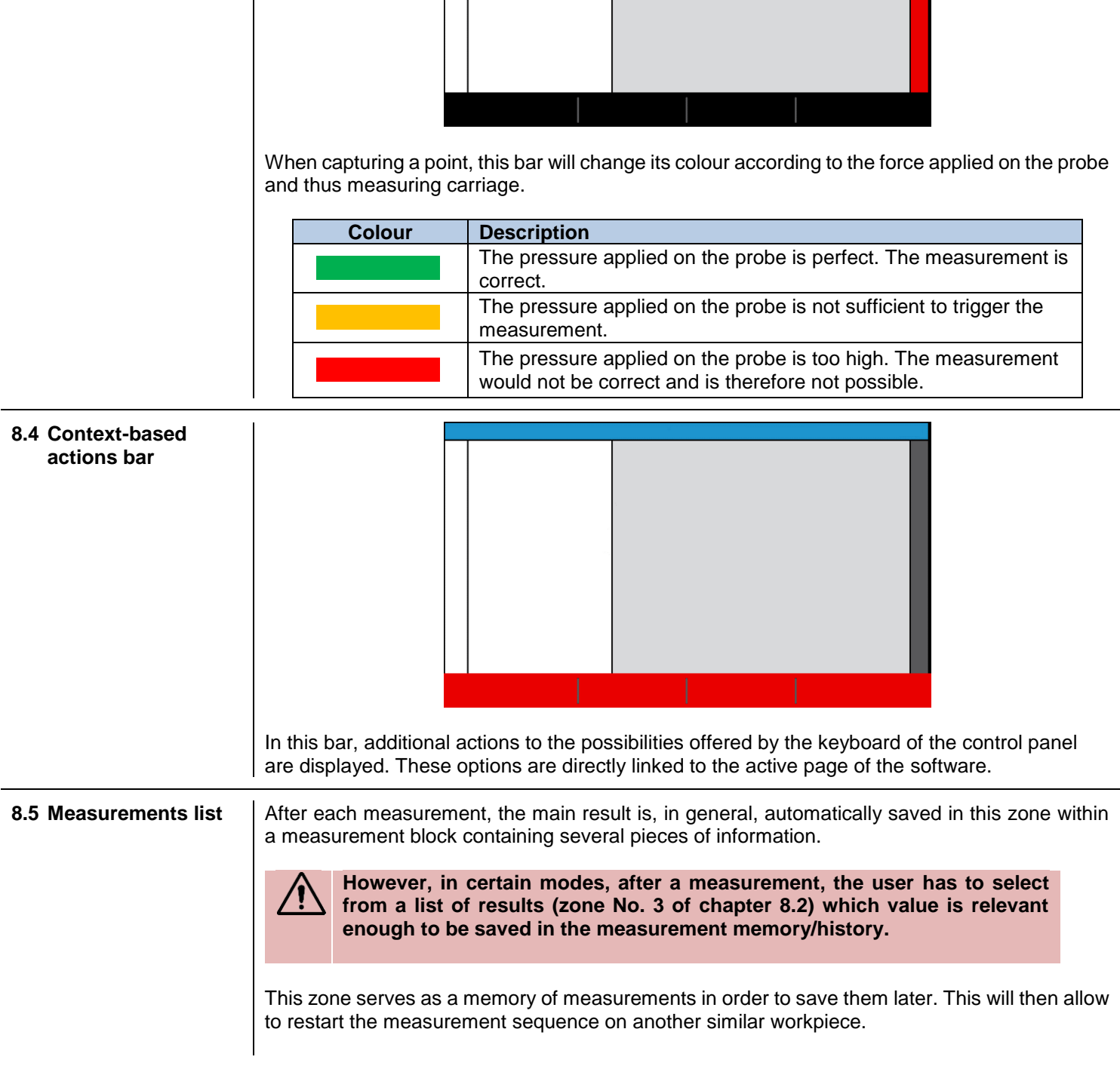

8.3 Measuring force

The zone dedicated to the measuring force is displayed on the right of the screen.

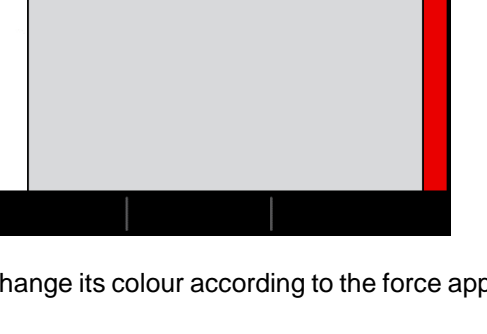

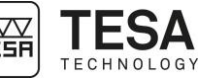

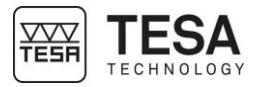

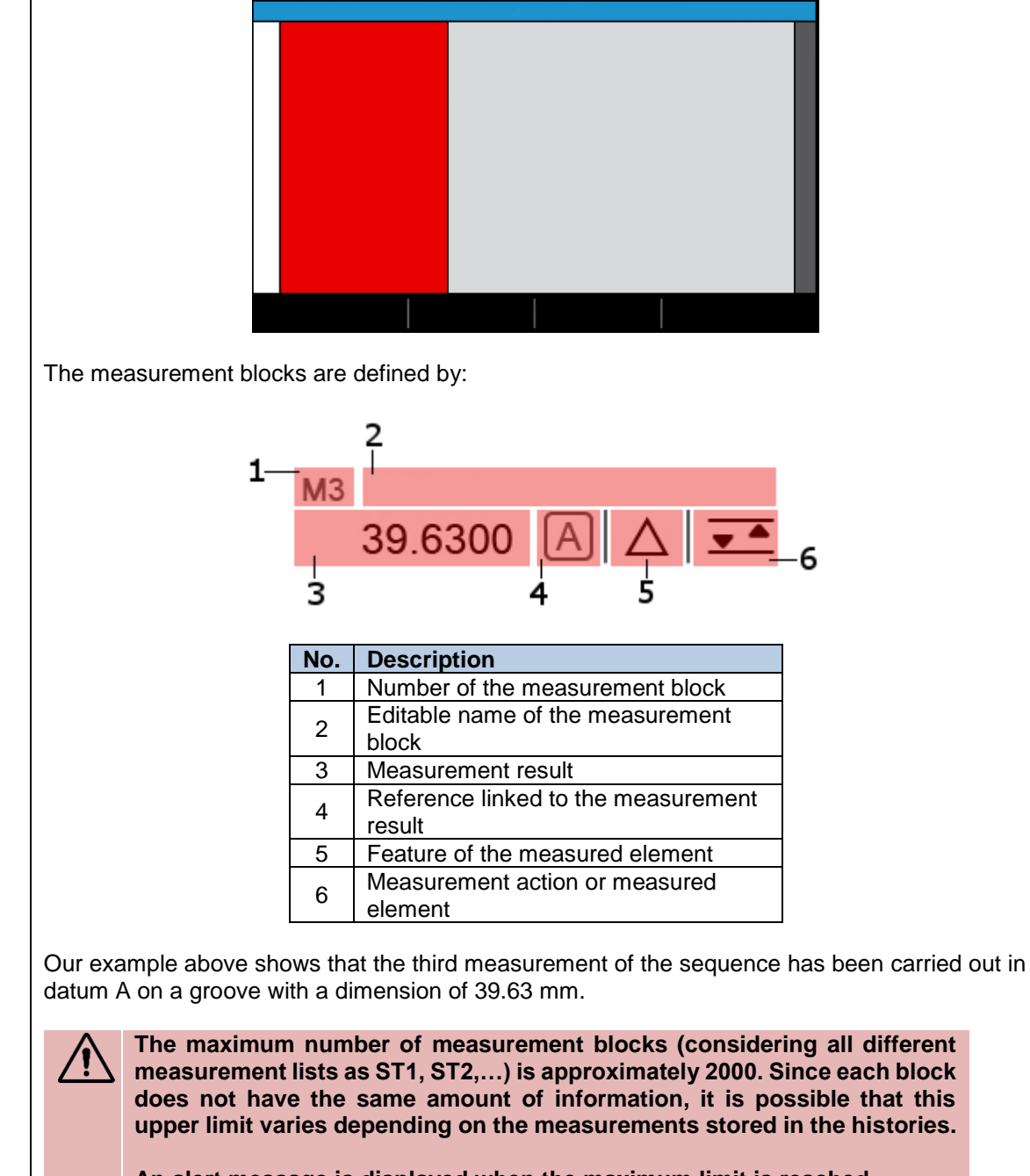

An alert message is displayed when the maximum limit is reached.

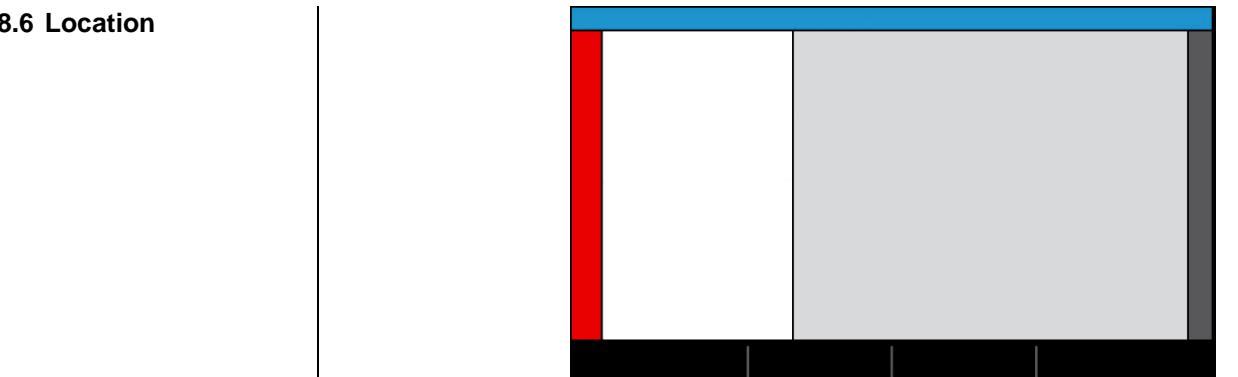

#### 8.6 Location

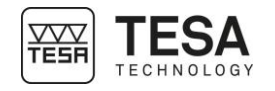

If the number of displayed blocks in the history exceeds the size of the screen, this tool allows to:

- navigate through the measurement programme via the keys 🙆 and 🔜
- to see the instant location in the programme at any moment via a

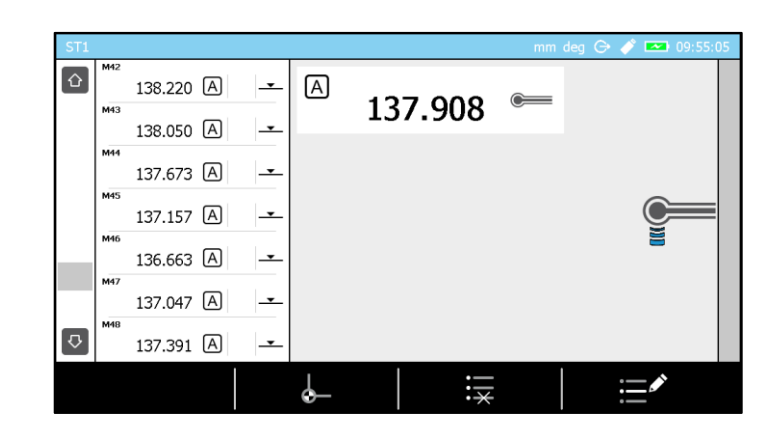

When recalling a measurement sequence, a will give information about the step of the measurement or the measurement block which the software is in and has to be carried out.

| Prog | ram                         |          | mm deg 🕞 🧳 📼 | 09:57:03 |
|------|-----------------------------|----------|--------------|----------|
|      | Référence A                 | - A      | 45.159 🗢     |          |
|      | -0.117 A                    | <b>_</b> |              |          |
|      | -0.135 A                    | -        |              |          |
|      | 45.159 A                    | -        | ()<br>()     | =        |
|      | 46.412 A                    | <u> </u> | <b>•</b>     |          |
|      | м <sup>6</sup><br>107.031 А | <u> </u> |              |          |
|      | 142.150 A                   | <b>_</b> |              |          |
|      |                             |          |              |          |

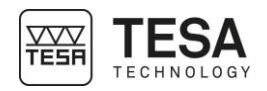

:37

#### 9 SYSTEM OPTIONS

9.1 Access

The system options are accessible at any moment from the main menu by pressing the key

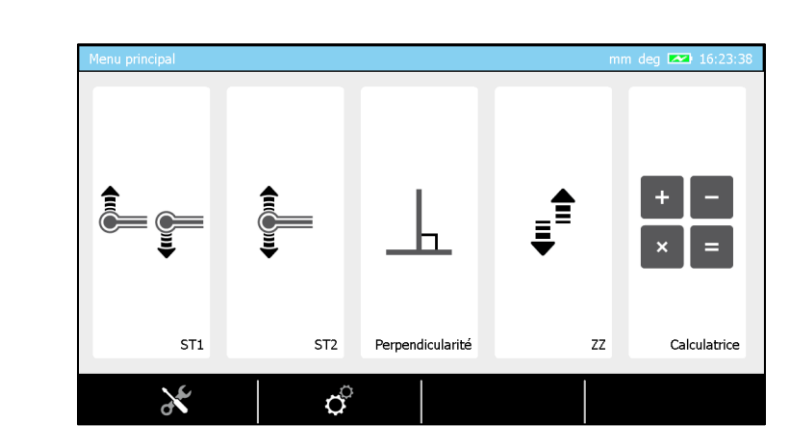

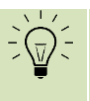

P

I

It is possible to go back to main menu from any page of the software by pressing the key  $\hat{\mathbf{T}}$ .

# 9.2 System configuration

|                 | Configuration système                                                                                                    | 31 03/10/2017        | <b>1</b> )) 50%   |               |
|-----------------|----------------------------------------------------------------------------------------------------|----------------------|-------------------|---------------|
|                 | Paramètres de mesure                                                                                                    | 08:57                |                   |               |
|                 | Alésage/axe, rainure/tenon                                                                                                    | (り 60 min            |                   |               |
|                 | Entrées/Sorties                                                                                                    |                      |                   |               |
|                 | Tolérances                                                                                                    | <sup>zzZ</sup> 5 min | - 50%             |               |
|                 | Compensation en temp.                                                                                                    |                      | ,                 |               |
|                 | Résultats & rapports                                                                                                    | 50%                  | Menu principal    |               |
|                 | Langues                                                                                                    |                      |                   |               |
|                 |                                                                                                    |                      |                   |               |
|                 |                                                                                                    |                      |                   |               |
| Definition of c | options                                                                                                    |                      |                   |               |
| 34              | Definition of time an                                                                                                    | d date               |                   |               |
| $\bigcirc$      | Time defined before complete shutdown of the system (if the system is not used during this period).<br>If the height gauge is connected to the electric power network, this option                                            |                      |                   |               |
|                 | is not taken into a automatically.                                                                                                    | account and the      | height gauge will | not shut down |
| (ZZZ            | Time defined before standby mode of the system (if the system is not used during this period).                                                                                                    |                      |                   |               |
|                 | <ul> <li>Defines the activated mode directly after instrument's initialisation.</li> <li>ST1: direct access to ST1 mode</li> <li>ST2: direct access to ST2 mode</li> <li>Main menu: direct access to the main menu</li> </ul> |                      |                   |               |
|                 | Managing the loudspeaker                                                                                                    |                      |                   |               |
|                 | Managing the screen brightness                                                                                                    |                      |                   |               |

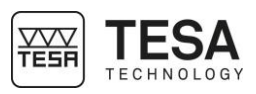

| Besurement parameters       Imaging the keyboard's backlight         B.3 Measurement parameters       Imaging the weyboard's backlight         Definition of options       Imaging the sequence of the solution         Imaging the transmit of the resolution       Imaging the unit         Imaging the unit       Imaging the unit         Imaging the unit       Imaging the unit         Imaging the unit       Imaging the unit         Imaging the temperature unit       Imaging the temperature unit         Imaging the temperature unit       Imaging the temperature unit         Imaging the temperature unit       Imaging the temperature unit         Imaging the temperature unit       Imaging the temperature unit         Imaging the temperature unit       Imaging the temperature unit         Imaging the temperature unit       Imaging the temperature unit         Imaging the temperature unit       Imaging the temperature unit         Imaging the temperature unit       Imaging the temperature unit         Imaging the temperature unit       Imaging the temperature unit         Imaging the temperature unit       Imaging the temperature unit         Imaging the temperature unit       Imaging the temperature unit         Imaging the temperature unit       Imaging the temperature unit         Imaging the temperature unit       Imaging the                                                                                                    |                 | Managing the air cu                                             | shion                                                                                           |                       |                   |  |  |
|----------------------------------------------------------------------------------------------------|-----------------|-----------------------------------------------------------------|-------------------------------------------------------------------------------------------------|-----------------------|-------------------|--|--|
| <b>3.3 Measurement</b><br>parameters <b>Definition of options</b><br>Compensation in temp.<br>Understand in the temp.<br>Understand in the temp.<br>Understand |                 | Managing the keybo                                              | oard's backlight                                                                                |                       |                   |  |  |
| <b>3.3 Measurement</b><br>parameters       Image: State in the state in the state in the                                                                                                    |                 |                                                                 |                                                                                                 |                       |                   |  |  |
| parameters       Congregation systeme         Water sets de meane       Image Sets, remurphene         Storder/Sordes       Image Sets, remurphene         Generation to the       Image Sets, remurphene         Manageds, remurphene       Image Sets         Definition of options       Image Sets         Definition of options       Image Sets         Definition of options       Image Sets         Image Sets       Definition of the resolution         Image Sets       Managing the unit         Image Sets       Image Sets         Imaging the unit       Image Sets         Imaging the unit       Image Sets         Imaging the unit       Image Sets         Imaging the temperature unit       Observe         Imaging the temperature unit       Collisius         Imaging the temperature unit       Collisius         Image Sets       Size of the master piece         Image Sets       Height of the automatic positioning of the probe when starting the probe calibration's process (for MI+4M)         Image Sets       Speed (for MH+M)         Image Sets       Probing speed (for MH+M)         Image Sets       Probing speed (for MH+M)         Image Sets       Probing speed (for MH+M)         Image Sets       <                                                                                                    | 9.3 Measurement | Paramètres                                                      | -                                                                                               | mm deg 🧳 🚥 08:57:41   |                   |  |  |
| Perfinition of options         Image: Stress of the solution         Image: Stress of the solution of the solution         Image: Stress of the solution         Image: Stress of the solution         Image: Stress of the solution of the solution         Image: Stress of the solution         Image: Stress of the solution         Image: Stress of the solution         Image:                                                                                                    | parameters      | Configuration système                                           |                                                                                                 |                       |                   |  |  |
| Attaggrive, raisurative       Image: Degrid       Image: Degrid       Image: Degrid         Definition       of the resolution       Image: Degrid       Image: Degrid       Image: Degrid         Degrid       Definition of the resolution       Image: Degrid       Image: Degrid       Image: Degrid         Degrid       Definition of the resolution       Image: Degrid       Image: Degrid       Image: Degrid         Image: Degrid       Degrid       Image: Degrid       Image: Degrid       Image: Degrid         Image: Degrid       Degrid       Degrid       Image: Degrid       Image: Degrid         Image: Degrid       Degrid       Degrid       Image: Degrid       Image: Degrid         Image: Degrid       Degrid       Image: Degrid       Image: Degrid       Image: Degrid         Image: Degrid       Degrid       Image: Degrid       Image: Degrid       Image: Degrid       Image: Degrid         Image: Degrid       Managing the temperature unit       Image: Degrid       Image: Degrid                                                                                                    |                 | Paramètres de mesure                                            | 0.000 0.000                                                                                     | Millimetre            |                   |  |  |
| Bit/seg/Sories       Constrained         Definition of options       Image: Status & reports         Bit/seg/Sories       Image: Status & reports         Definition of the resolution                                                                                                    |                 | Alésage/axe, rainure/tenon                                      | Degré                                                                                           | RE Calaina            |                   |  |  |
| Televances       Image: Image: I                                                                                                    |                 | Entrées/Sorties                                                 | Degre                                                                                           | Ceisius               |                   |  |  |
| Metalatis & neports       Imminion       5 sec         Impuse       Definition of cptions       Definition of the resolution         Imperial       Output       Metric: 0.00,0000,00000         Imperial       Managing the unit         Imperial       Managing the unit         Imperial       DD:MM:SS         Degree       Radian         Imperial       Managing the temperature unit         Celsius       Patrenheit         Imperial       Size of the master piece         Height of the automatic positioning of the probe when starting the probe calibration's process (for MH+M)         Imperial       Size of the master piece         Height of the automatic positioning of the probe when starting the probe calibration's process (for MH+M)         Imperial       Size of the master piece         Height of the automatic positioning of the probe when starting the probe calibration's process (for MH+M)         Imperial       Probing speed (for MH+M)         Imperial       Probing speed (for MH+M)         Imperial       Probing speed (for MH+M)         Imperial       Probing speed in comparison with the latter may also lead to variations in the procision of the latter may also lead to variations in the precision of the latter may also lead to variations in the procision of the latter may also lead to variations in the procision of the latter may also lead to variations in                                                                                                    |                 | Tolérances<br>Compensation en temp.                             | 12.700 mm<br>80.000 mm                                                                          | 90 [mm/s]<br>7 [mm/s] |                   |  |  |
| Definition of options         Imperial       Definition of the resolution         Imperial       .000, .0000, .00000         Imperial       Definition of the angle unit         Imperial       Definition of the angle unit         Imperial       Definition of the angle unit         Imperial       Definition of the angle unit         Imperial       Definition of the angle unit         Imperial       Definition of the angle unit         Imperial       Definition of the angle unit         Imperial       Degree         Imperial       Retract Bister piece         Imperial       Size of the master piece         Imperial       Size of the automatic positioning of the probe when starting the probe calloration's process (for MH+M)         Imperial       Size of the master piece         Imperial       Size of the master piece         Imperial       Size of the master piece         Imperial       Retract distance after probe hit (for MH+M)         Imperial       Speed (for MH+M)         Imperial       Imperial         Imperial       Speed (for MH+M)         Imperial       Imperial         Imperial       Imperial         Imperial       Imperial         Imperial       Imp                                                                                                    |                 | Résultats & rapports                                            | L.J. a famil                                                                                    |                       |                   |  |  |
| Definition of the resolution         Metric: 0.00, 0.000, 0.0000         Imperial: .000, .0000, .00000         Imperial: .000, .0000, .00000         Imperial: .000, .00000         Imperial: .000, .00000         Imperial: .000, .00000         Imperial: .000, .00000         Imperial: .000, .00000         Imperial: .000, .00000         Imperial: .000, .00000         Imperial: .000, .000000         Imperial: .000, .000000 </th <th></th> <th>Langues</th> <th></th> <th>G 5 sec</th> <th></th>                                                                                                    |                 | Langues                                                         |                                                                                                 | G 5 sec               |                   |  |  |
| Definition of the resolution         Imaging the unit       Metric: 0.00, 0.000, 0.0000         Imperial: .000, .0000, .00000         Imperial: .000, .0000, .00000         Imperial: .000, .0000, .00000         Imperial: .000, .0000, .00000         Imperial: .000, .0000, .00000         Imperial: .000, .0000, .00000         Imperial         Imperial         Imperial: .000, .0000, .0000         Imperial: .000, .0000, .0000         Imperial: .000, .0000, .0000         Imperial: .000, .0000, .0000         Imperial: .000, .0000, .0000         Imperial: .000, .0000, .0000         Imperial: .000, .0000, .0000         Imperial: .000, .0000, .0000         Imperial: .000, .0000, .0000         Imperial: .000, .0000, .0000         Imperial: .000, .0000, .0000         Imperial: .000, .0000, .0000, .0000         Imperial: .000, .0000, .0000         Imperial: .000, .0000, .0000         Imperial: .000, .0000, .0000, .0000         Imperial: .000, .0000, .0000, .0000, .0000         Imperial: .000, .0000, .0000, .0000, .0000         Imperial: .000, .0000, .0000, .0000, .0000, .0000, .0000, .0000, .0000, .0000, .0000, .0000, .0000, .0000, .0000, .0000, .0000, .0000, .0000, .0000, .0000, .0000, .0000, .0000, .0000, .0000, .0000, .0000, .0000, .0000, .0000, .0000, .0000, .0000, .0000, .0000, .0                                                                                                    |                 |                                                                 |                                                                                                 |                       |                   |  |  |
| Definition of options         Imaging the unit       • Metric: 0.00, 0.0000         Imperial:       .000, .0000         Imaging the unit       • Metric         • Imperial       Definition of the angle unit         • DD:MM:SS       • Degree         • Radian       Imaging the temperature unit         • Celsius       • Fahrenheit         • Size of the master piece       • Height of the automatic positioning of the probe when starting the probe calibration's process (for MH+M)         Image       Speed (for MH+M)         • Fast displacement speed (for MH+M)         • Probing speed (for MH+M)         • Fast displacement speed (for MH+M): 30, 50, 70, 90 mm/s         • Probing speed (for MH+M)         • Fast displacement speed (for MH+M): 30, 50, 70, 90 mm/s         • Probing speed (for MH+M)         • Any variation in the probing speed of 7mm/s. Any variation in the probing speed in comparison with the latter use also lead to variations in the precision of the instrument.         Image:       Waiting time when running a program (for MH+M):         • before moving to another measurement zone       • before moving to another measurement zone                                                                                                    |                 |                                                                 |                                                                                                 |                       |                   |  |  |
| Definition of the resolution         • Metric: 0.00, 0.000, 0.0000         • Imperial: .000, 0.000, .0000         • Managing the unit         • Metric         • Imperial         Definition of the angle unit         • DD:MM:SS         • Degree         • Radian         Imaging the temperature unit         • Celsius         • Fahrenheit         Imaging the temperature unit         • Celsius         • Fahrenheit         Imaging the temperature unit         • Size of the master piece         • Height of the automatic positioning of the probe when starting the probe calibration's process (for MH+M)         Imaging the temperature unit (for MH+M)         Imaging the temperature unit (for MH+M)         Imaging the temperature unit (for MH+M)         Imaging the temperature unit (for MH+M)         Imaging the temperature unit (for MH+M)         Imaging the temperature unit (for MH+M)         Imaging the temperature unit (for MH+M)         Imaging the temperature unit (for MH+M)         Imaging the temperature unit (for MH+M)         Imaging the temperature unit (for MH+M)         Imaging the temperature unit (for MH+M)         Imaging the temperature unit (for MH+M)         Imaging the temperature u                                                                                                    | Definition      | of options                                                      |                                                                                                 |                       |                   |  |  |
| Metric: 0.00, 0.000, 0.0000     Imperial: 0.00, 0.0000     Managing the unit     Metric     Imperial     Metric     Imperial     Definition of the angle unit     O D:MM:SS     Degree     Radian     Managing the temperature unit     Celsius     Fahrenheit     Size of the master piece     Height of the automatic positioning of the probe when starting the probe     calibration's process (for MH+M)     Fast displacement speed (for MH+M): 30, 50, 70, 90 mm/s     Probing speed (for MH+M): 7, 14 mm/s     Speed (for MH+M)     Fast displacement speed (for MH+M): 30, 50, 70, 90 mm/s     Probing speed (for MH+M): 7, 14 mm/s     The technical specifications announced for a MICRO- HITE+M were calculated with a probing speed of 7mm/s.     Any variation in the probing speed in comparison with the     latter may also lead to variations in the precision of the     instrument.     Waiting time when running a program (for MH+M):     before moving to another measurement zone                                                                                                    |                 | Definition of the reso                                          | olution                                                                                         |                       |                   |  |  |
| • Imperial: .000, .0000         Imperial         Managing the unit         • Metric         • Imperial         Definition of the angle unit         • DD:MM:SS         • Degree         • Radian         Managing the temperature unit         • Celsius         • Fahrenheit         E         • Height of the automatic positioning of the probe when starting the probe calibration's process (for MH+M)         Fetaret distance after probe hit (for MH+M)         Image         Speed (for MH+M)         • Fast displacement speed (for MH+M): 30, 50, 70, 90 mm/s         • Probing speed (for MH+M): 7, 14 mm/s         Image         Image                                                                                                    | 0. <u>000</u>   | • Metric: 0.00, 0.0                                             | 00, 0.0000                                                                                      |                       |                   |  |  |
| Managing the unit       • Metric         • Imperial       Definition of the angle unit         • DD:MM:SS       • Degree         • Radian       • Celsius         • Celsius       • Fahrenheit         • Size of the master piece       • Height of the automatic positioning of the probe when starting the probe calibration's process (for MH+M)         • Size of (for MH+M)       • Fast displacement speed (for MH+M):         • Probing speed (for MH+M)       • Fast displacement speed (for MH+M): 30, 50, 70, 90 mm/s         • Probing speed (for MH+M)       • Fast displacement speed (for MH+M): 30, 50, 70, 90 mm/s         • Probing speed (for MH+M)       • Fast displacement speed (for MH+M): 30, 50, 70, 90 mm/s         • Waiting time when running a program (for MH+M):       • Drobing speed of 7mm/s. Any variation in the probing speed of 7mm/s. Any variation in the probing speed of 7mm/s. Any variation in the probing speed in comparison with the latter may also lead to variations in the precision of the instrument.         Waiting time when running a program (for MH+M):       • before moving to another measurement zone                                                                                                    |                 | <ul> <li>Imperial: .000, .0</li> </ul>                          | 0000, <b>.</b> 00000                                                                            |                       |                   |  |  |
| Metric     Imperial     Definition of the angle unit     DD/SMM:SS     Degree     Radian     Managing the temperature unit     Celsius     Fahrenheit     Size of the master piece     Height of the automatic positioning of the probe when starting the probe     calibration's process (for MH+M)     Fat displacement speed (for MH+M):     Speed (for MH+M)     Fast displacement speed (for MH+M): 30, 50, 70, 90 mm/s     Probing speed (for MH+M): 7, 14 mm/s     The technical specifications announced for a MICRO-     HITE+M were calculated with a probing speed of 7mm/s.     Any variation in the probing speed in comparison with the     latter may also lead to variations in the precision of the     instrument.     Waiting time when running a program (for MH+M):     before moving to another measurement zone                                                                                                    |                 | Managing the unit                                               |                                                                                                 |                       |                   |  |  |
| • Imperial         Definition of the angle unit         • DD:MM:SS         • Degree         • Radian         Imaging the temperature unit         • Celsius         • Fahrenheit         Imaging the temperature unit         • Size of the master piece         • Height of the automatic positioning of the probe when starting the probe calibration's process (for MH+M)         Image: Retract distance after probe hit (for MH+M)         Image: Retract distance after probe hit (for MH+M): 30, 50, 70, 90 mm/s         • Probing speed (for MH+M)         • Fast displacement speed (for MH+M): 7, 14 mm/s         Image: Retract distance alter probing speed of 7mm/s. Any variation in the probing speed of 7mm/s. Any variation in the probing speed of 7mm/s. Any variation in the probing speed of 7mm/s. Any variation in the probing speed in comparison with the latter may also lead to variations in the precision of the instrument.         Image: Main give when running a program (for MH+M):         • before moving to another measurement zone                                                                                                    |                 | Metric                                                          |                                                                                                 |                       |                   |  |  |
| Image: Detrinition of the angle unit         • DD:MM:SS         • Degree         • Radian         Image: Degree         • Radian         Image: Degree         • Radian         Image: Degree         • Radian         Image: Degree         • Relaw         • Celsius         • Fahrenheit         Image: Degree         • Size of the master piece         • Height of the automatic positioning of the probe when starting the probe calibration's process (for MH+M)         Image: Degree calibration sprocess (for MH+M)         Image: Degree calibration sprocess (for MH+M)         Image: Degree calibration sprocess (for MH+M)         Image: Degree calibration sprocess (for MH+M)         Image: Degree calibration sprocess (for MH+M)         Image: Degree calibration sprocess (for MH+M)         Image: Degree calculated with a probing speed of 7mm/s.         Image: Degree calculated with a probing speed of 7mm/s.         Any variation in the probing speed in comparison with the latter may also lead to variations in the precision of the instrument.         Image: Degree calculated with a program (for MH+M):         Image: Degree calculated mether measurement zone                                                                                                    |                 | Imperial                                                        |                                                                                                 |                       |                   |  |  |
| • DD.mm.ss         • Degree         • Radian         • Celsius         • Fahrenheit         • Size of the master piece         • Height of the automatic positioning of the probe when starting the probe calibration's process (for MH+M)         ••••••••••••••••••••••••••••••••••••                                                                                                    |                 | Definition of the ang                                           | le unit                                                                                         |                       |                   |  |  |
| • Radian         Imaging the temperature unit         • Celsius         • Fahrenheit         Imaging the temperature unit         • Celsius         • Fahrenheit         Imaging the temperature unit         • Celsius         • Fahrenheit         Imaging the temperature unit         • Celsius         • Fahrenheit         Imaging the temperature proces         • Height of the automatic positioning of the probe when starting the probe calibration's process (for MH+M)         Imaging the temperature after probe hit (for MH+M)         Imaging the temperature after probe hit (for MH+M)         Imaging the temperature speed (for MH+M)         Imaging the temperature after probe hit (for MH+M): 30, 50, 70, 90 mm/s         • Probing speed (for MH+M)         • Fast displacement speed (for MH+M): 7, 14 mm/s         Imaging the temperature acculated with a probing speed of 7mm/s.<br>Any variation in the probing speed in comparison with the latter may also lead to variations in the precision of the instrument.         Image: temperature acculated with a probing speed of 7mm/s.         Image: temperature acculated with a probing speed of 7mm/s.         Image: temperature acculated with a probing speed of 7mm/s.         Image: temperature acculated with a probing speed of 7mm/s.         Image: temperature acculated with a probing speed                                                                                                    |                 | DD.WIWI.33     Degree                                           | DD:MM:SS     Degree                                                                             |                       |                   |  |  |
| Managing the temperature unit         • Celsius         • Fahrenheit         • Size of the master piece         • Height of the automatic positioning of the probe when starting the probe calibration's process (for MH+M)         • Retract distance after probe hit (for MH+M)         • Fast displacement speed (for MH+M): 30, 50, 70, 90 mm/s         • Probing speed (for MH+M): 7, 14 mm/s         • The technical specifications announced for a MICRO-HITE+M were calculated with a probing speed of 7mm/s. Any variation in the probing speed in comparison with the latter may also lead to variations in the precision of the instrument.         • Waiting time when running a program (for MH+M):         • before moving to another measurement zone                                                                                                    |                 | Radian                                                          |                                                                                                 |                       |                   |  |  |
| Image: Size of the master piece         Image: Height of the automatic positioning of the probe when starting the probe calibration's process (for MH+M)         Image: Height of the automatic positioning of the probe when starting the probe calibration's process (for MH+M)         Image: Height of the automatic positioning of the probe when starting the probe calibration's process (for MH+M)         Image: Height of the automatic positioning of the probe when starting the probe calibration's process (for MH+M)         Image: Height of the automatic positioning of the probe when starting the probe calibration's process (for MH+M)         Image: Height of the automatic positioning of the probe when starting the probe calibration's process (for MH+M)         Image: Height of the automatic positioning of the probe when starting the probe calibration's process (for MH+M)         Image: Height of the automatic position is process (for MH+M):         Image: Height of the automatic position is proved in comparison with the latter may also lead to variations in the precision of the instrument.         Image: Height of the automatic position is proved in comparison with the latter may also lead to variations in the precision of the instrument.         Image: Height of the automatic position is program (for MH+M):         Image: Height of the probing position is program (for MH+M):         Image: Height of the probing position is program (for MH+M):         Image: Height of the probing position is program (for MH+M):                                                                                                    | ÛE              | Managing the tempe                                              | erature unit                                                                                    |                       |                   |  |  |
| • Fahrenheit         • Size of the master piece         • Height of the automatic positioning of the probe when starting the probe calibration's process (for MH+M)         • Retract distance after probe hit (for MH+M)         • Fast displacement speed (for MH+M): 30, 50, 70, 90 mm/s         • Probing speed (for MH+M): 7, 14 mm/s         • The technical specifications announced for a MICRO-HITE+M were calculated with a probing speed of 7mm/s. Any variation in the probing speed in comparison with the latter may also lead to variations in the precision of the instrument.         • Waiting time when running a program (for MH+M):         • before moving to another measurement zone                                                                                                    | <b>—</b>        | Celsius                                                         |                                                                                                 |                       |                   |  |  |
| <ul> <li>Size of the master piece</li> <li>Height of the automatic positioning of the probe when starting the probe calibration's process (for MH+M)</li> <li>Retract distance after probe hit (for MH+M)</li> <li>Speed (for MH+M)</li> <li>Fast displacement speed (for MH+M): 30, 50, 70, 90 mm/s</li> <li>Probing speed (for MH+M): 7, 14 mm/s</li> <li>The technical specifications announced for a MICRO-HITE+M were calculated with a probing speed of 7mm/s.<br/>Any variation in the probing speed in comparison with the latter may also lead to variations in the precision of the instrument.</li> <li>Waiting time when running a program (for MH+M):</li> <li>before moving to another measurement zone</li> </ul>                                                                                                    |                 | Fahrenheit                                                      |                                                                                                 |                       |                   |  |  |
| Image: Second state and the problem of the problem in the problem of the problem of the problem                                                                                                    |                 | <ul> <li>Size of the mast</li> <li>Height of the aut</li> </ul> | er piece                                                                                        | a of the probe when s | tarting the probe |  |  |
| Retract distance after probe hit (for MH+M)         Retract distance after probe hit (for MH+M)         Speed (for MH+M)         • Fast displacement speed (for MH+M): 30, 50, 70, 90 mm/s         • Probing speed (for MH+M): 7, 14 mm/s         The technical specifications announced for a MICRO-<br>HITE+M were calculated with a probing speed of 7mm/s.<br>Any variation in the probing speed in comparison with the<br>latter may also lead to variations in the precision of the<br>instrument.         Waiting time when running a program (for MH+M):         • before moving to another measurement zone                                                                                                    |                 | calibration's pro                                               | cess (for MH+M)                                                                                 | g of the probe when s | taiting the probe |  |  |
| Speed (for MH+M)         • Fast displacement speed (for MH+M): 30, 50, 70, 90 mm/s         • Probing speed (for MH+M): 7, 14 mm/s         Image: the technical specifications announced for a MICRO-HITE+M were calculated with a probing speed of 7mm/s. Any variation in the probing speed in comparison with the latter may also lead to variations in the precision of the instrument.         Image: the technical specification of the probing speed of 7mm/s. Any variation in the probing speed in comparison with the latter may also lead to variations in the precision of the instrument.         Image: the technical specification of the probing speed in comparison with the latter may also lead to variations in the precision of the instrument.         Image: the technical specification of the precision of the instrument.         Image: the technical specification of the problem speed in comparison with the latter may also lead to variations in the precision of the instrument.         Image: the technical specification of the problem speed in comparison with the latter may also lead to variations in the precision of the instrument.         Image: the technical specification of the problem speed speed                                                                                                    | I→ lb           | Retract distance after                                          | er probe hit (for M                                                                             | IH+M)                 |                   |  |  |
| <ul> <li>Speed (for MH+M)</li> <li>Fast displacement speed (for MH+M): 30, 50, 70, 90 mm/s</li> <li>Probing speed (for MH+M): 7, 14 mm/s</li> <li>The technical specifications announced for a MICRO-HITE+M were calculated with a probing speed of 7mm/s.<br/>Any variation in the probing speed in comparison with the latter may also lead to variations in the precision of the instrument.</li> <li>Waiting time when running a program (for MH+M):</li> <li>before moving to another measurement zone</li> </ul>                                                                                                    |                 |                                                                 |                                                                                                 |                       |                   |  |  |
| <ul> <li>Probing speed (for MH+M): 30, 30, 70, 30 mm/s</li> <li>Probing speed (for MH+M): 7, 14 mm/s</li> <li>The technical specifications announced for a MICRO-<br/>HITE+M were calculated with a probing speed of 7mm/s.<br/>Any variation in the probing speed in comparison with the<br/>latter may also lead to variations in the precision of the<br/>instrument.</li> <li>Waiting time when running a program (for MH+M):</li> <li>before moving to another measurement zone</li> </ul>                                                                                                    |                 | Speed (for MH+M)                                                | ant speed (for MH                                                                               | ±M)·30 50 70 90 n     | nm/s              |  |  |
| Image of the echnical specifications announced for a MICRO-HITE+M were calculated with a probing speed of 7mm/s. Any variation in the probing speed in comparison with the latter may also lead to variations in the precision of the instrument.         Image of the echnical specifications announced for a MICRO-HITE+M were calculated with a probing speed of 7mm/s. Any variation in the probing speed in comparison with the latter may also lead to variations in the precision of the instrument.         Image of the echnical specifications announced for a MICRO-HITE+M were calculated with a probing speed of 7mm/s. Any variation in the probing speed in comparison with the latter may also lead to variations in the precision of the instrument.         Image of the echnical specification of the probing speed in comparison with the latter may also lead to variations in the precision of the instrument.         Image of the echnical specification of the probing speed in comparison with the latter may also lead to variations in the precision of the instrument.         Image of the echnical specification of the probing speed in comparison with the latter may also lead to variations in the precision of the instrument.         Image of the echnical specification of the probing speed in comparison with the latter may also lead to variations in the precision of the instrument.         Image of the echnical specification of the probing speed in comparison with the latter may also lead to variations in the precision of the instrument.         Image of the echnical specification of the probing specification of the echnical specification of the probing specification of the instrument.                                                                                                    |                 | <ul> <li>Probing speed (</li> </ul>                             | <ul> <li>Probing speed (for MH+M): 7 14 mm/s</li> </ul>                                         |                       |                   |  |  |
| Image: Constraint of the section of the section of                                                                                                    |                 |                                                                 | ,,,,,,,,,,,,,,,,,,,,,,,,,,,,,,,,,,,,,,,,,,,,,,,,,,,,,,,,,,,,,,,,,,,,,,,,,,,,,,,,,,,,,,,,,,,,,,, |                       |                   |  |  |
| Waiting time when running a program (for MH+M):         • before moving to another measurement zone                                                                                                    |                 | The tech                                                        | nical specificati                                                                               | ons announced fo      | r a MICRO-        |  |  |
| Waiting time when running a program (for MH+M):         • before moving to another measurement zone                                                                                                    |                 |                                                                 | ere calculated v                                                                                | with a probing spee   | ed of /mm/s.      |  |  |
| instrument.         Waiting time when running a program (for MH+M):         • before moving to another measurement zone                                                                                                    |                 | latter may                                                      | also lead to va                                                                                 | riations in the pred  | cision of the     |  |  |
| <ul> <li>Waiting time when running a program (for MH+M):</li> <li>before moving to another measurement zone</li> </ul>                                                                                                    |                 | instrumen                                                       | it.                                                                                             |                       |                   |  |  |
| • before moving to another measurement zone                                                                                                    |                 | Waiting time when r                                             |                                                                                                 | (for MH+M)            |                   |  |  |
|                                                                                                    |                 | <ul> <li>before moving to</li> </ul>                            | anning a program                                                                                | ement zone            |                   |  |  |
| before the measurement                                                                                                    |                 | before the measurement                                          |                                                                                                 |                       |                   |  |  |
|                                                                                                    |                 |                                                                 |                                                                                                 |                       |                   |  |  |
| If the distance between the current and the next measurement area is                                                                                                    |                 | If the distance betwee                                          | een the current ar                                                                              | nd the next measurer  | ment area is      |  |  |
| measurement only once.                                                                                                    |                 | measurement only of                                             | once.                                                                                           |                       |                   |  |  |

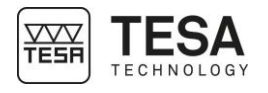

| 9.4 Bore/axis,<br>groove/rib<br>measurement |                  | Paramètres         Configuration système         Paramètres de mesure         Alésage/axe, rainure/tenon         Entrées/Sorties         Tolérances         Compensation en temp.         Résultats & rapports         Langues              | Activé                                                                                                    | mm deg 🖍 <table-cell> 208:57:44</table-cell>                                                                    |                                               |
|---------------------------------------------|------------------|----------------------------------------------------------------------------------------------------|----------------------------------------------------------------------------------------------------|----------------------------------------------------------------------------------------------------|-----------------------------------------------|
|                                             | Definition of a  | ontions                                                                                                    |                                                                                                    |                                                                                                    |                                               |
|                                             |                  | Managing the inform<br>• enabled<br>• disabled                                                                                                    | nation LED when ta                                                                                                    | king a point:                                                                                                   |                                               |
|                                             |                  | <ul> <li>Definition of a culmin</li> <li>Static         <ul> <li>Positioning t workpiece</li> <li>Then the word</li> <li>Height meas moving the w</li> </ul> </li> <li>Dynamic Culmination point</li> <li>For further details, s</li> </ul> | nation point detection<br>he probe at the<br>kpiece is no longer<br>urement of one (o<br>orkpiece by simple<br>t (height) calculated<br>ee this <u>chapter</u> . | on process<br>culmination point<br>moved and:<br>two) culmination<br>up/down probings.<br>d on the fly by movir | by moving the<br>point(s) without             |
|                                             | ط <mark>ت</mark> | Setting the results m<br>• Midpoint of an or<br>The main value in<br>this <u>chapter</u> ). The<br>measurement m                                                                                                    | element<br>s the midpoint of th<br>is value is automat<br>emory.                                                                                                 | easuring a groove /<br>ne element (for furth<br>ically stored in a ne                                           | rib.<br>her details, see<br>w block of the    |
|                                             |                  | <ul> <li>Size/width of ar<br/>The main value of<br/>the element (h<br/>value is automat<br/>memory.</li> </ul>                                                                                                    | for further details,<br>neight difference be<br>ically stored in a ne                                                                                            | see this <u>chapter</u> ) is<br>etween high and lov<br>ew block of the mea                                      | the size/width<br>v point). This<br>asurement |

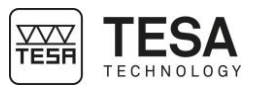

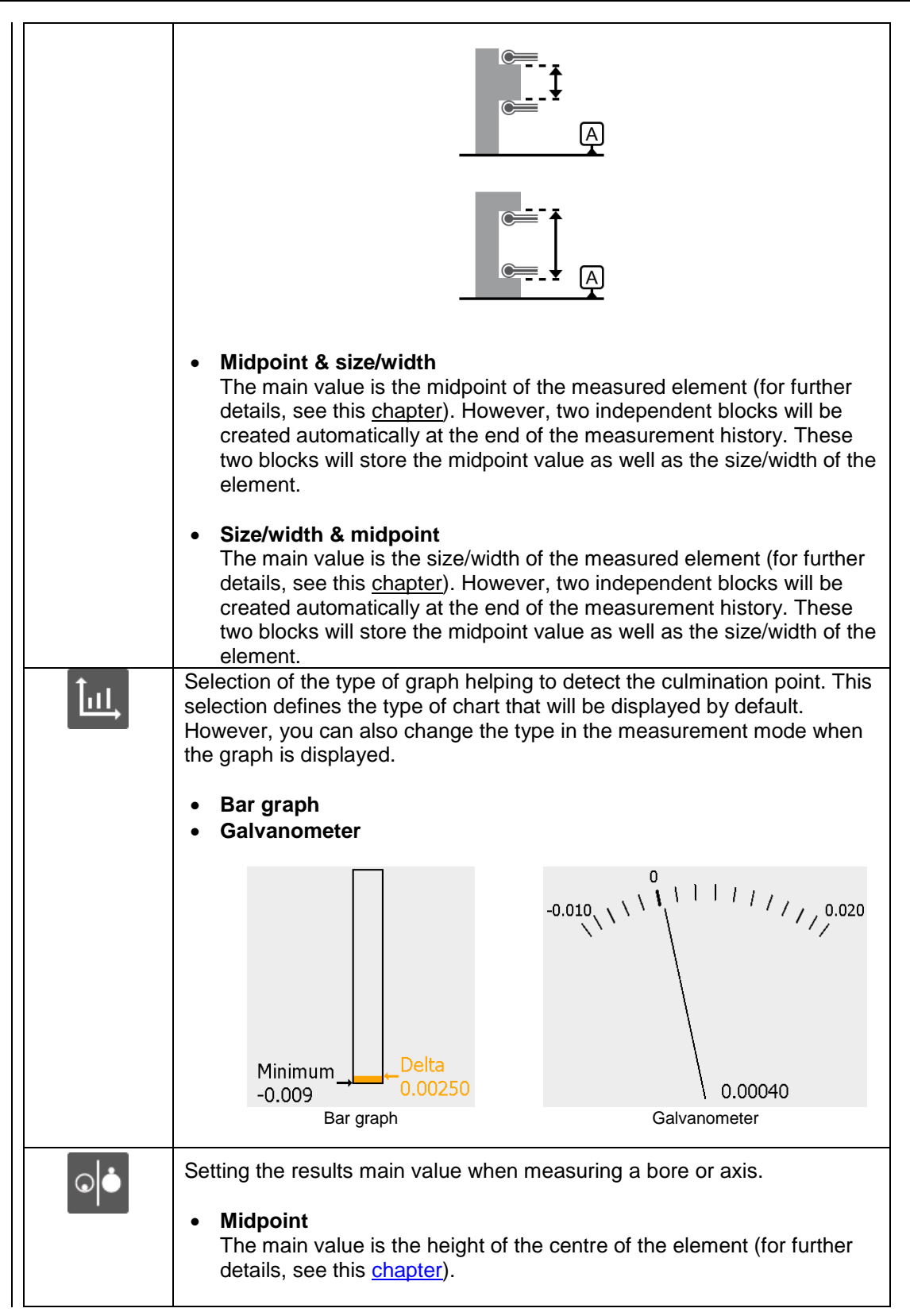

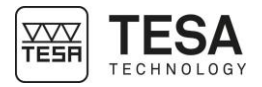

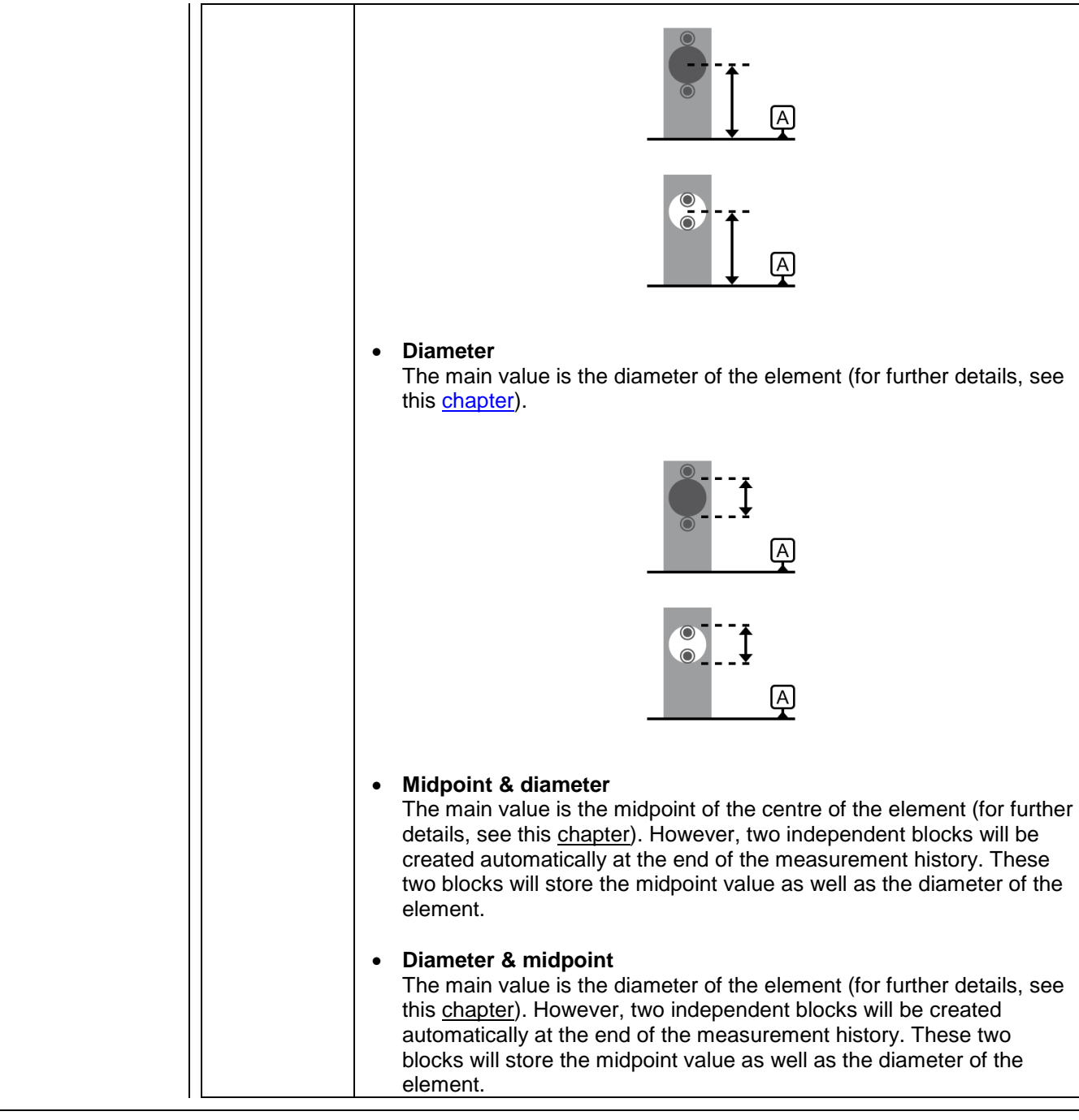

#### 9.5 Input/Outputs

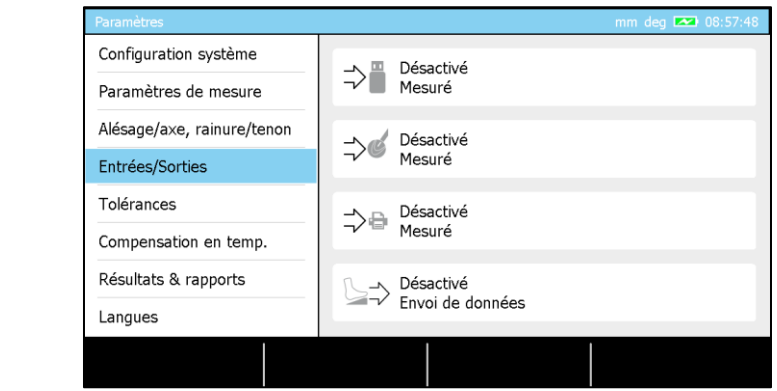

All data output (send to USB,...) management can be done:

• Automatic

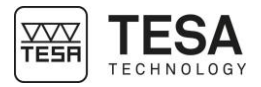

Each time a new bloc of values is created in the measurement history, the corresponding value(s) is (are) automatically sent in real time to the activated device(s).

#### • Manual, sending of a value

The last value of the history is sent to the activated device(s) when the user is pressing the kev representation on the keyboard

#### Manual, sending all the values

The last value of the history is sent to the activated device(s) when the user is pressing the key  $\bigcirc$  on the keyboard

#### • Deactivated

No value is sent

| Definition of                                              | options                                                                                                    |  |  |  |  |  |
|------------------------------------------------------------|----------------------------------------------------------------------------------------------------|--|--|--|--|--|
| ⇒≞                                                         | Sending data to USB key                                                                                                    |  |  |  |  |  |
|                                                            | The USB key used has to be formatted as FAT32. For further details, please contact your local representative.                                                                                                    |  |  |  |  |  |
|                                                            | For further details, please refer to this chapter.                                                                                                    |  |  |  |  |  |
| _> <b>હ</b>                                                | Sending data through TLC connector                                                                                                    |  |  |  |  |  |
|                                                            | For further details, please refer to this <u>chapter</u> .                                                                                                    |  |  |  |  |  |
| ≓>₽                                                        | Sending data to printer                                                                                                    |  |  |  |  |  |
| For further details, please refer to this <u>chapter</u> . |                                                                                                    |  |  |  |  |  |
|                                                            | This option is useful when using the height gauge with a footswitch (a hand switch is also possible). The foot switch is a quick and easy way of getting the hands free to handle the part to be measured, when for example a batch must be controlled. This foot switch can be set in two different ways: |  |  |  |  |  |
|                                                            | • Transmission of data: It acts in the same way as the button 🕞 of the panel                                                                                                    |  |  |  |  |  |
|                                                            | <ul> <li>Last measurement action: allows to execute infinitely the last action of<br/>the performed measurement (often a measurement action for the<br/>MH+M)</li> </ul>                                                                                                    |  |  |  |  |  |
|                                                            |                                                                                                    |  |  |  |  |  |

#### 9.6 Tolerances

| Paramètres                 | mm deg 🧳 📼 12:01:21 |
|----------------------------|---------------------|
| Configuration système      |                     |
| Paramètres de mesure       | 0.000 0.01          |
| Alésage/axe, rainure/tenon |                     |
| Sorties                    |                     |
| Tolérances                 |                     |
| Compensation en temp.      |                     |
| Résultats & rapports       |                     |
| Langues                    |                     |
|                            |                     |

Once a sequence has been created, it is often necessary to insert tolerances for each measured dimensions. To allow the user to be faster, the nominal value for each of the program block is calculated from the corresponding measured value. This calculation is made from the help of this option (rate) which is the mean for the software to clarify the way the values have to be rounded. Note it is always possible to edit an automatically calculated nominal value later.

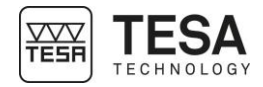

Examples of nominal value calculations:

report

report

| Measured value | Rate  | Automatically calculated nominal value |
|----------------|-------|----------------------------------------|
| 1.2345         | 0.01  | 1.23                                   |
| 1.2345         | 0.02  | 1.24                                   |
| 1.2345         | 0.001 | 1.235                                  |

#### 9.7 Temperature

| Paramètres                 |                            | mm deg 🧳 💌 12:01:24 |
|----------------------------|----------------------------|---------------------|
| Configuration système      | Companyation               | Etoint              |
| Paramètres de mesure       | compensation               | Lteint              |
| Alésage/axe, rainure/tenon | Temp. de référence         | 25.05 °C            |
| Sorties                    |                            |                     |
| Tolérances                 | Température pièce          | 20.00 °C            |
| Compensation en temp.      | Coeff. de dilatation pièce | 11.60 µm/(m°C)      |
| Résultats & rapports       |                            |                     |
| Langues                    |                            |                     |
|                            |                            |                     |

The gauge integrates a temperature compensation system that can be enabled or disabled when desired. When active, a calculation takes into account the reference temperature representing the environmental temperature in order to modify the measured values taking also into consideration the thermal expansion coefficient selected.

# 9.8 Results and reports

|                 |                                                                 |                      |                              |                                | _                    |
|-----------------|-----------------------------------------------------------------|----------------------|------------------------------|--------------------------------|----------------------|
|                 | Paramètres                                                      |                      |                              | mm deg 🔤 12:02:29              |                      |
|                 | Configuration système                                           |                      | <b>b</b> '                   |                                |                      |
|                 | Paramètres de mesure                                            | Auto                 | matique                      |                                |                      |
|                 | Alésage/axe, rainure/tenon                                      |                      | 1                            |                                |                      |
|                 | Sorties                                                         | l tot I              | 5                            |                                |                      |
|                 | Tolérances                                                      | • • • • •            | atour 4                      |                                |                      |
|                 | Compensation en temp.                                           | in oper              | ateur 4                      |                                |                      |
|                 | Résultats & rapports                                            | TES/                 | A SA                         |                                |                      |
|                 | Langues                                                         |                      |                              |                                |                      |
|                 |                                                                 |                      |                              |                                |                      |
|                 |                                                                 |                      |                              |                                | •                    |
| Definition of o | ptions                                                          |                      |                              |                                |                      |
| 1               | Activate or deactivat stick. The creation c                     | e the crea<br>an be: | ation of report              | s in *.pdf forma               | at on the USB        |
|                 | <ul><li>Automatic at the e</li><li>Manual by choosing</li></ul> | and of the           | execution of<br>responding c | a measuremen<br>ontext-based a | t programme<br>ction |
|                 | For further information                                         | on, please           | e refer to this              | <u>chapter</u> .               |                      |
| 1 2             | Batch name to be di report                                      | splayed ir           | n the header o               | of the *.pdf mea               | asurement            |
|                 | Operator name to be                                             | e displaye           | d in the head                | er of the *.pdf r              | neasurement          |

Company name to be displayed in the header of the \*.pdf measurement

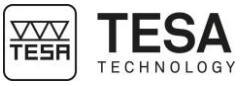

| 9.9 Languages               |                                        | Paramètres                                 |                          |                         | mm deg                   | 12:02:34            |
|-----------------------------|----------------------------------------|--------------------------------------------|--------------------------|-------------------------|--------------------------|---------------------|
|                             |                                        | Configuration système                      |                          |                         |                          |                     |
|                             |                                        | Paramètres de mesure                       | Deutsch                  | English                 | Español                  | Français            |
|                             |                                        | Alésage/axe, rainure/tenon                 | _                        |                         |                          |                     |
|                             |                                        | Sorties                                    | The Prove                | -                       | <b>B</b> .1.1.           | 0                   |
|                             |                                        | Tolérances                                 | Italiano                 | 日本語                     | POISKI                   | Svenska             |
|                             |                                        | Compensation en temp.                      |                          |                         |                          |                     |
|                             |                                        | Résultats & rapports                       | 中文(简体)                   | Nederlands              |                          |                     |
|                             |                                        | Langues                                    | · · · · · ·              |                         |                          |                     |
|                             |                                        |                                            |                          |                         |                          | ¢"                  |
|                             |                                        |                                            |                          |                         |                          |                     |
|                             | You can easily c<br>control panel will | hange the language<br>immediately change   | e by selec<br>e.         | ting your               | desired o                | option. The         |
| 9.10 Customised<br>language | In addition to the gauge. To do so,    | e basic languages, i<br>please contact the | t is possib<br>TESA tear | le to pers<br>m or your | sonalise t<br>local rese | he langua<br>eller. |

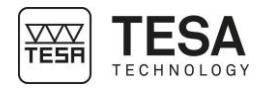

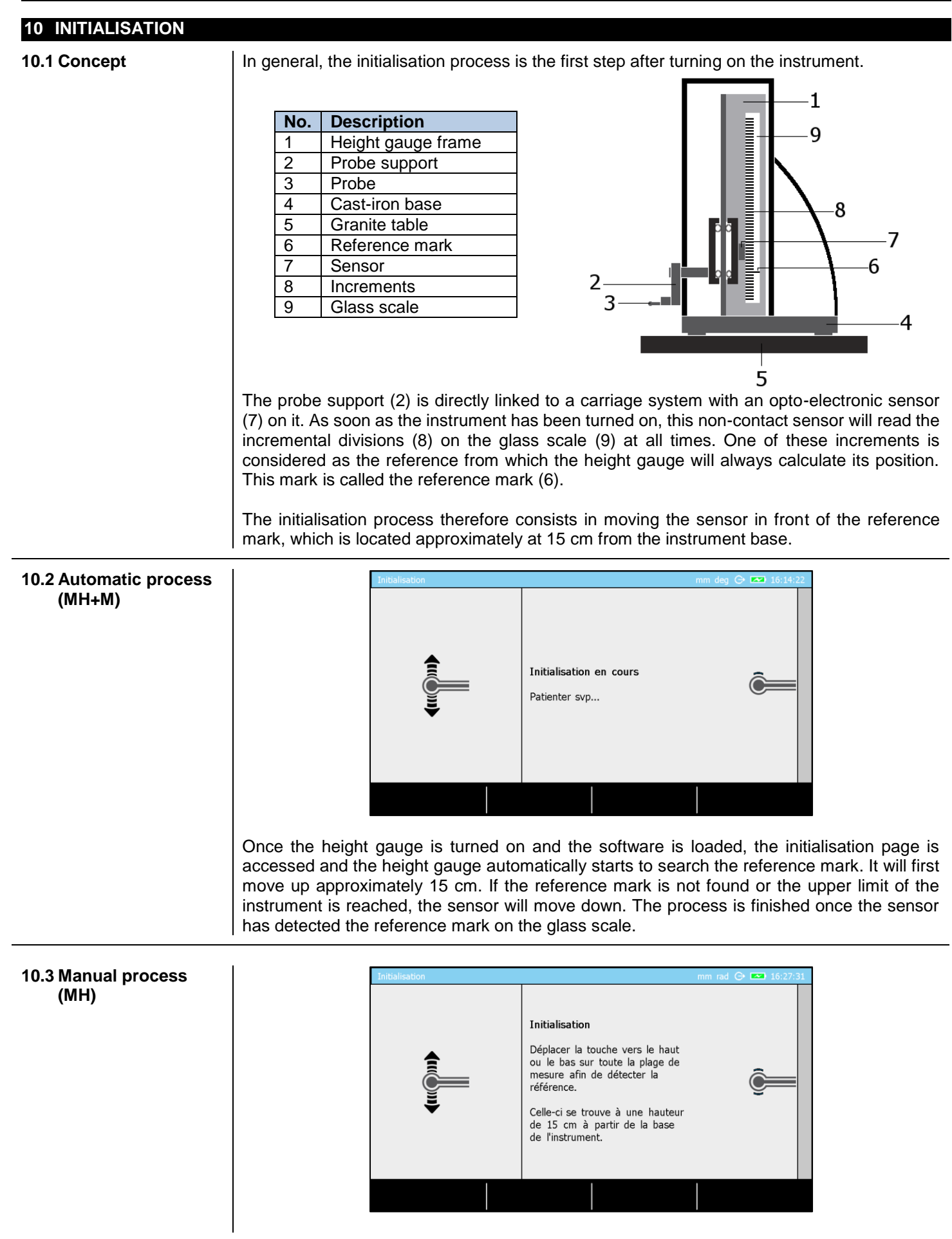

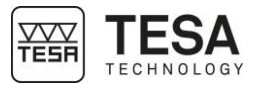

The concept is the same for manual height gauges. However, the user has to move the probe (and also the sensor integrated in the instrument) himself in order to detect the reference mark on the glass scale.

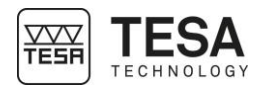

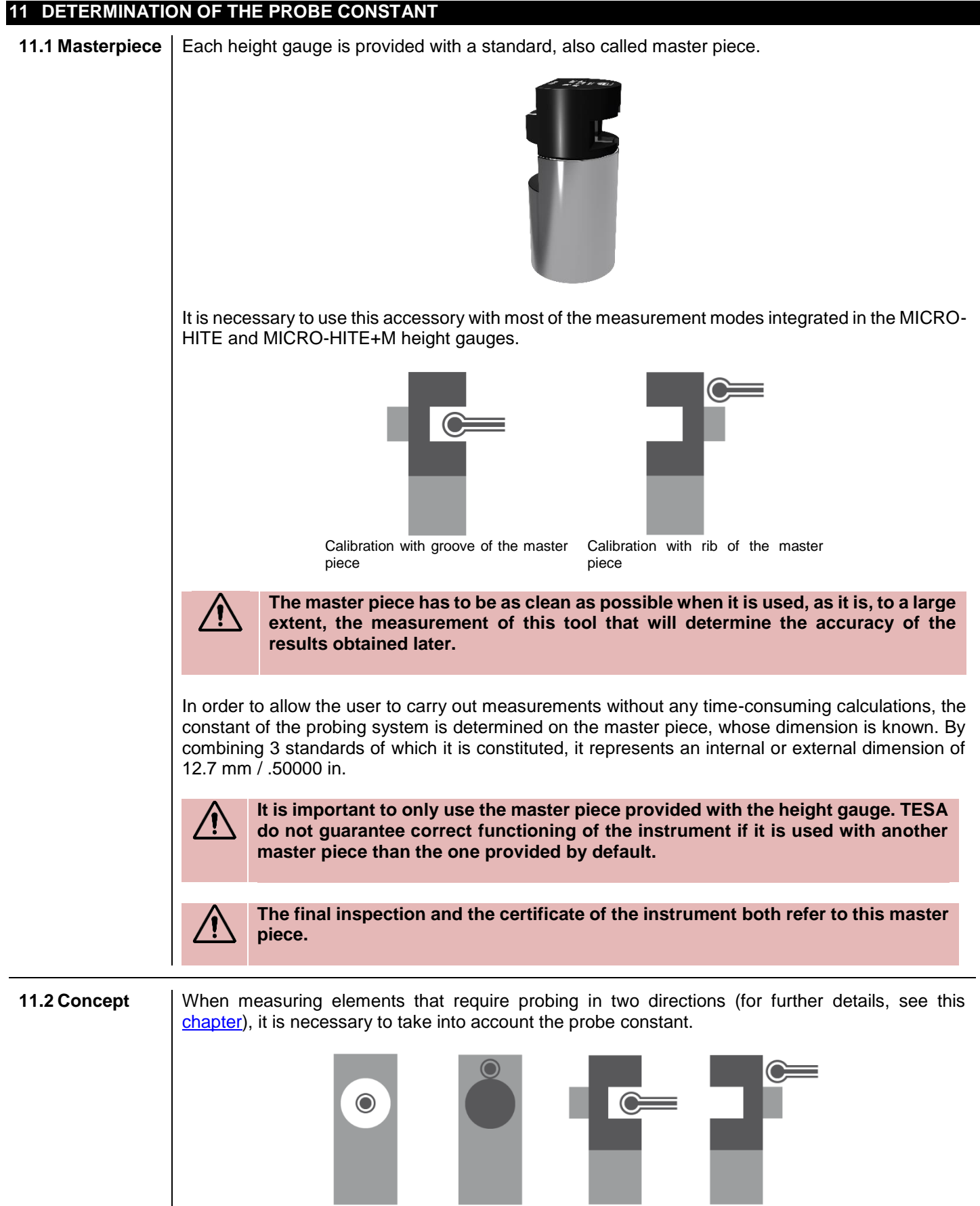

Elements that require two probe hits: bore, axis, groove, rib

mode.

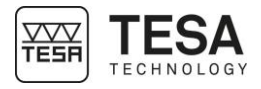

The probe constant is a permanent correction factor. It is calculated by the control panel after master piece measurements, then saved and automatically taken into account during the next measurements.

The probe constant considers and compensates the main influencing factors such as:

- Diameter of the used ball or disc probe
- Elastic deformation of the probe and its support due to the measuring force
- Hysteresis error of the measurement system

Each time the measurement conditions change, the probe constant has to be determined again. The main causes of modification are:

- Turning off the instrument
- Probe change
- Probe position modification
- Measurement mode change

In case the measurement sequence does not require the use of the probe constant (for further details, see this <u>chapter</u>), all values are offseted from the radius of the probe. This is the *ST1* mode.

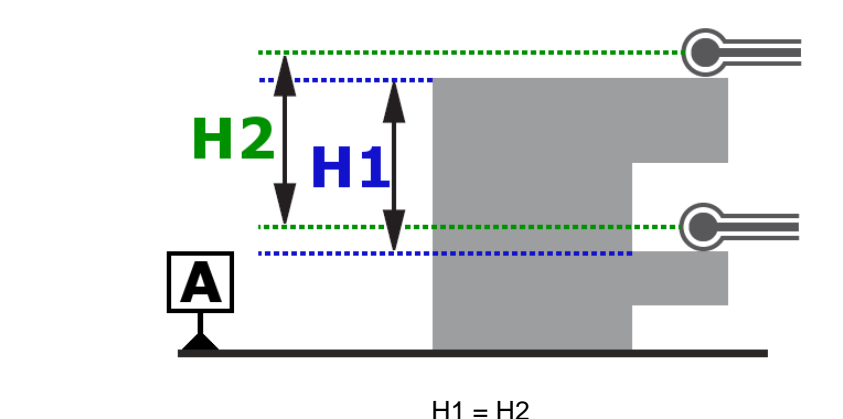

If probing in two directions is accepted in the same measurement sequence, this is the case in particular thanks to the compensation of the ball-tip radius in the probing direction. This is the *ST*2

Without compensation of the ball-tip, the displayed value in the case below would be H2, although the required value is H1.

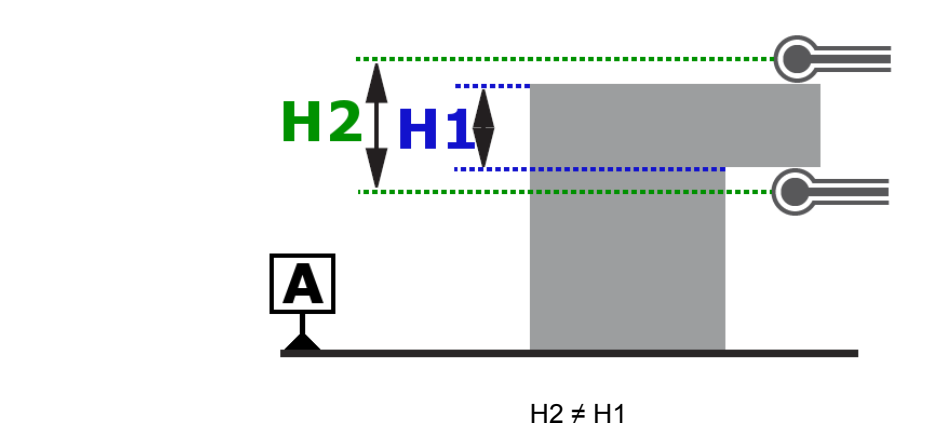

Schema representing the compensation of the ball-tip:

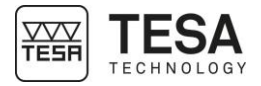

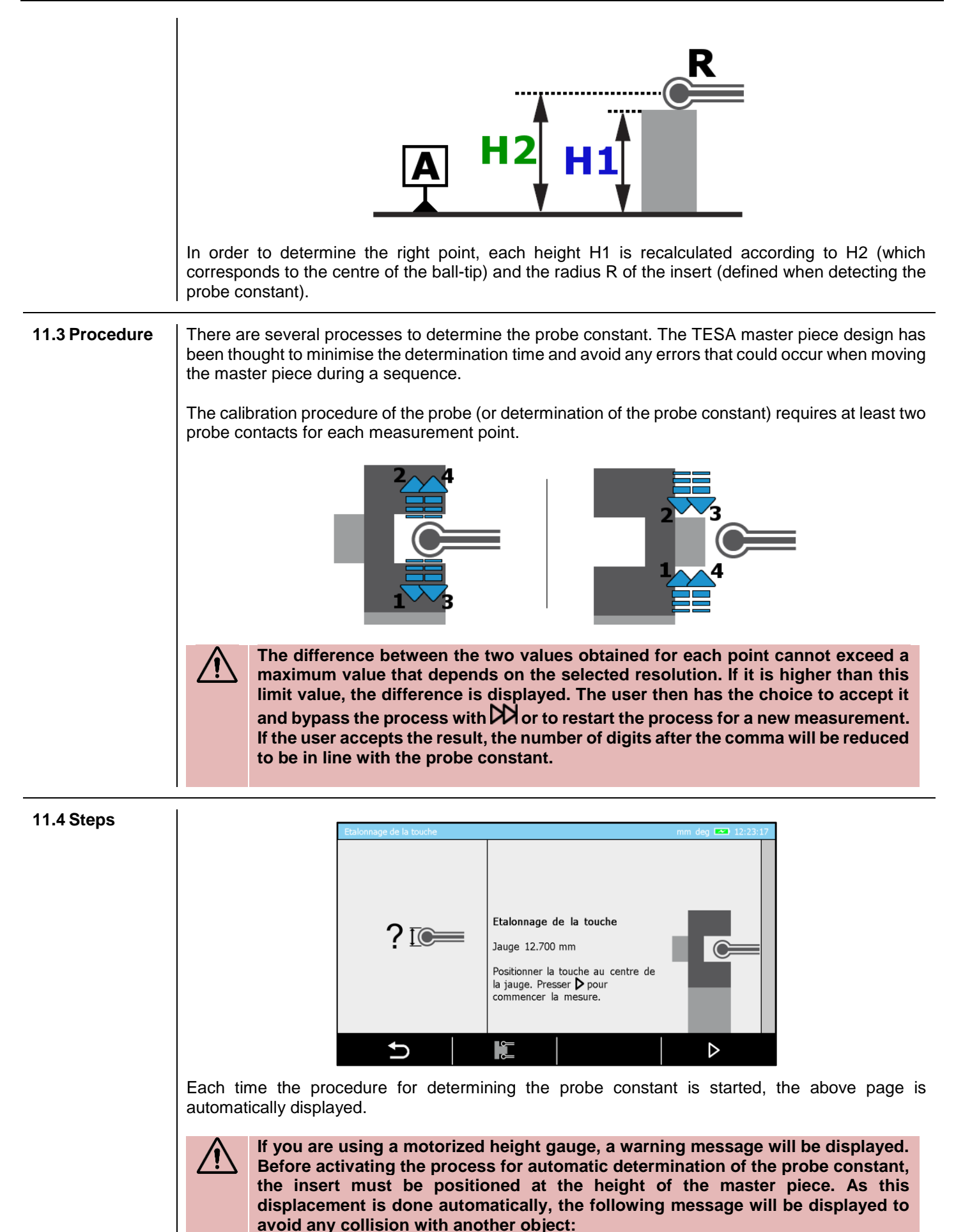

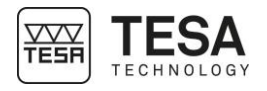

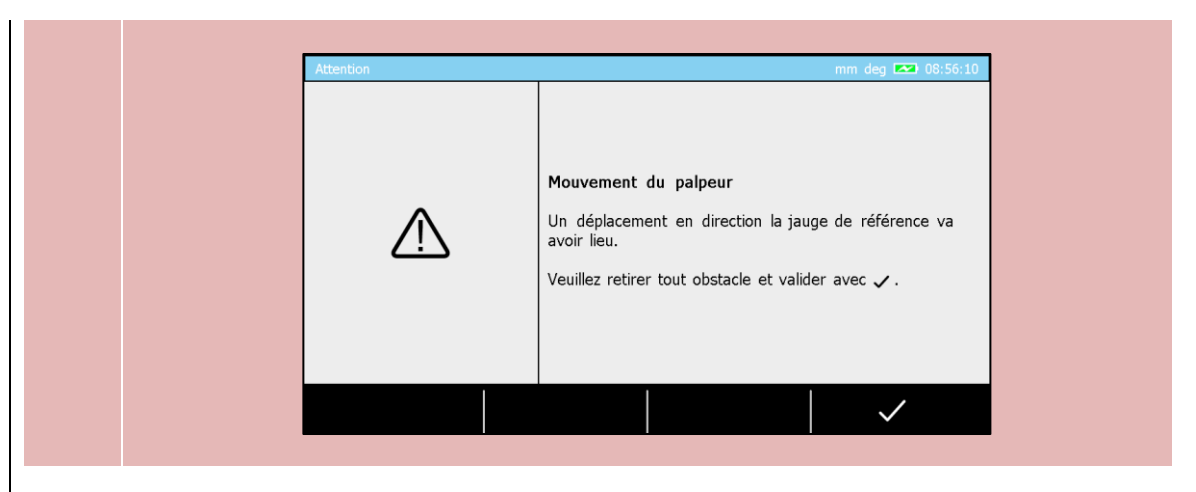

This example shows a page presenting a procedure defined for a motorised MICRO-HITE+M height gauge. When using a manual instrument, the points have to be measured using the handwheel and moving the probe from top to bottom.

| Etalonnage de la touche |                                                                                                    | mm rad 🤆 | → ■ 07:13 | 3:39 |
|-------------------------|----------------------------------------------------------------------------------------------------|----------|-----------|------|
| ? 📭                     | <b>Etalonnage de la touche</b><br>Jauge 25.000 mm<br>Positionner la touche au centre de<br>la jauge. Prendre un point sur sa<br>surface supérieure ou inférieure. | ł        |           |      |
|                         |                                                                                                    |          |           |      |

If the instrument is motorised, the procedure can be started clicking on  $\overline{-}$  on the keyboard or  $\triangleright$  on the screen.

When using a motorised instrument, the insert is automatically positioned at the height of the centre of the reference when the user activates the process for determining the probe constant. This height can be configured in the system options  $\overset{\circ}{O}$ .

The groove measurement process is active by default. Most of the time, measurements are carried out using a ball probe. However, if the user wants to define the probe constant by measuring the

rib of the master piece, the user first has to change the mode by pressing the key

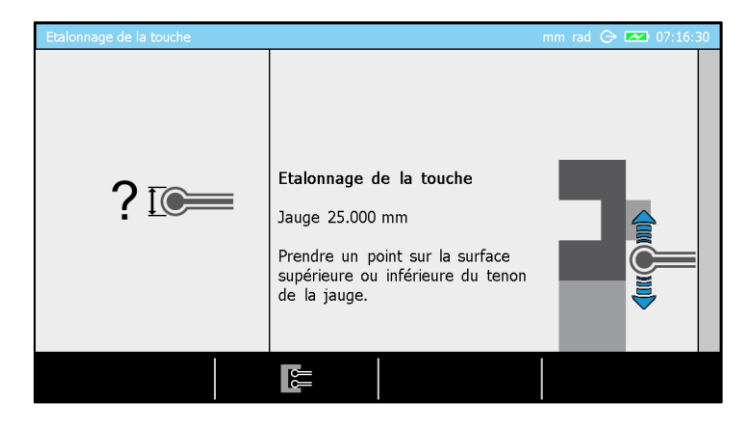

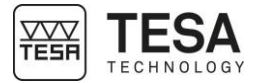

| De | Definition of keys |                                                                                                 |  |  |  |
|----|--------------------|-------------------------------------------------------------------------------------------------|--|--|--|
|    |                    | Change the process for a definition of the probe constant using the rib of the master piece.    |  |  |  |
|    | RR                 | Change the process for a definition of the probe constant using the groove of the master piece. |  |  |  |

Once the process is finished and the probe constant defined, a calibration block is automatically created in the measurement list of the mode. The measurements can then start in ST2 mode. The next step is to define the reference as shown in the following image.

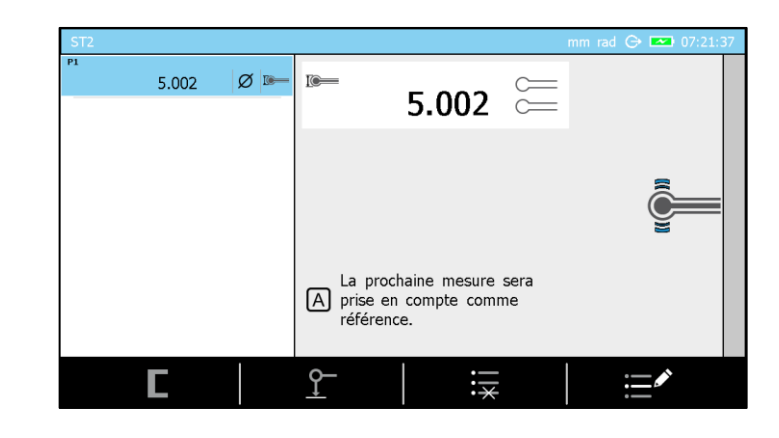

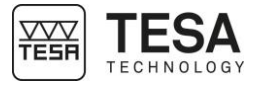

| 12 PRINCIPLES OF MEA      | SUREMENT                                                                                                    |    |
|---------------------------|----------------------------------------------------------------------------------------------------|----|
| 12.1 Generality           | Before using the MICRO-HITE or MICRO-HITE+M height gauge, it is important to remember that the way in which the values are measured is determined by the measurement problem. It is essential, that the user can define the nature of the measurement process according to the application, in order to quickly get reliable results.                                                                                                    |    |
|                           | In general, it is important to ask yourself the following basic questions:                                                                                                    |    |
|                           | <ul> <li>Does the measured value require a single or double probe hit?</li> <li>Does the measurement require an inversion of the probing direction?</li> <li>Do you have to measure with or without detection of the culmination point?</li> <li>Does the measurement sequence have to take into account only one (1D) or two coordinates (2D)?</li> <li>Which accessory fits the most with the desired measurement?</li> </ul>                                                                                                    |    |
|                           | These questions are the first step to guarantee ease of measurement with correct metrological results.                                                                                                    | _  |
| 12.2 Probe support        | It is very likely that during the use of the height gauge, the type of application the user will<br>be confronted will imply accessories changes in order to guarantee a reliable and precise<br>measurement. Mounting or removing a probe or probe support is a process that requires<br>to be careful and done in a correct way. Indeed, not mounting it correctly could lead to<br>significant measurement errors.                                                                                                    |    |
|                           | $! \\  \label{eq:relation} \\  \end{tabular} \\ \end{tabular} \\ \end{tabular} \end{tabular} \\ \end{tabular} \end{tabular} \end{tabular} \\ \end{tabular} \end{tabular} tabul$ |    |
| 12.3 Measurement<br>modes | Once the workpiece and the wanted dimensions to be measured are known, the user has the possibility to choose among several modes:                                                                                                    | -  |
|                           | ST1         Measurement with unidirectional probing         ST2         Measurement with bi-directional probing                                                                                                    |    |
|                           | ΜΑΧ, ΜΙΝ, Δ                                                                                                    | 63 |

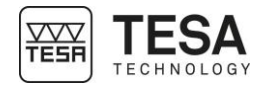

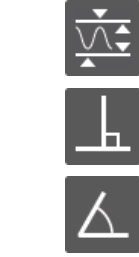

Detection parallelism errors

#### PERPENDICULARITY

Measurement of perpendicularity and straightness errors

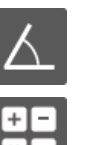

#### ANGLE Angle measurement

**CALCULATOR** Allows you to calculate by manually entering the values or using the results of previous measurements.

#### 12.4 ST1 & ST2 philosophy

The two main modes integrated in the height gauge range are defined by the names *ST1* and *ST2* . These are the most frequently used modes. They can directly be selected

via the main menu of the measurement software, which can be displayed at any moment by pressing key

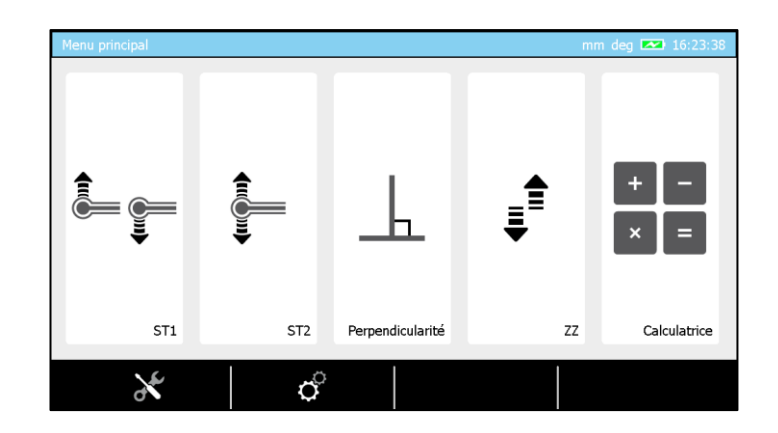

The major difference between these two measurement modes is closely linked to the features (height, diameter etc.) that will be determined <u>during one measurement sequence</u>. The determination of certain features does not require an inversion of the probing direction, while others entirely depend on it.

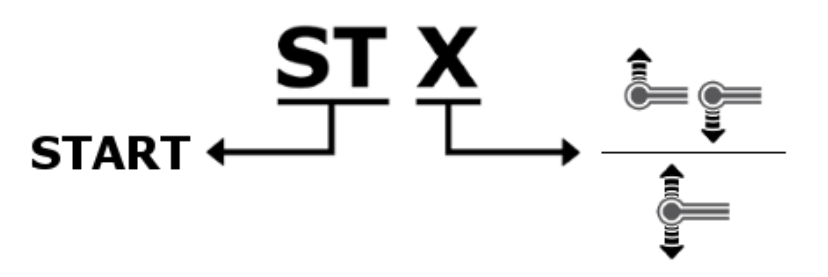

| Mode | Description                                                            |
|------|------------------------------------------------------------------------|
| ST1  | <ul> <li>Lengths measurement in only one probing direction.</li> </ul> |
|      | <ul> <li>The calibration of the probe is not necessary.</li> </ul>     |
| ST2  | <ul> <li>Lengths measurement in two probing directions.</li> </ul>     |
|      | <ul> <li>The calibration of the probe is mandatory.</li> </ul>         |

Each one of the two modes has been developed in order to best suit the different application cases and possibilities of use. The flexibility of mode ST2 allows you to measure any elements, while ST1 mode minimises the time of access to the measurement (avoiding the probe calibration process) and allows you to use accessories that cannot be easily calibrated with the master piece.

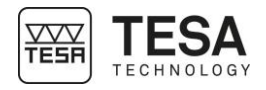

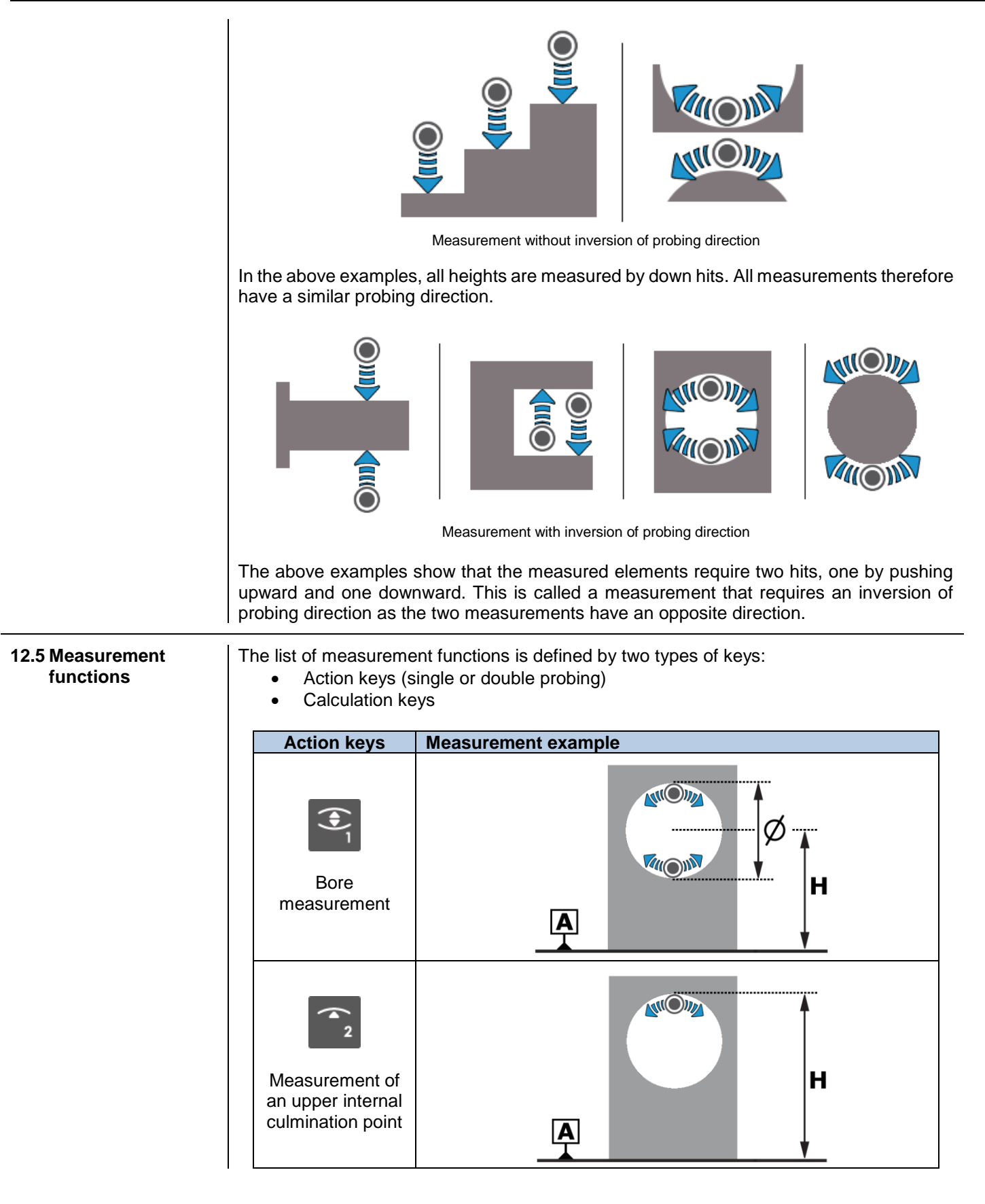

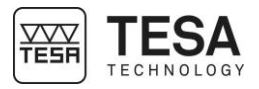

| Measurement of<br>a lower internal<br>culmination point  |   |
|----------------------------------------------------------|---|
| Axis<br>measurement                                      |   |
| Measurement of<br>a lower external<br>culmination point  |   |
| Measurement of<br>an upper external<br>culmination point | H |
| Groove<br>measurement                                    |   |
|                                                          |   |

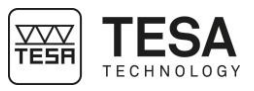

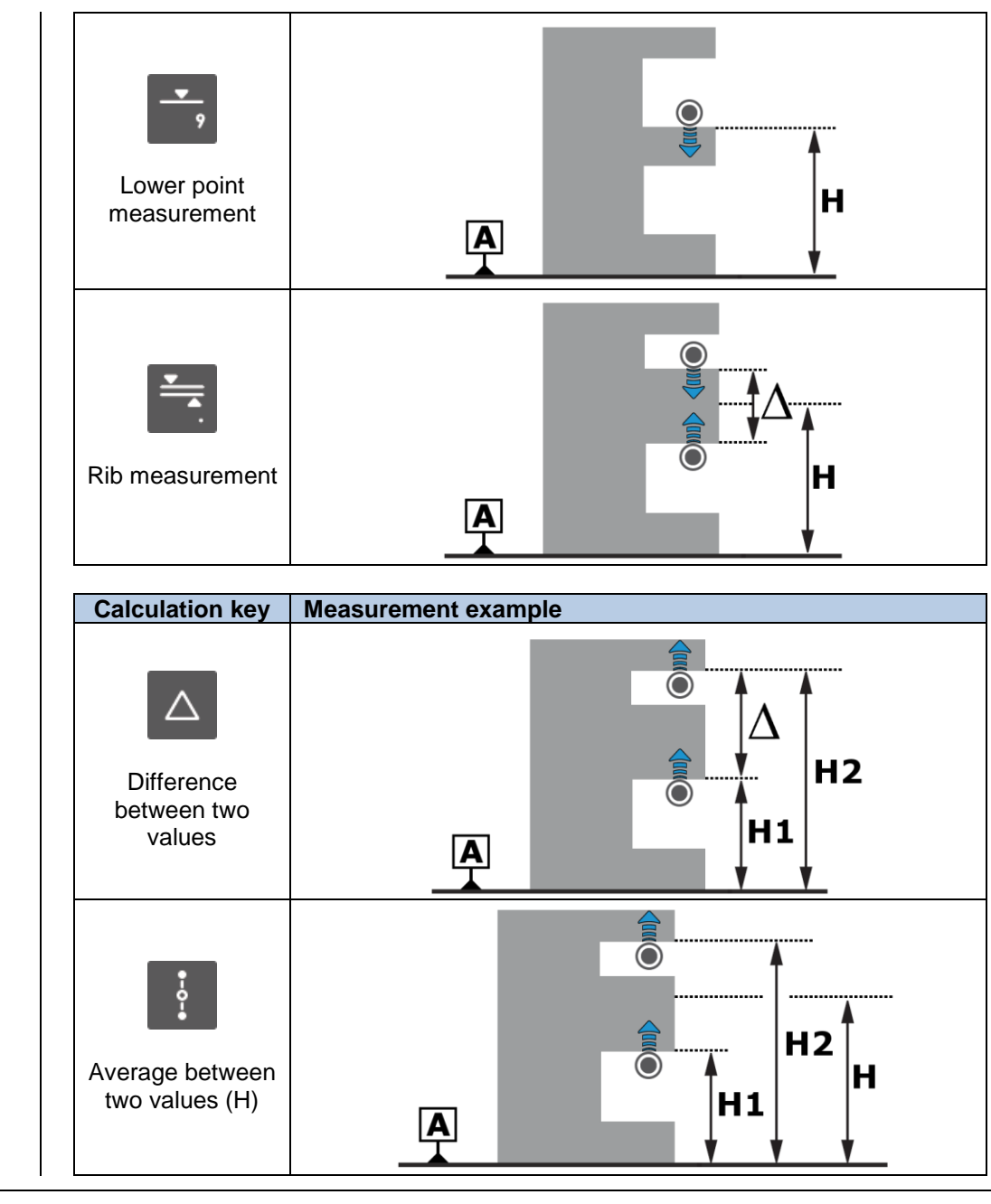

#### 12.6 Manual single probing (MH)

Manual probing with one hit corresponds to the measurement of a height by establishing contact between a probe and a flat surface. This process depends on the user, as they have to move the probe at all times using the handle provided for that purpose.

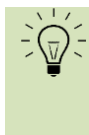

In noisy environments, the beep tone is often not loud enough to provide clear information during the measurement. The LED located on the shaft of the probe support gives you this information visually and close to the measurement.

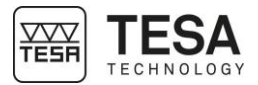

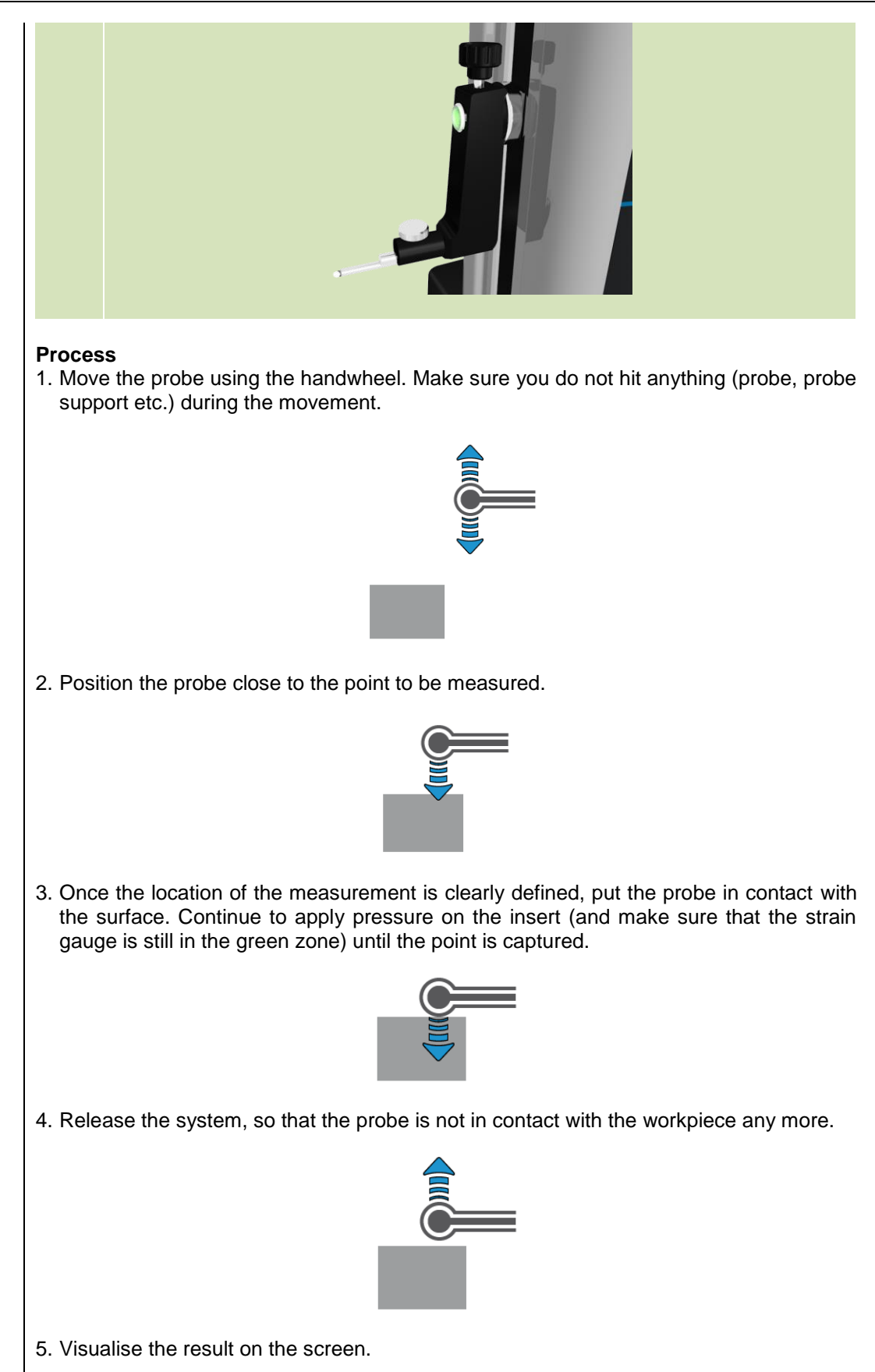

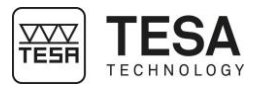

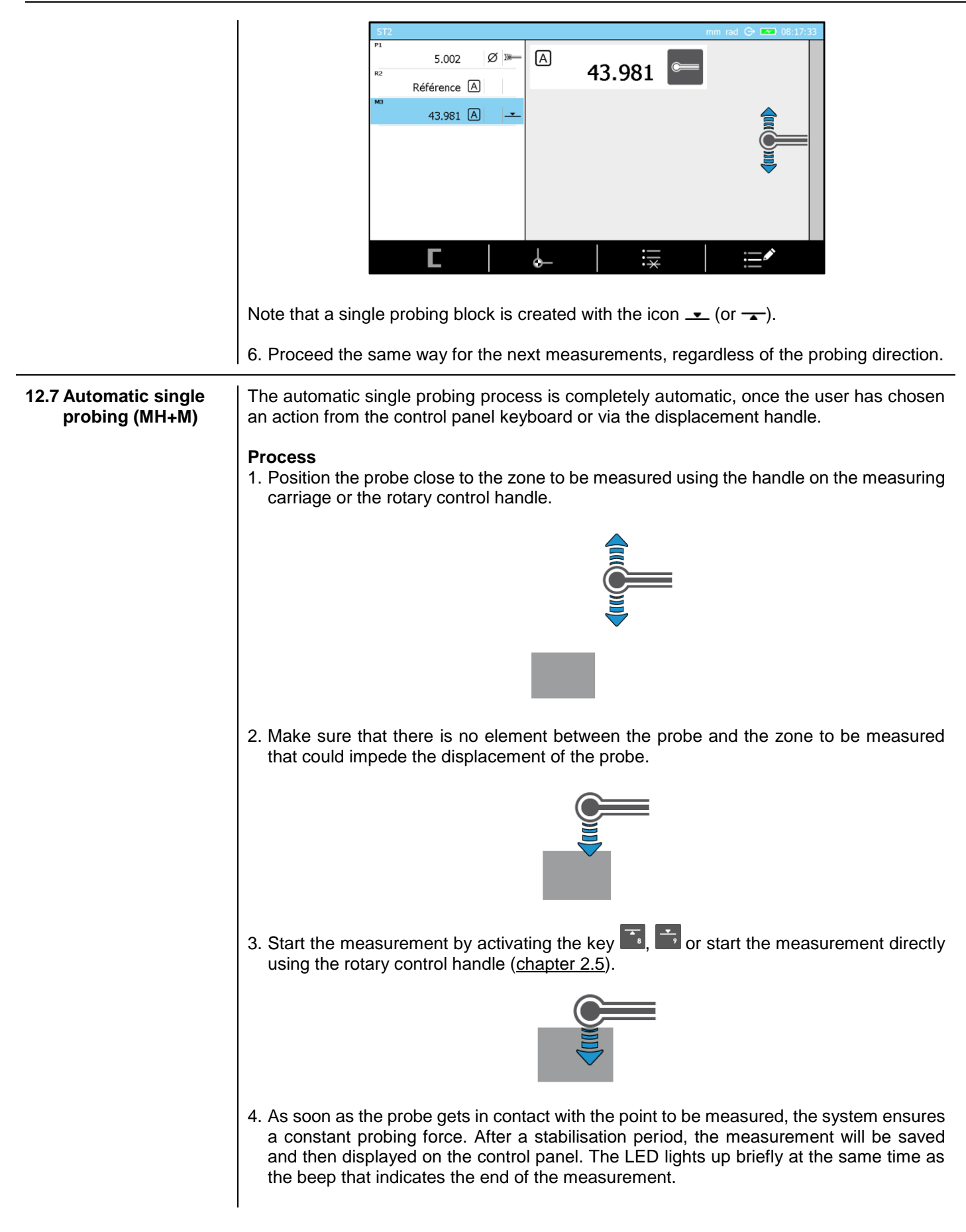

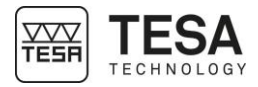

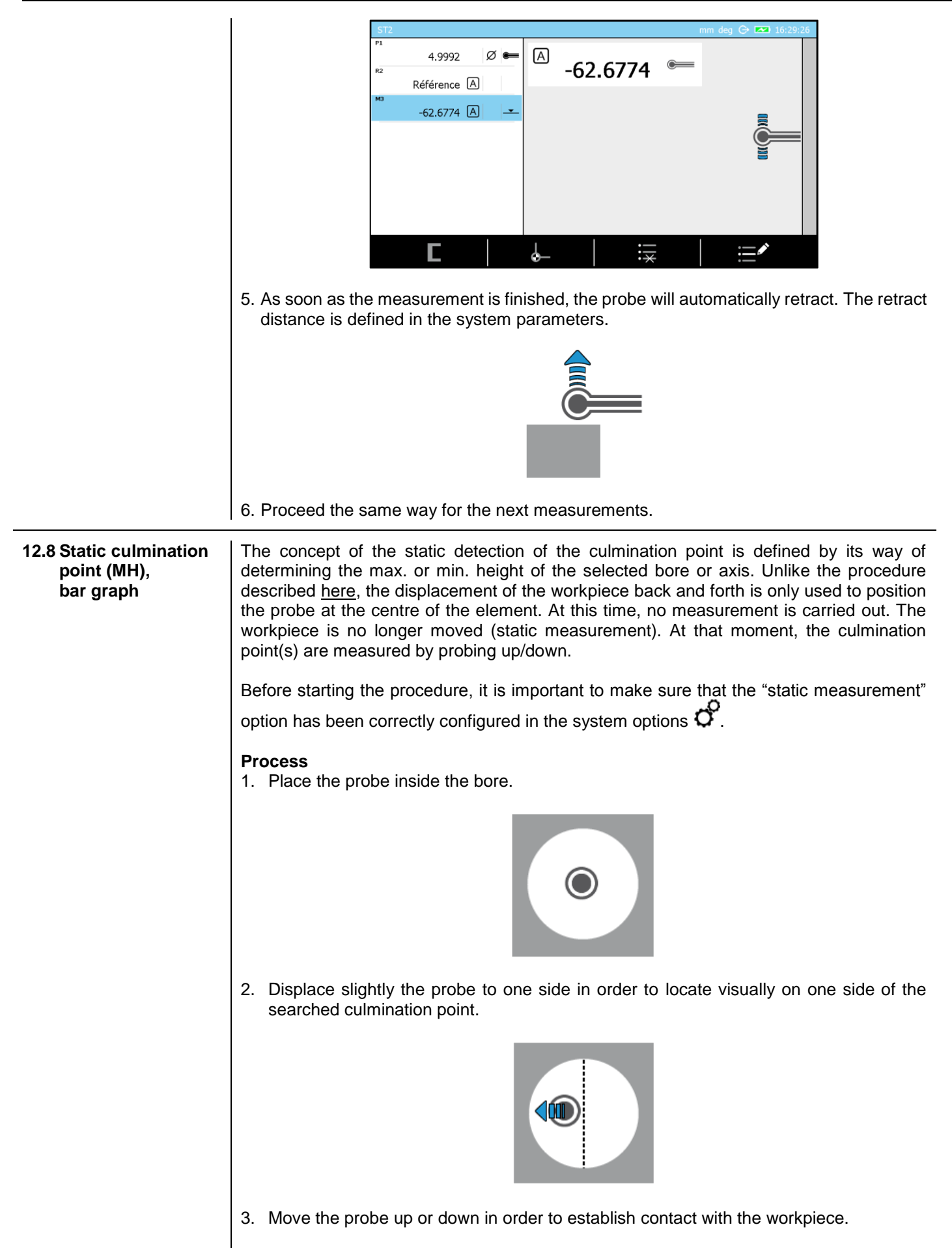

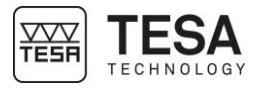

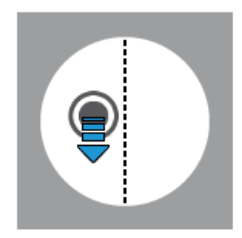

4. Once the contact is established, continue to apply pressure in order to place the strain gauge (see this <u>chapter</u> or this <u>chapter</u>) in the green zone. Ideally place the strain gauge in the centre of the green zone in order to allow the measuring carriage to move correctly from one side of the culmination point to the other (maintaining the strain gauge always in this green zone).

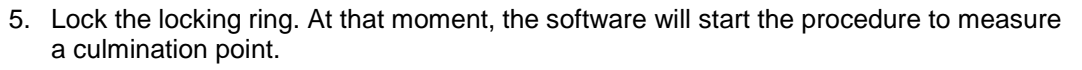

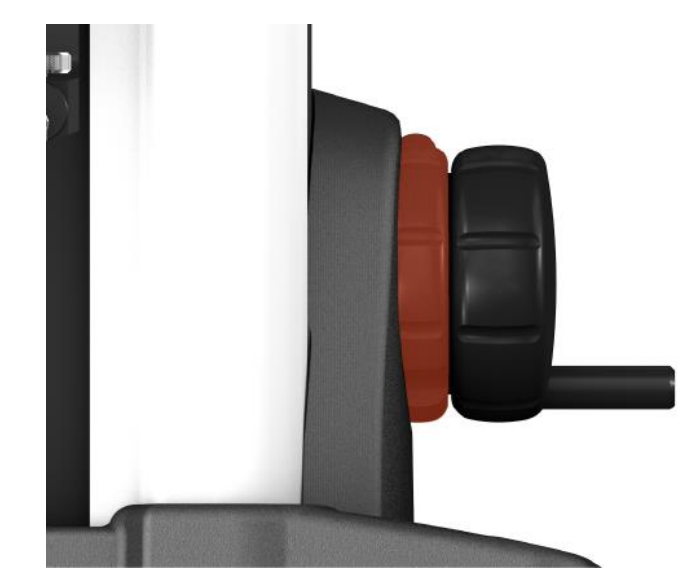

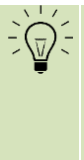

The software remembers what was the selected process when calculating the last culmination point. This process is automatically enabled for the next measurement. If you would like to change it, you can press the key or rest from the control panel.

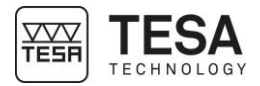

- The software requires to move the probe inside the bore
- The software activates the information LED in the probe's zone
- The software displays a graph helping with positioning

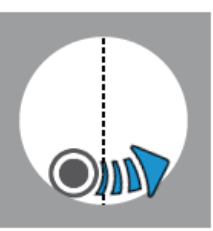

One of the graphs helping with positioning is displayed as follows:

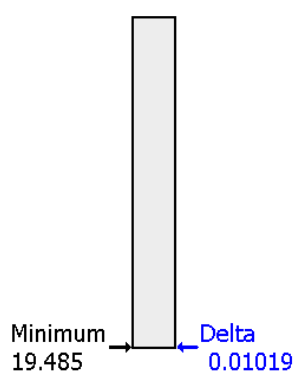

This graph allows to display the minimum/maximum position in memory as well as the difference between the current probe position and this maximum/minimum value. This delta value enables the fine positioning of the probe when it is very close to the point to be measured.

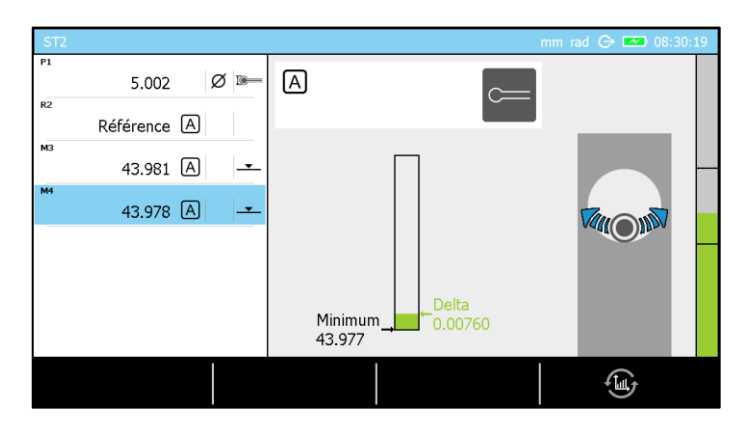

Note that the key allows to change from one type of graph to another according to the user's wishes.

6. The probe is now in contact with the workpiece, on one side of the culmination point. The next step is to move in direction of the culmination point to be detected until the delta value increases (which means that the probe moves up in the bore, on the opposite side of the initial position regarding the culmination point).
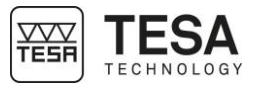

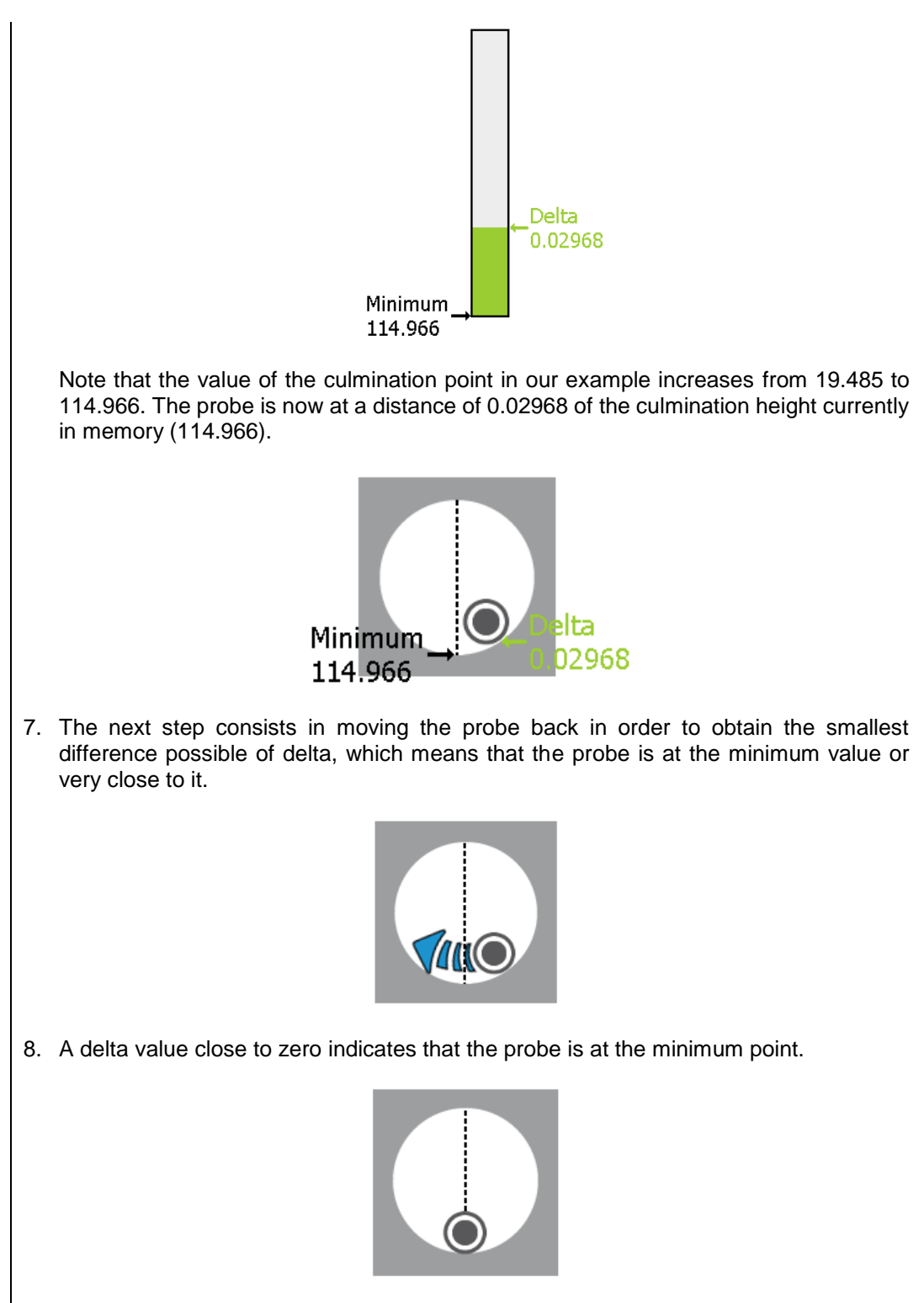

9. The value of the minimum has not changed. The delta value is very low now.

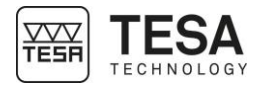

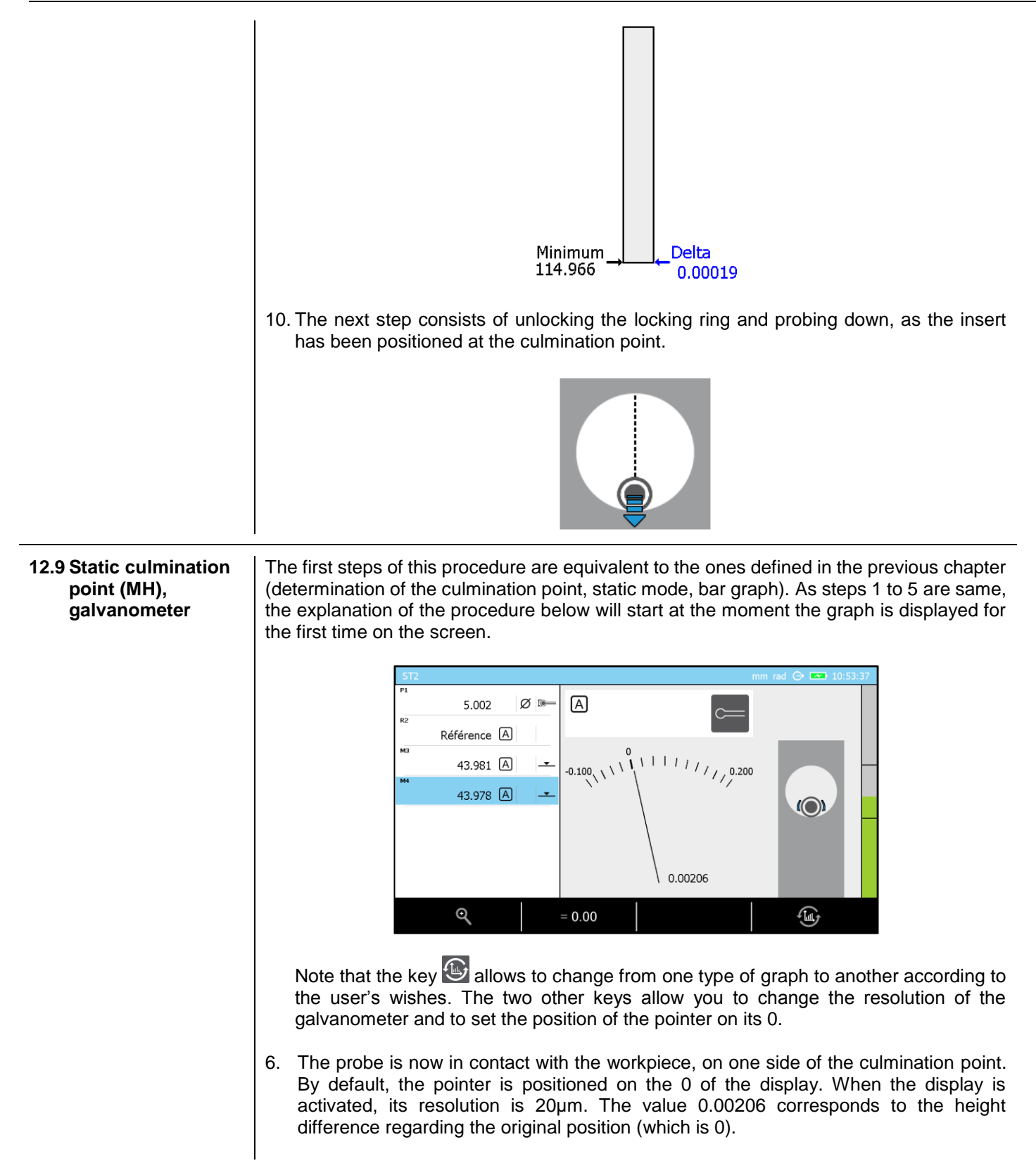

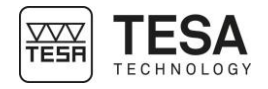

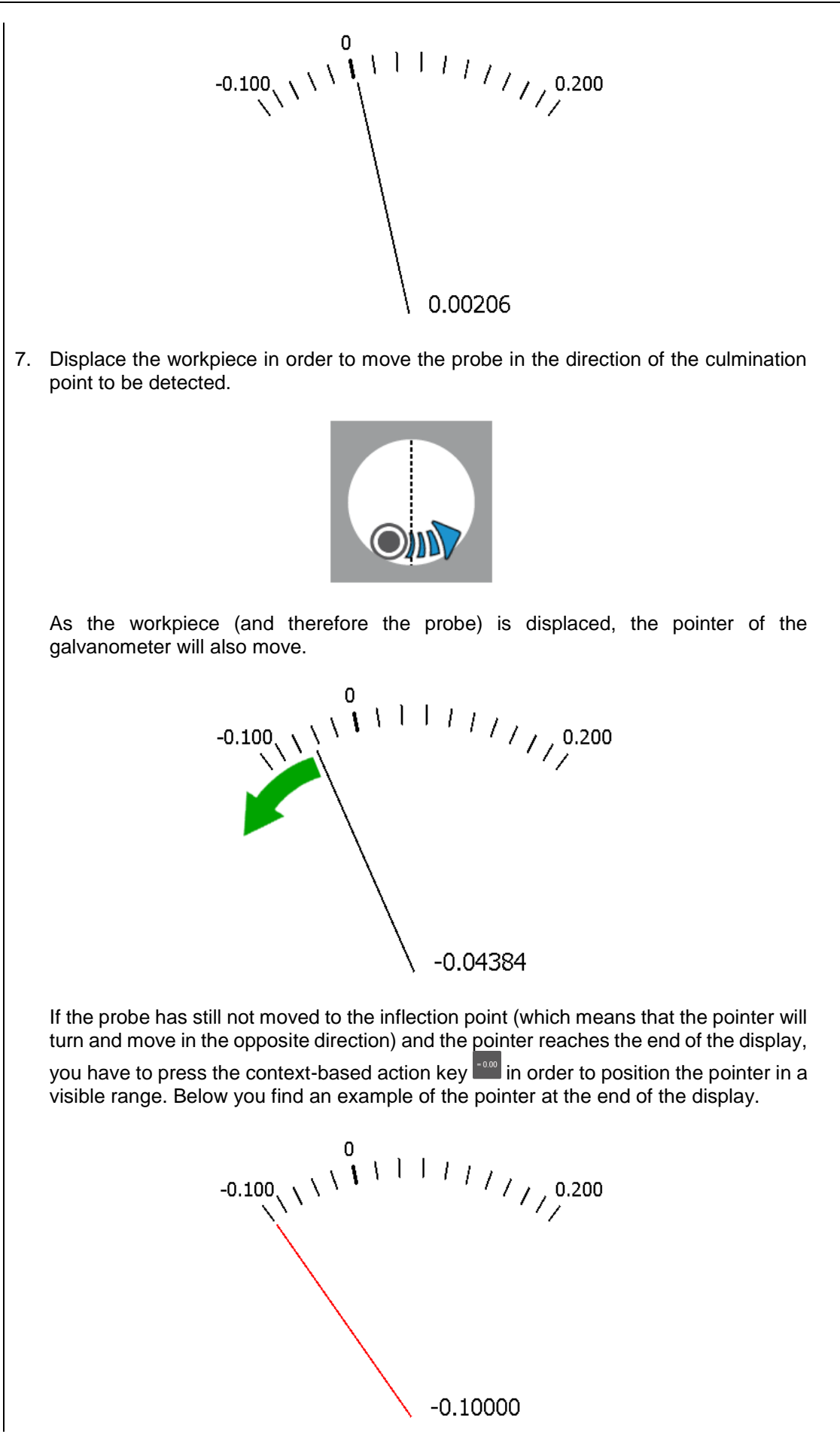

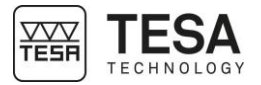

Continue to use the key as long as you do not see any change of direction of the pointer as you are moving the workpiece.

8. When the insert passes the culmination point, the pointer of the galvanometer will change its direction of rotation and move in the opposite direction.

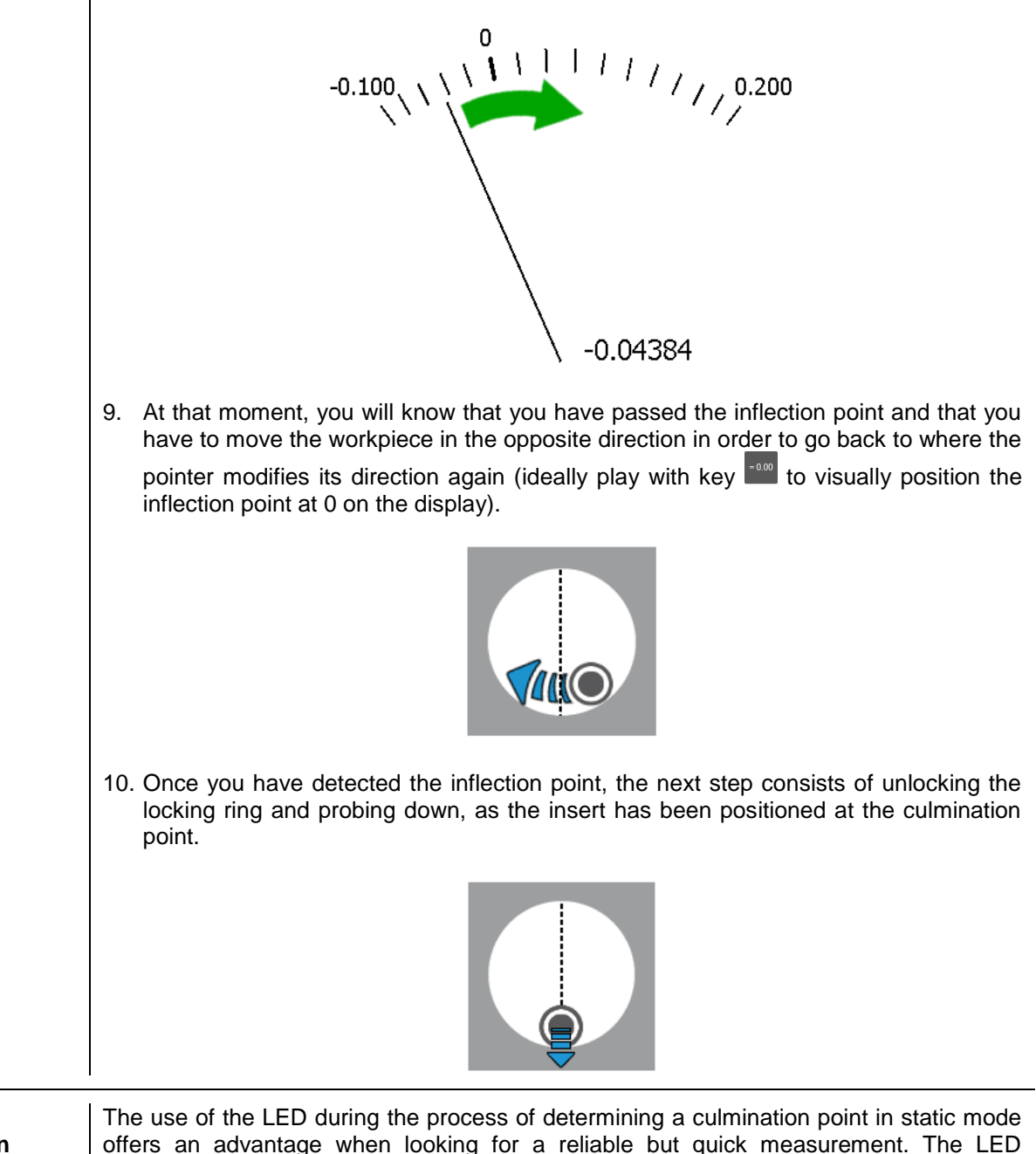

12.10 Static culmination point (MH), help LED The use of the LED during the process of determining a culmination point in static mode offers an advantage when looking for a reliable but quick measurement. The LED positioned at the limit of the shaft that is used to fix the probe support will change its colour according to the action that will be applied on the probe.

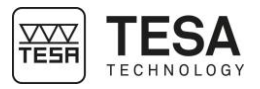

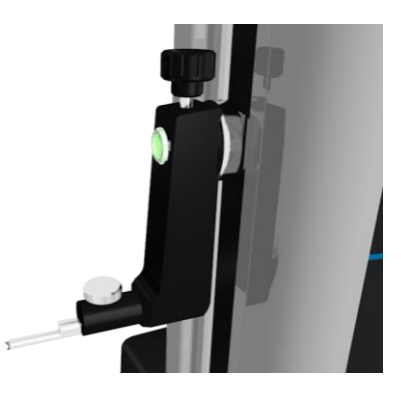

For the explanation below, we consider that the LED option has been previously activated in the menu *System options*  $\circ$ , which is available from the main page of the software that can be accessed at any time via the key  $\circ$ .

There are four different colours that the LED will display. Each one of it represents different information.

| Colour                                      | Description                                                                               |  |  |
|---------------------------------------------|-------------------------------------------------------------------------------------------|--|--|
|                                             | The software is ready for measurement. The process can start.                             |  |  |
| The probe is moving in the wrong direction. |                                                                                           |  |  |
|                                             | The probe is located at the inflection point or very close to it.                         |  |  |
|                                             | The probe is moving in the right direction.<br>Do not displace the workpiece too quickly. |  |  |

Below you will find an example describing the different steps of measuring a minimum internal culmination point. Of course all other types of culmination points can be measured in a similar way.

| Step | Schema | Action                                                                                                    | LED                 |
|------|--------|----------------------------------------------------------------------------------------------------|---------------------|
| 1    |        | Place the probe in the bore.                                                                                                    | Not<br>turned<br>on |
| 2    |        | Slightly move the probe, so that it is visually placed<br>on one side of the culmination point.                                                                                                    | Not<br>turned<br>on |
| 3    |        | Move the probe down, so that it gets in contact with<br>the workpiece. Once the probing force is in the<br>middle of the mechanical range of the carriage,<br>block the locking ring.                                     |                     |
| 4    | -      | Observe the help image on the right side of the screen and verify if the software suggests to measure an internal culmination point. If that is not the case, press the corresponding keyboard key to change the process. |                     |

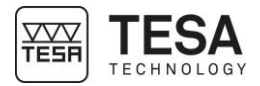

|       |                                          | 5                                                                                                    |   | In this precise case, the software expects to detect<br>a minimum internal culmination point. If the<br>workpiece is moved in a way, that the probe is<br>pulled away from the culmination point, the LED<br>will warn you about the incorrect handling.                                                                                                    |  |
|-------|------------------------------------------|----------------------------------------------------------------------------------------------------|---|----------------------------------------------------------------------------------------------------|--|
|       |                                          | 6                                                                                                    |   | The LED became red at step 5. Therefore, it is<br>important to move the workpiece in the opposite<br>direction in order to detect the inflection point. This<br>is the correct direction and the LED becomes<br>orange.                                                                                                    |  |
|       |                                          | 7                                                                                                    |   | As long as the probe has not passed the inflection<br>point and is not "going up" on the other side of the<br>point to be measured, the software understands<br>that the minimum point has not yet been<br>determined. Therefore, it is important to continue<br>to move the workpiece until the LED becomes red<br>(which is equivalent to saying that the probe is<br>moving away from the culmination point). |  |
|       |                                          | 8                                                                                                    |   | Change the direction again. Carefully, you are approaching the zone of the culmination point.                                                                                                    |  |
|       |                                          | 9                                                                                                    |   | As soon as you have reached the culmination<br>point, the LED becomes green. Make sure you are<br>at the right place by verifying the values displayed<br>on the screen.                                                                                                    |  |
|       |                                          |                                                                                                    |   | You can then unlock the ring and measure the culmination point.                                                                                                    |  |
|       |                                          | 10                                                                                                    | - | If you continue to move the measuring probe in any direction from the culmination point, the LED will become red again.                                                                                                    |  |
| 12.11 | Bore<br>measurement,<br>static mode (MH) | The measurement of a bore or axis follows the same steps as the procedure described <u>here</u> . The only difference is that the determination of the bore or axis diameter requires a probing up and a probing down instead of a single probing down as described in step 10. Thus, mode ST2 is required as probing with two contacts up and down is required.                                                                                                    |   |                                                                                                    |  |
| 12.12 | Dynamic<br>culmination point<br>(MH)     | On the manual MICRO-HITE, a culmination point can be measured in dynamic mode meaning by moving the workpiece back and forth, so that the probe passes the maximum or minimum culmination point to be detected. The height of the culmination point is then measured on the fly and stored in the memory. Measurements in dynamic mode are only possible when the corresponding option has been configured in the system parameters (for further details, see this <u>chapter</u> ). |   |                                                                                                    |  |
|       |                                          | At each passage, a new culmination point is calculated and compared with the previous ones. If the difference between all the memorised points is above a certain limit, the measurement is considered as invalid.                                                                                                    |   |                                                                                                    |  |
|       |                                          | Process                                                                                                    |   |                                                                                                    |  |

1. Place the probe inside the bore.

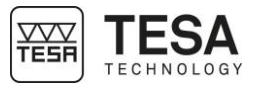

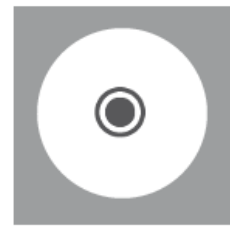

2. Displace the probe slightly to one side of the culmination point (visually).

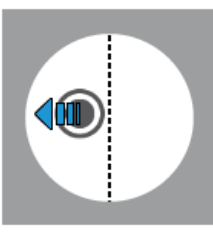

3. Move the probe up or down in order to establish contact with the workpiece.

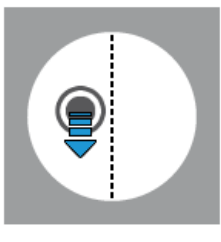

4. Once the contact established, continue to apply pressure in order to place the strain gauge in the green zone. At that moment, the software has to detect that you want to measure a culmination point and will ask you to move in the bore.

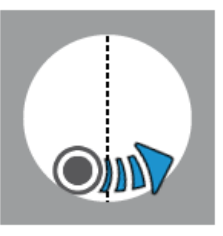

If the selected mode is not the right one (bore instead of axis measurement, or vice versa), this is the moment to select the right procedure using the keyboard. Note that the procedure selected will be stored in the memory for the next measurement.

5. Once the minimum (or maximum) point passed, the software will issue a beep. The probe is now located on the opposite side.

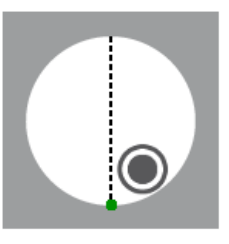

6. It is now possible to release the pressure on the probe and to remove it from the workpiece. This action finishes the process.

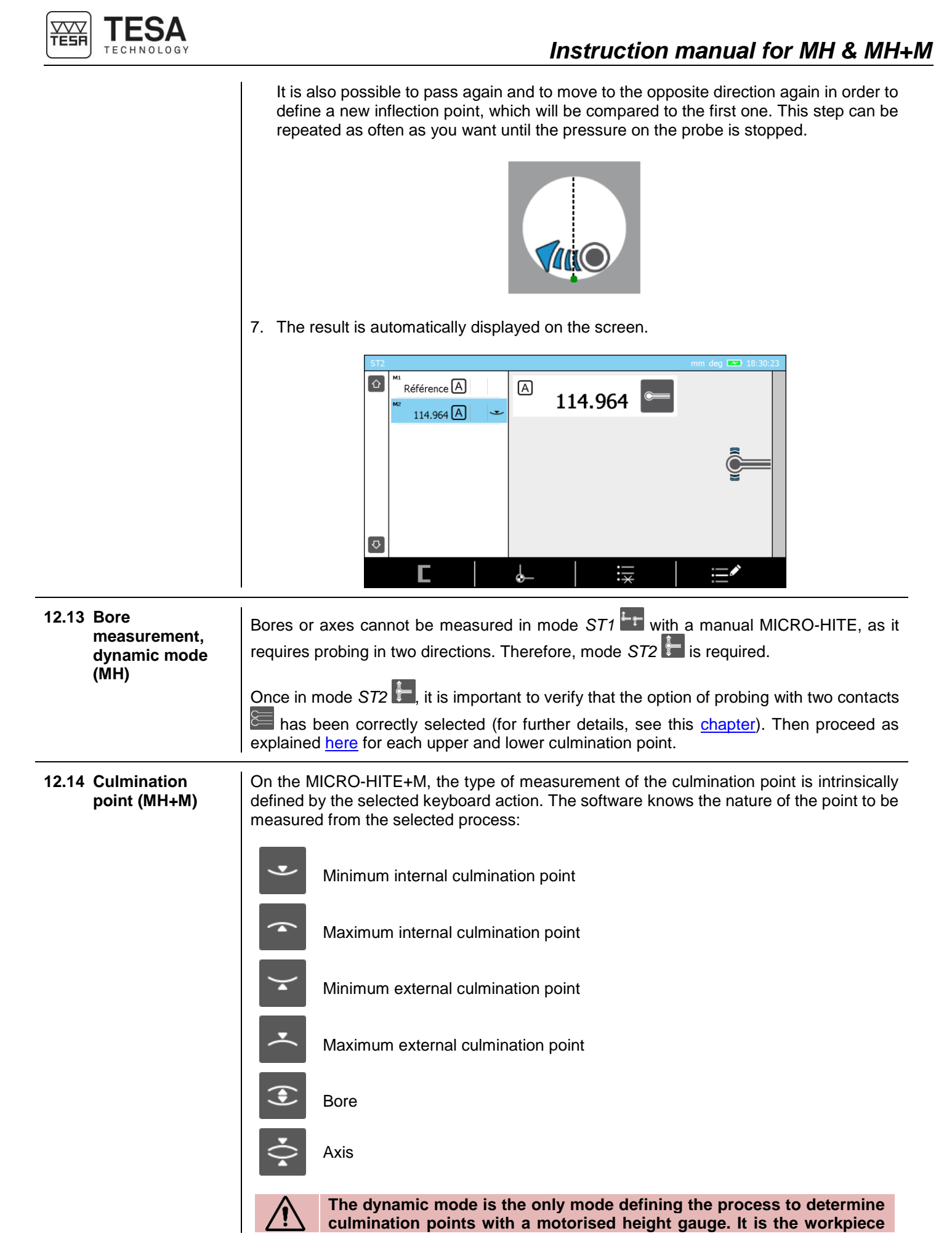

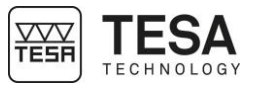

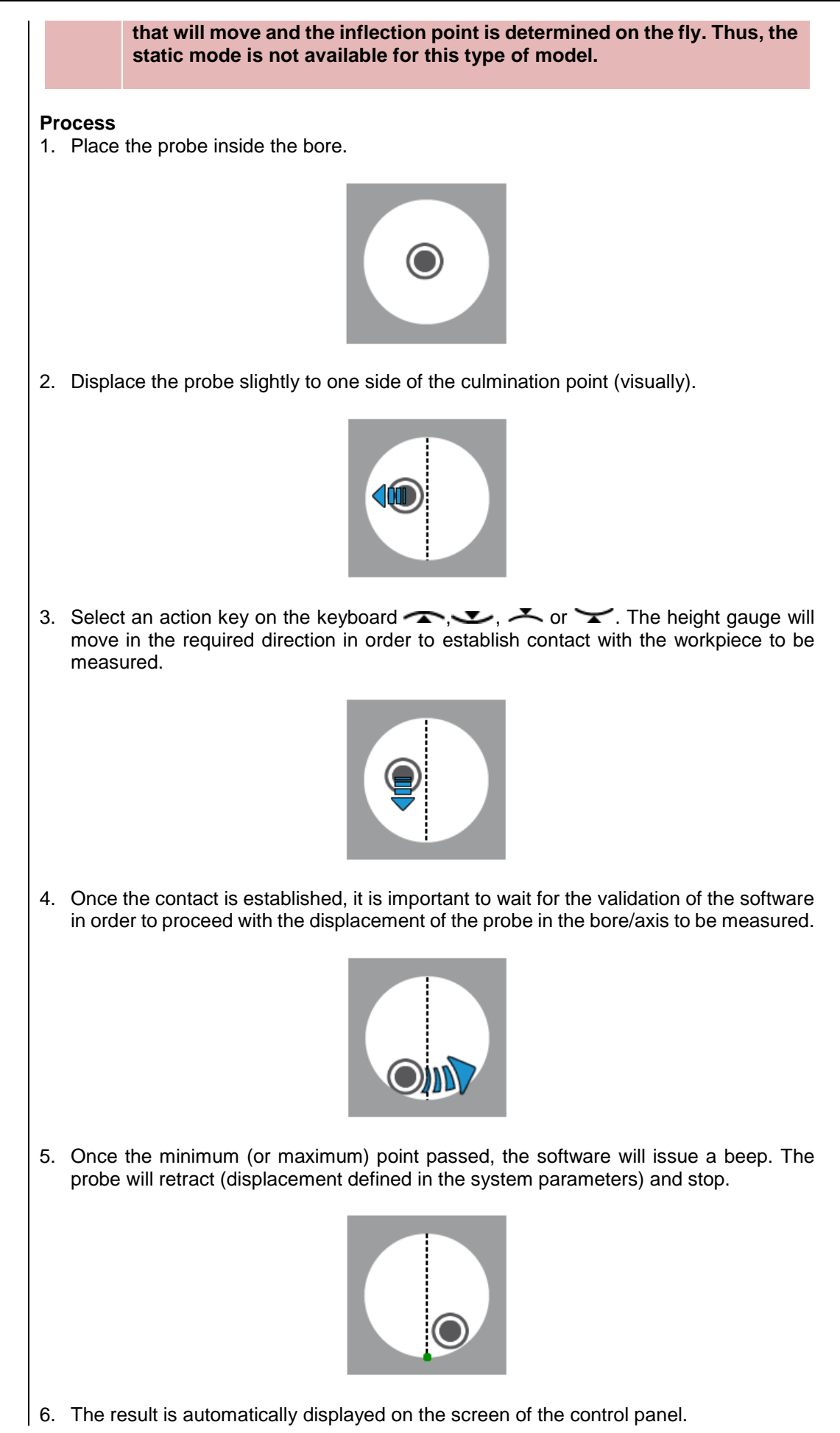

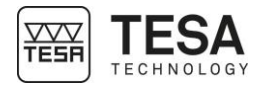

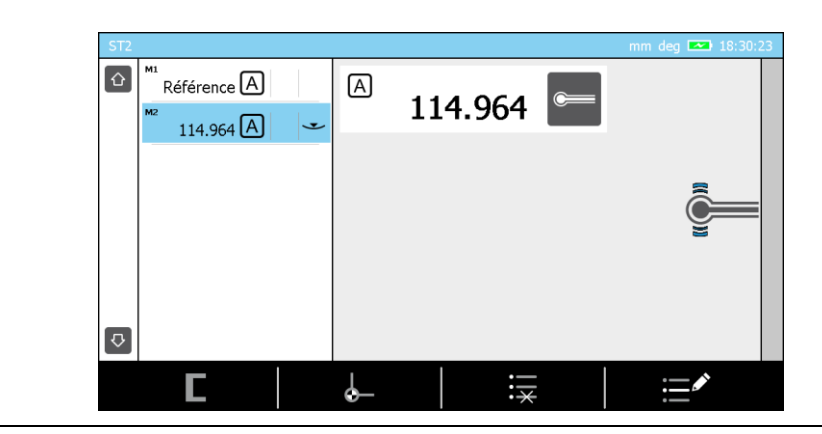

#### 12.15 Bore measurement (MH+M)

The first steps of measuring a bore or axis are the same as the steps described <u>here</u>. The only difference is the keyboard action selected. Now you have to either activate  $\overbrace{}^{\bullet}$  for axis measurement, or  $\overbrace{}^{\bullet}$  for bore measurement.

1. As soon as the first culmination point has been determined, the probe will automatically move in the direction of the second point in order to be positioned in contact with the opposite part of the element to be measured.

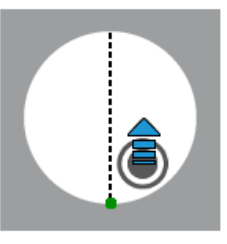

2. Once the contact is established, it is important to wait for the validation of the software in order to proceed with the displacement of the probe in the bore/axis to be measured.

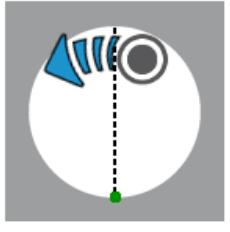

3. Once the minimum (or maximum) point passed, the software will issue a beep. The probe will retract (displacement defined in the system parameters) and stop.

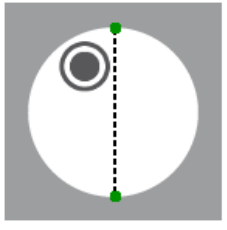

4. The result is automatically displayed on the screen of the control panel.

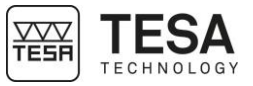

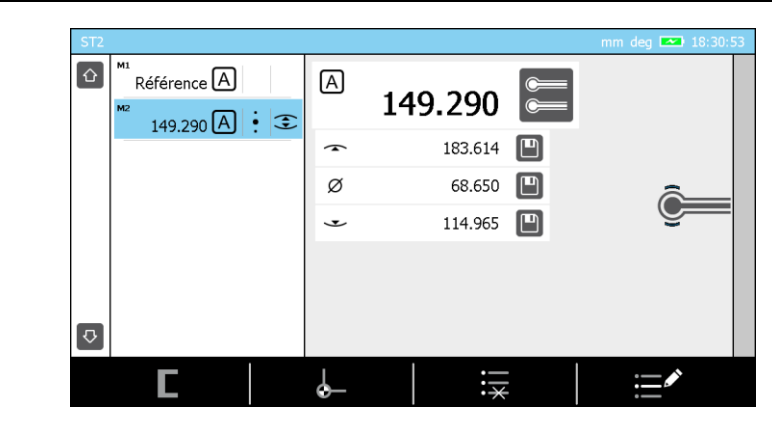

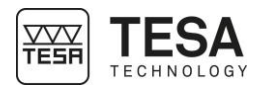

#### 13 ST1 MODE

#### 13.1 Generality

The access to *ST1* mode does not require the determination of the probe constant. This has a direct impact on carrying out a measurement sequence. All measurements regarding the same reference have to be carried out by probing in a direction similar to the one chosen when the active reference has been captured.

|                         |              | Probing direction<br>(during the same measurement sequence) |      |      |     |      |                          |
|-------------------------|--------------|-------------------------------------------------------------|------|------|-----|------|--------------------------|
|                         |              | •                                                           | •) ~ | •( * | ×** | (• ° | ) <b>4</b> <sup>15</sup> |
|                         | - <b>•</b> , | •                                                           | •    | •    | -   | -    | -                        |
| ence)                   | •) 3         | •                                                           | •    | •    | -   | -    | -                        |
| <b>oing</b><br>e refere | •            | •                                                           | •    | •    | -   | -    | -                        |
| Prok<br>turing th       | 8            | -                                                           | -    | -    | •   | •    | •                        |
| (capt                   | 2            | -                                                           | -    | -    | •   | •    | •                        |
|                         | × 5          | -                                                           | -    | -    | •   | •    | •                        |

Example of a measurement sequence when the active reference has been probed down or up.

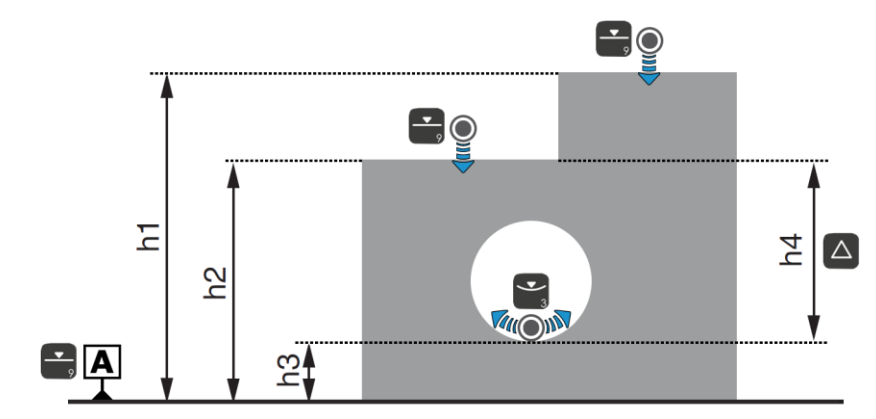

Example of measurements when the active reference has been determined by probing down.

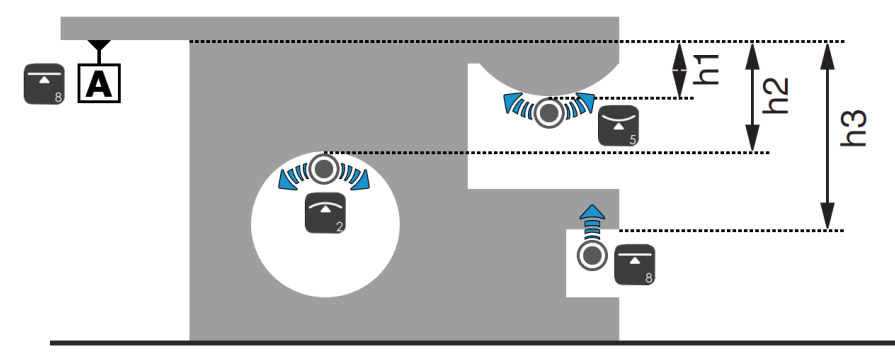

Example of measurements when the active reference has been determined by probing up.

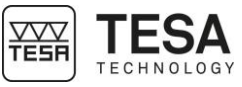

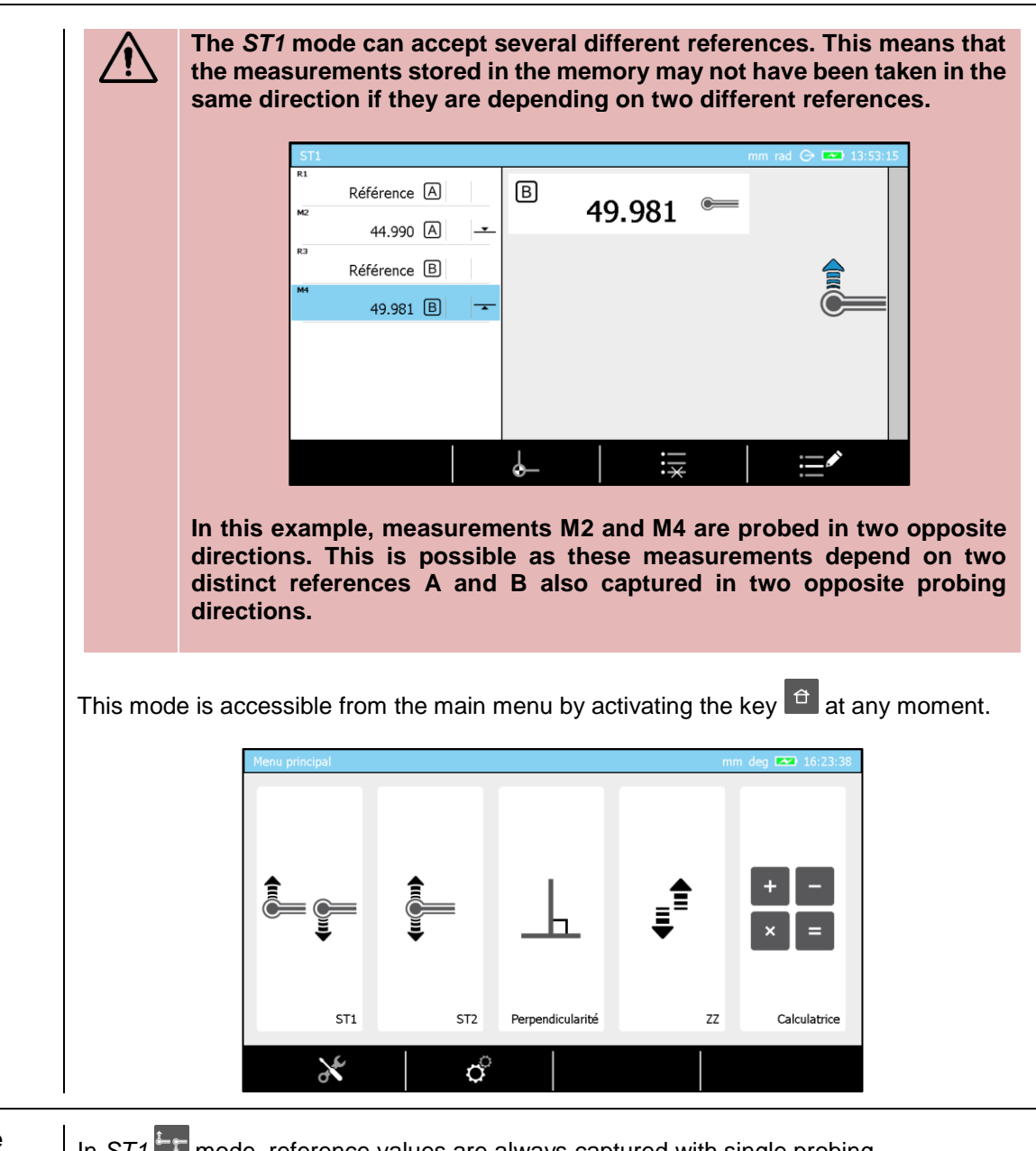

#### 13.2 Capturing the reference value

In ST1 mode, reference values are always captured with single probing.

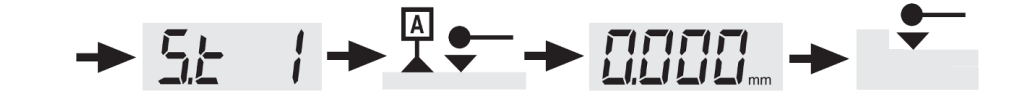

This reference value can be defined by a single probe hit (-, -) or by measuring a culmination point (-, -). As explained before, the probing direction used when capturing this reference value will determine the probing direction of the following measurements.

Thus, the following process is impossible as the reference is probed down and the measurement up:

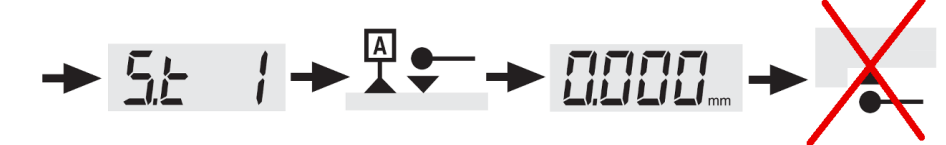

Any measurement with inverted probing direction compared to the direction defined when the reference value has been captured, will generate a warning beep. Therefore, no point is stored in the memory.

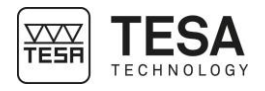

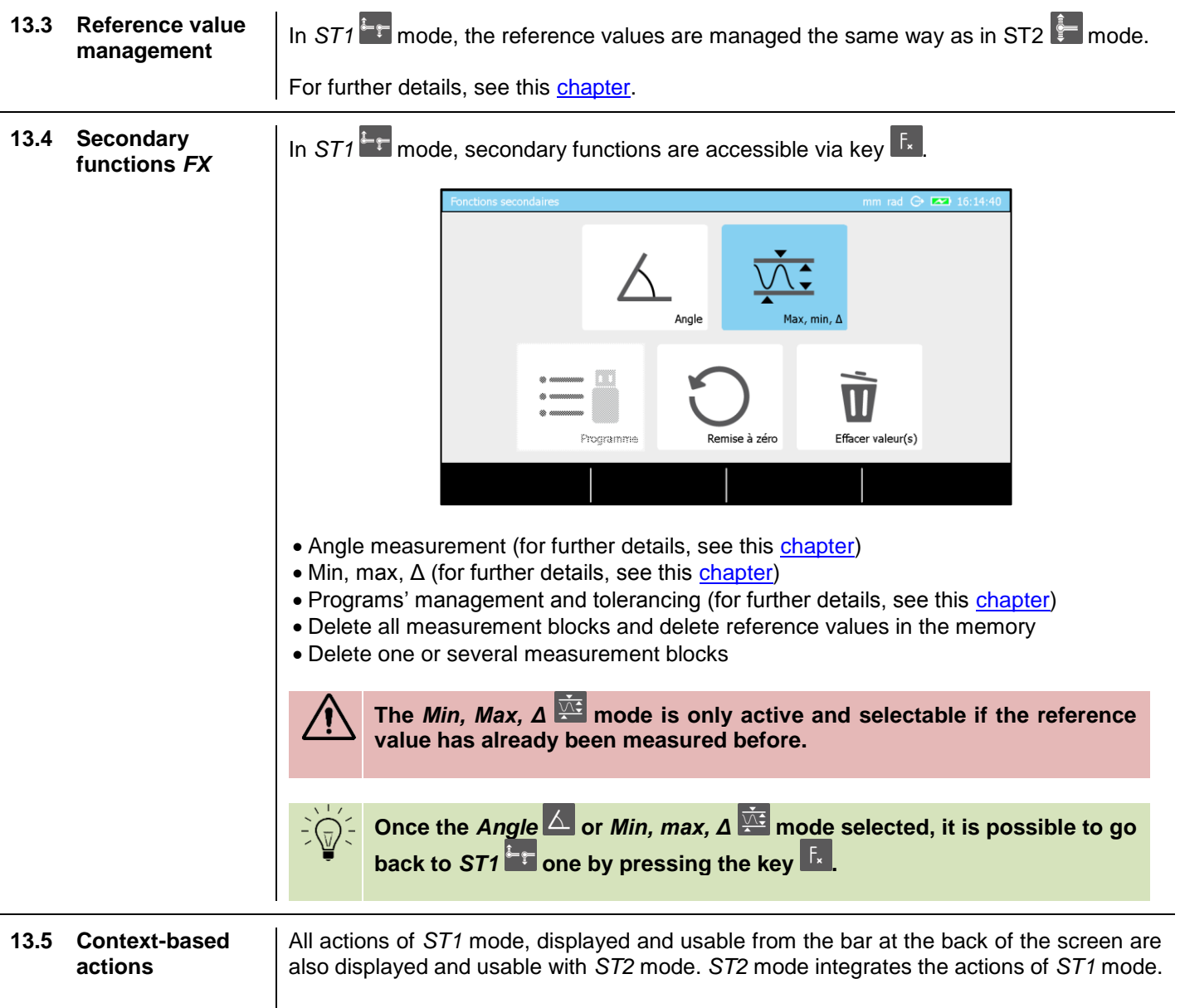

For further details, see this <u>chapter</u>.

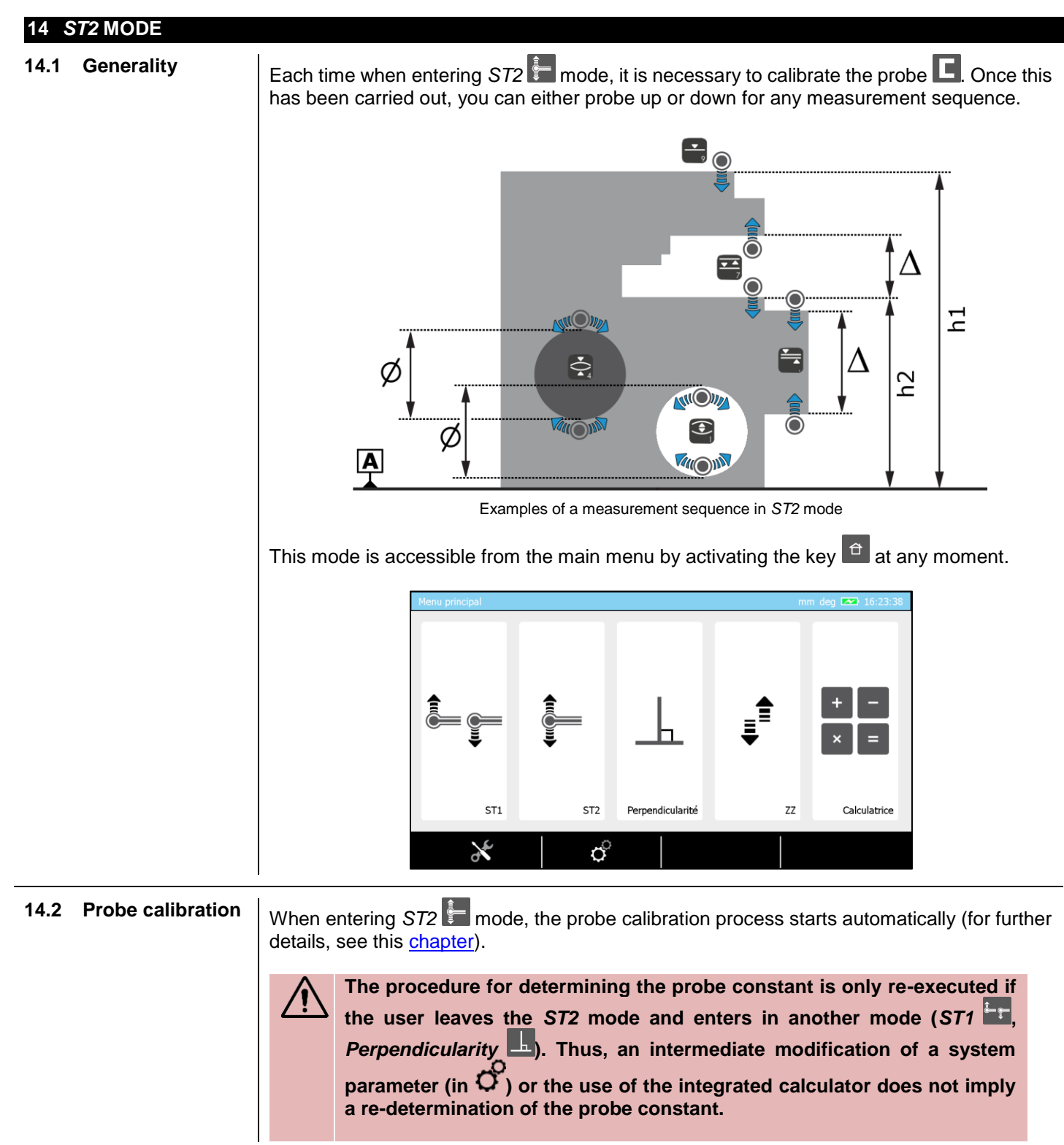

values can be captured through single or double probing.

When entering ST2 mode, once the probe calibration has been performed, the reference

## Instruction manual for MH & MH+M

14.3

Capturing the

reference value

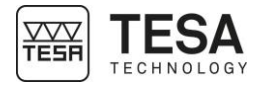

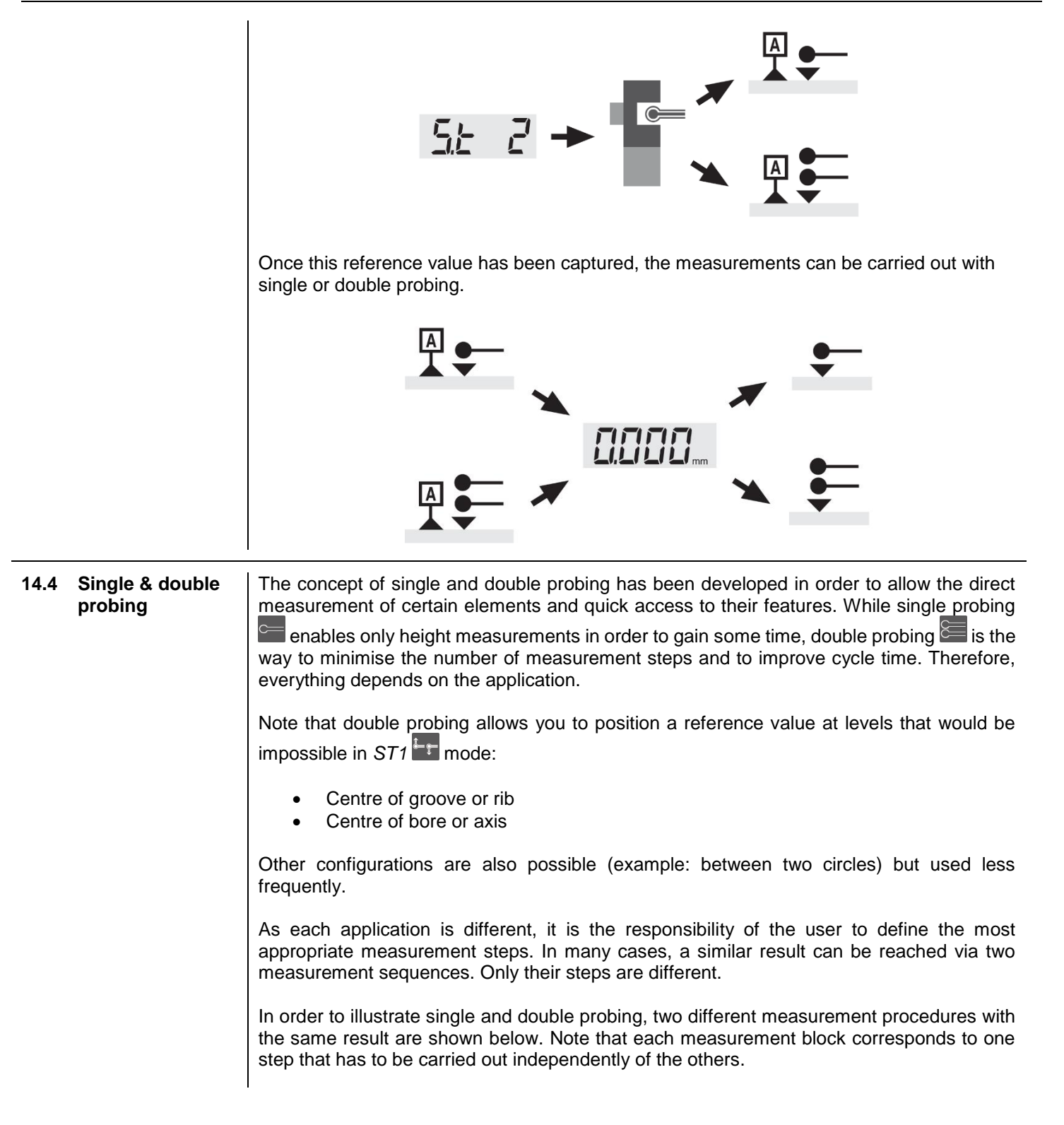

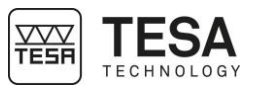

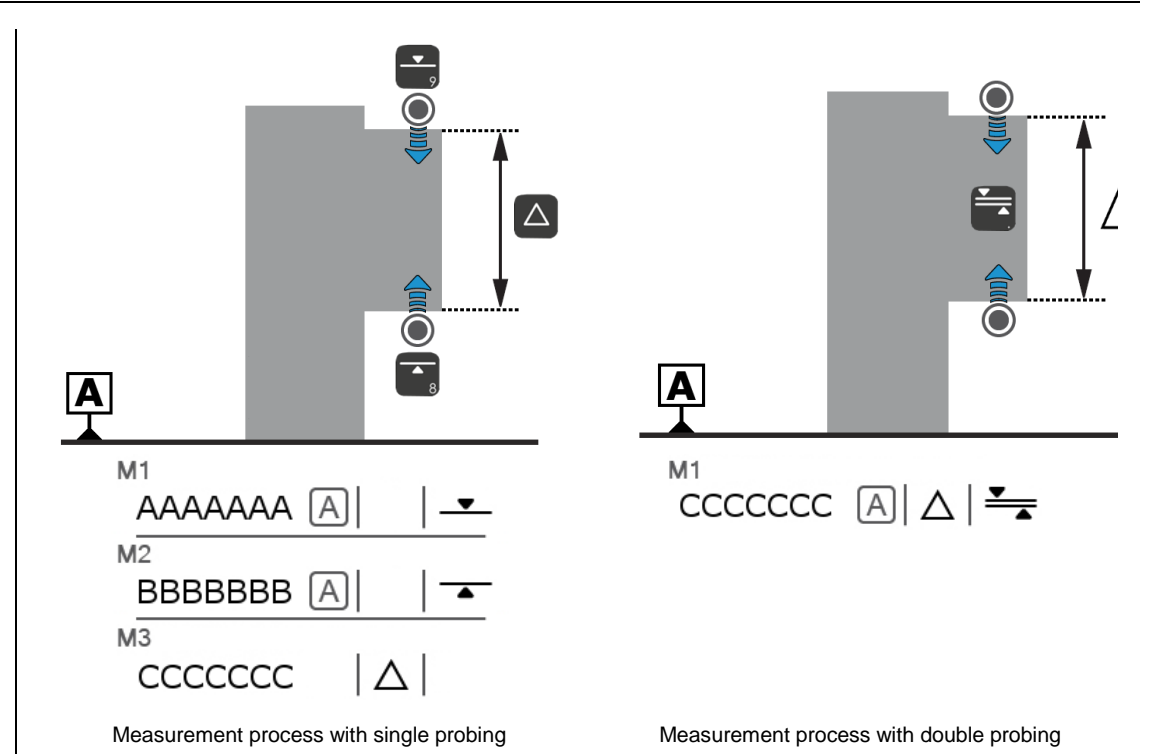

The two examples above clearly show that in certain cases, it is better to go for double probing. The first solution requires 3 measurement blocks (and therefore two different measurements and a calculation) to get a result, while the second one only requires one.

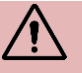

It is important not to mix single/double probing and *ST1/ST2* concepts. Here is a summary giving the overview:

| ST1 mode | <ul> <li>Single probing only</li> <li>Probing in reference's direction only</li> </ul> |
|----------|----------------------------------------------------------------------------------------|
| ST2 mode | Single or double probing possible                                                      |

On motorised MICRO-HITE+M height gauges, the number of probe contacts for measuring an element is intrinsically linked to the activated key on the control panel (for further details, see this <u>chapter</u>) or the action run with the rotary control handle (for further details, see this <u>chapter</u>).

For example, corresponds to a up single probing, while allows you to start a double probing measurement going up and down.

On the other hand, the manual MICRO-HITE height gauges behave differently. Their ST2

mode allows to choose the number of probe contacts after which a measured element will be calculated: one or two hits.

| lcon | Description                                    |
|------|------------------------------------------------|
|      | Two probe hits                                 |
|      | Two probe hits<br>The upper point is measured. |
|      | Two probe hits<br>The lower point is measured. |
|      | Two probe hits<br>Both points are measured.    |

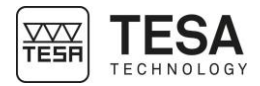

| ©        | One probe hit                           |
|----------|-----------------------------------------|
| <b>@</b> | One probe hit<br>The point is measured. |

You can change from one probe hit to two (and vice versa) by pressing the key on the main result bar.

When measuring an element by double probing, several results are displayed on the screen.

The main value is automatically saved in the measurements list, which is not the case for

19.953

107.223

97.247

:::\*

In addition to the main value, 3 secondary values can also be available (in green below).

12.501

25.004

25.007 💾

-0.003 💾

Ø 🖻

-

4.996

Référence A

25.004 A

-0.005 A

12.501 A

Α

-

 $\Delta$ 

**.** 

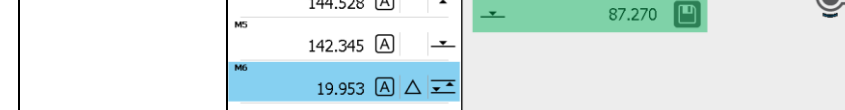

-

Ø

5.000

Référence A

144.528 A

87.491 A 🚦 🛨

Α

¢

In the screenshot above, the secondary values are:

L

the secondary results.

| lcon  | Description                           | Value   |
|-------|---------------------------------------|---------|
|       | Probing up                            | 107.223 |
| •-0-• | Midpoint between the two measurements | 97.247  |
| •     | Probing down                          | 87.270  |

In certain cases, a secondary result could also be a wanted one. Click on the key  $\square$ , which allows you to save the value in the measurements list.

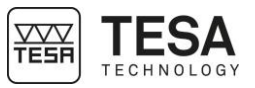

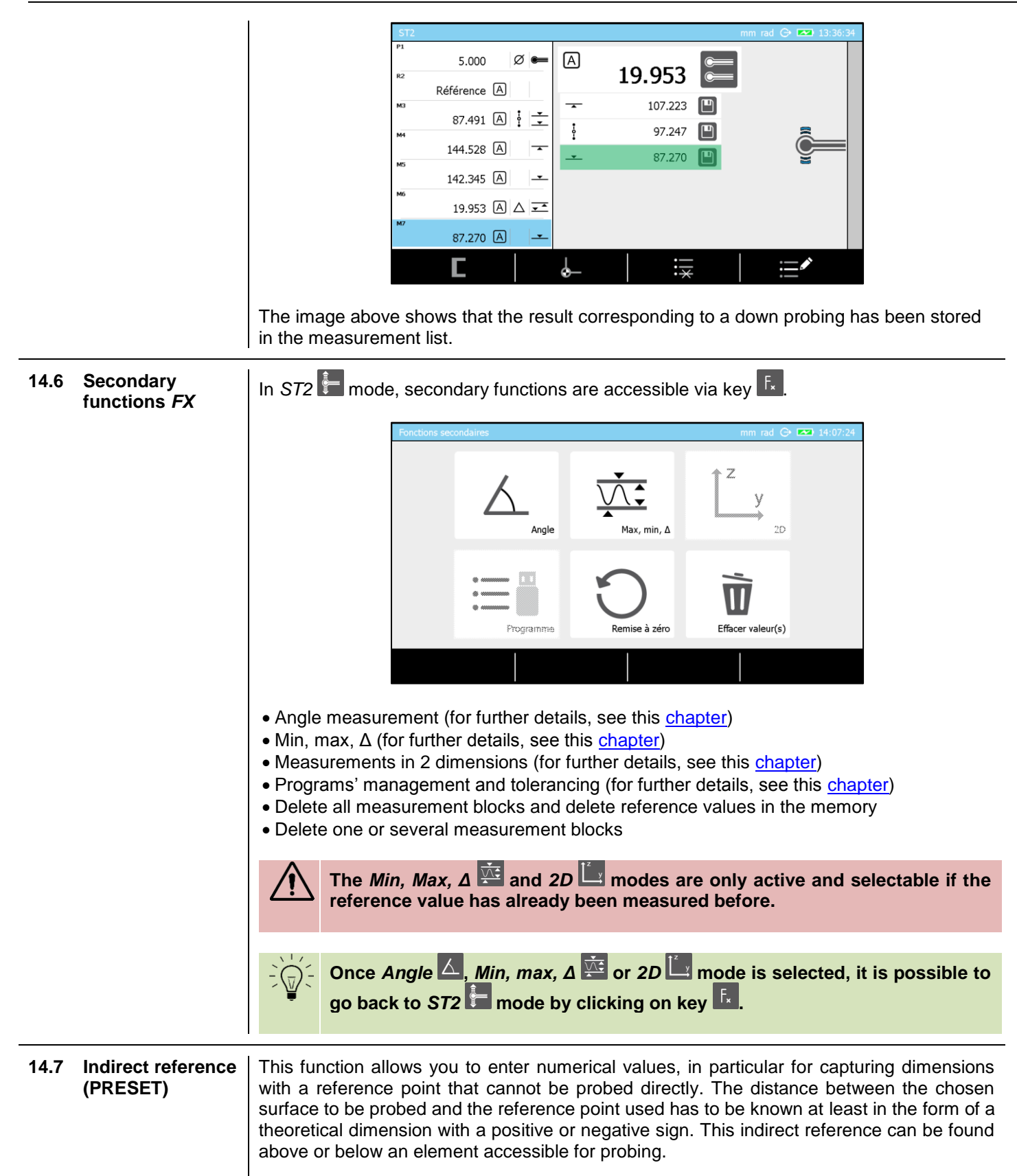

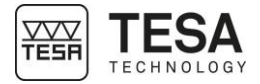

|                    |                                     | <image/> <text><list-item><list-item><list-item><list-item></list-item></list-item></list-item></list-item></text>                                                                                                    |
|--------------------|-------------------------------------|----------------------------------------------------------------------------------------------------|
| 14.8               | A&B references<br>management        | The MICRO-HITE and MICRO-HITE+M offer the possibility to work with two measurement references called A and B at any moment. You will automatically be asked to define a reference in the following situations:            Mode Description             ST1         When you enter into this mode for the first time            ST2         Following a calibration of the probe         At the same time, it is also possible to force the definition or re-definition of a measurement reference by:                epressing the key          for          for |
| 14.9               | Delete last<br>measurement<br>block | It is possible to delete the last measurement block in the memory at any moment via the key . This deletion is independent from the selected block(s) in the measurements list.                                                                                                    |
| <b>14.10</b><br>92 | Edit a<br>measurement<br>block      | The name of a selected measurement block in the history can be edited at any time                                                                                                    |

1

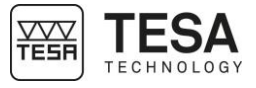

with the button  $\blacksquare$ .

When calculating, it happens that the name of the newly created block is automatically defined according to the previously selected blocks for calculation (example "M3-M5"). This name is informative and can also be modified via the editing key.

Below an example of introducing a block name:

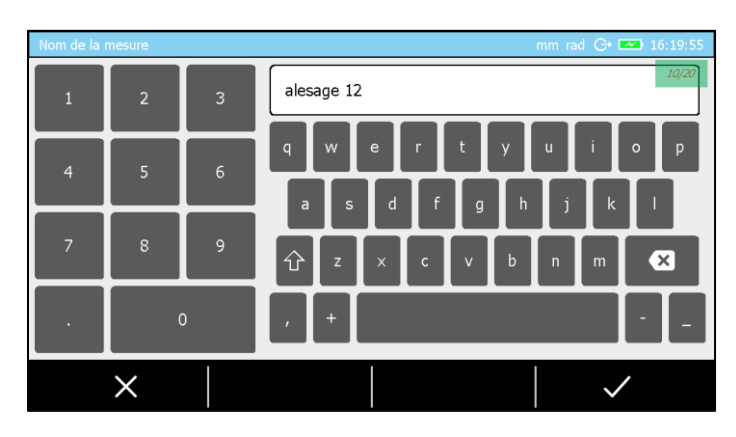

On the top right side of the screen, the total number of characters available for determining the name as well as the number of characters already used is defined.

| 14.11 | To run a probe calibration      | The k                              | The key 📧 will allow you to force a probe recalibration.                                                                                                    |                                                                                                    |  |
|-------|---------------------------------|------------------------------------|----------------------------------------------------------------------------------------------------|----------------------------------------------------------------------------------------------------|--|
| 14.12 | Distance between<br>two heights | It is p<br>using<br>meas<br>during | possible to calculate the distance between two heights (calculated and/or measured) g the key $\bigtriangleup$ of the control panel. However, it is important to know prior to the surement which results (measurement blocks of the list) have to be taken into account ng the calculation. There are two options for the user. |                                                                                                    |  |
|       |                                 |                                    | Case                                                                                                    | Description                                                                                                    |  |
|       |                                 |                                    | Only one block of the<br>memory is selected<br>(regardless of which one it<br>is)                                                                                                    | Regardless of the block that has been selected, it is the distance between the two last valid blocks in the list that is calculated. |  |
|       |                                 |                                    |                                                                                                    | Mlast block — $M$ second last block                                                                                                  |  |
|       |                                 |                                    | Two blocks of the list are                                                                                                    | The distance is calculated as follows:                                                                                               |  |
|       |                                 |                                    |                                                                                                    | $M_{selection 1} - M_{selection 2}$                                                                                                  |  |
|       |                                 | For fu                             | irther details, see this <u>chapter</u> .                                                                                                    |                                                                                                    |  |
| 14.13 | Average between<br>two heights  | It is p<br>key<br>which<br>calcu   | It is possible to calculate the average of two heights (calculated and/or measured) using the key of the control panel. However, it is important to know prior to the measurement which results (measurement blocks of the list) have to be taken into account during the calculation. There are two options for the user.       |                                                                                                    |  |
|       |                                 |                                    | Case                                                                                                    | Description                                                                                                    |  |
|       |                                 |                                    | Only one block of the<br>memory is selected<br>(regardless of which one it<br>is)                                                                                                    | Regardless of the block that has been selected, it is the distance between the two last valid blocks in the list that is calculated. |  |

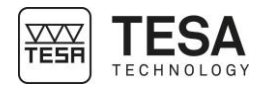

|                                              |                                                                                                    | (Mlast block - Msecond last block)/2                                                                                                    |  |
|----------------------------------------------|----------------------------------------------------------------------------------------------------|----------------------------------------------------------------------------------------------------|--|
|                                              | Two blocks of the list are selected                                                                                                    | The distance is calculated as follows:                                                                                                    |  |
|                                              |                                                                                                    | $(M_{selection 1} - M_{selection 2})/2$                                                                                                    |  |
|                                              | For further details, see this chapter                                                                                                    |                                                                                                    |  |
| 14.14 Selection of a<br>measurement<br>block | In each measurement mode, it is possible to select one of the measurement blocks from the measurements list. Selecting means to position the blue cursor on the measurement block as it is the case for the last block on the below picture.                        |                                                                                                    |  |
|                                              | F1       5.000       Ø         R2       Référence       A         M3       87.491       A       I         M4       144.528       A       I         M5       142.345       A       I         M6       19.953       A       I         M7       87.270       A       I | Image: A marked bit in the second second |  |
|                                              | There are two possibilities to do so                                                                                                    | :                                                                                                    |  |
|                                              | <ol> <li>Use the arrows and of y</li> <li>Touch the block directly on the</li> </ol>                                                                                                    | your control panel<br>touchscreen                                                                                                    |  |
| 14.15 Two<br>measurement<br>blocks selection | When a calculation involves several measurement blocks, it is important to take into account that the order in which the blocks are selected will have an impact on the final calculation (on the sign of the result).                                              |                                                                                                    |  |
|                                              | The multiselection of blocks is mainly used to calculate a height difference or a middle/average height.                                                                                                    |                                                                                                    |  |
|                                              | There are two different ways for a r                                                                                                    | nultiselection:                                                                                                    |  |
|                                              | <ol> <li>By quickly clicking two times on the block to be selected directly on the screen.</li> <li>By displacing the focus (blue bar) on the block and pressing the key of the keyboard.</li> </ol>                                                                |                                                                                                    |  |
|                                              | <sup>M5</sup> 89.979 B ⋮ <u>→</u> <sup>M5 (1)</sup> 89.979 B ⋮ <u>→</u> 2X                                                                                                    |                                                                                                    |  |
|                                              | Note that selecting a block will add a (1) or (2) after the number of the block (for example M3 (1)). This number is crucial, as it directly depends on the order of selection and will play a role in the sign of the result.                                      |                                                                                                    |  |
|                                              | <ul> <li>If you would like to deselve</li> <li>Quickly click two</li> <li>Displace the selve</li> <li>using the key</li> </ul>                                                                                                    | ect a block, you can:<br>times on the selected block (touchscreen)<br>ection on the block and validate the deselection<br>on the keyboard.                                                                                                    |  |

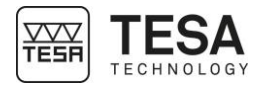

| 15 N | IAX, MIN, Δ MODE                |                                                                                                    |                                                                                                    |
|------|---------------------------------|----------------------------------------------------------------------------------------------------|----------------------------------------------------------------------------------------------------|
| 15.1 | Introduction                    | This measurement mode is also called "continu<br>enables scanning a surface in order to detect<br>surface.                         | led display". It can be defined as a mode that parallelism errors in regards to a reference                                                                                                    |
|      |                                 |                                                                                                    |                                                                                                    |
|      |                                 | modes.                                                                                                    |                                                                                                    |
|      |                                 | Ponctions secondaires mm rad C CO 10.14140                                                                                         | Fonctions secondaires     mm. rol. Cr. to: 34.07.24       Image     Image       Angle     Image       Image     Image       Image     Image |
|      |                                 |                                                                                                    |                                                                                                    |
|      |                                 | Menu FX from ST1                                                                                                    | Menu FX from ST2                                                                                                    |
| 15.2 | Fine adjustment                 | The fine adjustment device is used to precisely fine adjustment device can be retrofitted with su                                  | v adjust a height. A manual gauge without<br>uch option using a special kit.                                                                                                    |
|      |                                 | For questions please contact your local represe                                                                                    | entative.                                                                                                    |
| 15.3 | Measurement<br>principle (MH+M) | 1. Once the measurement mode is activated, measured.                                                                               | position the probe above the surface to be                                                                                                    |
|      |                                 | ۲                                                                                                    | )                                                                                                    |
|      |                                 | A                                                                                                    |                                                                                                    |
|      |                                 | <ol> <li>Press the key <u></u> or <u></u> that corresponds probe will move in the chosen direction in c to be measured.</li> </ol> | to the desired measurement direction. The order to establish contact with the workpiece                                                                                                    |

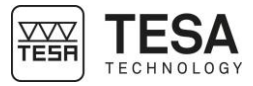

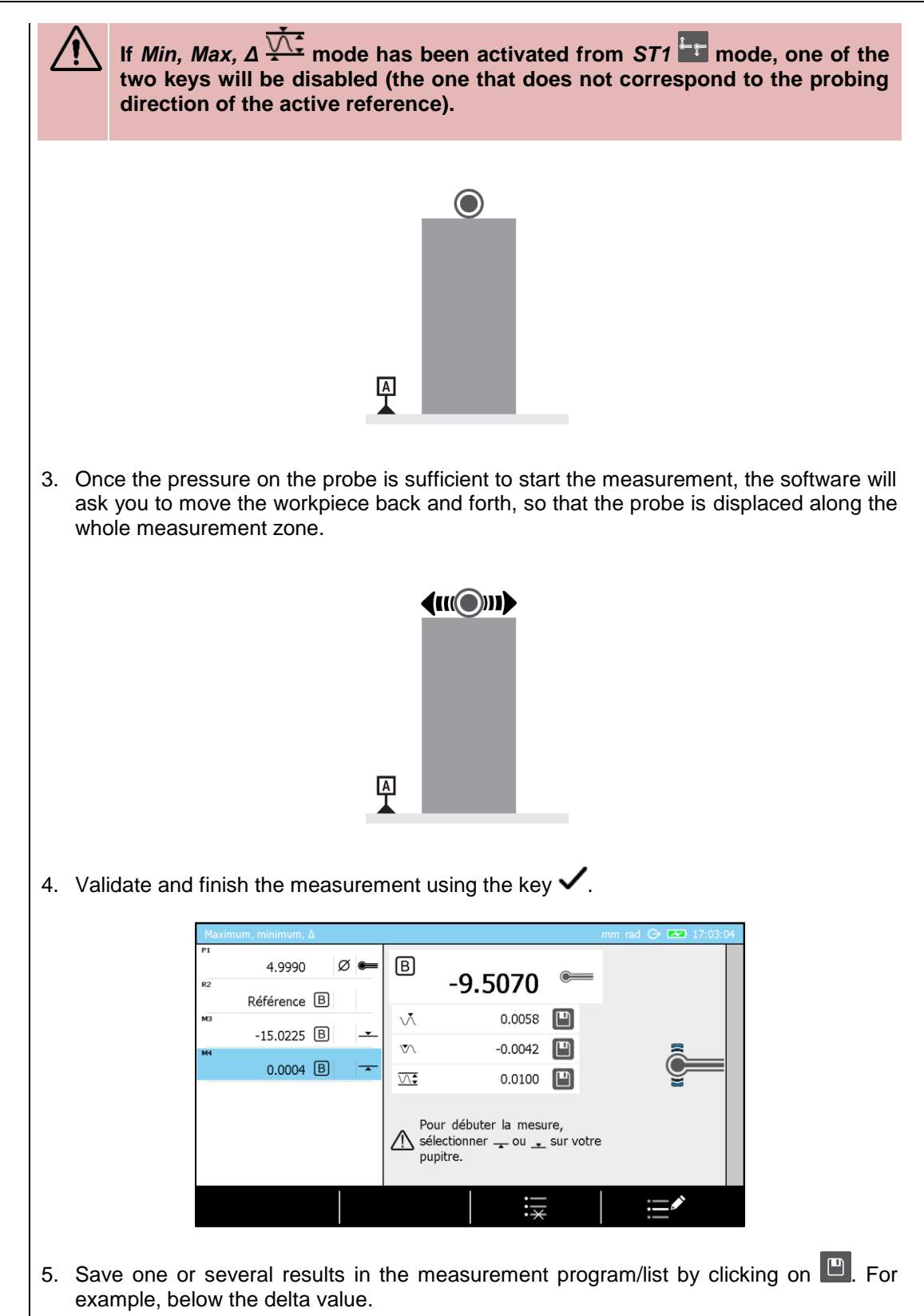

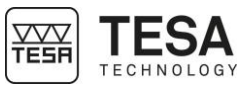

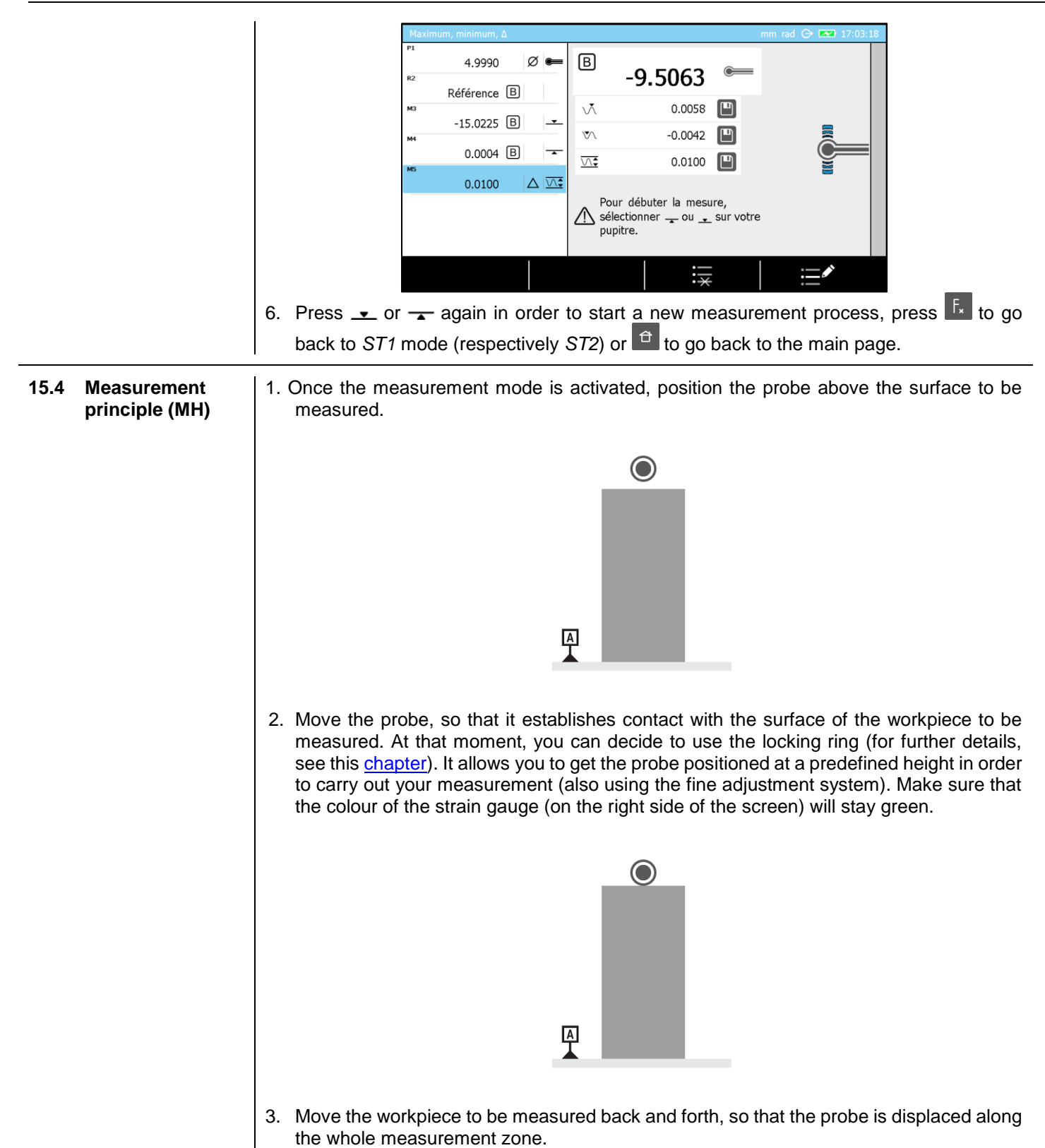

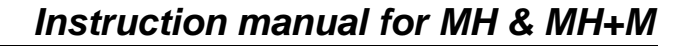

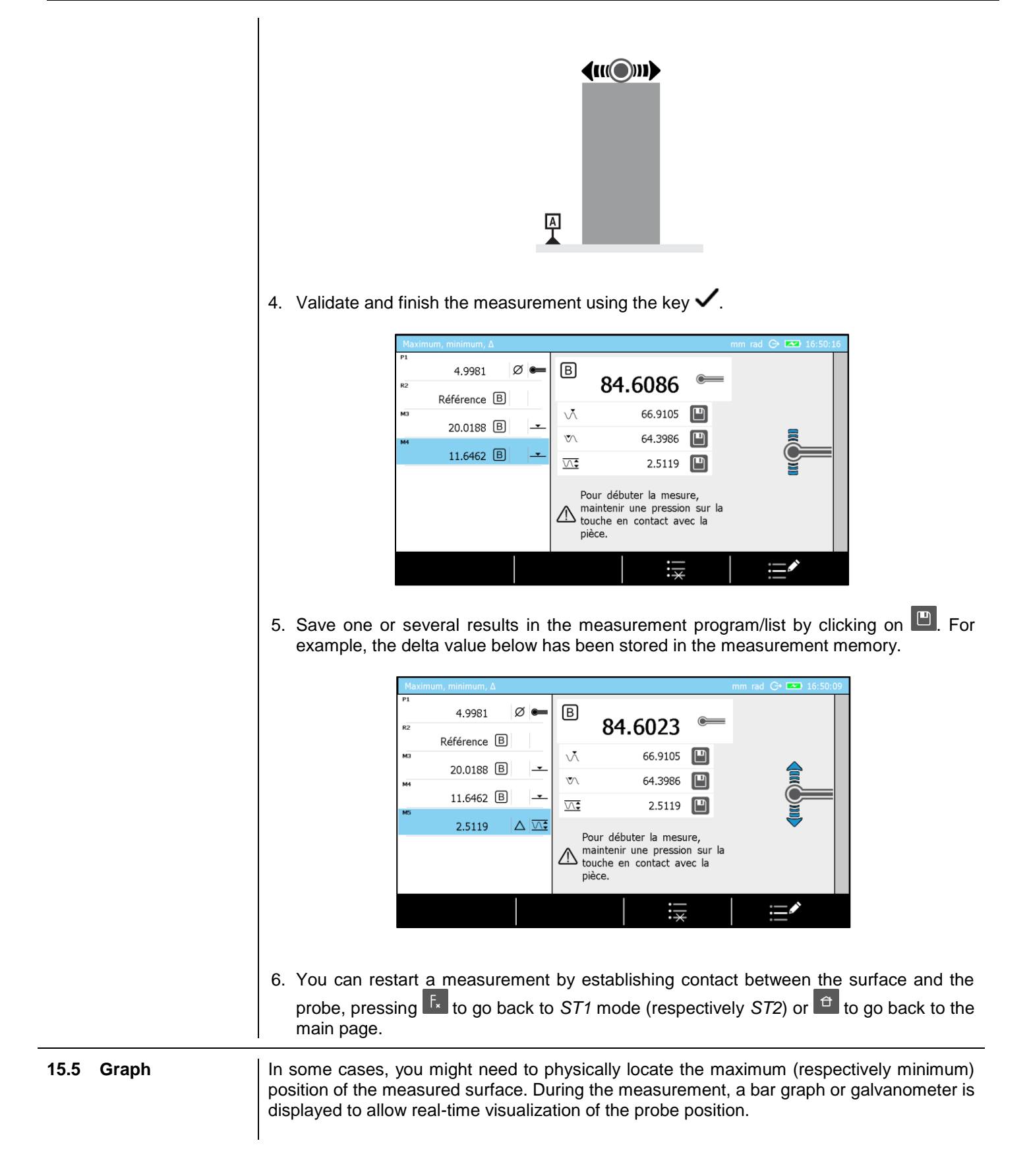

TESR

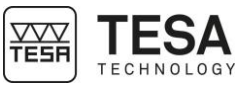

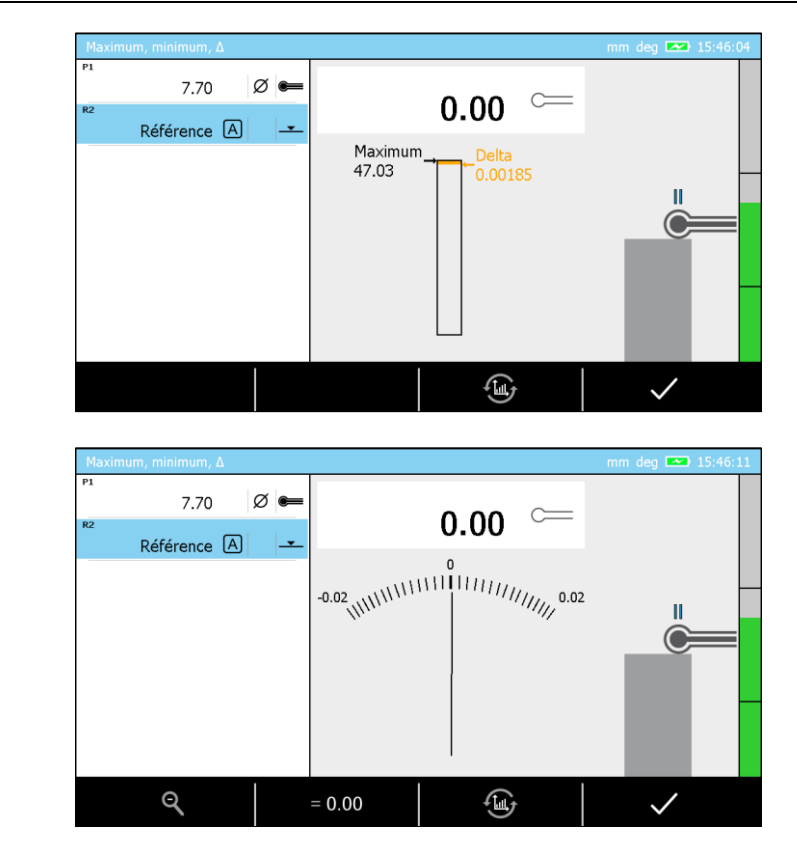

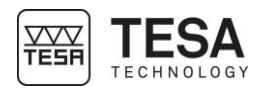

### 16 ANGLE MEASUREMENT

16.1 Introduction

This mode allows you to measure an angle very easily and in only a few steps. It requires the use of a standard in order to be able to determine the distance X below (the use of an intermediate piece between the standard and the instrument is often required).

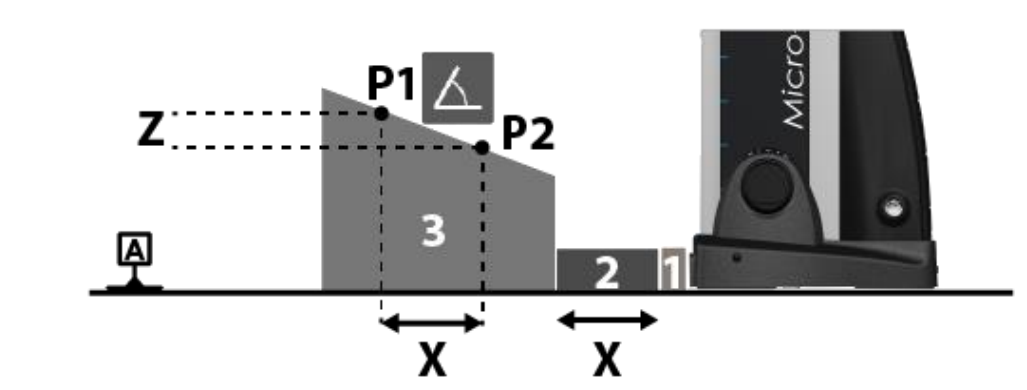

This mode is accessible by pressing the key 🖪 in *ST1* = or *ST2* = measurement modes.

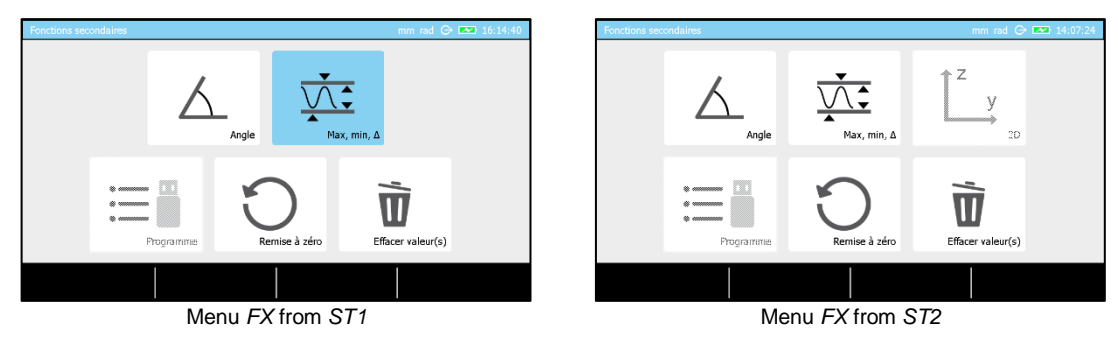

Additionally, this mode can also be used to determine the internal or external angle of a cone. Of course, it is the responsibility of the user to define the way of fixing the cone to allow an optimal measurement.

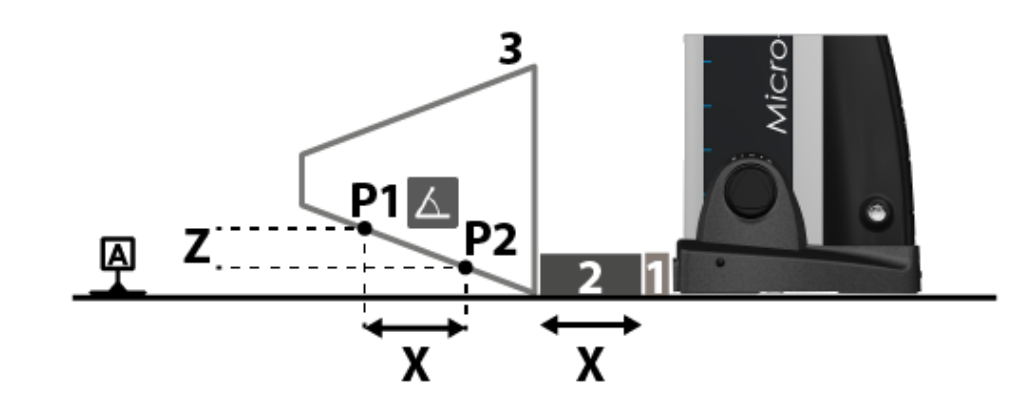

#### 16.2 Measurement principle (MH+M)

1. Once the measurement mode is activated, position the probe above the surface to be measured. You will have to capture the "upper" point of the measurement.

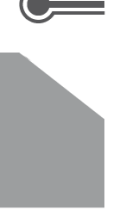

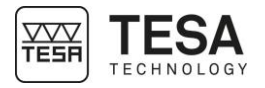

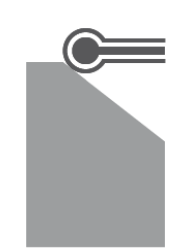

 Place a gauge block (+ intermediate piece) between the workpiece to be measured and the instrument. Measure the second point by pressing <u>-</u>. You will capture the "lower" point of the measurement.

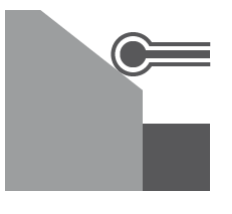

- 4. At this step of the procedure,  $\Delta Z$  (or Z) has been calculated (for further details, see this <u>chapter</u>). It is now necessary to define  $\Delta X$  (or X), which corresponds to the size of the standard used. There are two possibilities for the user to do so:
  - → Enter the gauge block's value manually by clicking on <sup>1</sup>. Once the value has been entered and validated, it is necessary to finalise the process ignoring the last steps by pressing <sup>1</sup> (see step No. 6).
  - $\rightarrow$  Continue the procedure and measure the standard by capturing point No. 3.

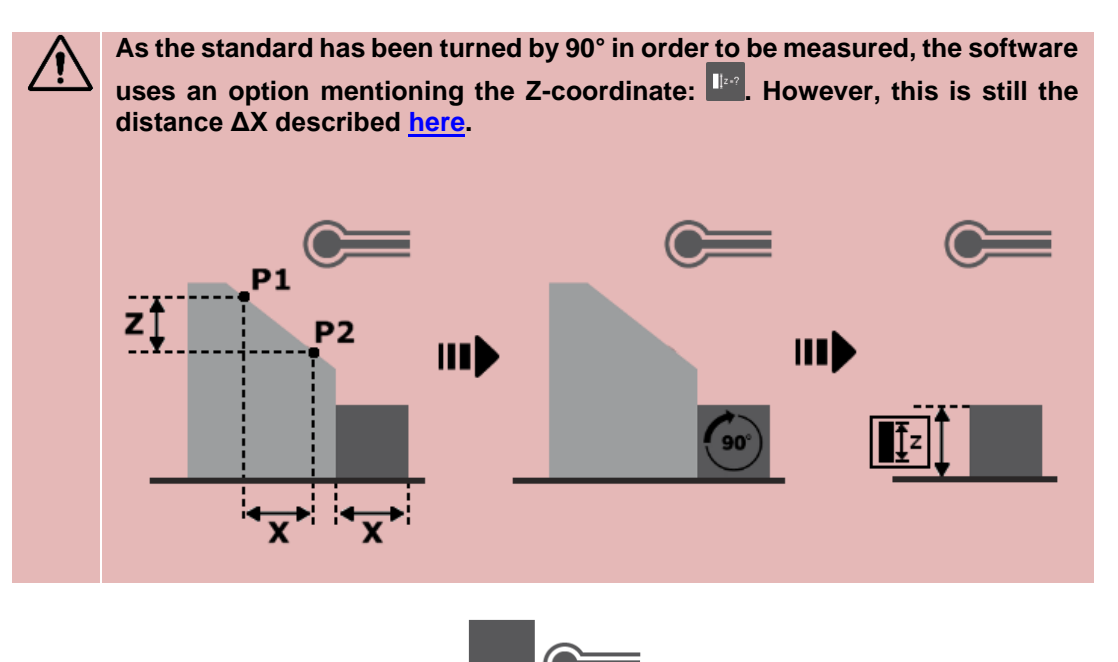

5. Now determine the size of the standard by measuring the last point of the process.

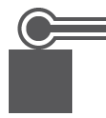

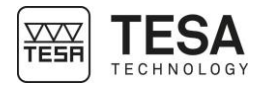

6. The measurement results are displayed on the screen. The angle value is automatically saved in the measurement programme. The values of the secondary results can also be stored in the memory by clicking on

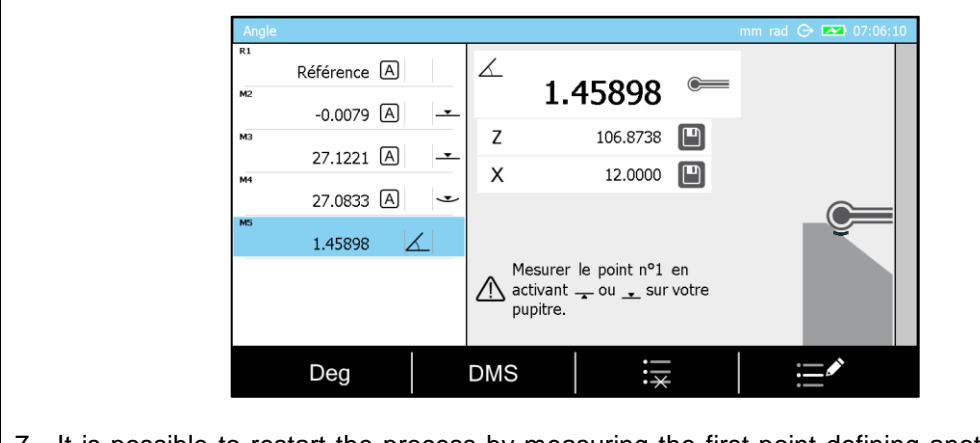

7. It is possible to restart the process by measuring the first point defining another angle by means of  $\underline{\phantom{x}}$ , press  $\overline{f_{\star}}$  to go back to *ST1* mode (or *ST2*) or  $\widehat{\phantom{x}}$  to go back to the main page.

**16.3** Measurement<br/>principle (MH)1. Once the measurement mode is activated, position the probe above the surface to be<br/>measured.

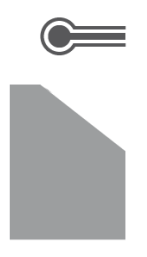

2. Move the probe, so that it establishes contact with the surface of the workpiece to be measured.

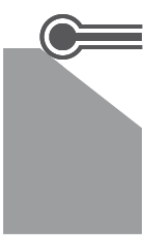

3. Place a gauge block (+ intermediate piece) between the workpiece to be measured and the instrument. Measure the second point.

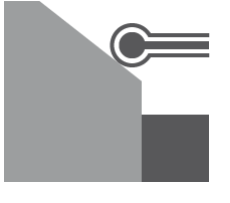

- 4. At this step of the procedure,  $\Delta Z$  (or Z) has been calculated (for further details, see this <u>chapter</u>). It is now necessary to define  $\Delta X$  (or X), which corresponds to the size of the standard used. There are two possibilities for the user to do so:
  - → Enter the gauge block's value manually by clicking on  $\square^{2}$ . Once the value has been entered and validated, it is necessary to finalise the process ignoring the last steps by pressing  $\bowtie$  (see step No. 6).

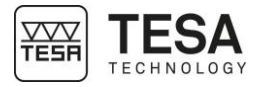

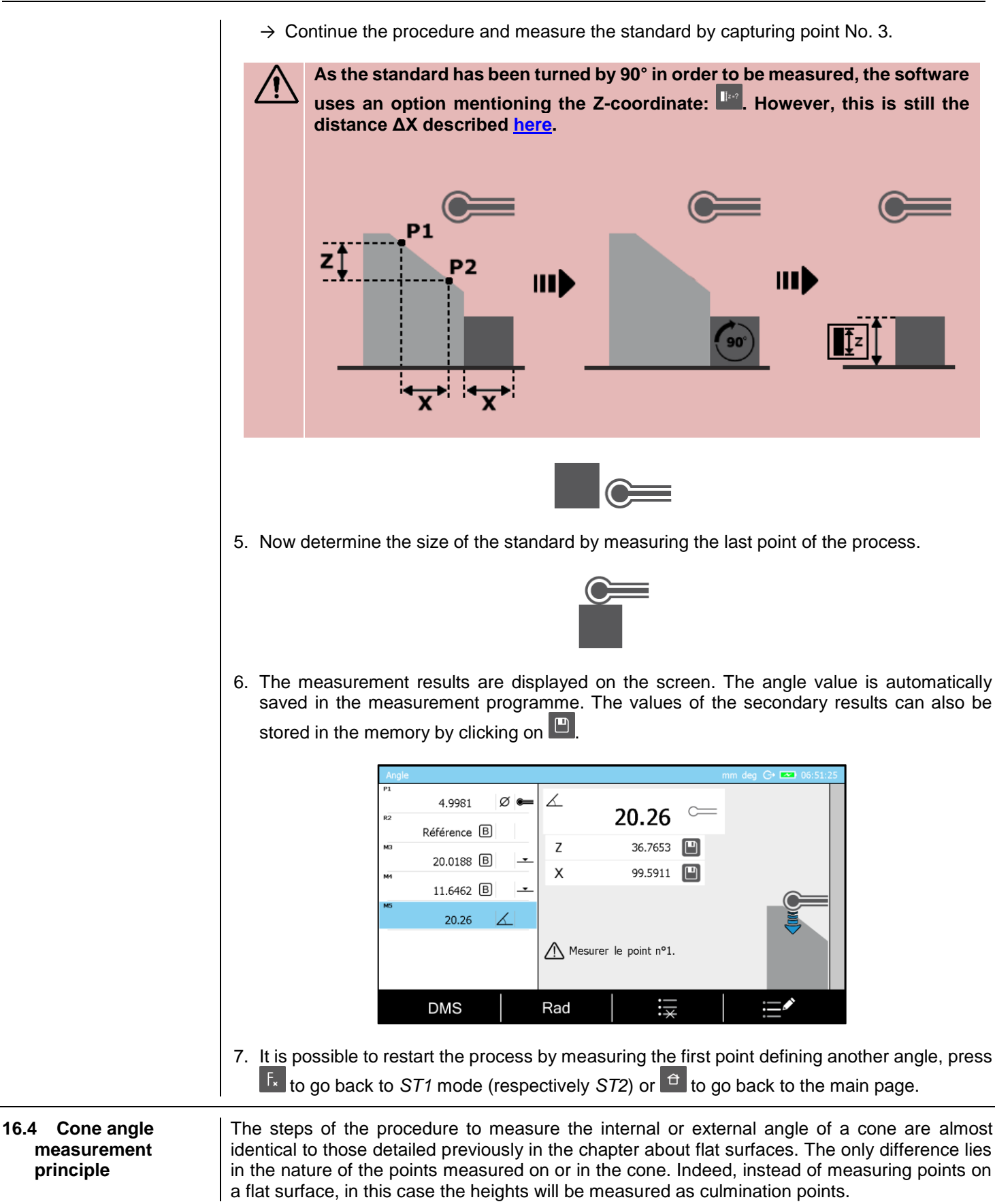

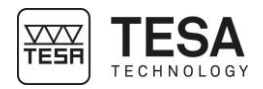

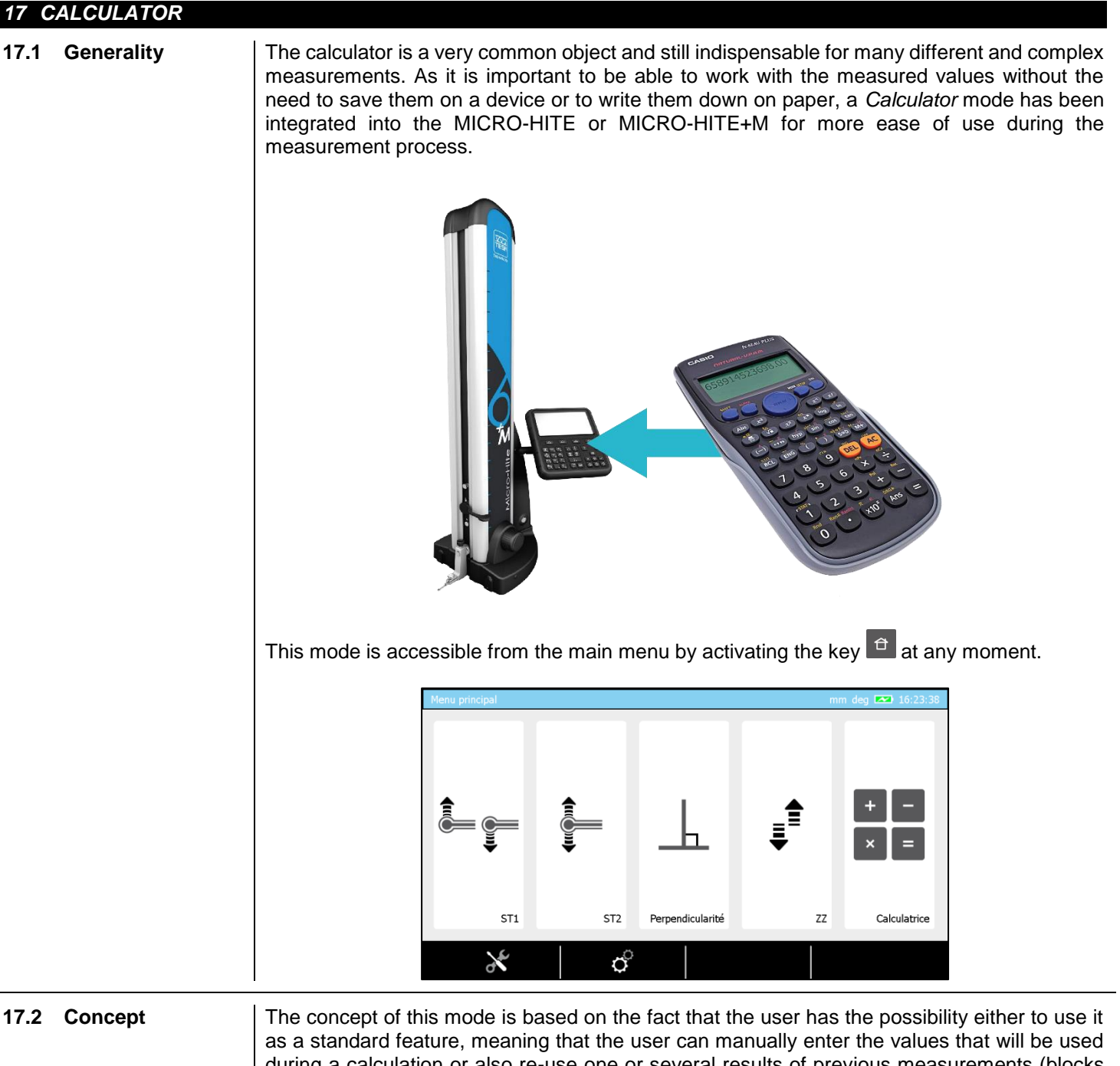

as a standard feature, meaning that the user can manually enter the values that will be used during a calculation or also re-use one or several results of previous measurements (blocks of list). The mode is presented in the form of a software page split into two distinct parts defined by their function. The zone on the left defines the measurements list. The right zone allows you

to enter values and a measurement function.

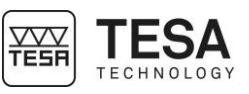

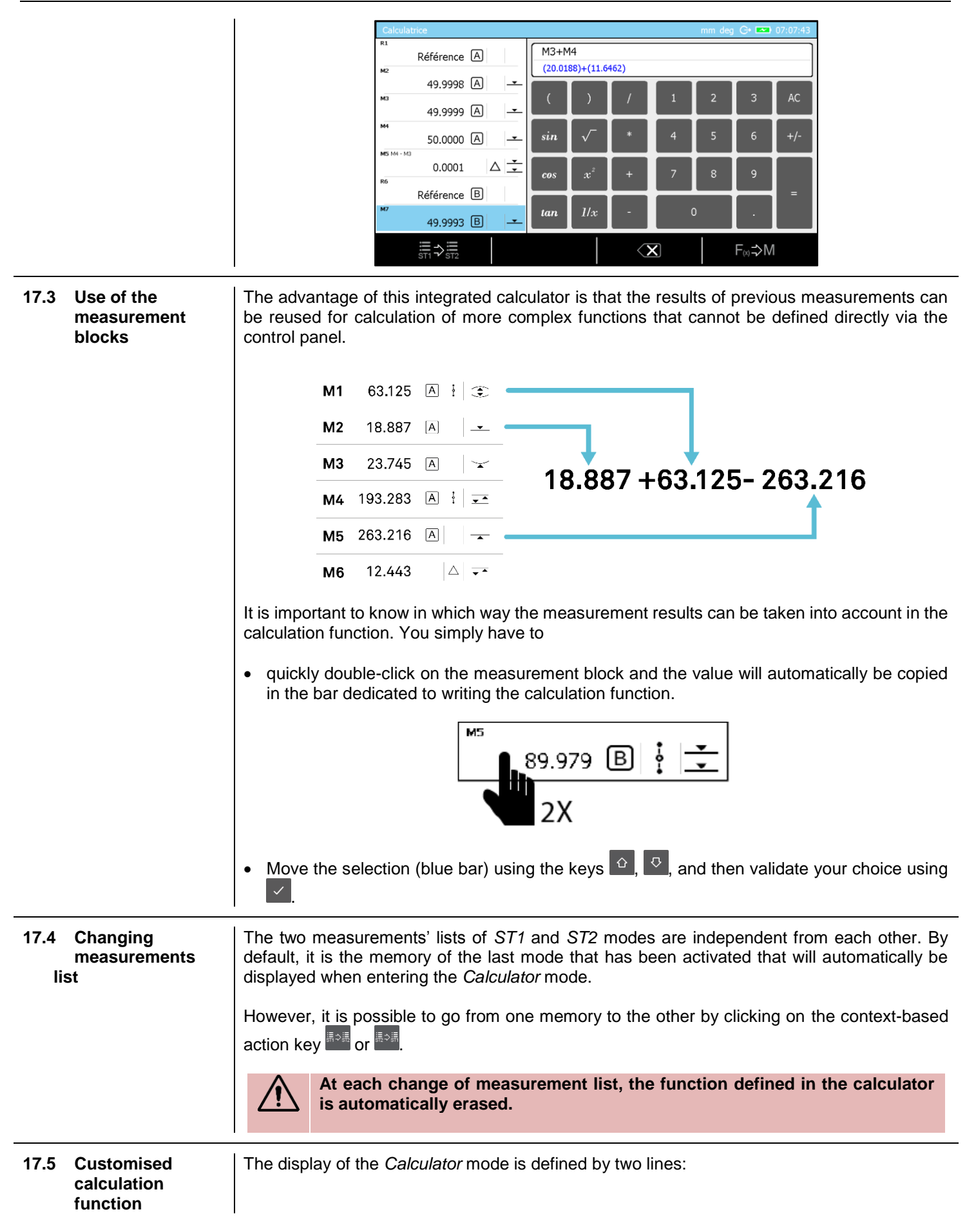

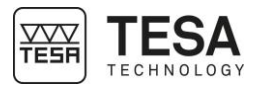

M3+M4

(20.0188)+(11.6462)

The first line corresponds to the function chosen by the user but only includes the labels of the selected blocks. The second line corresponds to the same function but shows the measurement values of the selected blocks.

It is possible to create a customised function block saved it into the measurement list by clicking on the context-based action key (e.g. in our example, the calculation block created will include the function M3+M4).

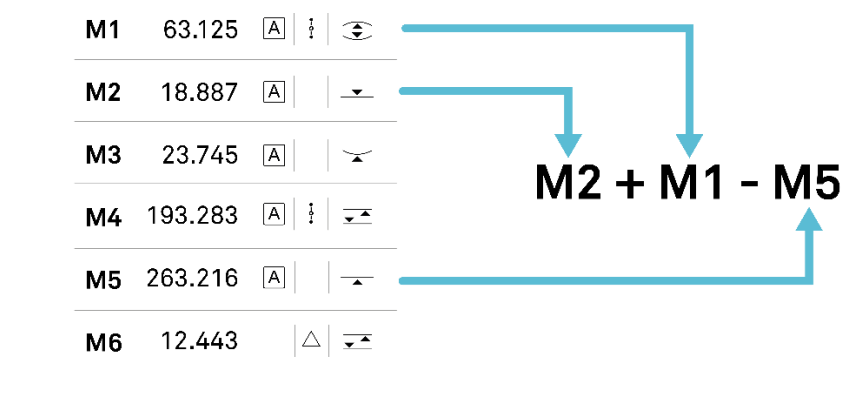

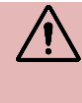

It is possible to recall a customised function saved in a measurement block by selecting the measurement block and pressing on the context-based action key <sup>(1)</sup>

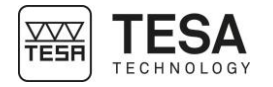

### **18 PERPENDICULARITY & STRAIGHTNESS MEASUREMENT**

#### 18.1 Generality

Apart from the standard measurement  $ST1 \stackrel{\text{Lef}}{=}$ ,  $ST2 \stackrel{\text{Lef}}{=}$ , angle measurement  $\bigtriangleup$  and parallelism measurement  $\stackrel{\text{Micro-HITE}}{=}$  modes, the MICRO-HITE and MICRO-HITE+M have also been especially designed to allow the user to detect form and orientation errors. In other words, they can also be used to determine perpendicularity and straightness deviations.

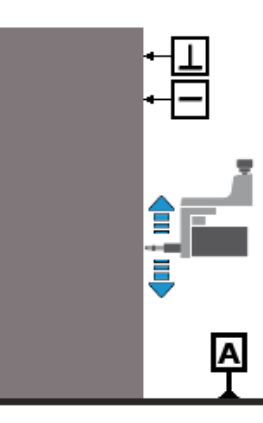

This mode is accessible from the main menu by activating the key at any moment.

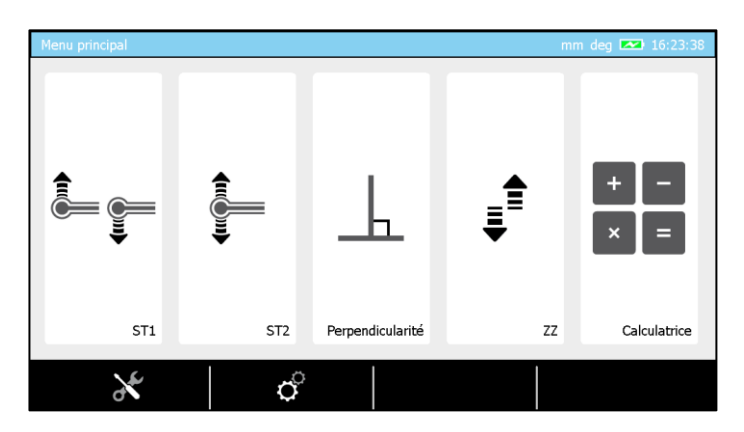

There are several types of accessories that, together with the MICRO-HITE or MICRO-HITE+M, allow this determination. Below several possible configurations (non-exhaustive list):

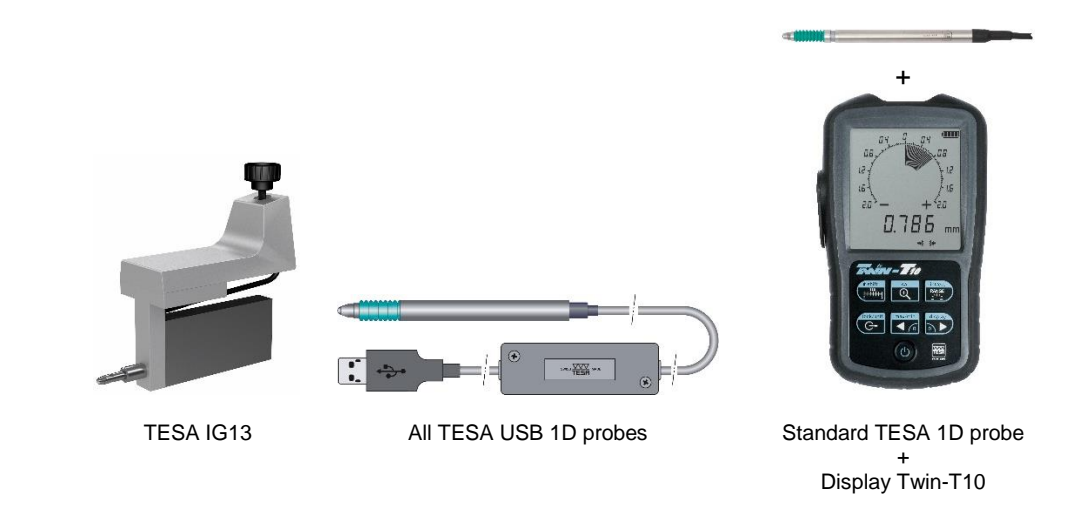

Except for a joint use with the IG13, any other configuration cannot claim to reach other specifications than the ones announced as a mechanical frontal perpendicularity error since the values of the accessories are not compensated. For further information, please contact your local reseller.

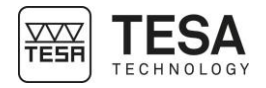

The perpendicularity mode of the MICRO-HITE or MICRO-HITE+M are only accessible using a IG13 or any other TESA USB 1D probe.

**18.2Mounting an**<br/>IG13The IG13 probe is an optional accessory that enables measurement of all geometric errors<br/>defined here. This probe is composed of different elements:

| No. | Description     |
|-----|-----------------|
| 1   | Probe head      |
| 2   | Fixing support  |
| 3   | Tightening knob |
| 4   | Probe           |
| 5   | Connector       |
| 6   | Mounting shaft  |

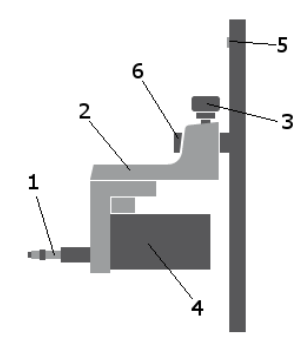

The IG13 must always be used with its fixing system (2), which has to be mounted on the mounting shaft (6). The cable of the probe has to be connected to the plug (5).

1. Before starting to remove the probe and its support on a MICRO-HITE, it is highly recommended to use the locking ring in order to avoid that the measuring carriage will be displaced upwards by the internal counterweight of the instrument.

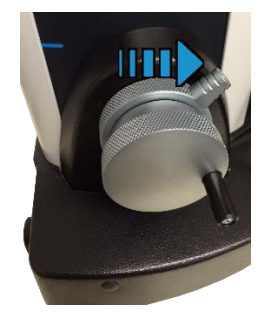

2. Block the measuring carriage.

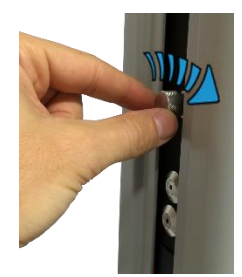

3. Remove the probe and its support from the mounting pin.

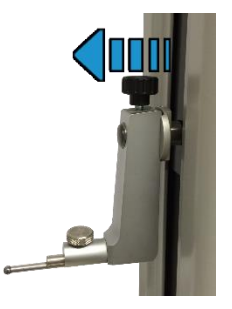
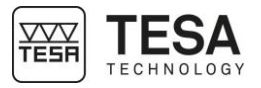

4. Mount the IG13 on its pin.

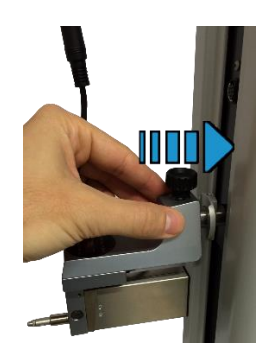

5. Connect the IG13 to the height gauge.

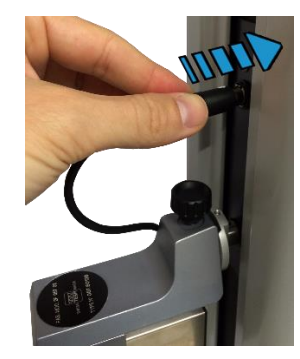

6. Unblock the locking ring. The IG13 is now ready to be used.

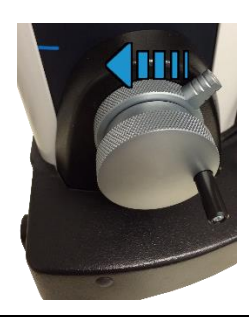

18.3 Mounting a V TESA USB probe n

When using the MICRO-HITE or MICRO-HITE+M together with a TESA USB probe, it is necessary to use a probe insert holder (TESA reference: 00760222) specifically adapted to the diameter of the accessory.

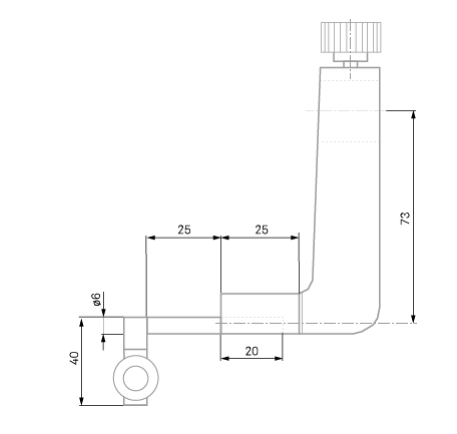

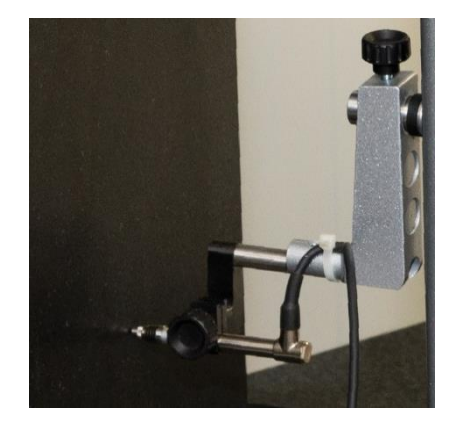

Before starting to remove the probe and its support on a MICRO-HITE, it is highly recommended to use the locking ring in order to avoid that the measuring carriage will be displaced upwards

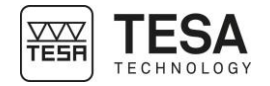

by the internal counterweight of the instrument. For more details, see the previous chapter on mounting the IG13 probe.

Once the measuring carriage has been blocked, the mounting of the probe-holder system can be performed as described on the photo above.

The end of the probe cable must connect directly to one of the USB inputs, behind the panel. It is not necessary to connect the probe to the first USB port. The three ports can be used without any distinction.

**18.4Adaptor for**<br/>IG13<br/>connectionIf you already had an IG13 before purchasing your MICRO-HITE 2016 or MICRO-HITE+M 2016,<br/>it is possible that your accessory cannot be directly connected to the instrument, as the male<br/>connector of your IG13 is different from the female connector of your new height gauge.

Therefore, it is necessary to use an adaptor cable (TESA reference: 00760247).

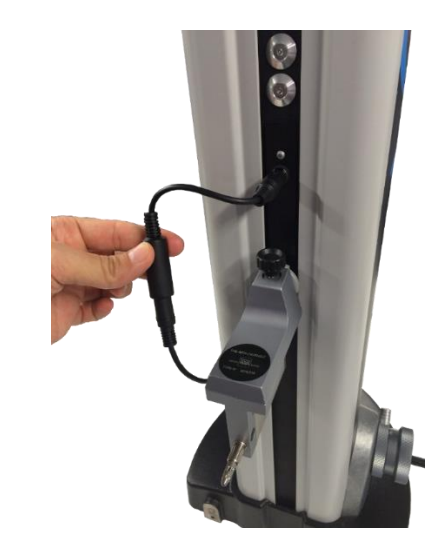

Instruction manual for MH & MH+M 18.5 IG13 positioning When you are determining perpendicularity and straightness errors, you can measure in the following directions: Frontal • Lateral left Lateral right frontal 90。 **T** latéral latéral gauche droite As a result, the instrument includes the automatic compensation of accuracy errors. The automatic correction of measured values is only active when the IG13 is connected and positioned in one of the three directions determined above. If this is not adhered to or another accessory is used (for example a lever-type dial test indicator), the automatic correction remains inactive and the perpendicularity deviations can exceed the max. values indicated. 18.6 Measurement 1. If your height gauge does not detect a connected probe when entering the mode principle Perpendicularity, a message that asks you to do so will appear. To know how to connect your probe, please refer to the previous chapters. (‡) 49.602 Connecter le palpeur et sélectionner la direction de travail X/Y+/Y+. 2. Once the accessory is properly connected to the instrument, if you are using an IG13 probe (otherwise please go to step No. 4), the software will ask you to initialize it. Note that each change of direction of the IG13 will require a reinitialisation (for further details, see this chapter).

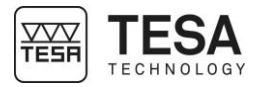

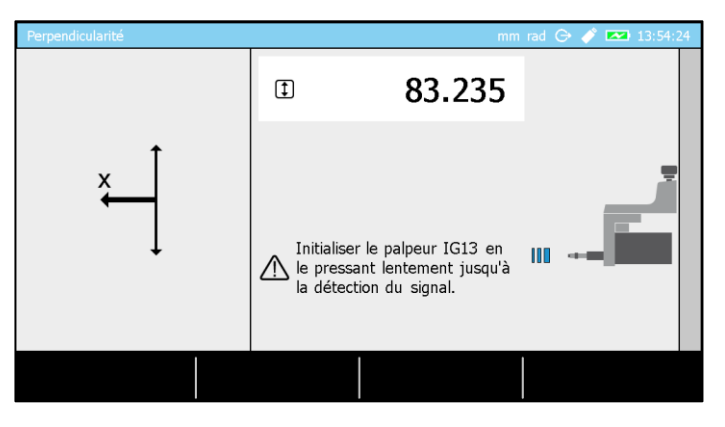

3. Initialise the IG13 by gently pressing its probe until the detection process validates that the probe is correctly recognised.

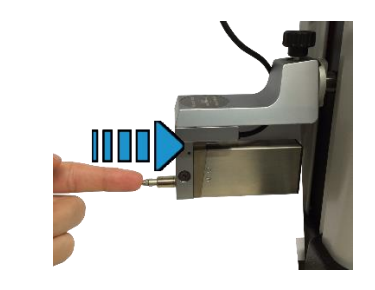

4. Once the IG13 is initialized or the 1D probe detected, the instrument is ready to measure.

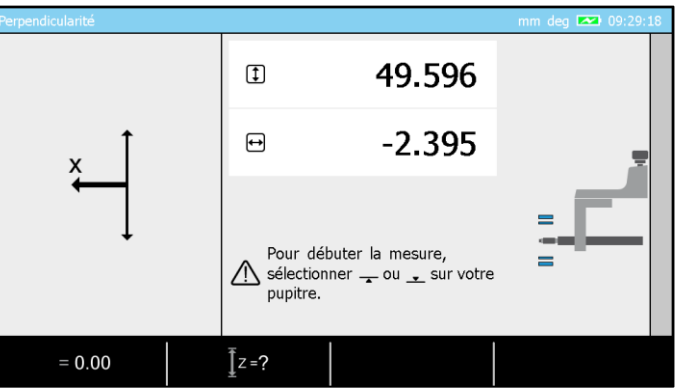

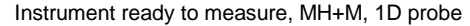

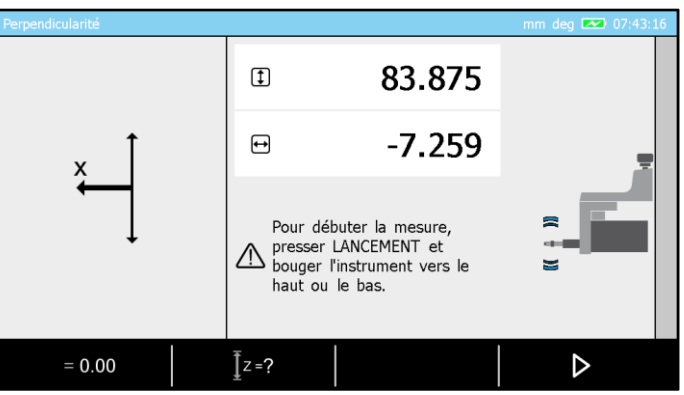

Instrument ready to measure, MH, IG13

For the further process, illustration images comprising of a IG13 will be used. The steps remain however exactly the same if you want to use a 1D probe.

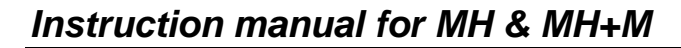

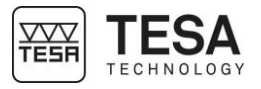

5. Move the workpiece to be measured to the zone of the probe, so that you are able to position it "with pressure" on the surface to be measured. If possible, maintain enough pressure, so that the probe is positioned in the middle of its measuring range.

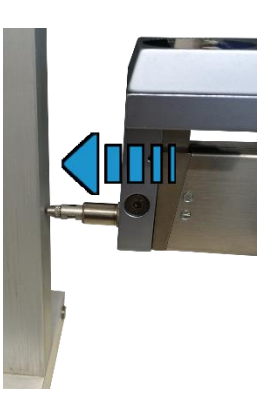

- 6. When using a MICRO-HITE, the measurement can only start once the context-based action
  has been selected. For a MICRO-HITE+M, simply activating the probing up or down
  options will start the measurement. Note that the rotary control handle can also be used to start the measurement.
- 7. Once started, the measurement is stopped by a confirmation on the key  $\checkmark$ .
- 8. The results are automatically displayed on the screen.

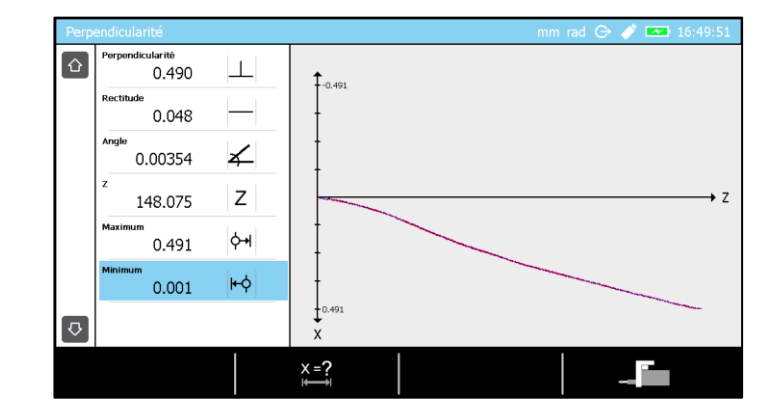

#### **18.7 Displacement speed and direction (MH)** Unlike the motorised MICRO-HITE+M, which has a constant displacement speed during the entire measurement process, the displacement speed of the manual MICRO-HITE directly depends on the user via the handwheel used for displacement.

As all measurement points are stored at a given frequency during the measurement, the displacement speed plays a role in the measurement results. With a high speed, the distance between the measurement points will be bigger and less representative of the measured workpiece. The closer the measured points are, the closer the result will be to reality.

Therefore, if the probe displacement is too quick and exceeds a limit defined in the software (cannot be configured), an informative message will automatically be displayed on the screen. This message only mentions that the speed is too high and that it is important to reduce the speed for good measurements. However, the capturing will not be stopped.

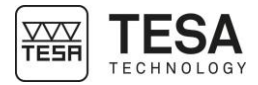

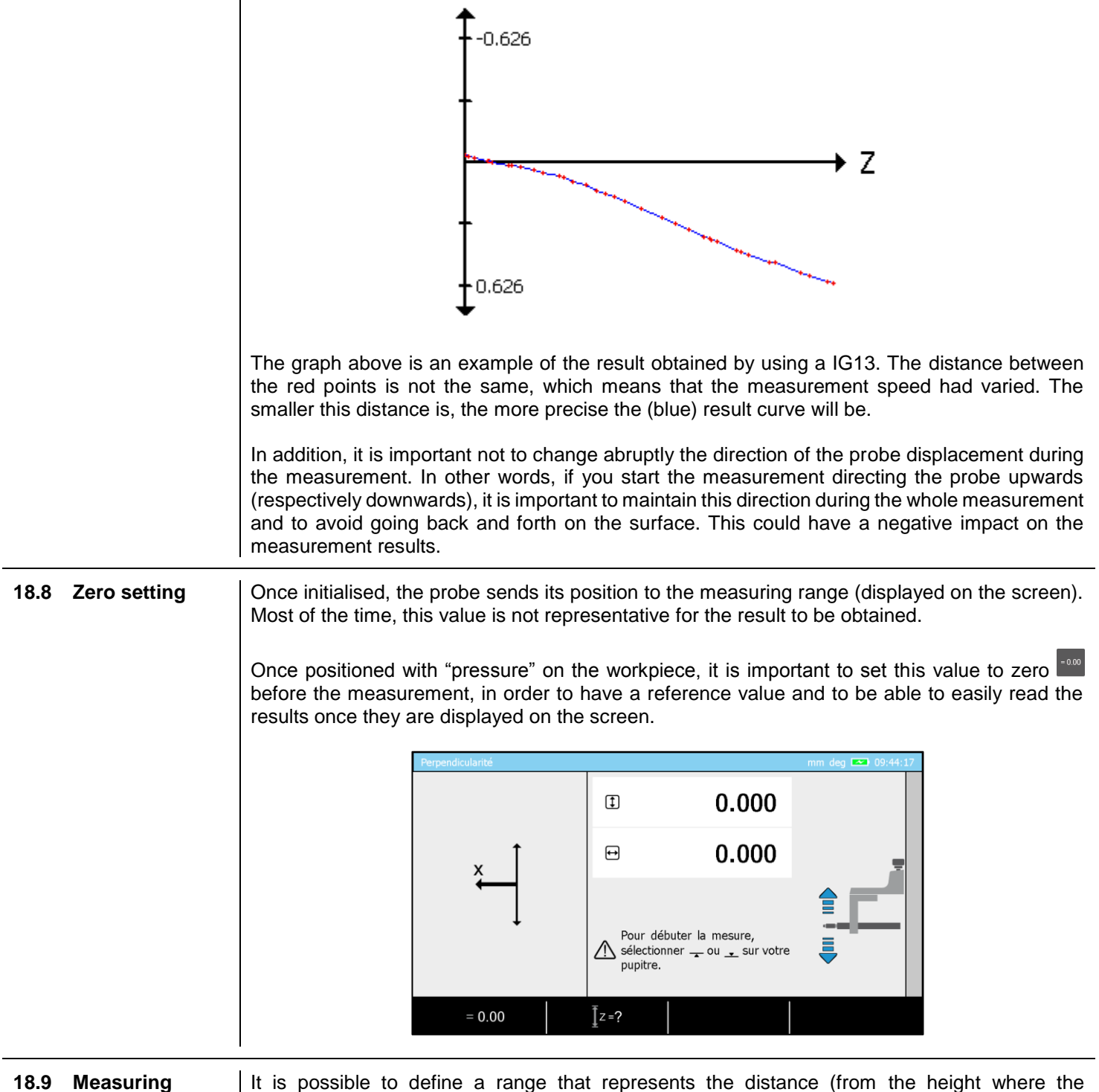

range

It is possible to define a range that represents the distance (from the height where the measurement starts) in which the measurement is defined. Once this distance passed, the measurement will automatically stop.

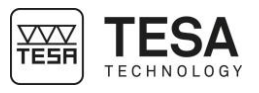

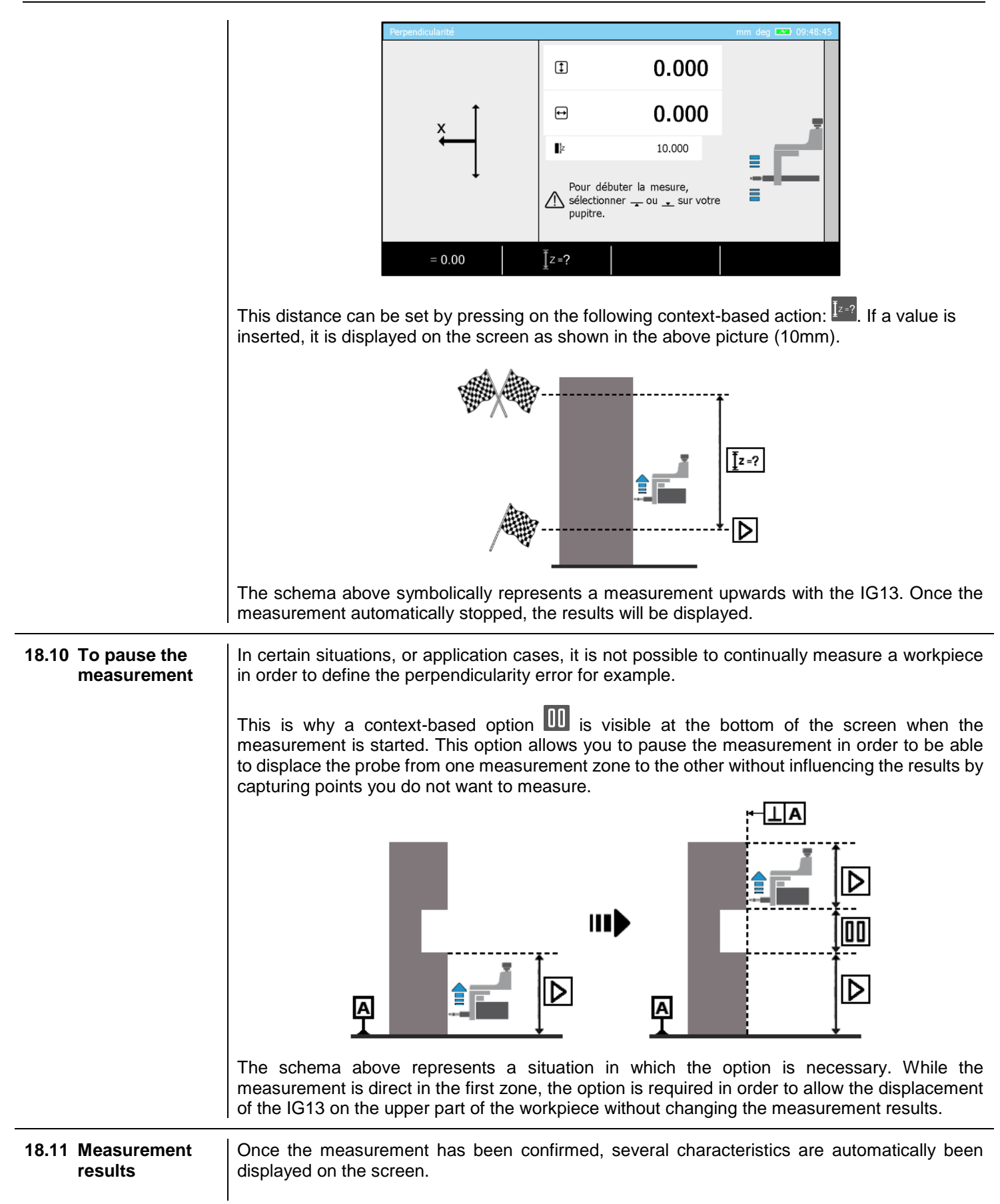

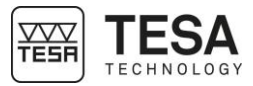

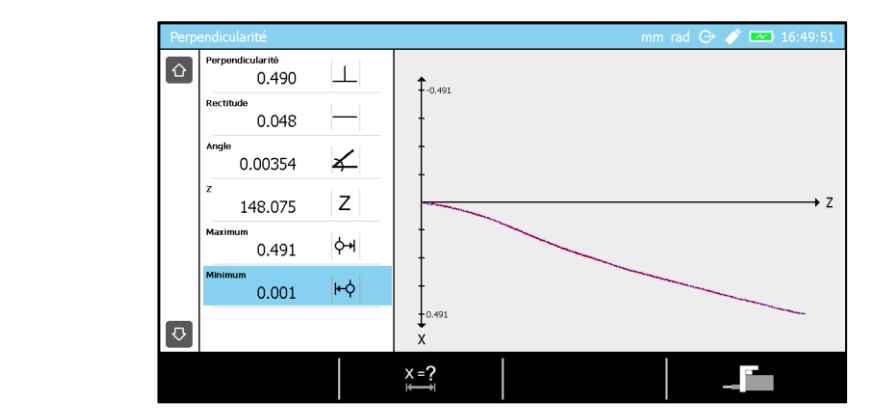

- Perpendicularity
- Straightness
- Angle
- The Z height representing the measurement range
- Maximum positive value
- Maximum negative value

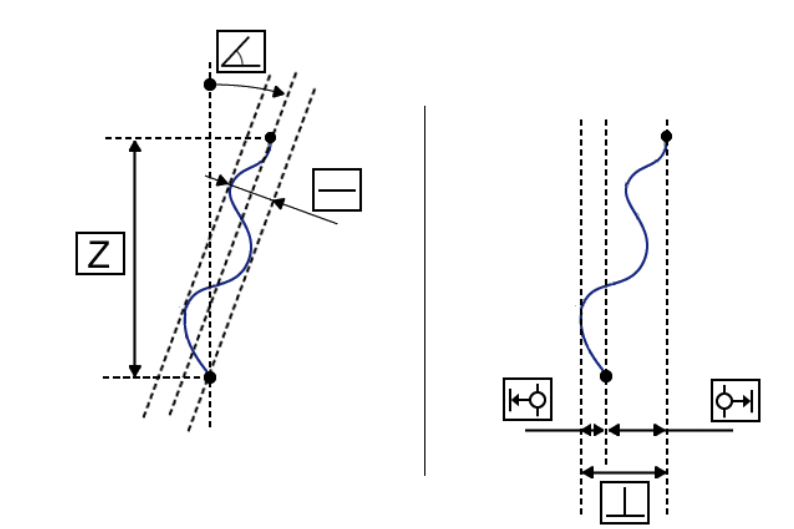

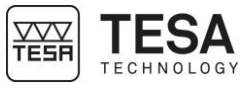

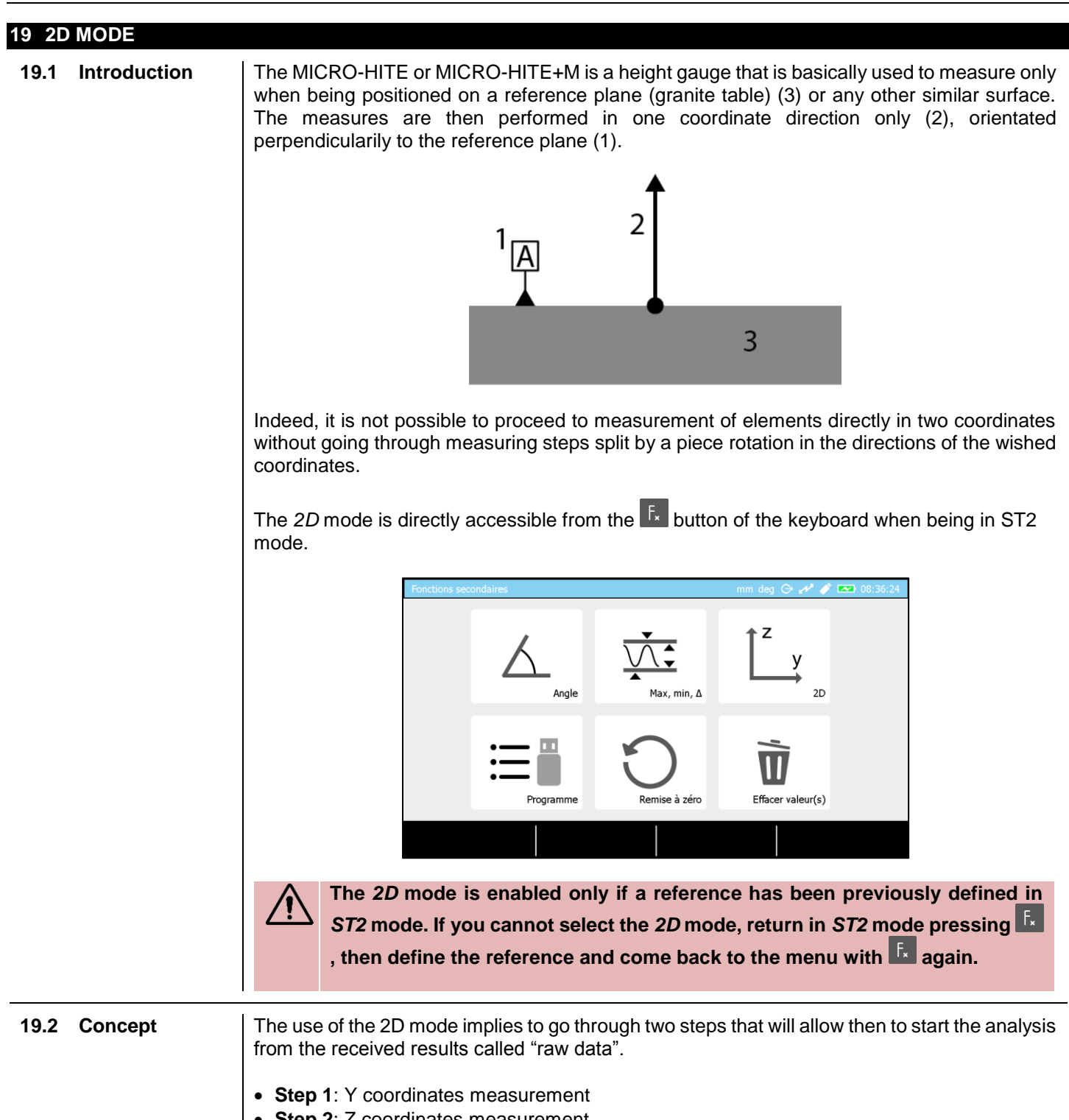

• Step 2: Z coordinates measurement

The opposite is also valid as the user has the possibility to switch from one axis to the other.

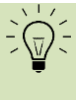

Even if it is possible to change the reference axis in the middle of the raw data measurement, it is preferable to measure all coordinates of the same axis straight and then change the axis for the second batch of measurement in the other axis.

The first step consists in measuring all Z (or Y) coordinates of axis and bore centres.

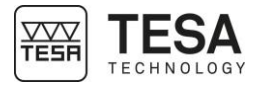

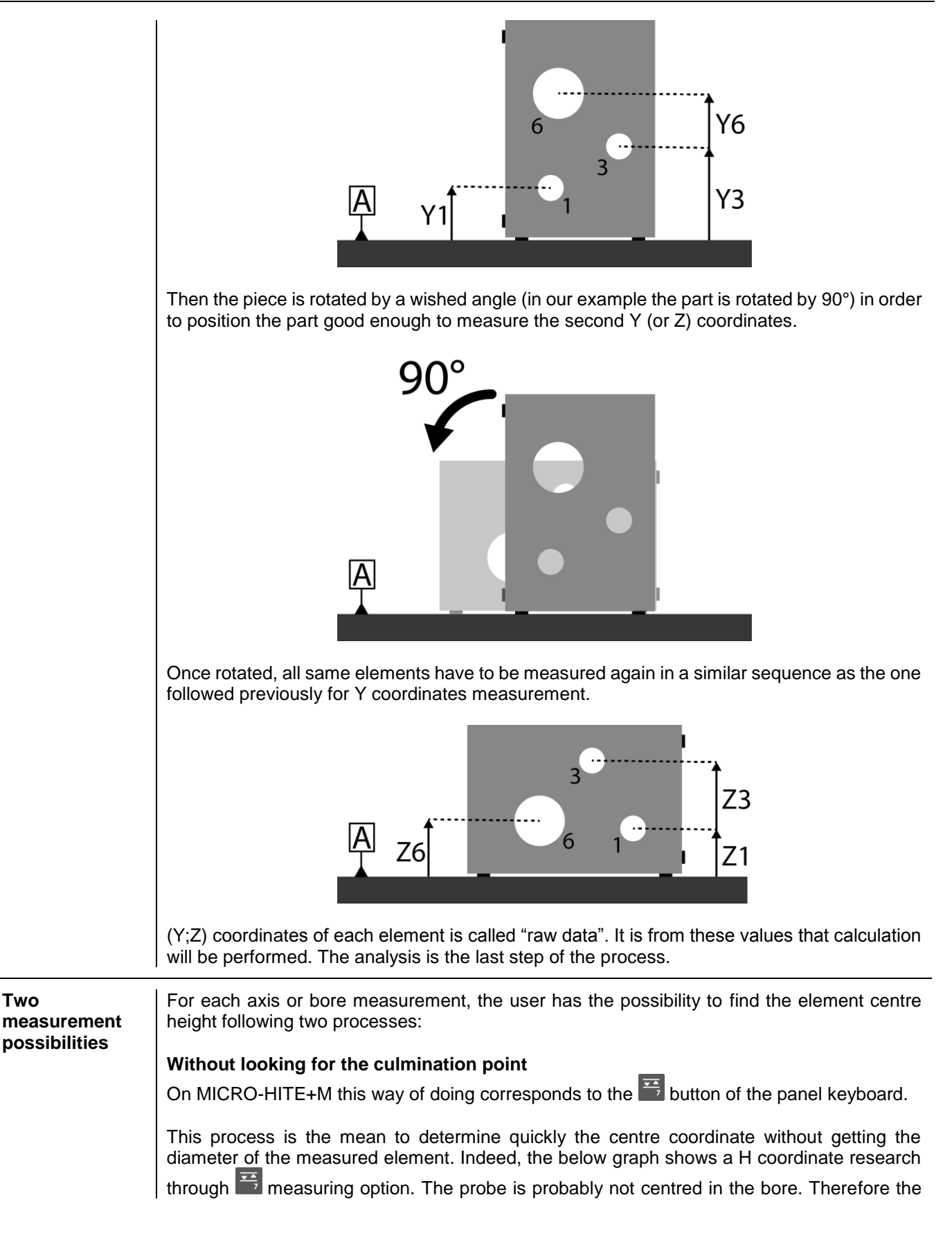

19.3

Two

#### 119

A

⊕ø... A

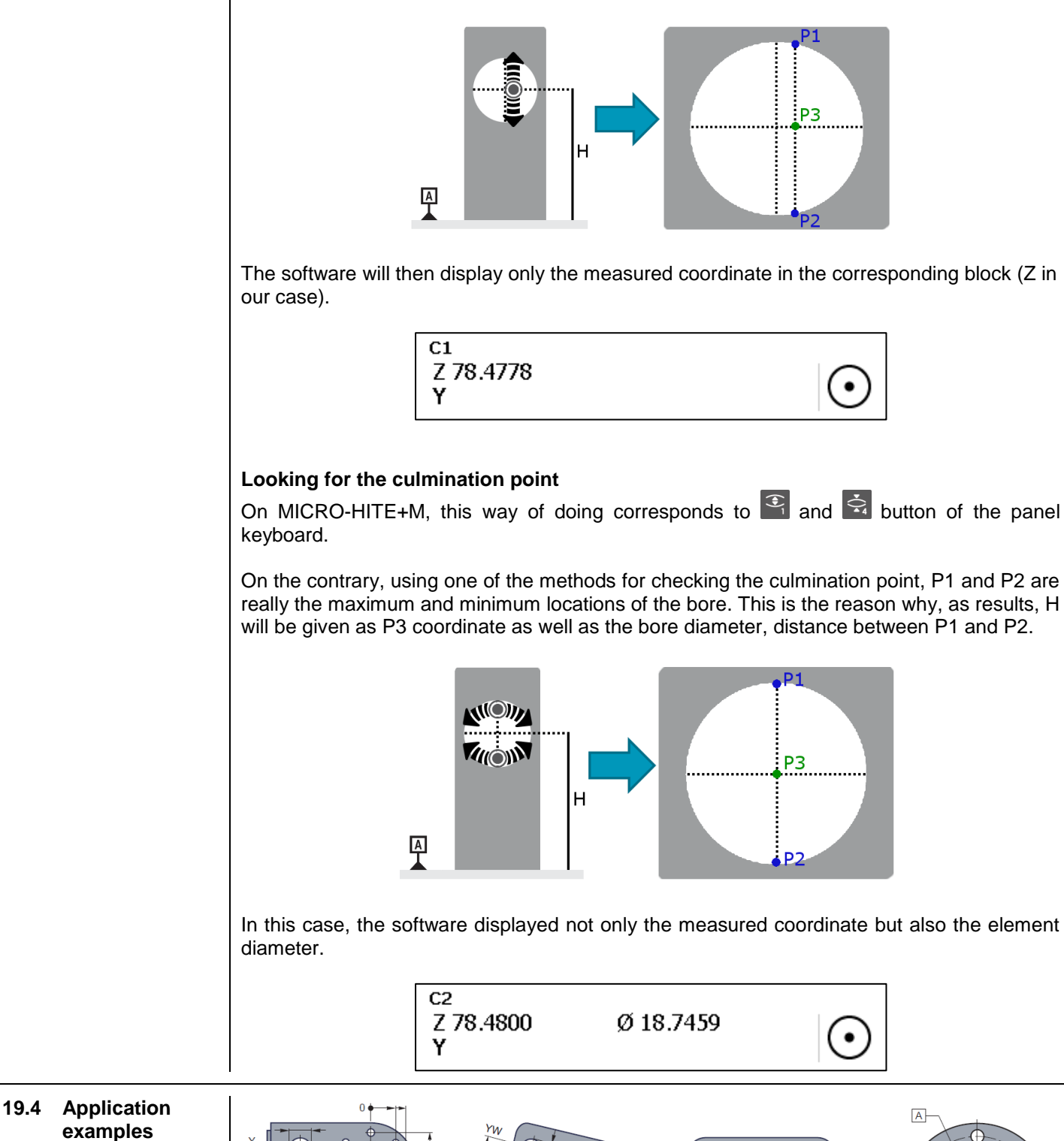

0 XG

 $\chi_{1_A}$ 

#### Instruction manual for MH & MH+M

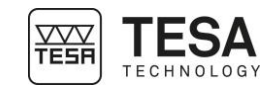

software will determine the H coordinate using le P3 point but the distance between P1 and P2 does not correspond to the diameter of the bore.

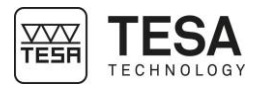

#### 19.5 Step by step example

In this chapter we will show an example in order to clarify the needed steps to determine and get the right raw data. If you want to have more information about how we can the analyse the data, please refer to the next chapters.

For this example, we will consider that the angle between the two reference surface of our part is perfect, at 90°.

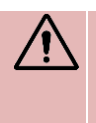

Before starting any measurement in 2D mode, it is important to know the angle between the two supporting surfaces of your part on the granite table. This angle can be, for instance, determined with the help of an IG13 probe. For more information, please contact your local representative.

1. From main menu, enter in ST2.

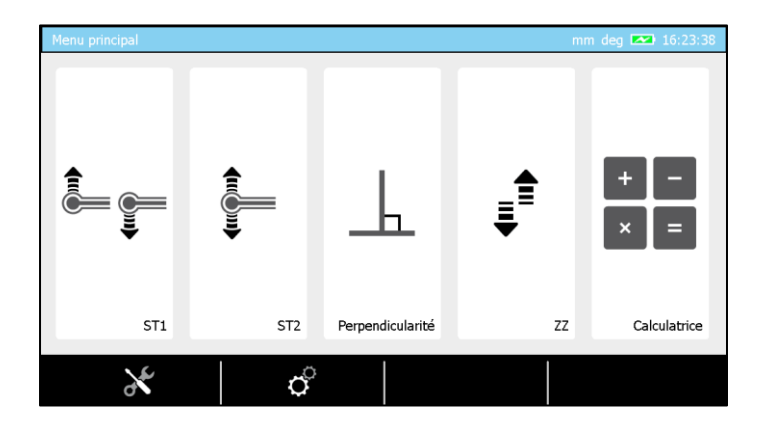

2. Calibrate the probe using the masterpiece delivered with the instrument.

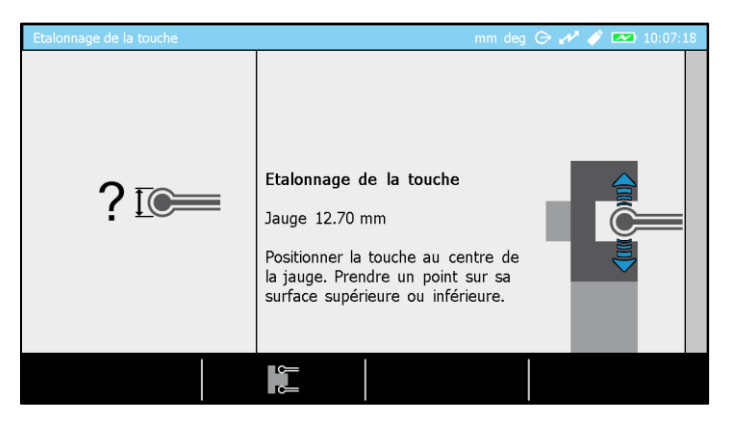

3. Once the probe calibrated you will enter automatically in ST2 mode.

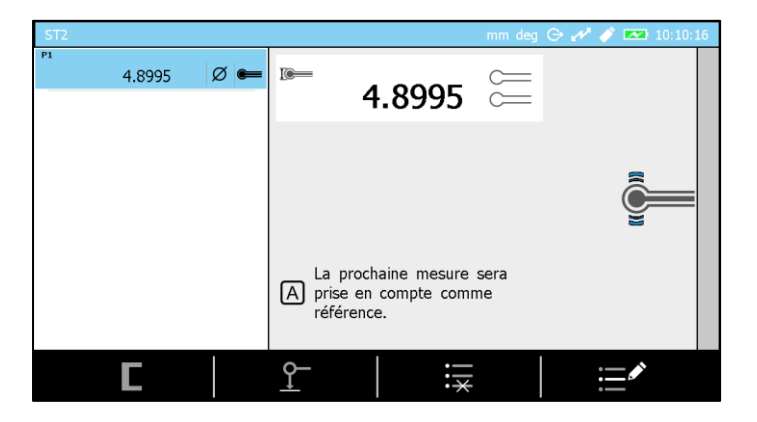

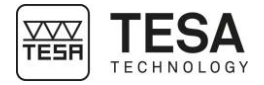

4. Take the reference on the table on which the part to be measured will be placed. Please note that if the reference is not measured, you will not have the possibility to enter the 2D mode.

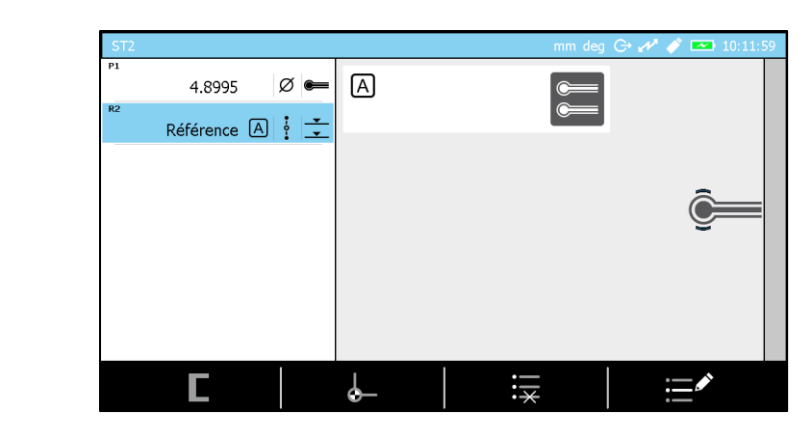

5. Press  $F_{\star}$  button from panel keyboard.

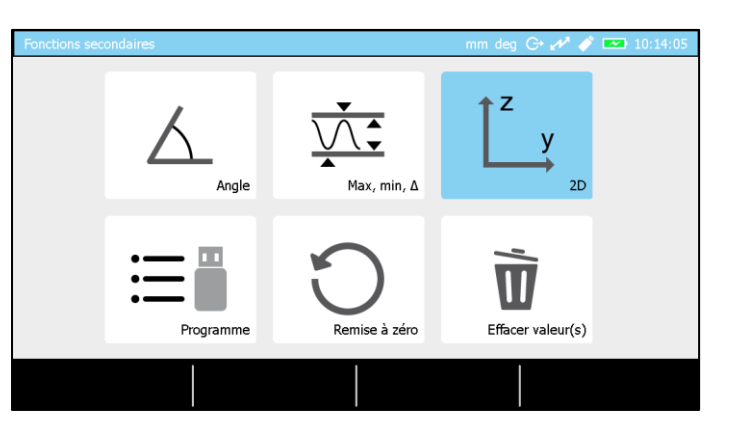

6. Select 2D mode. The software shows now the page dedicated to raw data measurement.

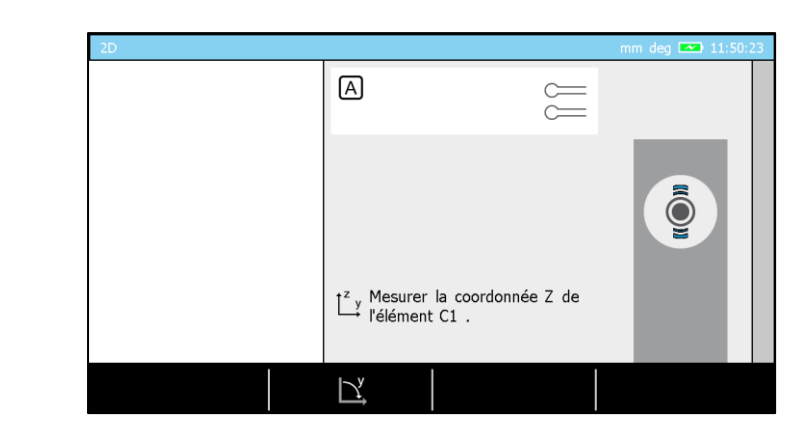

7. Position the piece on the table so that the probe can access all elements you want to be measured.

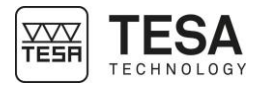

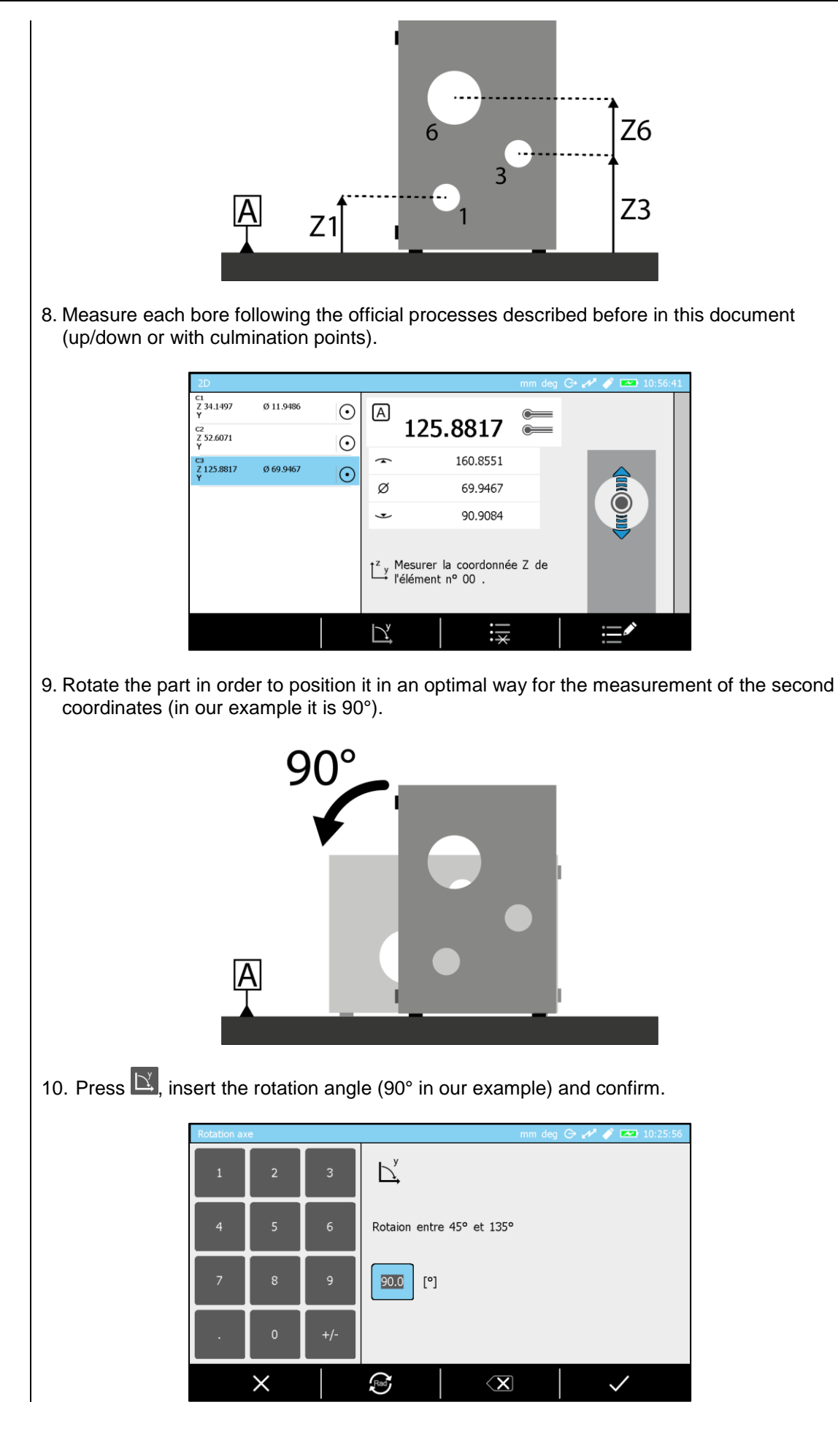

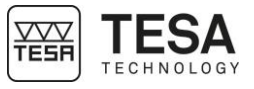

11. Start the measurement of the second coordinates in a similar sequence as the one followed to measure Z coordinates.

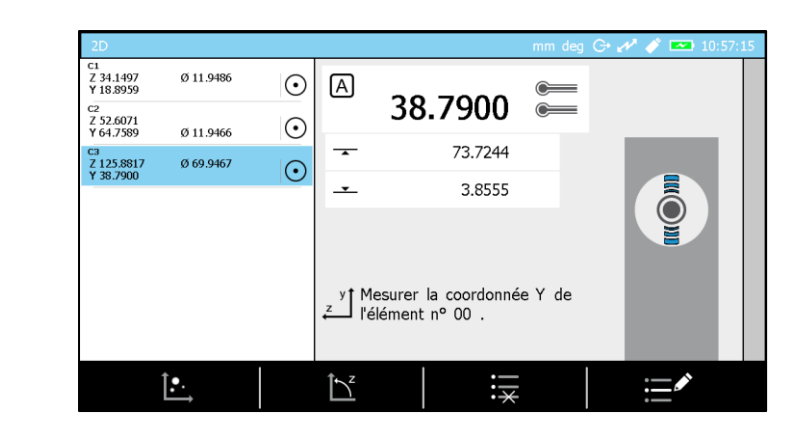

12. Raw data are now measured

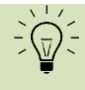

It is always possible to continue to add raw data going from a coordinate to another via the  $\square$  and  $\square$  actions.

If raw data measurement process is over, it is possible to go to the values display and analysis page using **E**.

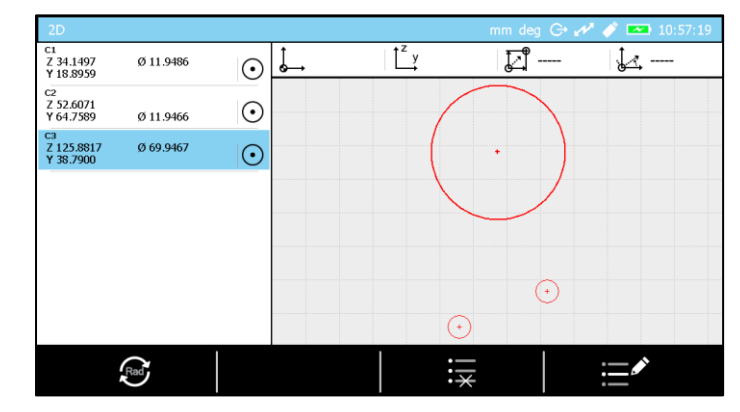

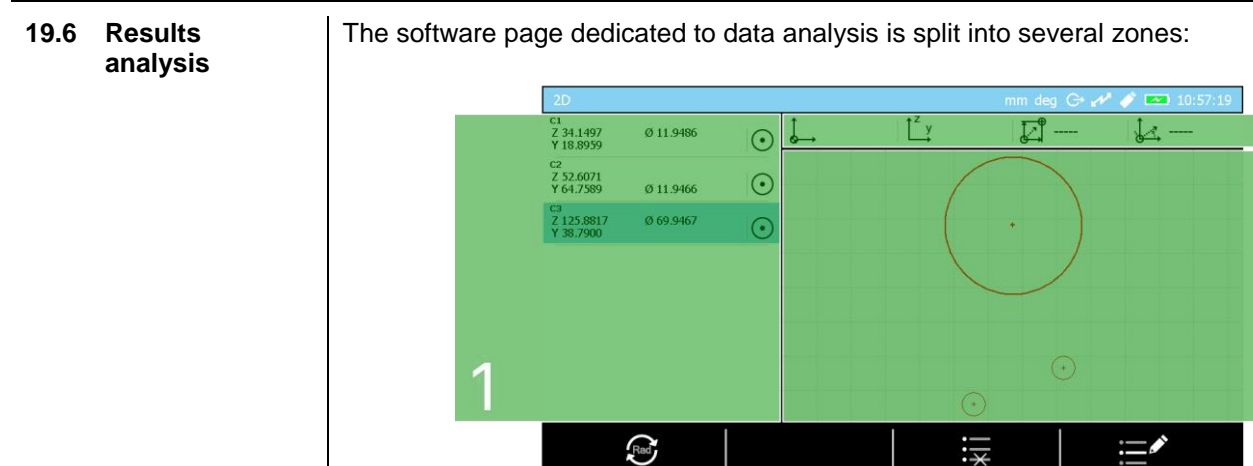

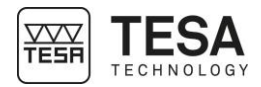

| No. | Description                                                                                 |
|-----|---------------------------------------------------------------------------------------------|
| 1   | Measurements list                                                                           |
|     | Raw data blocks                                                                             |
|     | Calculation blocks                                                                          |
| 2   | Current datum                                                                               |
|     | Block used as origin                                                                        |
|     | <ul> <li>Block used as Y- or Z-axis reference</li> </ul>                                    |
|     | Origin translation value                                                                    |
|     | Datum rotation value                                                                        |
| 3   | Graph that represents the coordinate system as well as all calculated and measured elements |

## 19.7 To define a datum

Once raw data are known, the first step consists in setting a datum. For this explanation we will continue with our previous example.

1. Select one of the raw data blocks (C1 for instance). For this, you can either click on the wanted block from the touch screen or use the keyboard arrows buttons.

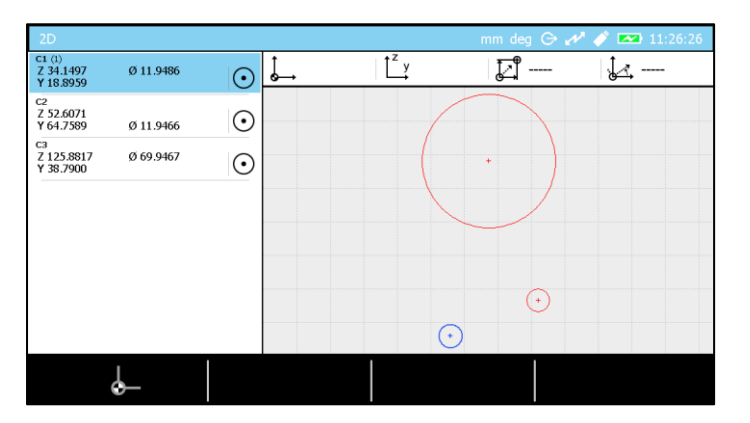

Note that the selected block has a (1) nearby its name and that the corresponding circle has become blue in the graph.

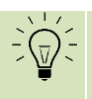

Selecting a bloc (blue rectangle) implies the corresponding element becomes blue in the graph.

The available options (linked to the selected blocks) are displayed in the bottom screen bar. In our example, when a unique point or a circle is being selected, only this option is available. It is the option that allows to set a point or the centre of a circle as reference/origin.

#### 2. Press 🕁

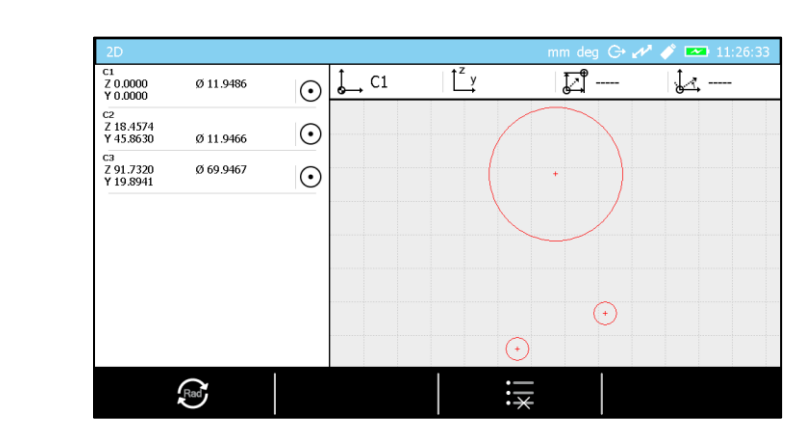

All coordinates have been modified according to the new origin that we can see in the current datum status bar. C1 is now the new origin.

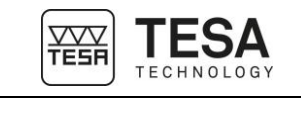

We consider now that we want to define the line going through C1 and C2 as Y axis reference.

3. Select C1 and C2 blocks.

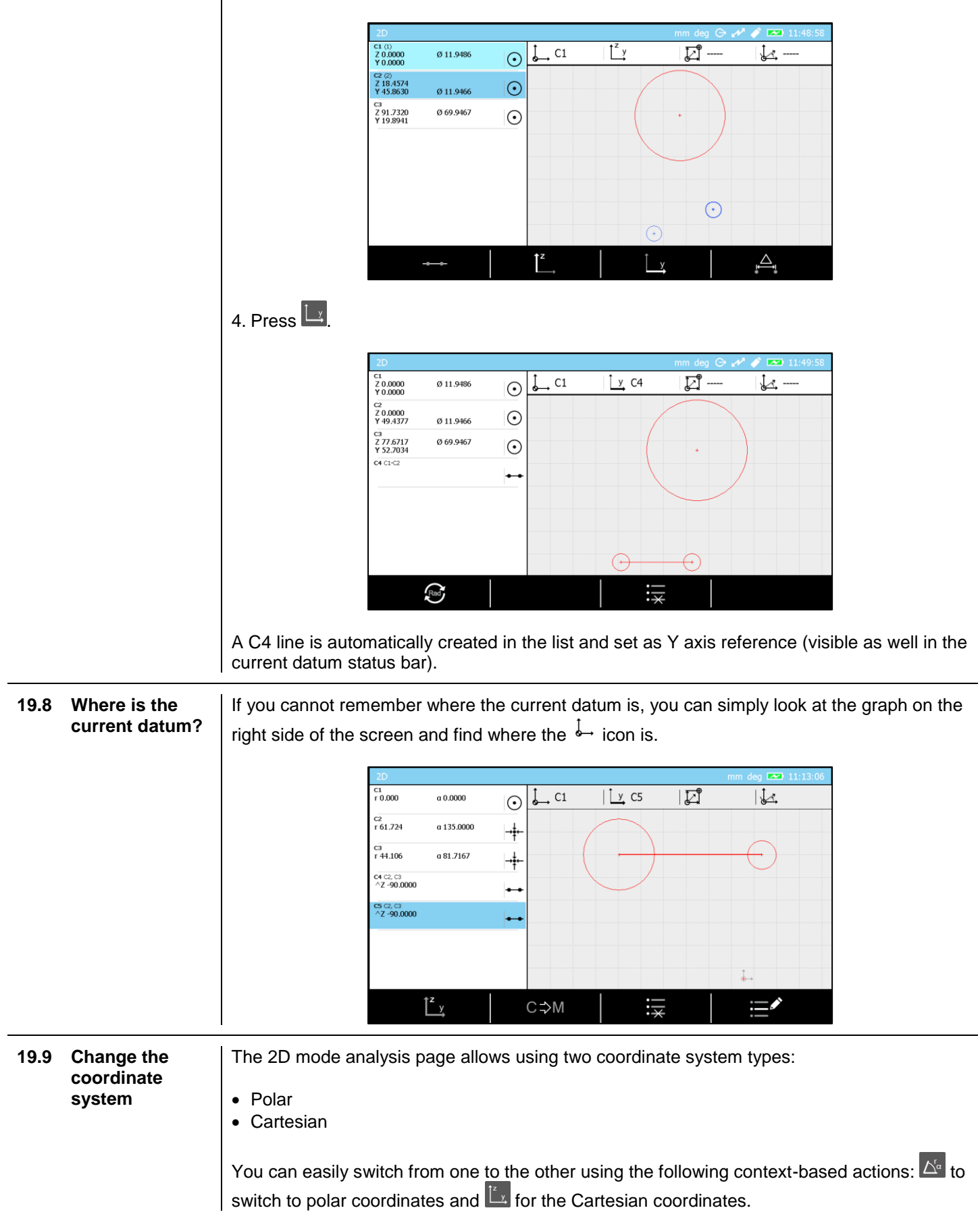

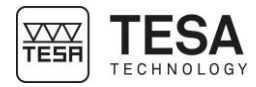

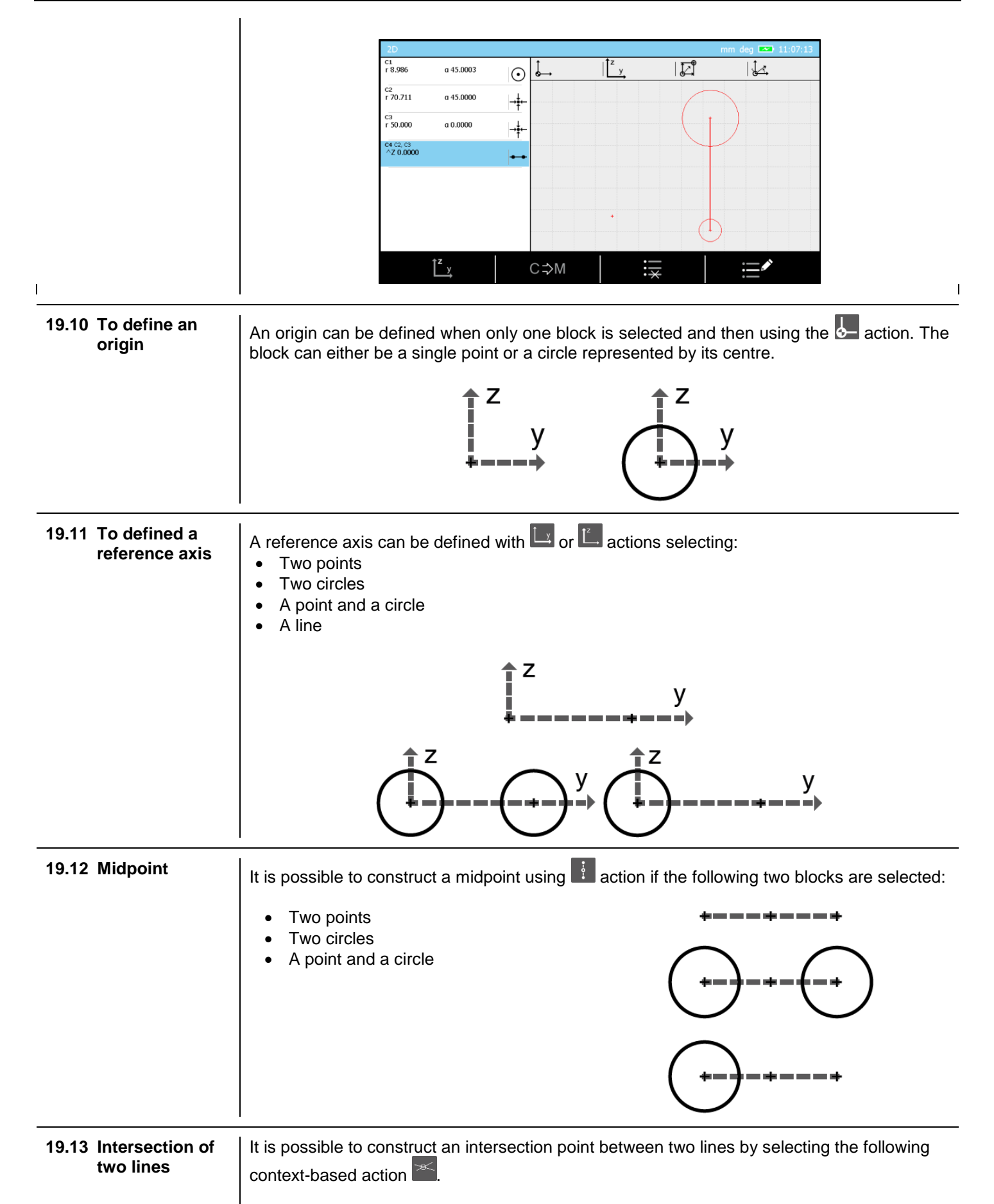

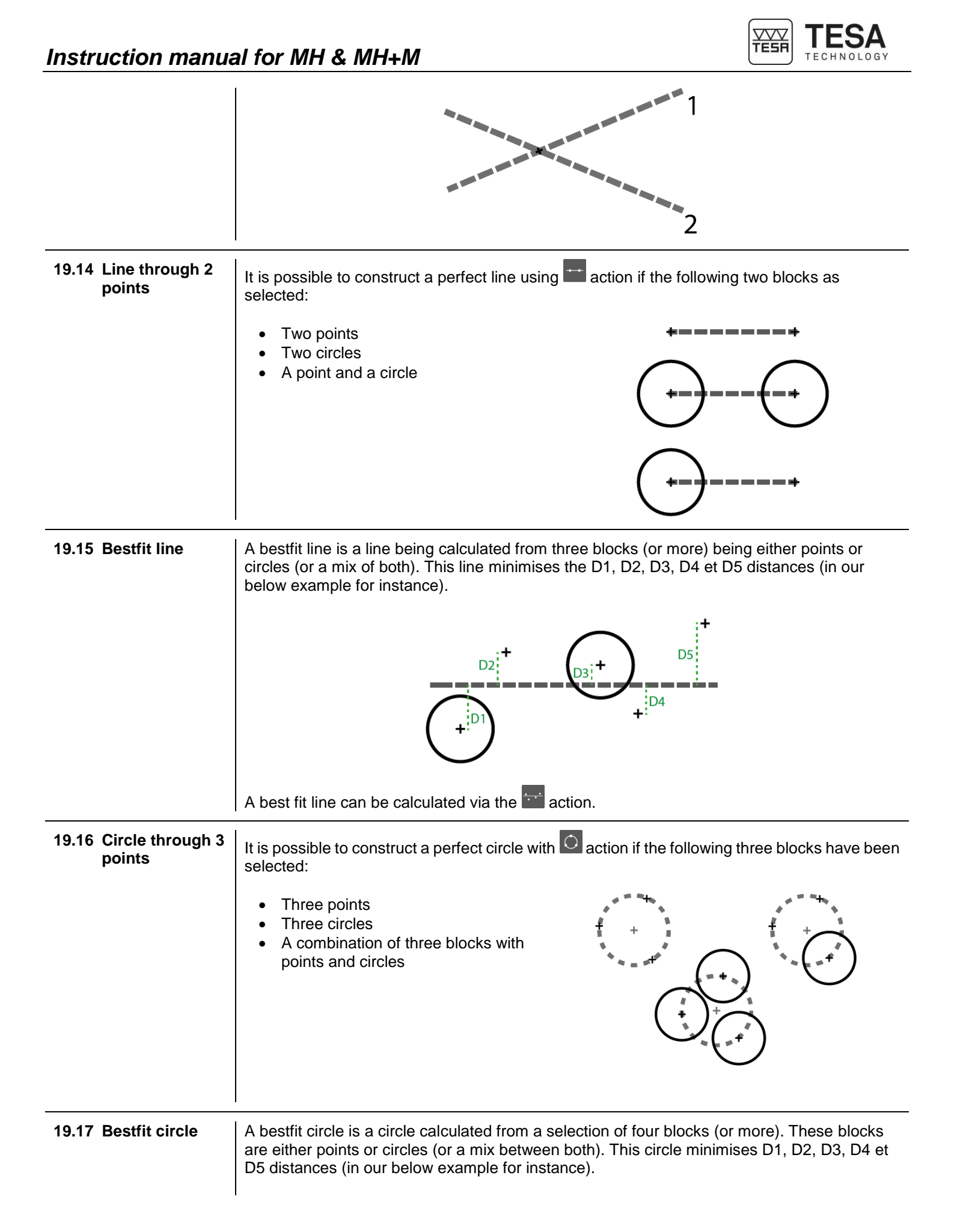

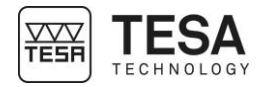

|                                                  | A bestfit circle can be calculated with $\textcircled{2}{2}$ action.                                                                                                    |
|--------------------------------------------------|----------------------------------------------------------------------------------------------------|
| 19.18 Distance<br>between 2<br>points            | It is possible to get the distance between two points, two circles (or a mix between them) using the A action or the A keyboard button.                                                                                                    |
|                                                  | z y                                                                                                    |
| 19.19 Angle by 3<br>points                       | In order to calculate this angle it is mandatory to have selected:<br>• Three points<br>• Three circles<br>• A combination of three blocks with points and circles<br>• $2 + \beta$<br>• $3 + \beta$<br>• $3 +$ |
|                                                  | The angle can be calculated with action.                                                                                                    |
|                                                  | The selection sequence has an impact on the result.                                                                                                    |
| 19.20 Angle between<br>two lines                 | In order to calculate the angle between two lines it is mandatory to select two blocks representing lines and confirm the action with $^{a}$ .                                                                                                    |
|                                                  | The selection sequence has an impact on the result.                                                                                                    |
| 19.21 Angle with axes<br>of the current<br>datum | Sometimes it is important to be able to obtain the angle that a line forms with one of the axes of the current datum. Therefore you can just create the desired line (see these chapters: <u>line by two points</u> , <u>bestfit line</u> ) in the measurement history. The created block will always automatically contain the angle that the line forms with the Z axis.                                                                                                    |
|                                                  | If you want to get the angle that the line forms with the Y axis when running a program, you just have to exit the 2D mode and create a customised function block containing: 90 ° angle with Z-axis.                                                                                                    |

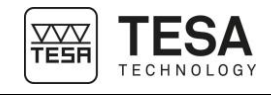

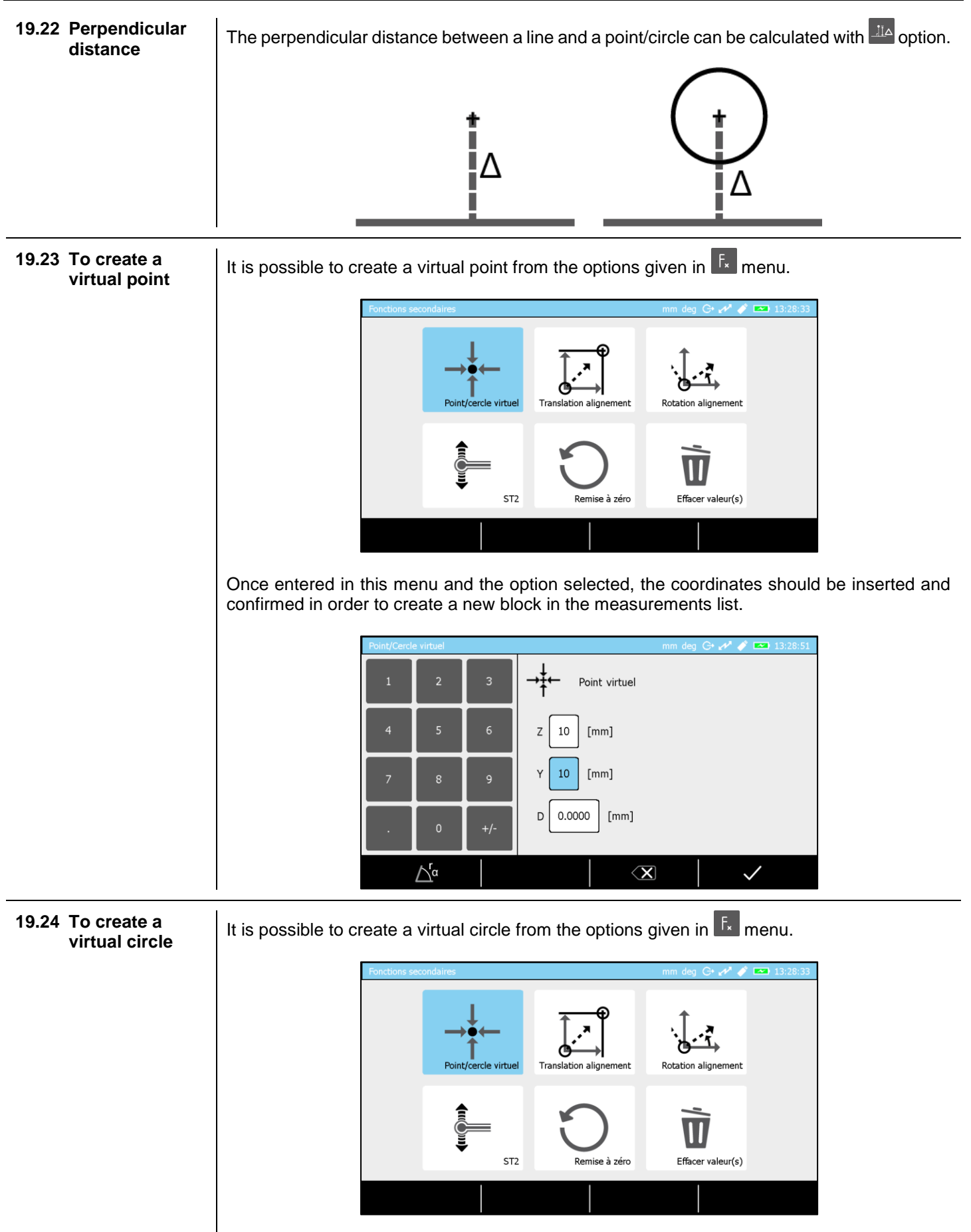

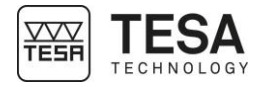

Once entered in the menu and having the option selected, the coordinated of the centre and the diameter of the circle should be inserted and confirmed in order to create a new block in measurements list.

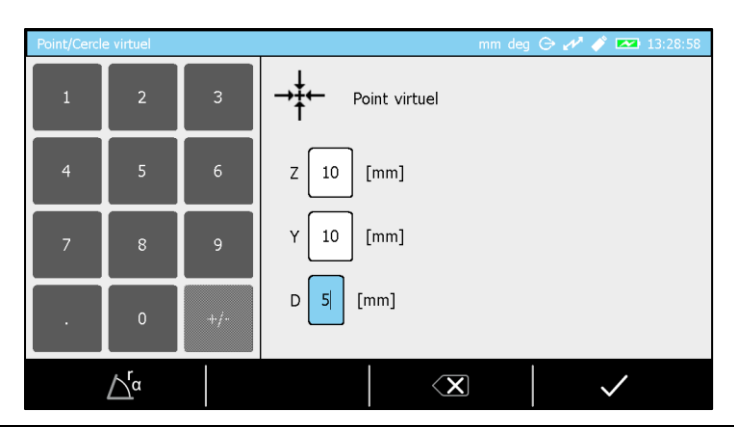

19.25 Origin translation The coordinates of the current origin can be changed and modified from the options given in  $F_{\star}$  menu.

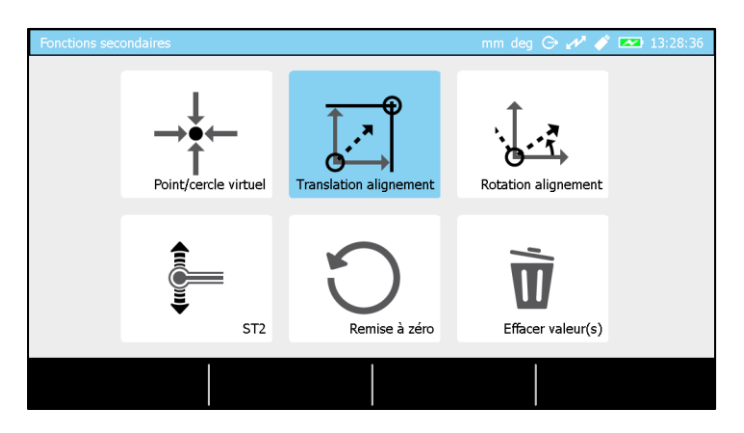

Once entered in the menu and the option selected, the coordinates of the new origin can be inserted and confirmed.

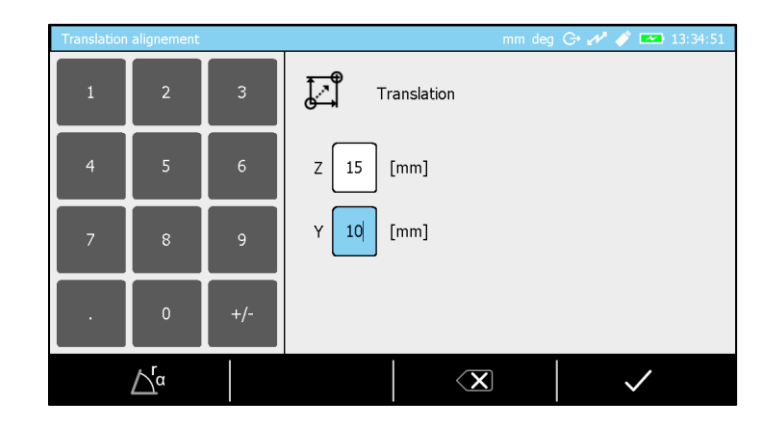

Once confirmed the values are visible at the top of the screen in the current datum status bar.

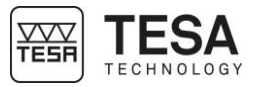

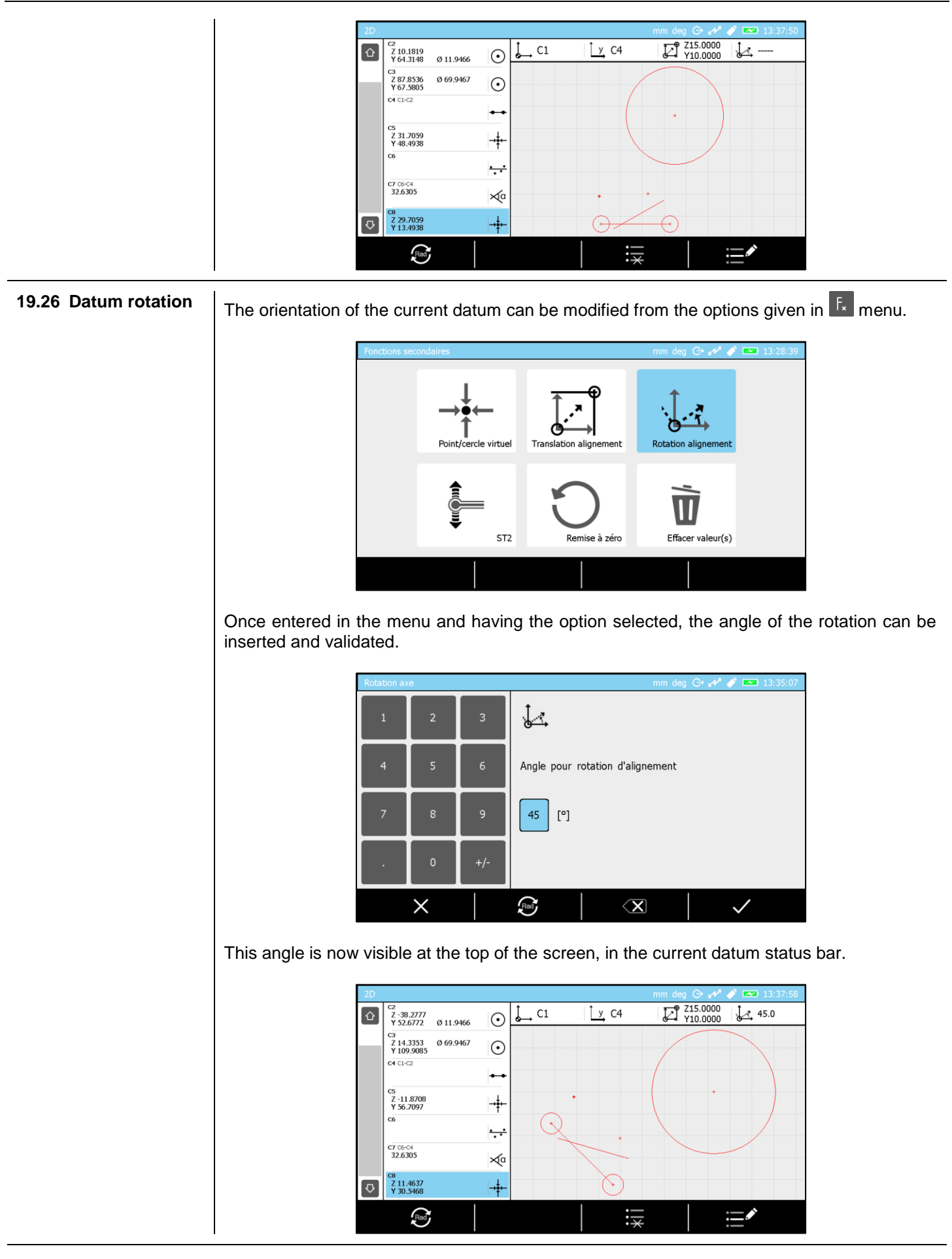

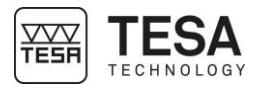

#### 19.27 How to integrate a result from the 2D mode into a

measurement program?

As you have seen earlier in this chapter, the 2D mode can exclusively be accessed via the ST2 mode. That means, that the 2D mode is included in the ST2 mode, as well as in the Angle or Min, Max, Delta mode.

Therefore, in order to be able to re-execute a 2D calculation sequence later on another piece to be measured, one or more results from the 2D mode must be saved in the history of the ST2 mode.

The measurement blocks of the ST2 mode are generally called M1, M2, M3, M4, ... (M for "measure" in English). The measurement blocks of the 2D mode are generally called C1, C2, C3, ... (C for "circle" in English). This is why you will be able to store a 2D result in the ST2 mode memory by pressing the context-based action A block C of the memory of the 2D mode then becomes an M block in the ST2 mode memory.

Below is an example of a program creation containing results from the 2D mode.

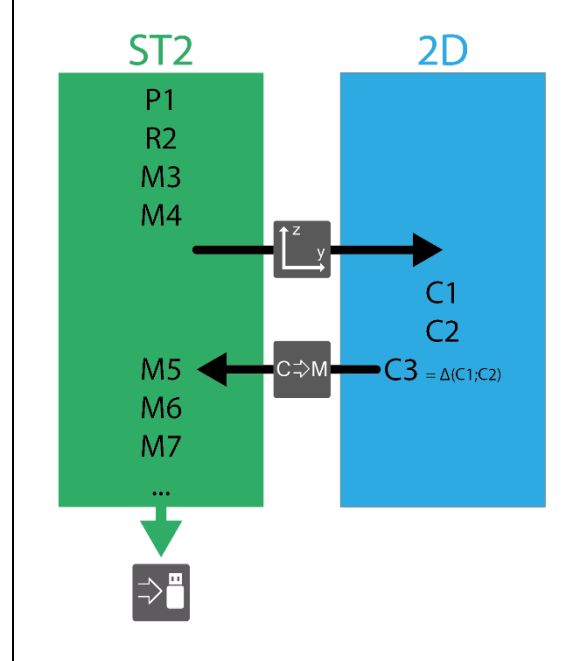

- 1. Calibrate the probe to enter ST2 mode (P1)
- 2. Capturing the reference (R2)
- 3. Measurement of any point (M3)
- 4. Measurement of any other point (M4)
- 5. Switching from ST2 mode to 2D mode
- 6. Measurement of the Z coordinates of two circles
- 7. Rotate the part by a given angle
- 8. Measurement of the Y coordinates of the two circles
- 9. C1 and C2 are raw data ready to be used 10.Calculation of the distance between these two circles (C3)
- 11. C3 is sent in the memory of ST2 and becomes M5
- 12. Measurement of any point (M6)
- 13. Measurement of any other point (M7) and continuation of the program
- 14. Saving the program on USB key

The screen shots below succinctly describe the previously explained process. We will consider that the basic principles of the ST2 mode (calibration of the probe, ...) and 2D (measurement of raw data, ..) are known.

| ST2 |             |     |            |        |   | mm deg 💌 15:42:12 |
|-----|-------------|-----|------------|--------|---|-------------------|
| P1  | 4.990       | ø 🖛 | A          |        |   |                   |
| R2  | Référence 🛛 | - D | 4          | 44.112 |   |                   |
| мз  | 28.054 🛛    |     |            |        |   |                   |
| M4  | 44.112      |     |            |        |   | Č=                |
|     |             |     |            |        |   |                   |
|     |             |     |            |        |   |                   |
|     |             |     |            |        |   |                   |
|     | _           |     | 1          | ·—     | 1 | · &               |
|     | L           |     | <b>6</b> – | ·*     |   |                   |

From the ST2 mode where there are already four memory blocks (probe calibration, capturing the reference and any two measurements), switch to the 2D mode via the secondary function

menu **I**. Once in the 2D mode measure two circles using the normal procedure explained in this chapter.

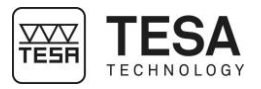

| 2D                         |         |                 |    | mm deg 🔤 15:43: |
|----------------------------|---------|-----------------|----|-----------------|
| C1<br>Z 45.553<br>Y 45.666 | ⊙ ⊶     | <sup>↑z</sup> y | J. | <u> </u>        |
| C2<br>Z 80.183<br>Y 80.177 | $\odot$ |                 |    | •               |
|                            |         |                 |    |                 |
|                            |         |                 |    |                 |
|                            |         |                 |    |                 |
|                            |         |                 |    |                 |
|                            |         |                 |    |                 |
| ۶ <sup>r</sup> a           |         |                 | _  | ·— 🔊            |
| $\Box_{\mathfrak{a}}$      |         |                 | ×  |                 |

Now that the two circles are measured, calculate the distance between their two centres.

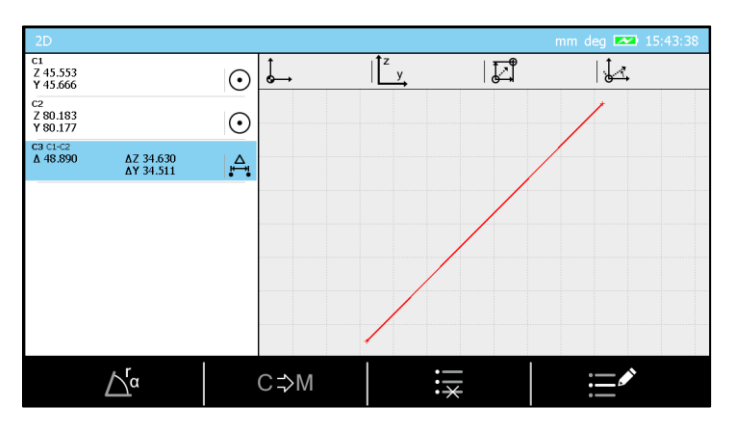

A new C3 block is created in the memory. Now you have to transfer it to the ST2 mode memory by pressing the button. At this moment a beep should sound.

| ST2 |             |            |      | mm deg 💌 15:43:48 |
|-----|-------------|------------|------|-------------------|
| P1  | 4.990 Ø 🖛   | A          | C=== |                   |
| R2  | Référence A | -          | C==  |                   |
| мз  | 28.054 A    | -          |      | _                 |
| M4  | 44.112 A    | -          |      | Č –               |
| м5  | ∆ 48.890    | 1          |      | 2                 |
|     |             |            |      |                   |
|     |             |            |      |                   |
|     | E           | <b>6</b> - |      |                   |

A new M5 block is now created in the ST2 mode memory. This block represents the distance between the two circles measured in the 2D mode. The user can continue to feed ST2 mode memory by continuing the measurements or saving the program.

When the software arrives at the M5 block during the execution of this program, it will automatically enter the 2D mode and ask the operator to measure the two circles he needs to set the M5 distance.

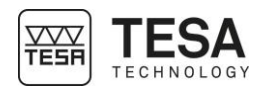

#### 20 ZZ MODE

20.1 Generality

ZZ mode (or continued display) is often selected when a measurement requires a lower probing force than that proposed by the column in a standard configuration. This is the reason why this mode is mainly used with an external measurement unit (for example a lever-type indicator).

This mode is accessible from the main menu by pressing the <sup>th</sup> key at any moment.

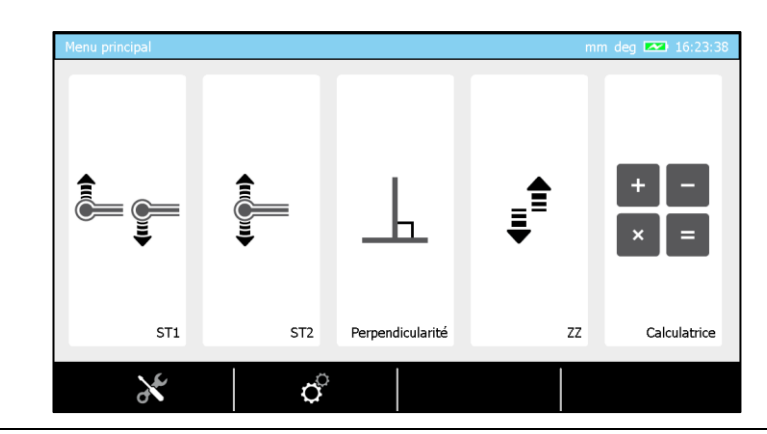

## 20.2 Operating principle

This mode is called continued display because the value displayed on the screen is updated at any time according to the position of the carriage for displacement on the glass scale of the instrument.

|    |        |   |        |     | mm deg 🔜 10:50:4 |
|----|--------|---|--------|-----|------------------|
| М1 | 78.027 | • |        | 78  | .027             |
|    |        |   |        |     |                  |
|    |        |   |        |     |                  |
|    |        |   |        |     | Ĉ,               |
|    |        |   |        |     |                  |
|    |        |   |        |     |                  |
|    |        |   | = 0.00 | ::* |                  |

When using this mode, it is firstly important to lock the double carriage by tightening the screw on the front of the instrument.

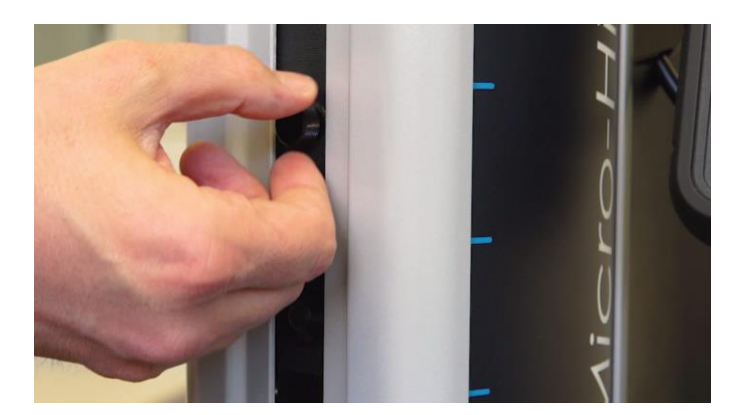

The continued display can be reset at any time by pressing the context-based action

It is also possible to save an instant value in the measurement list by pressing the button on the control panel.

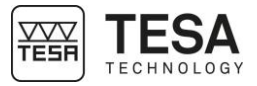

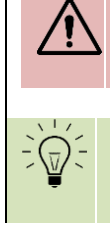

It is not possible to save a program from the ZZ mode. It is not possible to use the calculator starting from the ZZ mode values.

You can quickly calculate differences or averages by pressing the  $\triangle$  or keys on the control panel.

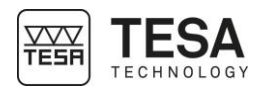

#### 21 DATA MANAGEMENT

21.1 Generality

Your control panel offers the possibility to manage measurement data by sending it to several different peripherals. Each one of these processes is independent from the others. Therefore, each one of the possibilities can be enabled and used at the same time as the others. All combinations are possible. You could for example store your data on a USB key and, at the same time as sending results to a computer via the TLC connector.

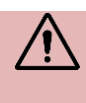

It is not possible to connect the control panel directly to the local network of a company. The only possible solution is to send data to a computer, which is itself connected to the intranet.

Data management parameters are accessible via the key of the main page that you can access at any time by pressing the key of your control panel.

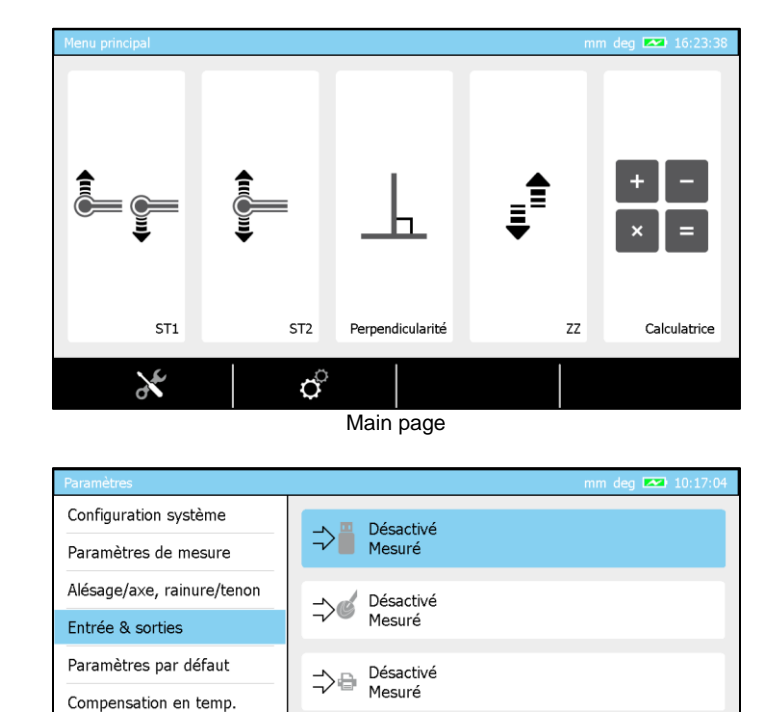

21.2 Automatic or manual transmission

Each data management is independent from the others. Therefore, if you choose an option (for example sending data to a USB key), you will have the following possibilities:

Parameters for data management

Résultats & rapports

Langues

| Clef USB    |                                                                 | mm deg 조 07:59:44 |
|-------------|-----------------------------------------------------------------|-------------------|
| Désactivé   | ⇒                                                               |                   |
| Manuel      | Les données vont être stockée<br>dans la clef USB.<br>Désactivé |                   |
| Automatique | Mesuré                                                          |                   |
| ×           |                                                                 | ~                 |

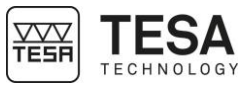

| Option    | Description                                                                                        |
|-----------|----------------------------------------------------------------------------------------------------|
| Manual    | No value will be sent to the selected device unless the user presses the key of the control panel. |
| Automatic | All measured values entered into the measurement list are automatically sent to the device.        |

When the manual data management option has been selected, it is possible to choose either to send the last block value or, in one batch, all values stored in the measurements list. This is only valid for storing data into the USB key or sending data through the TLC connector.

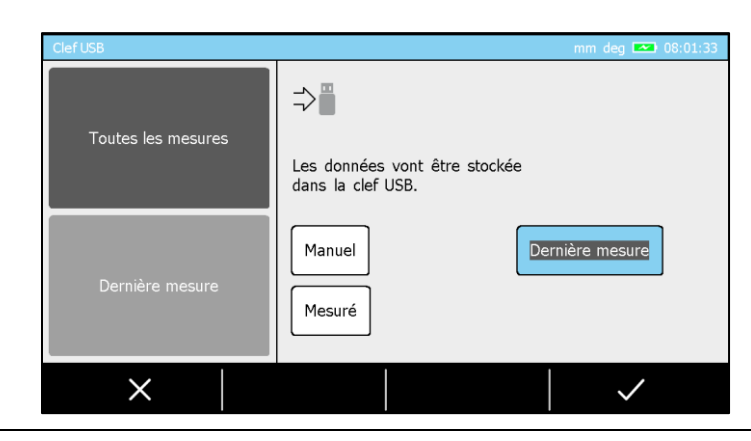

# 21.3 Transmission format

When you have activated one of the options (sending to USB, sending to TLC or sending to printer), it is also possible to define the format in which you would like to receive the data.

| Clef USB            | mm deg 🎫 08:03:06                                                            |
|---------------------|------------------------------------------------------------------------------|
| Complet             | ⇒                                                                            |
| Mesuré              | Les données vont être stockée<br>dans la clef USB.<br>Manuel Dernière mesure |
| Mesuré + tolérances | Mesuré                                                                       |
| ×                   |                                                                              |

There are currently three available formats:

| Option     | Description                                             |
|------------|---------------------------------------------------------|
| Complete   | Block number                                            |
|            | Editable block name                                     |
|            | • The description of the block (example: down probing,) |
|            | Measured value                                          |
|            | Nominal value                                           |
|            | Lower tolerance                                         |
|            | Upper tolerance                                         |
|            | Deviation                                               |
|            | Unit                                                    |
|            | Date                                                    |
|            | • Time                                                  |
| Measured   | Only the measured value is sent                         |
| Measured + | Measured value                                          |
| tolerances | Nominal value                                           |
|            | Lower tolerance                                         |
|            | Upper tolerance                                         |

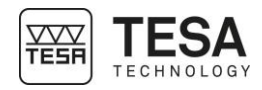

21.4 Transmission via

type TLC-USB (TESA reference: 04760181). This cable has a length of 2 meters. TLC (cable) The use of such a cable requires the prior installation of a driver on your computer. For further information, please refer to the instruction manual provided with the cable or contact your local reseller. Once the cable is correctly connected at the back of your panel and to your computer, there are several ways to manage the data: by using additional software such as TESA STAT-EXPRESS or TESA DATA-DIRECT or simply by sending the data to your computer via an application type HyperTerminal. For further information, please contact your local reseller. The connection data is: Data rate 4800 Parity Even Data bits 7 2 Stop bits DATA-DIRECT 0 STAT-EXPRESS

Sending data via the TLC port to a computer requires the use of a data transmission cable

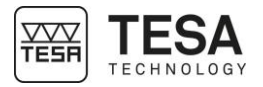

21.5 Transmission via TLC (wireless)
It is also possible to send the data to a computer via the wireless TLC connection. Therefore, it is necessary to use a TLC plug (TESA reference: 04760180) as well as the TWIN-Station receiver box (TESA reference: 05030012)
Transmitter plug
Transmitter plug
Receiver box
Receiver box
Transmitter plug
Transmitter plug
Transmitter plug
Transmitter plug
Transmitter plug
Transmitter plug
Transmitter plug
Transmitter plug
Transmitter plug
Transmitter plug
Transmitter plug
Transmitter plug
Transmitter plug
Transmitter plug
Transmitter plug
Transmitter plug
Transmitter plug
Transmitter plug
Transmitter plug
Transmitter plug
Transmitter plug
Transmitter plug
Transmitter plug
Transmitter plug
Transmitter plug
Transmitter plug
Transmitter plug
Transmitter plug
Transmitter plug
Transmitter plug
Transmitter plug
Transmitter plug
Transmitter plug
Transmitter plug
Transmitter plug
Transmitter plug
Transmitter plug
Transmitter plug
Transmitter plug
Transmitter plug
Transmitter plug
Transmitter plug
Transmitter plug
Transmitter plug
Transmitter plug
Transmitter plug
Transmitter plug
Transmitter plug
Transmitter plug
Transmitter plug
Transmitter plug
Transmitter plug
Transmitter plug
Transmitter plug
Transmitter plug
Transmitter plug
Transmitter plug
Transmitter plug
Transmitter plug
Transmitter plug
Transmitter plug
Transmitter plug
Transmitter plug
Transmitter plug
Transmitter plug
Transmitter plug
Transmitter plug
Transmitter plug
Transmitter plug
Transmitter plug

**21.6 Use of the printer** When using the printer, only the "measured" format is available. Here is an example of data be printed:

or contact your local dealer.

| R1  | A |          |              |         |    |
|-----|---|----------|--------------|---------|----|
| M2  | A | •        | <b>~</b> ^   | 11.207  | mm |
| M3  | Α |          | -            | 23.069  | mm |
| M4  | A | $\Delta$ | <b>~</b> ^   | 23.725  | mm |
| M5  | Α |          | _            | -0.656  | mm |
| M6  | Α | •-0-•    | €            | 11.211  | mm |
| M7  | Α |          |              | 23.241  | mm |
| M8  | Α | Ø        | €            | 24.059  | mm |
| M9  | Α |          | J            | -0.818  | mm |
| M10 | A | •-0-•    | \$           | -9.815  | mm |
| M11 | Α |          | ~            | 0.182   | mm |
| M12 | A |          | Ş            | 19.992  | mm |
| M13 | A |          | $\checkmark$ | -19.811 | mm |
| M14 | Α | •        | <u>•</u>     | 108.186 | mm |
| M15 | A |          | <b>_</b>     | 119.179 | mm |
| M16 | Α | $\Delta$ | <b>T</b>     | 21.987  | mm |

information please refer to the document about the system for wireless data transmission

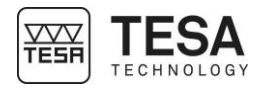

|                   | 1                                                                                                    | M17 (                                                                                                    | A                                                                                                    | <b>_</b>                                                                                                 | 97.193                                                                                                    | mm                                                                                                    |  |  |
|-------------------|----------------------------------------------------------------------------------------------------|----------------------------------------------------------------------------------------------------|----------------------------------------------------------------------------------------------------|----------------------------------------------------------------------------------------------------|----------------------------------------------------------------------------------------------------|----------------------------------------------------------------------------------------------------|--|--|
| 21.7 *.Pdf report | <ul> <li>.7 *.Pdf report</li> <li>With the MICRO-HITE or MICRO-HITE+M height gauge, reports in *.pdf format can created on the USB key connected to its panel. The creation can be done:         <ul> <li>automatically after the execution of a measurement programme</li> <li>manually when the user selects the action to create the *.pdf file in the context-baaction bar</li> </ul> </li> <li>The user can define the process for the report management from the system option menu.</li> <li>Header         <ul> <li>The measurement report has a header containing the following information:</li> </ul> </li> </ul> |                                                                                                    |                                                                                                    |                                                                                                    |                                                                                                    |                                                                                                    |  |  |
|                   | What                                                                                                    | Note                                                                                                    |                                                                                                    |                                                                                                    |                                                                                                    |                                                                                                    |  |  |
|                   | Operator's name                                                                                                    | Is edita                                                                                                    | able in the sy                                                                                                    | stem opt                                                                                                 | ions men                                                                                                    | u                                                                                                    |  |  |
|                   | Company name                                                                                                    | Is edita                                                                                                    | able in the sy                                                                                                    | stem opt                                                                                                 | ions men                                                                                                    | u                                                                                                    |  |  |
|                   | Part name                                                                                                    | The pr                                                                                                    | ogram name                                                                                                    | is used a                                                                                                | as the par                                                                                                    | rt name                                                                                                    |  |  |
|                   | Batch name                                                                                                    | Is edita                                                                                                    | able in the sy                                                                                                    | stem opt                                                                                                 | ions men                                                                                                    | u                                                                                                    |  |  |
|                   | Date                                                                                                    | -                                                                                                    |                                                                                                    |                                                                                                    |                                                                                                    |                                                                                                    |  |  |
|                   | Time                                                                                                    | -                                                                                                    |                                                                                                    |                                                                                                    |                                                                                                    |                                                                                                    |  |  |
|                   | Company logo                                                                                                    | The file<br>USB st                                                                                                    | red in the root folder of the                                                                                                    |                                                                                                    |                                                                                                    |                                                                                                    |  |  |
|                   |                                                                                                    | The company logo is not compulsory. If the panel does not find<br>any logo when creating the document, the area dedicated to the<br>header will be automatically adjusted |                                                                                                    |                                                                                                    |                                                                                                    |                                                                                                    |  |  |
|                   | Image of the part<br>The image of the part of<br>company logo in the he<br>corresponding to the ex-<br>case, the image will be<br>accordingly.<br>Please note that the system<br>stored on the USB key<br>measurement report.<br>An image must bear the<br>creating a *.pdf measure<br>examples:                                                                                                    | can be insteader, the<br>eader, the<br>ecuted p<br>taken in<br>stem is f<br>and for e<br>e same r<br>rement re                                                            | serted at the<br>e software wi<br>program exis<br>to account, c<br>lexible. Indee<br>each program<br>name as the<br>eport at the e | beginnin<br>ill check v<br>ts at the<br>therwise<br>ed, it is po<br>n a differe<br>program<br>and of the | g of a me<br>when creat<br>root of the<br>the docut<br>ossible to<br>ossible to<br>ent image<br>to be take<br>sequenc | easurement report. As for the<br>ating the document, if a file<br>e USB key. If this is the<br>ment will be adjusted<br>have several programs<br>to display on the<br>en into account when<br>e execution. Here are some |  |  |

| Name of the program | Name of the image stored in the root folder of the USB key |  |  |  |  |  |
|---------------------|------------------------------------------------------------|--|--|--|--|--|
| Piece_TESA.st1      | Piece_TESA.jpg                                             |  |  |  |  |  |
| test123.st2         | test123.jpg                                                |  |  |  |  |  |

Sample report:

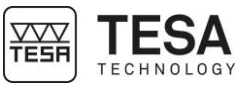

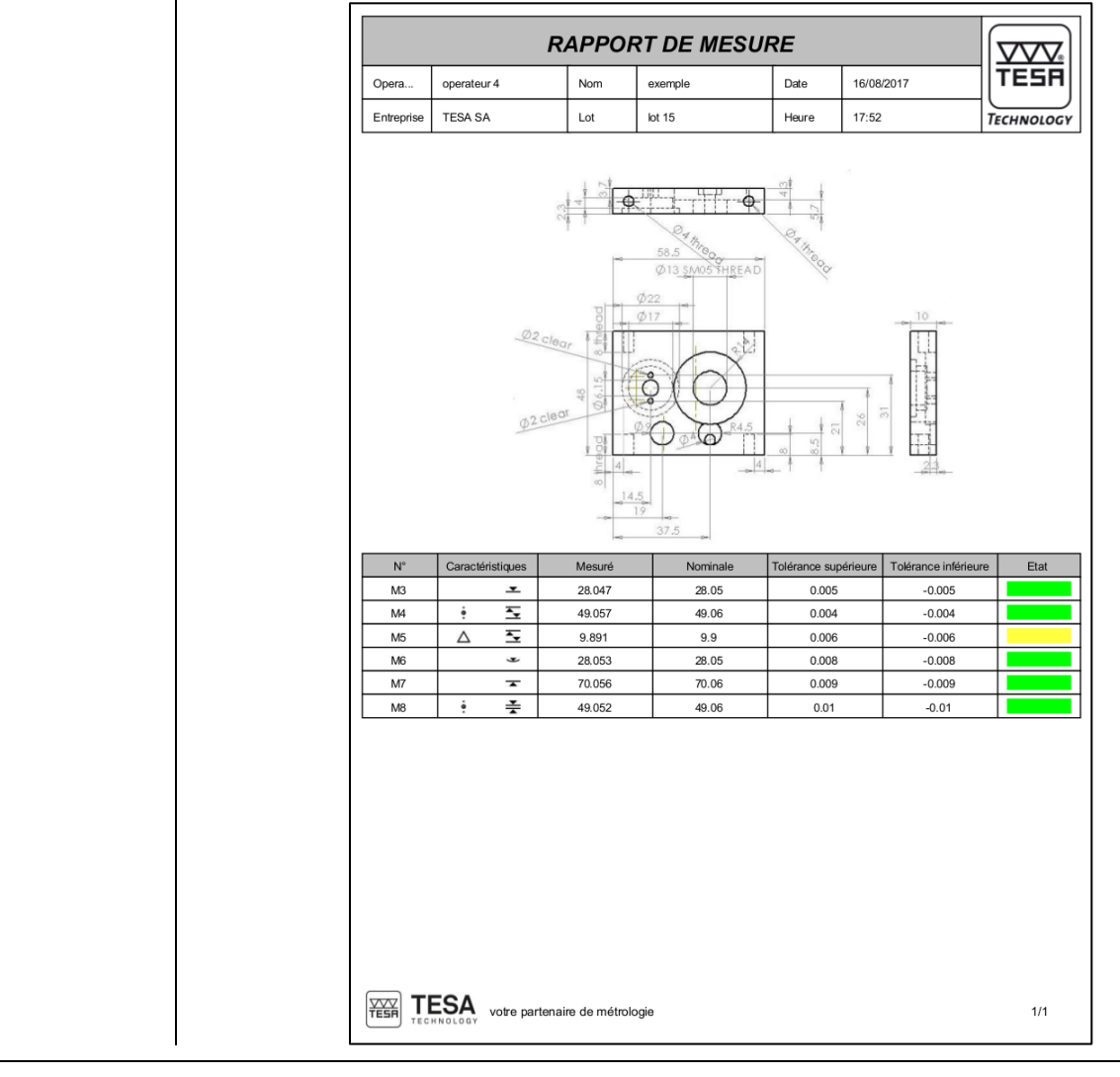

# 21.8 Annotate a measurement program

When running a measurement program created by a third person, it is often convenient to be able to rely on explanations or notes made by this person. To do so, it is possible to create on the USB key, a document in \*.pdf format describing the program currently stored on the panel and giving the possibility to annotate each of the measurement blocks of that program.

It is possible to generate this document on a USB key from the program management screen.

| Prog | Programme mm deg 🕞 🧳 📼 17:58:56 |     |            |          |            |            |           |      |  |  |  |
|------|---------------------------------|-----|------------|----------|------------|------------|-----------|------|--|--|--|
|      | Eléme                           | ent |            | Nominale | +Tolérance | -Tolérance | Déviation | Etat |  |  |  |
|      | <sup>Р1</sup><br>4.990          | Ø   | ð <b>e</b> |          |            |            |           |      |  |  |  |
|      | Référence                       | А   | <b>.</b>   |          |            |            |           |      |  |  |  |
|      | 28.047                          | А   | <b>.</b>   | 28.05    | 0.005      | -0.005     | -0.003    |      |  |  |  |
|      | 49.057                          | A   | <u>*</u> ^ | 49.06    | 0.004      | -0.004     | -0.003    |      |  |  |  |
|      | 9.891                           | AΔ  | \ <u></u>  | 9.9      | 0.006      | -0.006     | -0.009    |      |  |  |  |
| ₽    | 28.053                          | А   | •          | 28.05    | 0.008      | -0.008     | 0.003     |      |  |  |  |
|      |                                 |     |            |          |            | >          | PDF       |      |  |  |  |

Simply press the context-based action corresponding to the \*.pdf document to generate the document on the USB key.

Sample annotation document:

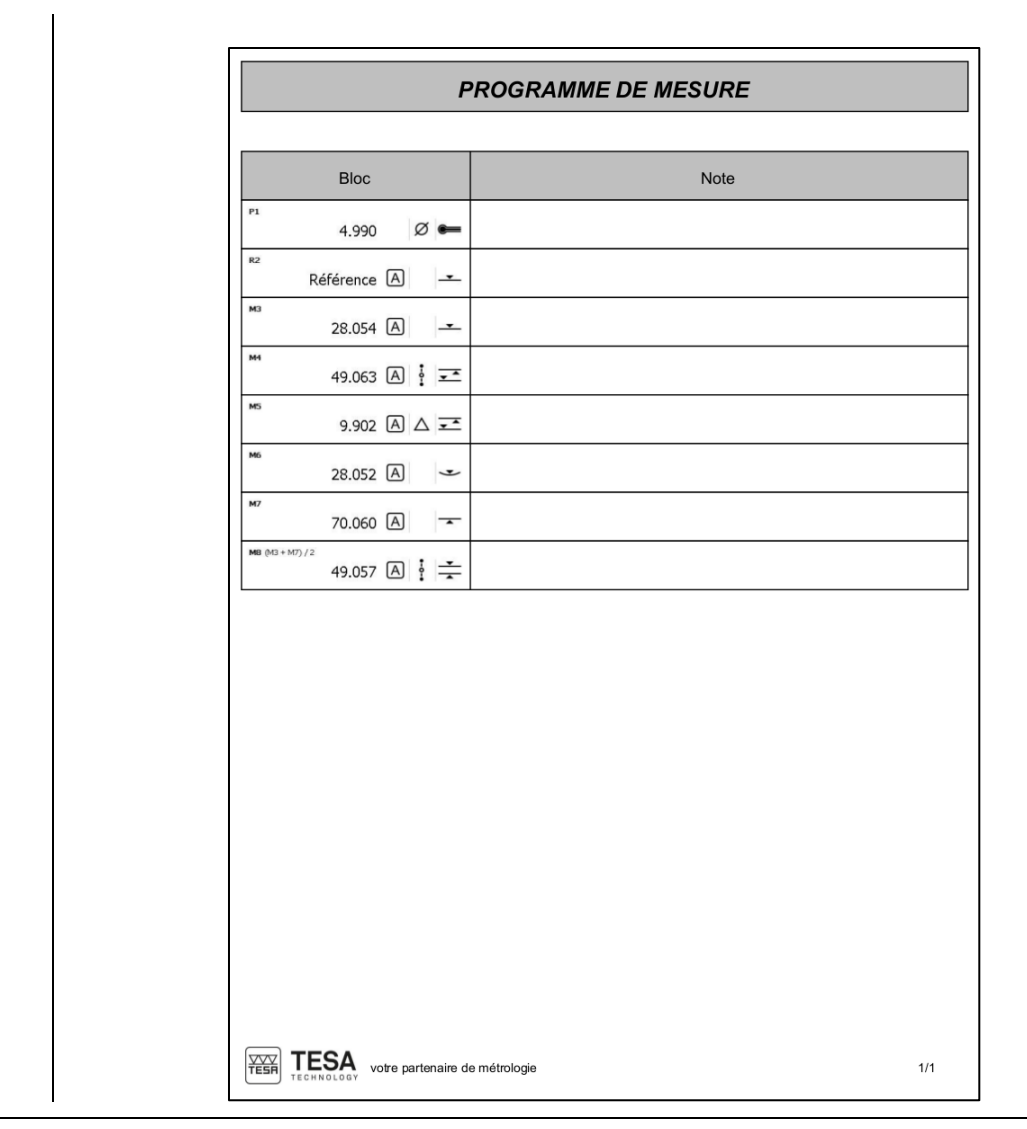

#### 21.9 Screenshot In order to simplify the creation

In order to simplify the creation of personalised procedures, sharing knowledge and training employees, it is possible to take a screenshot at any time.

It is necessary to connect a USB key at the rear of the control panel and to maintain the key pressed for approximately 3 seconds until a validation beep is generated.

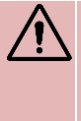

It is possible that the control panel does not detect the USB key if the time between the connection of the key to the panel and the screenshot is too short. The panel needs a few seconds in order to recognise that an USB key has been connected.

TESF

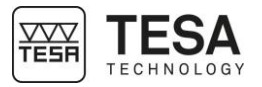

#### 22 PROGRAM MANAGEMENT

22.1 Introduction

Because beyond the simple measurement of a unique part there is often the need to control a batch of pieces that could be either small or big, TESA developed a learning mode that gives the mean to manage in a simple way measuring sequences. Once the program has been run, general information of the piece status is automatically displayed on the panel screen.

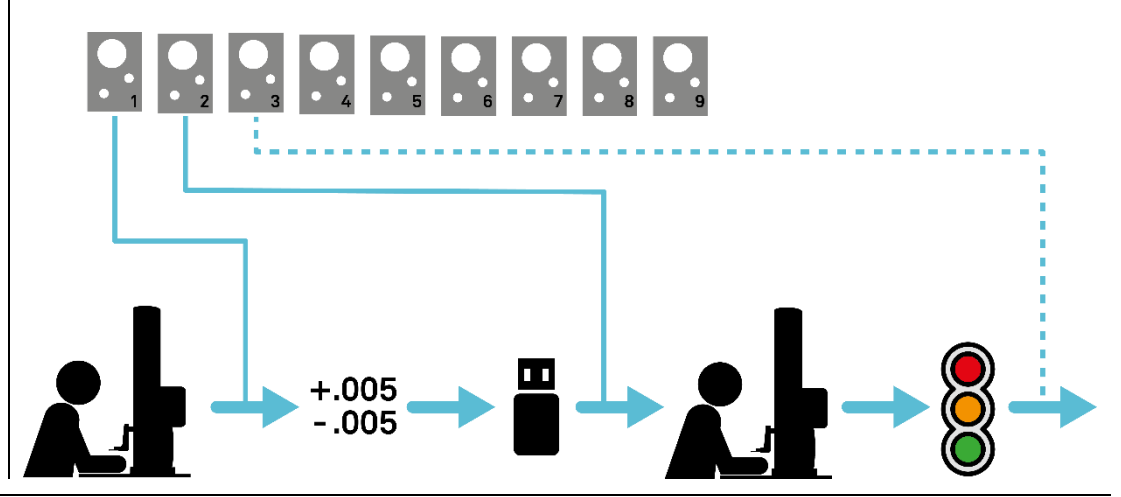

# **22.2 Program creation** The programming principle by learning means the creation of a measuring sequence on an arbitrary piece (from a batch or not). These measuring sequences can be realised either from ST1 or ST2 mode.

The part that is used to create the measuring sequence is not to be considered as reference part. It is only the mean to define the steps of the sequence by measuring feature after feature on it.

In fact, each block from the measurements' list corresponds to a step of the measuring sequence that can be executed later. This means that all measurements' list corresponds to a potential measuring sequence.

|                        |                                        | ST1             |                           |                  |                  |              |         | mm deg 🗪 08:06:22 |               |
|------------------------|----------------------------------------|-----------------|---------------------------|------------------|------------------|--------------|---------|-------------------|---------------|
|                        |                                        | R1<br>M2        | Référence A               | •                | A                | 141.881      | •       |                   |               |
|                        |                                        | M3<br>M4        | 87.263 A                  | Ţ                |                  |              |         |                   |               |
|                        |                                        | MS              | 124.951 A<br>141.881 A    | •                |                  |              |         |                   |               |
|                        |                                        |                 |                           |                  |                  |              |         |                   |               |
|                        |                                        |                 |                           |                  | <b>\$</b> -      |              |         |                   | 1             |
|                        | For instance, thi                      | is mer          | mory of 5 b               | olock            | s defi           | nes a 5 step | os mea  | asuring sequer    | ice.          |
| 22.3 Insert tolerances | The tolerance r<br>blocks, it is not p | manag<br>possib | gement im<br>ble to inser | nplies<br>t tole | s that<br>erance | measuren     | nent bl | ocks are in r     | nemory. Witho |

Once the sequence has been done in ST1/ST2, press *L* button from panel keyboard.

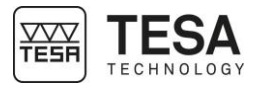

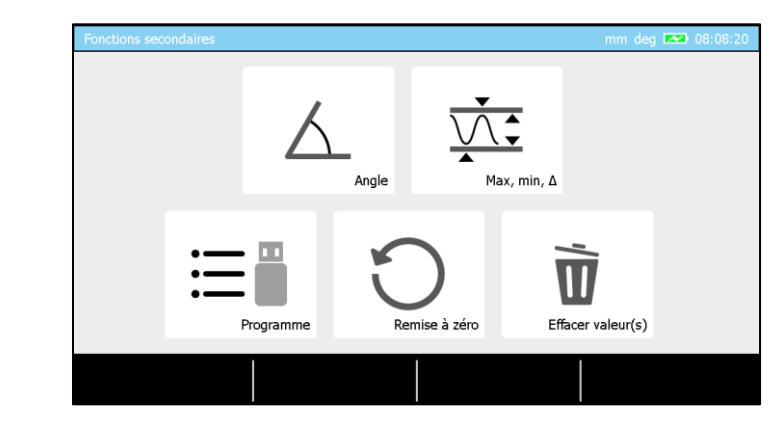

You have now the possibility to choose the option concerning programs management.

| Programme        |          |            |            | mm deg 💌  | 08:08:26 |
|------------------|----------|------------|------------|-----------|----------|
| Mesures          | Nominale | +Tolérance | -Tolérance | Déviation | Etat     |
| R1 Référence A - |          |            |            |           |          |
| ™2<br>38.667 A   |          |            |            |           |          |
| мз<br>87.263 А 🗸 |          |            |            |           |          |
| 124.951 A 🗸      |          |            |            |           |          |
| 141.881 A        |          |            |            |           |          |
|                  |          |            |            |           |          |
|                  | ⇒∎       |            | >          |           |          |

The displayed page corresponds to a blocks' list equivalent to the one in memory. With this sequence global view it is now possible to proceed to the tolerancing for all dimensions to be controlled.

| Programme mm deg 💌 08:08:46 |          |     |          |            |            |              |      |  |
|-----------------------------|----------|-----|----------|------------|------------|--------------|------|--|
|                             |          |     | Nominale | +Tolérance | -Tolérance | Déviation    | Etat |  |
|                             | 2        | 3   |          |            |            |              |      |  |
| 4                           | 5        | 6   | 38.7     |            |            |              |      |  |
|                             |          |     |          |            |            |              |      |  |
| 7                           | 8        | 9   |          |            |            |              |      |  |
|                             |          |     |          |            |            |              |      |  |
|                             |          | +/- |          |            |            |              |      |  |
|                             | $\times$ |     | = 0.00   |            | ×          | $\checkmark$ |      |  |

Inserting a value for this is possible :

- Clicking on the wished square (touch-screen) and enter the value using the panel keyboard
- Double clicking (touch-screen) on the wished square and using the numerical keyboard displayed on the screen
- Selecting the wished square with the panel keyboard arrows and confirming with
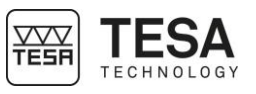

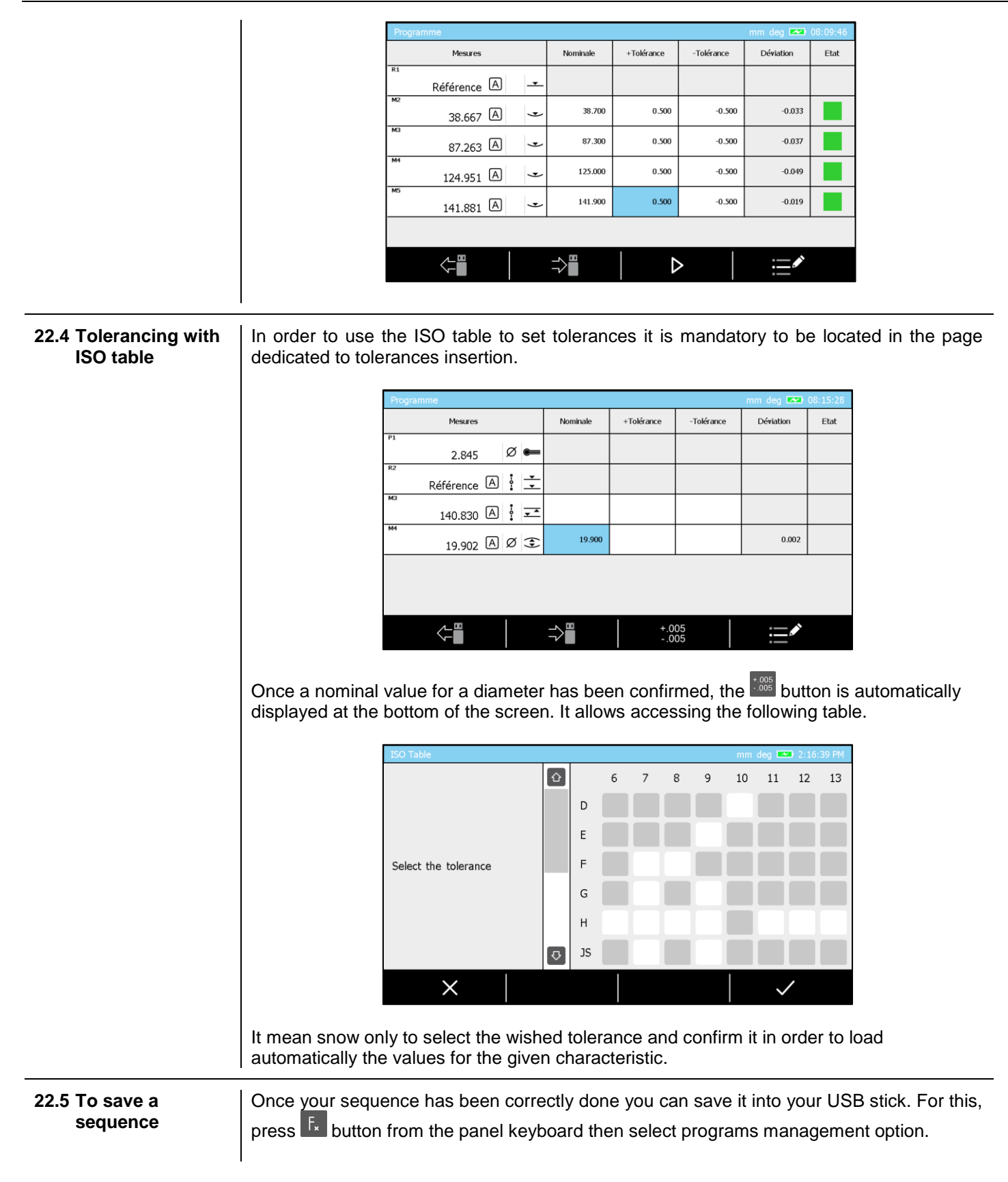

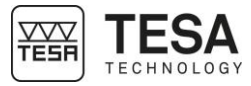

|                       |               | Programme                       |                   |            |                       | mm deg 💌     | 08:09:46      |                             |
|-----------------------|---------------|---------------------------------|-------------------|------------|-----------------------|--------------|---------------|-----------------------------|
|                       |               | Mesures                         | Nominale          | +Tolérance | -Tolérance            | Déviation    | Etat          |                             |
|                       |               | R1<br>Référence A               |                   |            |                       |              |               |                             |
|                       |               | 38.667 A                        | 38.700            | 0.500      | -0.500                | -0.033       |               |                             |
|                       |               | <sup>M3</sup><br>87.263 ▲ ✓     | 87.300            | 0.500      | -0.500                | -0.037       |               |                             |
|                       |               | 124.951 A                       | 125.000           | 0.500      | -0.500                | -0.049       |               |                             |
|                       |               | 141.881 A 🗸                     | 141.900           | 0.500      | -0.500                | -0.019       |               |                             |
|                       |               |                                 |                   | •          |                       |              |               |                             |
|                       |               |                                 | ⇒∎                |            | >                     |              |               |                             |
|                       | This pa       | ge will be displayed. It is now | v possibl         | e to inse  | ert tolera            | nces (bu     | t not r       | nandatory) then             |
|                       | to save       | the sequence pressing 🏝.t       | he next           | step is to | o enter th            | ne progra    | am na         | me and confirm              |
|                       | it to end     | I the process and save the da   | ata in the        | e USB st   | ick.                  |              |               |                             |
|                       |               | Sauvegarde programme            |                   |            |                       | mm deg 💌     | 08:25:34      |                             |
|                       |               | 1 2 3                           | Programm          | e 4        |                       |              | 09/20         |                             |
|                       |               |                                 | q w               | e r        | t y u                 | i o          | р             |                             |
|                       |               | 4 5 6                           | a s               | d f        | g h                   | j k          |               |                             |
|                       |               | 7 8 9                           |                   |            |                       |              |               |                             |
|                       |               |                                 |                   |            |                       |              |               |                             |
|                       |               | . 0                             | , +               |            |                       | -            | -             |                             |
|                       |               | ×                               | Ù                 |            |                       | $\checkmark$ |               |                             |
|                       | •             |                                 |                   |            |                       |              |               | 1                           |
|                       |               | format. It is the same for      | en don<br>ST2. Fo | or this c  | 1 mode<br>ase the     | *.st2 for    | save<br>mat w | vill be used.               |
|                       |               |                                 |                   |            |                       |              |               |                             |
|                       |               | On the top right side           | of the            | window     | , the n               | umber        | of st         | ill available               |
|                       | <u> </u>      | characters as well as the       | e numbe           | er of tota | al charac             | cters are    | e disp        | layed.                      |
|                       |               |                                 |                   |            |                       |              |               |                             |
| 22.6 Sequence loading | Loading       | a measurement sequence fr       | rom USB           | stick do   | es not in<br>nd place | nply that    | i twill b     | be automatically            |
|                       | (ST1 or ST2). |                                 |                   |            |                       |              |               |                             |
|                       | Δ             | The blocks from the men         | norv are          | automa     | atically              | overwrit     | ten w         | hen loading a               |
|                       | <u> </u>      | program from the USB s          | tick. It is       | s not po   | ssible to             | o get the    | ese bl        | ocks back.                  |
|                       |               |                                 |                   |            |                       |              | -             |                             |
|                       | A sequ        | ence can be recalled whene      | ever from         | n ST1 or   | ST2 m                 | ode pres     | sing          | F <sub>*</sub> from control |
|                       | panel th      | ien selecting the programs m    | nanagem           | ient optio | on.                   |              |               |                             |
|                       |               | Prior to load a ST 2 sequ       | ence fro          | om your    | USB st                | tick, it i   | s not         | mandatory to                |
|                       | Ţ₩, (         | management options from         | the pro           | be calib   | oration p             | bage pre     | essing        | g button.                   |
|                       |               |                                 |                   |            |                       |              |               |                             |

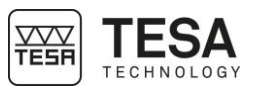

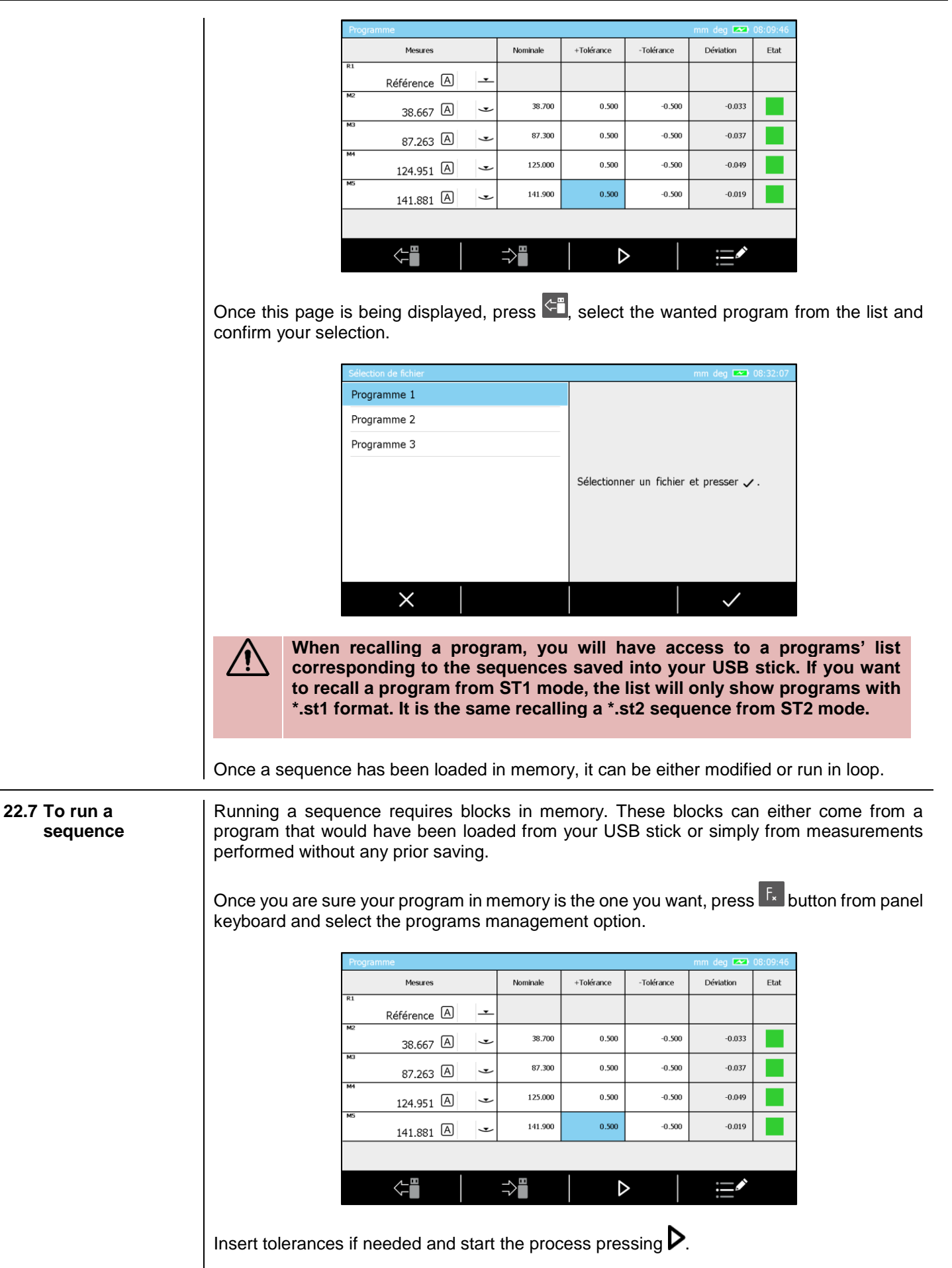

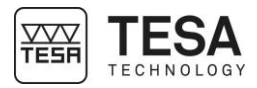

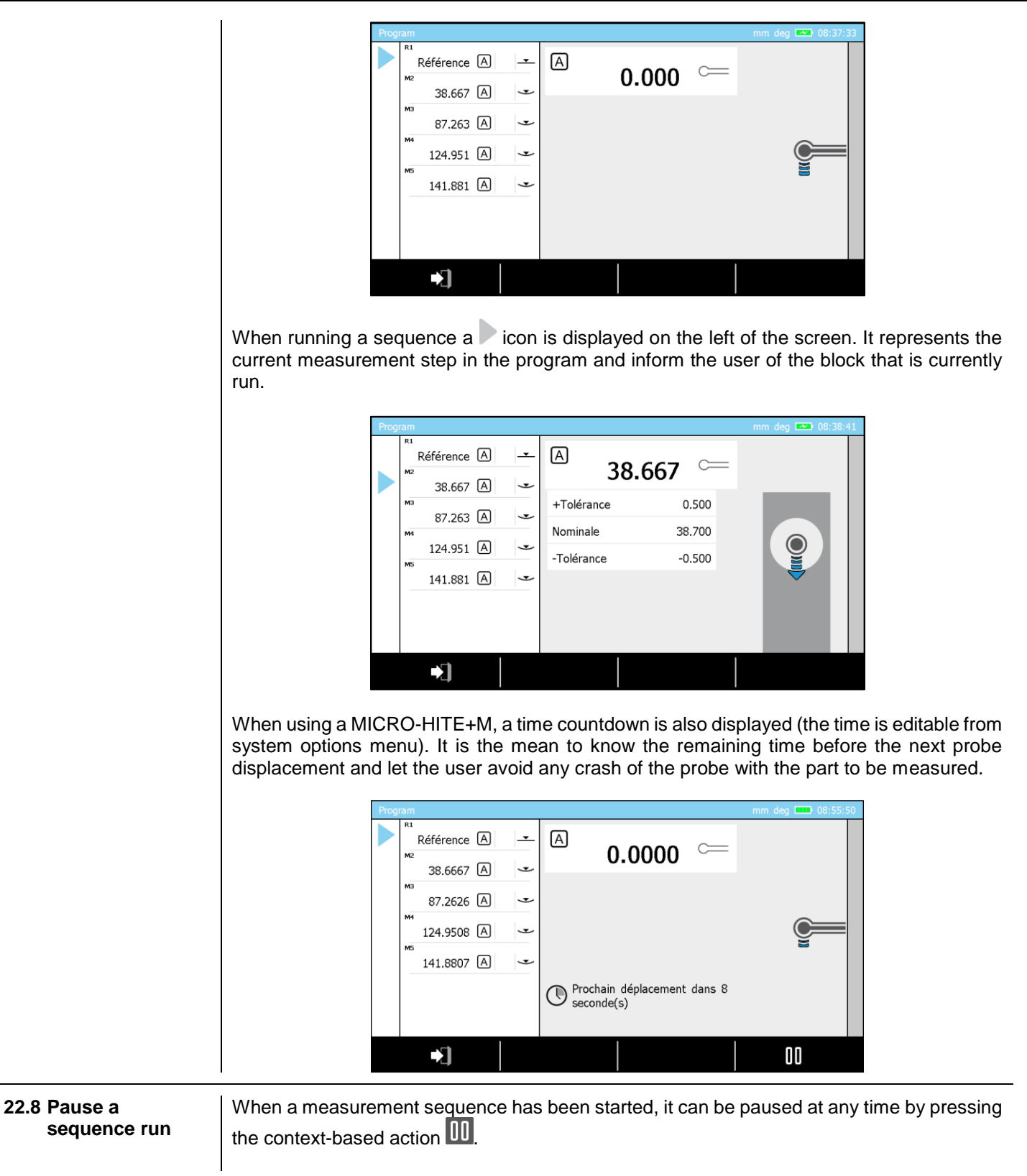

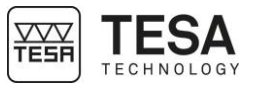

|                               | Programme mm deg 🕞 🖋 📼 12:05:55                                                                                                    |
|-------------------------------|----------------------------------------------------------------------------------------------------|
|                               | ***       4.988 Ø •       A       0.000 C         Référence A       *       •       0.000 C         ***       28.047 A       *       •         ***       49.057 A       *       *         ***       9.891 A       *       •         ***       28.053 A       *       •         ***       70.056 A       *       •                                                                                                    |
|                               | Once the sequence has been paused, it can be continued by pressing the context-based action ▶.                                                                                                    |
|                               | Programme       mm       deg C ▲       I 2:05:00         **       4.988 Ø €       A       O.0000 C         **       28.047 A       •       A         **       9.891 A       •       •         **       28.053 A       •       •         **       70.056 A       •       •                                                                                                    |
| 22.9 Remeasure a<br>block     | When running a measurement sequence it is not uncommon to wish to measure again the dimension that has just been measured. This is possible by pressing on the context-based action. The light blue cursor will then reposition on the previous block to allow its re-measurement.                                                                                                    |
|                               | It is possible to go several blocks back by repeatedly pressing the context-based action                                                                                                    |
| 22.10 Waiting time<br>(timer) | <ul> <li>When running a measurement sequence with a motorized MICRO-HITE+M, it is important to give the operator time to position the probe, so that it does not strike the workpiece when moving to the next measurement zone.</li> <li>To do so, the operator can enter the desired number of seconds before moving the key in the system options menu.</li> <li>This timer will be used before moving to a measurement zone or before any measurement.</li> <li>If the user inserts the value 0 as a timer value, he must manually confirm the movement to the next block in the entire measurement sequence by pressing the sequence.</li> <li>Below, you can find a sample sequence to understand the sequence recall moments during which the countdown will be used.</li> </ul> |
|                               | 1                                                                                                    |

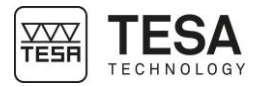

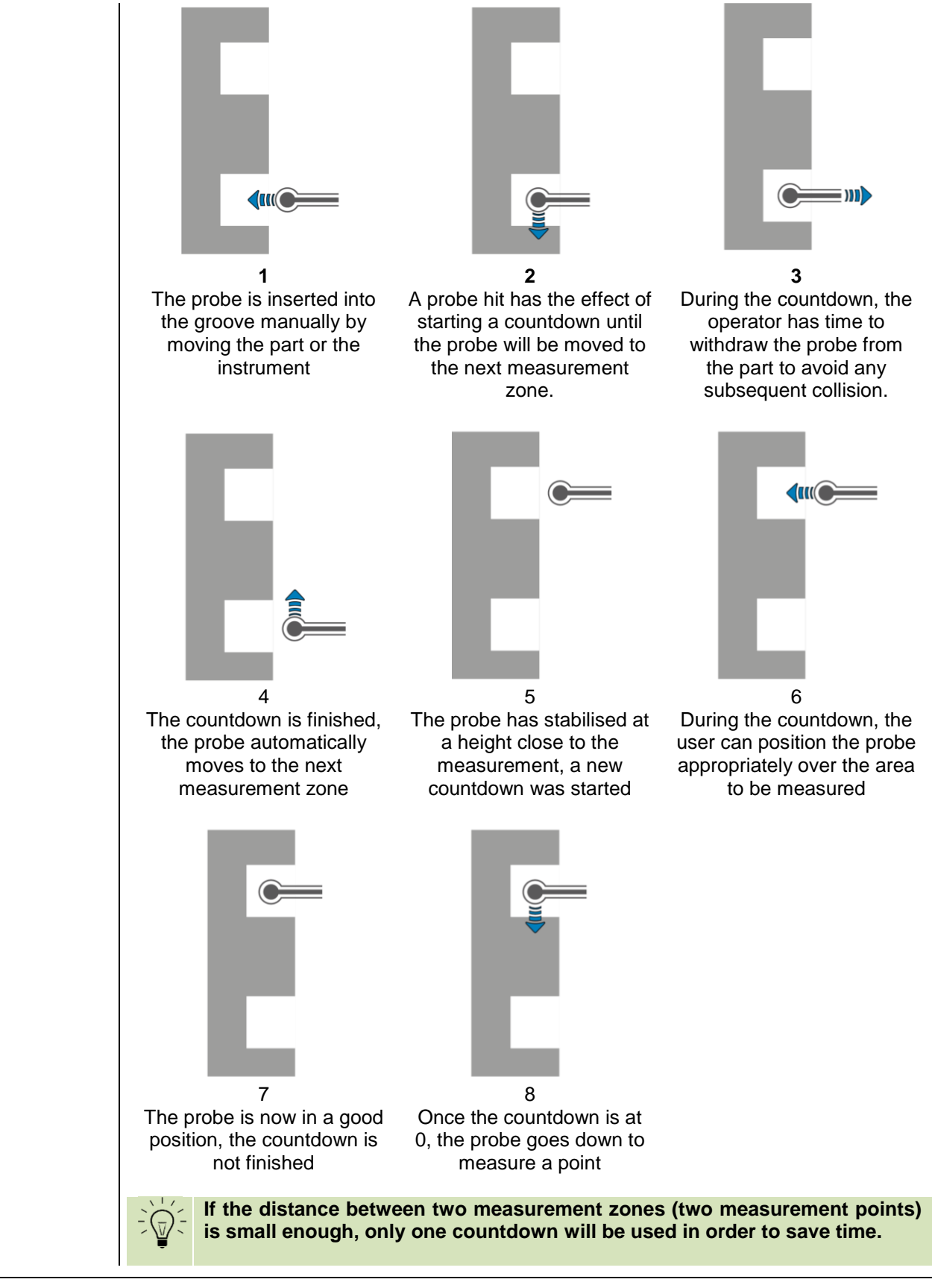

22.11 Results

Once you have run a sequence and reached the end of it, a result page is automatically displayed.

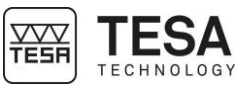

|                                                                                                    |                                                    | Programme                                                                                                    |                                                                                  | mm deg 🗪 08:58:32                                                                            |
|----------------------------------------------------------------------------------------------------|----------------------------------------------------|----------------------------------------------------------------------------------------------------|----------------------------------------------------------------------------------|----------------------------------------------------------------------------------------------|
|                                                                                                    |                                                    |                                                                                                    | Temps                                                                            | 00:00:35                                                                                     |
|                                                                                                    |                                                    | Bon                                                                                                    | N° exécution                                                                     | 1                                                                                            |
|                                                                                                    |                                                    |                                                                                                    | Nº pièce                                                                         | demo part                                                                                    |
|                                                                                                    |                                                    | 1 4 0 0                                                                                                    | Lot                                                                              | tr-1s563                                                                                     |
|                                                                                                    |                                                    | रू रू रू                                                                                                    | Operateur                                                                        | Operator 1                                                                                   |
|                                                                                                    |                                                    |                                                                                                    | Q                                                                                |                                                                                              |
|                                                                                                    |                                                    | You'll find on the page :                                                                                                    |                                                                                  |                                                                                              |
|                                                                                                    |                                                    | <ul> <li>Part status</li> <li>Good</li> <li>Not good</li> <li>Program end (if the sequence do</li> </ul>                                                                                                    | es not include an                                                                | v tolerances)                                                                                |
|                                                                                                    |                                                    | <ul> <li>The number of</li> <li>Measurements in black (measurements in tolerances in green)</li> <li>Values in tolerances in green)</li> <li>Values to be reworked in yellow</li> <li>Values out of tolerances in red</li> <li>Run time</li> <li>Run number</li> <li>Part name (corresponding to progree)</li> <li>Batch name</li> <li>Operator name</li> <li>It is possible to filter the result values display only the corresponding value to be reworked).</li> </ul> | urements whose t<br>w<br>am name)<br>s by status. To do<br>s having the same     | olerances have not l<br>so, press one of the<br>e status (all good, all                      |
| 22.12                                                                                                    | To run a<br>sequence in<br>loop                    | Once the end of a sequence run is re<br>either re-run the same sequence from                                                                                                    | eached, the globa<br>n this page using                                           | I results page is dis<br>option or exit the                                                  |
| 22.13                                                                                                    | Calibration<br>block and<br>execution in a<br>loop | A sequence that has been done fro<br>calibration block as first block. When<br>there's no other probe calibration bloc<br>second time will imply that the calibra                                                                                                    | m ST2 mode will<br>running a sequer<br>ck in the same sec<br>ation block won't b | l, most of the time,<br>nce having such bloo<br>quence) running the<br>re taken into account |
| <ul> <li>22.14 Reference block and execution in a loop</li> <li>If a measurement sequence takes only one reference (a single reference during its execution, the software will offer you two ways to manage it:</li> <li>Measuring the reference at each run of the sequence</li> <li>Measuring the reference only at the first sequence run. This reference for future execution the sequence was the security of part leads the security of part leads the security of part le</li></ul> |                                                    |                                                                                                    |                                                                                  |                                                                                              |
|                                                                                                    |                                                    |                                                                                                    | nation of not leav                                                               | ing the sequence ex                                                                          |

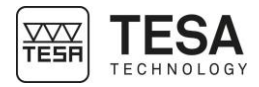

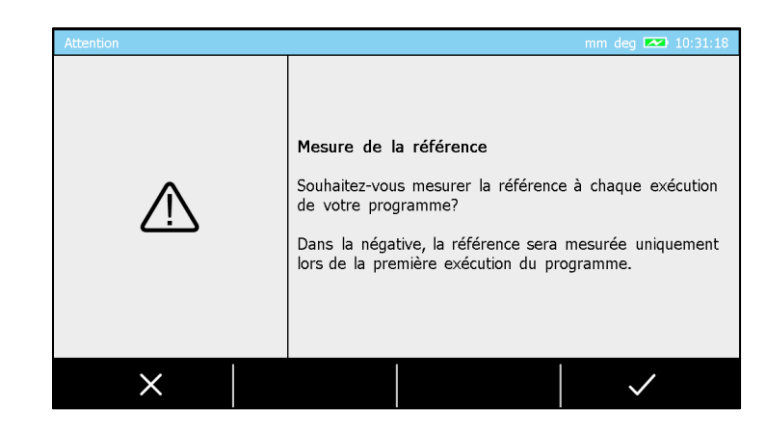

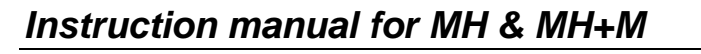

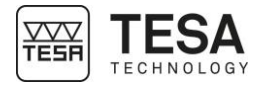

23 CONTROL AND UPDATES

23.1 Generality

23.2

23.3

System information

As a user, you have the possibility to access certain options that enable a quick control of analysis of your system.

The control options are available in the service menu via the context-based action available on the main page of the software that you can access at any time by pressing the key of your control panel.

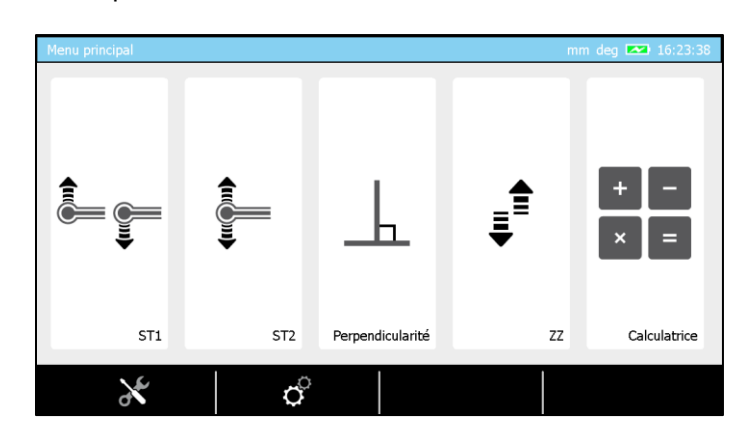

| Service             |                   | mm rad 🕞 🚾 07:25:12 |  |
|---------------------|-------------------|---------------------|--|
| Information système | Colonne de mesure | Part n°00730074     |  |
| Contrôle système    |                   | Serial n°10         |  |
| Initialisation      | Pupitre           | Part nº00730024     |  |
| Encodeur            | Logiciel          | v0.2.0.819 rc6      |  |
|                     | Motion control    | V0.2.219            |  |
|                     | Carte chariot     | V0.2.133            |  |
| C                   |                   | ╡                   |  |

The first tab of the mode gives you an overview of the configuration of your height gauge. You can get the configuration information of your height gauge by pressing the button . A text file that represents the current configuration will be created on your USB key. This configuration can be loaded onto the panel later from the USB key via the button .

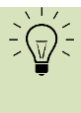

When the system options have to be modified according to certain types of applications, it is an advantage to be able to recall a configuration previously stored on a USB key, so that you do not have to manually modify the parameters.

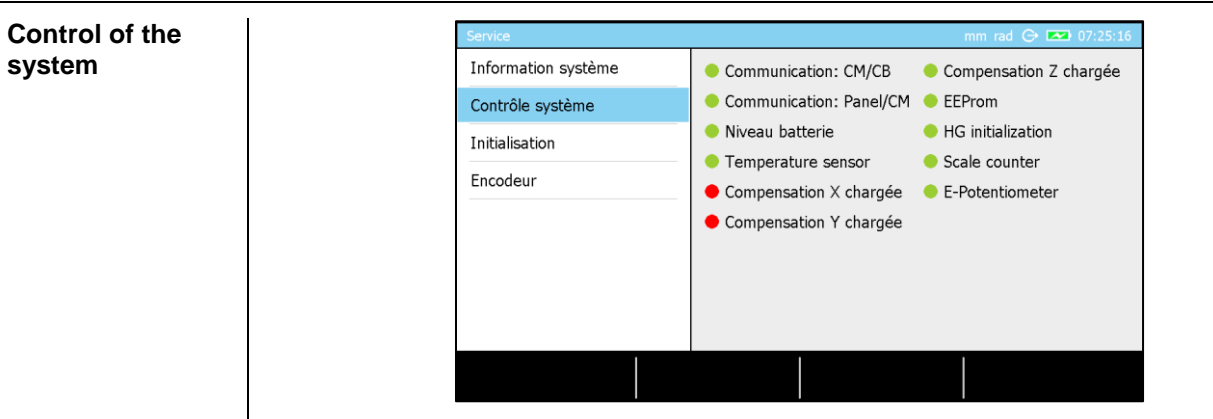

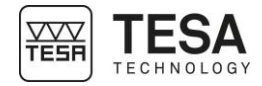

This page of the software enables the visualisation of certain crucial parameters of the system in order to quickly determine the status of the instrument.

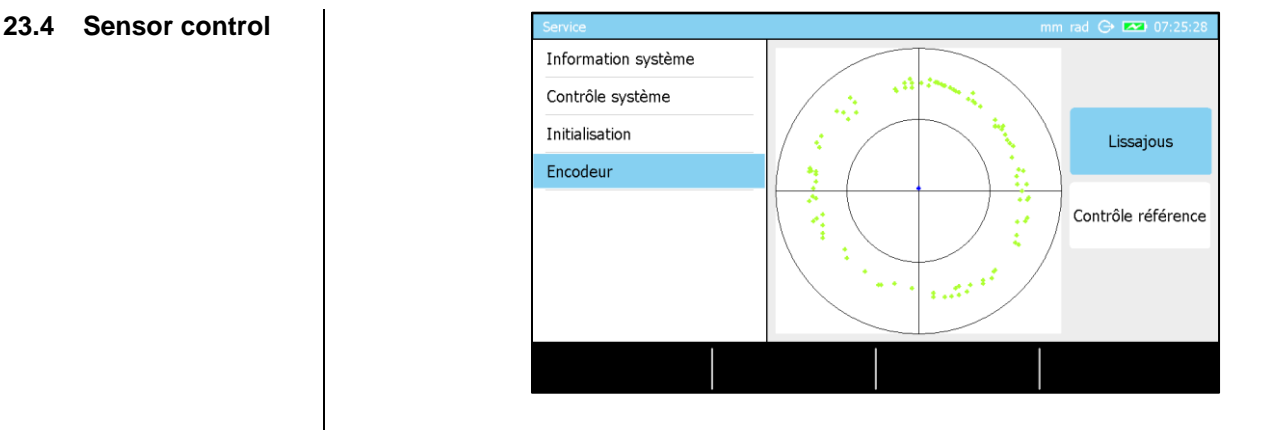

In order to verify the sensor and its positioning regarding the measurement scale, make sure to activate the option "Lissajous" on the right side of the screen. You should then see a circle appear on the screen, as shown in the above picture. In order to control the sensor of your instrument, you only have to move your probe slowly up or down (avoid moving to the end stop), which will lead to the display of green points on the screen. A sensor has been correctly configured when you see a centred circle appearing.

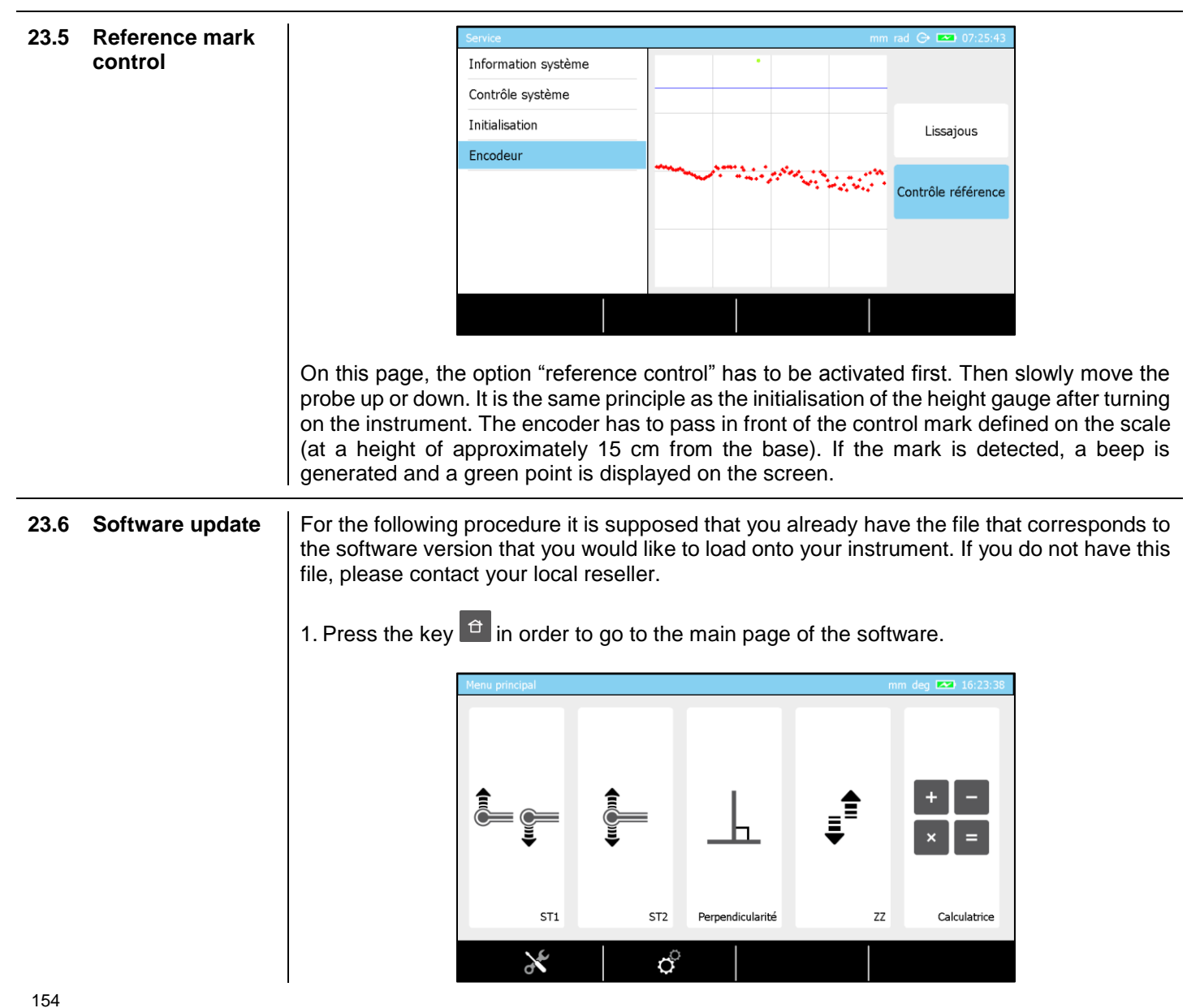

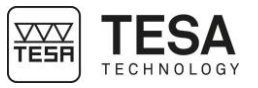

2. Enter the service mode by clicking on the context-based option leph.

| Service             | -                 | mm rad 🕞 😎 13:38:56 |
|---------------------|-------------------|---------------------|
| Information système | Colonne de mesure | Part n°00730074     |
| Contrôle système    |                   | Serial n°10         |
| Initialisation      | Pupitre           | Part nº00730024     |
| Encodeur            |                   | 0.0.0.00            |
|                     | Logiciel          | v0.2.0.806 rc4      |
|                     | Motion control    | V0.2.216            |
|                     |                   |                     |
|                     | Carte chariot     | V0.2.133            |
| $\sim$              |                   | □                   |
| $\sim$              |                   |                     |

- 3. Make sure to be on the first page of the mode and to have access to the following option at the bottom of the screen  $\mathcal{O}$ . Click on it.
- 4. A warning message will automatically be displayed, press on  $\checkmark$  in order to continue the process or X in order to cancel it. If the process is not cancelled, the software will automatically close the application and open a special service mode.

| 1                                          | Software update          |                      |
|--------------------------------------------|--------------------------|----------------------|
|                                            | (1) Application Update   |                      |
| Please insert<br>the dongle to<br>activate | Service Utilities        | Tests                |
|                                            | (2) CB Firmware Update   | (6) Panel Tests      |
|                                            | (3) CM Firmware Update   | (7) Production Tests |
|                                            | (4) Optical Sensor Setup |                      |
|                                            | (5) CB Settings          |                      |

- 5. Make sure that the software file has correctly been copied to the root folder on the USB key that you now have to connect to your control panel.
- 6. Press the button "1" of the numerical keyboard or click on option "Application Update" on the screen.

| Application Update                                                                                   |      |                                                    |
|----------------------------------------------------------------------------------------------------|------|----------------------------------------------------|
| Premium_v0.2.0.819 rc6<br>Premium_v0.2.0.812 rc5<br>Premium_v0.2.0.806 rc4<br>Premium_v0.2.0.766 rc1 | Up   | Select the available software versions on the list |
|                                                                                                    | Down |                                                    |
| Exit Refre                                                                                           | esh  | Update                                             |

The software will list all available versions on your USB key and displays them in chronological order with the most recent one at top of the list. In the case above, the USB key contains 4 different software versions.

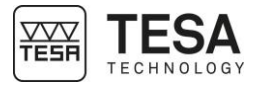

- 7. Once you have chosen your version, click on the button "Update". The software will be installed (this can take several minutes) and then warn you that the control panel will automatically shut down.
- 8. Wait until the control panel is automatically turned off then manually turn it on again.
- 9. You can now use your height gauge.

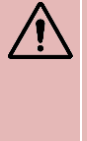

Each software version (loaded onto your control panel) is linked to firmware versions used in the electronic cards that are part of your height gauge. When you update your height gauge with a new software version, make sure that the electronic cards do not have to be updated as well, by contacting your local reseller.

#### 24 CONTEXT-BASED ACTIONS

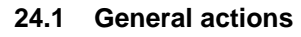

| <ul> <li>Cancel Allows you to cancel the current process or to leave a mode without saving any changes.</li> <li>Delete Allows you to delete the selected value.</li> <li>Return Allow to come back to the previous page</li> <li>Cartesian coordinates Allows you to change the unit of the displayed angles. The new unit is "degree".</li> <li>Delete value or letter Allows you to change the unit of the displayed angles. The new unit is "degree".</li> <li>Delete value or letter Allows you to change the unit of the displayed angles. The new unit is "degree".</li> <li>Change angle unit Allows you to validate the current process or to leave a mode while saving any changes.</li> <li>Claudate Allows you to validate the current process or to leave a mode while saving any changes.</li> <li>Edit Allows you to start a measurement process or restart it in case it was paused before.</li> <li>Polar coordinates Allows you to change the unit of the displayed when measuring culmination points.</li> <li>Change angle unit Allows you to change the unit of the displayed when measuring any changes.</li> <li>Eciti Allows you to pause the active process is constart it in case it was paused before.</li> <li>Polar coordinates Allows you to change the unit of the displayed when measuring culmination points.</li> <li>Change angle unit Allows you to change the unit of the displayed angles. The new unit is the "radian".</li> <li>Recall Allows you to change the unit of the displayed angles. The new unit is the "radian".</li> <li>Cancel last measurement Allows you to change the unit of the displayed angles. The new unit is the "radian".</li> <li>Allows you to change the unit of the displayed angles. The new unit is the "radian".</li> <li>Change angle unit Allows you to change the unit of the displayed angles. The new unit is the "radian".</li> <li>Change angle unit Allows you to change the unit of the displayed angles. The new unit is the "radian".</li> <li>Recall Allow</li></ul>                                        | Definition                   |                                                                            |
|----------------------------------------------------------------------------------------------------|------------------------------|----------------------------------------------------------------------------|
| Allows you to cancel the current process or to leave a mode without saving any changes.         Image: Delete         Allows you to delete the selected value.         Return         Allows to work in Cartesian coordinates.         Cartesian coordinates         Allows you to change the unit of the displayed angles. The new unit is 'degree'.         Change angle unit         Allows you to change the unit of the displayed angles. The new unit is 'degree'.         Change angle unit         Allows you to change the unit of the displayed angles. The new unit is 'degree'.         Validate         Allows you to change the unit of the displayed angles. The new unit is 'degree'.         Validate         Allows you to change the unit of the displayed angles. The new unit is 'degree'.         Validate         Allows you to value.         Allows you to value the current process or to leave a mode while saving any changes.         Edit         Allows you to pause the active process         Execution         Allows you to start a measurement process or restart it in case it was paused before.         Polar coordinates         Allows you to change the unit of the displayed angles. The new unit is the 'radian'.         Allows you to creata file from the USB key.         Carce last measurement         Allows you to carey out the last                                                                                                    | $\times$                     | Cancel                                                                     |
| Image: Construction       Polete         Polete       Allows you to delete the selected value.         Peturn       Allow to come back to the previous page         Image: Construction of the construction of the displayed angles. The new unit is indegree.         Peter       Change angle unit         Allows you to change the unit of the displayed angles. The new unit is indegree.         Change angle unit         Allows you to delete the last character entered when manually entering a name or a value.         Change angle unit         Allows you to validate the current process or to leave a mode while saving any changes.         Image: Construction of the displayed angles. The new unit is indegree.         Image: Construction         Allows you to validate the current process or to leave a mode while saving any changes.         Ectit         Allows you to pause the active process         Execution         Allows you to pause the active process or restart it in case it was paused before.         Polar coordinates         Allows you to change the unit of the displayed angles. The new unit is the fractart.         Change angle unit         Allows you to orange the unit of the displayed when measuring culmination points.         Change angle unit         Allows you to cracel at file from the USB key.         Cancel last measurement         <                                                                                                    |                              | Allows you to cancel the current process or to leave a mode without saving |
| Delete       Allows you to delete the selected value.         Allows to work in Cartesian coordinates.         Cartesian coordinates         Allows to work in Cartesian coordinates.         Change angle unit         Allows you to change the unit of the displayed angles. The new unit is 'degree'.         Object value or letter         Allows you to change the unit of the displayed angles. The new unit is 'degree'.minute:second''.         Validate         DMS       Change angle unit         Allows you to value.       Change angle unit         Allows you to change the unit of the displayed angles. The new unit is 'degree'.minute:second''.         Validate       Allows you to validate the current process or to leave a mode while saving any changes.         Effit       Allows you to validate the current process or to leave a mode while saving any changes.         Effit       Allows you to pause the active process         Pause       Allows you to start a measurement process or restart it in case it was paused before.         Polar coordinates       Change graph         Allows you to recall a file from the USB key.       Cancel last measurement         Allows you to cause the unit of the displayed angles. The new unit is the "radian".         Read       Change angle unit         Allows you to recall a file from the USB key.       Cancel last measurement                                                                                                    |                              | any changes.                                                               |
| W       Allows you to delete the selected value.         ★       Return         Allows to come back to the previous page         ↓       Cartesian coordinates         Allows to work in Cartesian coordinates.         Deg       Allows you to change the unit of the displayed angles. The new unit is "degree".         ✓       Delete value or letter         Allows you to change the unit of the displayed angles. The new unit is "degree."         ✓       Allows you to change the unit of the displayed angles. The new unit is "degree."         ✓       Validate         Allows you to change the unit of the displayed angles. The new unit is "degree."         ✓       Validate         Allows you to change the current process or to leave a mode while saving any changes.         Edit       Allows you to pause the active process         Execution       Allows you to pause the active process or restart it in case it was paused before.         Allows you to work in polar coordinates.       Change angle unit         Allows you to change the unit of the displayed when measuring culmination points.         Read       Change angle unit         Allows you to change the unit of the displayed when measuring culmination points.         Change angle unit         Allows you to change the unit of the displayed angles. The new unit is the 'radian".         Recallows you                                                                                                    | त्ति                         | Delete                                                                     |
| Seturn       Return         Allow to come back to the previous page         Cartesian coordinates         Allows to work in Cartesian coordinates.         Change angle unit         Allows you to change the unit of the displayed angles. The new unit is "degree".         Delete value or letter         Allows you to delete the last character entered when manually entering a name or a value.         DMS         Change angle unit         Allows you to change the unit of the displayed angles. The new unit is "degree".         Validate         Allows you to change the unit of the displayed angles. The new unit is "degree".         Validate         Allows you to change the unit of the displayed angles. The new unit is "degree".         Validate         Allows you to change the current process or to leave a mode while saving any changes.         Edit         Allows you to pause the active process         Execution         Allows you to to work in polar coordinates.         Allows you to work in polar coordinates.         Allows you to change the unit of the displayed when measuring culmination points.         Change angle unit         Allows you to change the unit of the displayed angles. The new unit is the "radian".         Allows you to carry out the last measurement in the memory again.         Save <th>17</th> <th>Allows you to delete the selected value.</th>                                                                                                    | 17                           | Allows you to delete the selected value.                                   |
| Allow to come back to the previous page         Cartesian coordinates         Allows to work in Cartesian coordinates.         Deg       Change angle unit         Allows you to change the unit of the displayed angles. The new unit is "degree".         Detet value or letter         Allows you to change the unit of the displayed angles. The new unit is "degree."         DMS         Change angle unit         Allows you to validate the current process or to leave a mode while saving any changes.         Edit         Allows you to pause the active process         Execution         Allows you to start a measurement process or restart it in case it was paused before.         Polar coordinates         Allows you to change the unit of the displayed angles. The new unit is the "radian".         Allows you to bause the active process         Execution         Allows you to change the type of graph displayed when measuring culmination points.         Change angle unit         Allows you to change the unit of the displayed angles. The new unit is the "radian".         Recall         Allows you to change the unit of the displayed angles. The new unit is the "radian".         Change angle unit         Allows you to change the unit of the displayed angles. The new unit is the "radian".         Change angle unit         Allow                                                                                                    |                              | Return                                                                     |
| Y       Cartesian coordinates<br>Allows to work in Cartesian coordinates.         Deg       Change angle unit<br>Allows you to change the unit of the displayed angles. The new unit is<br>"degree".         O       Delete value or letter<br>Allows you to delete the last character entered when manually entering a<br>name or a value.         DMS       Change angle unit<br>Allows you to validate the current process or to leave a mode while saving<br>any changes.         Edit<br>Allows you to validate the current process or to leave a mode while saving<br>any changes.         Edit<br>Allows you to be dit the name of a selected measurement block in the<br>memory.         Pause<br>Allows you to start a measurement process or restart it in case it was<br>paused before.         Polar coordinates<br>Allows you to work in polar coordinates.         Change graph<br>Allows you to change the unit of the displayed when measuring<br>culmination points.         Radd       Change graph<br>Allows you to change the unit of the displayed when measuring<br>culmination points.         Recall<br>Allows you to cracing the type of graph displayed when measuring<br>culmination points.         Recall<br>Allows you to carry out the last measurement in the memory again.         Save<br>Allows you to avoid certain steps of procedures and to directly access the<br>result.         Polet cock<br>Allows you to avoid certain steps of procedures and to directly access the<br>result.         Diver block<br>Allows you to avoid certain steps of procedures and to directly access the<br>result.         Delete block<br>Allows you to delete the last block of the measurement memor                                                                                                    |                              | Allow to come back to the previous page                                    |
| Allows to work in Cartesian coordinates.         Change angle unit         Allows you to change the unit of the displayed angles. The new unit is 'degree'.         Delete value or letter         Allows you to change the unit of the displayed angles. The new unit is 'degree:minute:second'.         Validate         Allows you to validate the current process or to leave a mode while saving any changes.         ✓         Validate         Allows you to goint the aname of a selected measurement block in the memory.         Pause         Allows you to start a measurement process or restart it in case it was paused before.         Polar coordinates         Allows you to change the unit of the displayed angles. The new unit is 'radian'.         Change angle unit         Allows you to bause the active process         Execution         Allows you to to change the unit of the displayed when measuring culmination points.         Change angle unit         Allows you to change the unit of the displayed angles. The new unit is the ''radian'.         Recall         Allows you to change the unit of the displayed angles. The new unit is the ''radian'.         Change angle unit         Allows you to change the unit of the displayed angles. The new unit is the ''radian'.         Recall         Allows you to carry out the last measurement in the memory again.                                                                                                    | <sup>↑</sup> ×               | Cartesian coordinates                                                      |
| Deg       Change angle unit<br>Allows you to change the unit of the displayed angles. The new unit is<br>'degree'.         ✓       Delete value or letter<br>Allows you to delete the last character entered when manually entering a<br>name or a value.         DMS       Change angle unit<br>Allows you to change the unit of the displayed angles. The new unit is<br>''degree:minute:second''.         ✓       Validate<br>Allows you to validate the current process or to leave a mode while saving<br>any changes.         ✓       Validate<br>Allows you to validate the current process or to leave a mode while saving<br>any changes.         ✓       Pause<br>Allows you to edit the name of a selected measurement block in the<br>memory.         Pause<br>Allows you to pause the active process       Execution<br>Allows you to pause the active process or restart it in case it was<br>paused before.         Polar coordinates<br>Allows you to change the unit of the displayed angles. The new unit is the<br>''radian'.         Radd       Change angle unit<br>Allows you to change the unit of the displayed angles. The new unit is the<br>''radian'.         Radd       Change angle unit<br>Allows you to change the unit of the displayed angles. The new unit is the<br>''radian'.         Cancel last measurement<br>Allows you to change the unit of the displayed angles. The new unit is the<br>''radian'.         Cancel last measurement<br>Allows you to change the unit of the displayed angles. The new unit is the<br>''radian'.         Cancel last measurement<br>Allows you to carry out the last measurement                                                                                                    | L                            | Allows to work in Cartesian coordinates.                                   |
| Allows you to change the unit of the displayed angles. The new unit is "degree".         Image: Change angle unit Allows you to delete the last character entered when manually entering a name or a value.         Image: Change angle unit Allows you to change the unit of the displayed angles. The new unit is "degree:minute:second".         Image: Change angle unit Allows you to validate the current process or to leave a mode while saving any changes.         Image: Change angle unit Allows you to validate the current process or to leave a mode while saving any changes.         Image: Change angle unit Allows you to edit the name of a selected measurement block in the memory.         Image: Change angle unit Allows you to pause the active process         Image: Change angle unit Allows you to start a measurement process or restart it in case it was paused before.         Image: Change angle unit Allows you to change the type of graph displayed when measuring culmination points.         Image: Change angle unit Allows you to change the unit of the displayed angles. The new unit is the "radian".         Rad       Change angle unit Allows you to change the unit of the displayed angles. The new unit is the "radian".         Image: Change angle unit Allows you to carry out the last measurement in the memory again.         Save       Allows you to avoid certain steps of procedures and to directly access the result.         Image: Change angle unit Allows you to avoid certain steps of procedures and to directly access the result.         Image: Change angle unit Allows you to avoid certain steps of procedures and t                                                                                                    | Dea                          | Change angle unit                                                          |
| Image: The second second s | DCg                          | Allows you to change the unit of the displayed angles. The new unit is     |
| <ul> <li>✓ Delete value or letter<br/>Allows you to delete the last character entered when manually entering a name or a value.</li> <li>✓ Change angle unit<br/>Allows you to change the unit of the displayed angles. The new unit is "degree:minute:second".</li> <li>✓ Validate<br/>Allows you to validate the current process or to leave a mode while saving any changes.</li> <li>✓ Edit<br/>Allows you to edit the name of a selected measurement block in the memory.</li> <li>Pause<br/>Allows you to pause the active process</li> <li>Execution<br/>Allows you to start a measurement process or restart it in case it was paused before.</li> <li>✓ Polar coordinates<br/>Allows you to orkin polar coordinates.</li> <li>✓ Change graph<br/>Allows you to change the type of graph displayed when measuring culmination points.</li> <li>Change graph<br/>Allows you to change the unit of the displayed angles. The new unit is the "radian".</li> <li>✓ Recall<br/>Allows you to carry out the last measurement in the memory again.</li> <li>Save<br/>Allows you to avoid certain steps of procedures and to directly access the result.</li> <li>✓ Delete block<br/>Allows you to avoid certain steps of procedures and to directly access the result.</li> <li>✓ Delete block<br/>Allows you to avoid certain steps of procedures and to directly access the result.</li> <li>✓ Delete block<br/>Allows you to avoid certain steps of procedures and to directly access the result.</li> <li>✓ Delete block<br/>Allows you to avoid certain steps of the measurement memory.</li> <li>✓ Utility services<br/>Access to the menu for maintenance of the height gauge as well as access to its information.</li> <li>✓ System options<br/>Access to general parameters of the system.</li> </ul>                                                                                                    |                              | "degree".                                                                  |
| Allows you to delete the last character entered when manually entering a name or a value.         DMS       Change angle unit         Allows you to change the unit of the displayed angles. The new unit is "degree:minute:second".       Validate         Allows you to validate the current process or to leave a mode while saving any changes.       Edit         Edit       Allows you to edit the name of a selected measurement block in the memory.         Pause       Allows you to pause the active process         Execution       Allows you to start a measurement process or restart it in case it was paused before.         Polar coordinates       Allows you to change the type of graph displayed when measuring culmination points.         Change angle unit       Allows you to change the unit of the displayed angles. The new unit is the "radian".         Rad       Change angle unit         Allows you to change the unit of the displayed angles. The new unit is the "radian".         Rad       Allows you to change the unit of the displayed angles. The new unit is the "radian".         Save       Allows you to carry out the last measurement in the memory again.         Save       Allows you to avoid certain steps of procedures and to directly access the result.         Elete block       Allows you to avoid certain steps of procedures and to directly access the result.         Ignore       Allows you to avoid certain steps of the measurement memory.         Utility                                                                                                    | $\langle \mathbf{X} \rangle$ | Delete value or letter                                                     |
| Image or a value.         Change angle unit         Allows you to change the unit of the displayed angles. The new unit is "degree:minute:second".         Validate         Allows you to validate the current process or to leave a mode while saving any changes.         E         Allows you to validate the current process or to leave a mode while saving any changes.         E         Allows you to edit the name of a selected measurement block in the memory.         Pause         Allows you to pause the active process         Execution         Allows you to start a measurement process or restart it in case it was paused before.         Polar coordinates         Allows you to change the type of graph displayed when measuring culmination points.         Change angle unit         Allows you to change the unit of the displayed angles. The new unit is the "radian".         Recall         Allows you to carry out the last measurement in the memory again.         Save         Allows you to avoid certain steps of procedures and to directly access the result.         Image:         Allows you to avoid certain steps of procedures and to directly access the result.         Allows you to avoid certain steps of procedures and to directly access the result.         Allows you to avoid certain steps of procedures and to directly access the result.         Allows                                                                                                    |                              | Allows you to delete the last character entered when manually entering a   |
| DMS       Change angle unit<br>Allows you to change the unit of the displayed angles. The new unit is<br>"degree-minute:second".         Validate<br>Allows you to validate the current process or to leave a mode while saving<br>any changes.         Edit<br>Allows you to edit the name of a selected measurement block in the<br>memory.         Pause<br>Allows you to pause the active process         Execution<br>Allows you to start a measurement process or restart it in case it was<br>paused before.         Polar coordinates<br>Allows you to change the type of graph displayed when measuring<br>culmination points.         Change angle unit<br>Allows you to change the unit of the displayed angles. The new unit is the<br>"radian".         Rad       Change angle unit<br>Allows you to creall a file from the USB key.         Cance last measurement<br>Allows you to carry out the last measurement in the memory again.         Save<br>Allows you to avoid certain steps of procedures and to directly access the<br>result.         Ignore<br>Allows you to avoid certain steps of procedures and to directly access the<br>result.         Delete block<br>Allows you to avoid certain steps of procedures and to directly access the<br>result.         Delete block<br>Allows you to delete the last block of the measurement memory.         Utility services<br>Access to the menu for maintenance of the height gauge as well as access<br>to its information.         Update<br>Starting update of the selected option.         System options<br>Access to general parameters of the system.                                                                                                    |                              | name or a value.                                                           |
| Allows you to change the unit of the displayed angles. The new unit is "degree:minute:second".         Validate         Allows you to validate the current process or to leave a mode while saving any changes.         Edit         Allows you to edit the name of a selected measurement block in the memory.         Pause         Allows you to pause the active process         Execution         Allows you to start a measurement process or restart it in case it was paused before.         Polar coordinates         Allows you to change the type of graph displayed when measuring culmination points.         Change angle unit         Allows you to change the unit of the displayed angles. The new unit is the "radian".         Recall         Allows you to carry out the last measurement in the memory again.         Save         Allows you to avoid certain steps of procedures and to directly access the result.         Image: Allows you to avoid certain steps of procedures and to directly access the result.         Allows you to avoid certain steps of procedures and to directly access the result.         Allows you to avoid certain steps of procedures and to directly access the result.         Allows you to avoid certain steps of procedures and to directly access the result.         Allows you to avoid certain steps of procedures and to directly access the result.         Allows you to delete the last block of the measurement memory. <th>DMS</th> <th>Change angle unit</th>                                                                                                    | DMS                          | Change angle unit                                                          |
| "degree:minute:second".         ✓       Validate         Allows you to validate the current process or to leave a mode while saving any changes.         Edit         Allows you to edit the name of a selected measurement block in the memory.         Pause         Allows you to pause the active process         Execution         Allows you to start a measurement process or restart it in case it was paused before.         Polar coordinates         Allows you to change the type of graph displayed when measuring culmination points.         Change graph         Allows you to recall a file from the USB key.         Cancel last measurement         Allows you to save on the USB key.         Earce setting         Allows you to avoid certain steps of procedures and to directly access the result.         Delete block         Allows you to avoid certain steps of the height gauge as well as access to is information.         V         Allows you to delete the last block of the measurement memory.         Utility services         Access to the menu for maintenance of the height gauge as well as access to is information.         V         System options         Access to general parameters of the system.                                                                                                    | DIVIO                        | Allows you to change the unit of the displayed angles. The new unit is     |
| Validate         Allows you to validate the current process or to leave a mode while saving any changes.         Edit         Allows you to edit the name of a selected measurement block in the memory.         Pause         Allows you to pause the active process         Execution         Allows you to start a measurement process or restart it in case it was paused before.         Polar coordinates         Allows you to change the type of graph displayed when measuring culmination points.         Change angle unit         Allows you to change the unit of the displayed angles. The new unit is the "radian".         Recall         Allows you to carry out the last measurement in the memory again.         Save         Allows you to avoid certain steps of procedures and to directly access the result.         Allows you to avoid certain steps of procedures and to directly access the result.         Polete block         Allows you to delete the last block of the measurement memory.         Utility services         Access to the menu for maintenance of the height gauge as well as access to its information.         System options         Access to general parameters of the system.                                                                                                    |                              | "degree:minute:second".                                                    |
| Allows you to validate the current process or to leave a mode while saving any changes.         Edit         Allows you to edit the name of a selected measurement block in the memory.         Pause         Allows you to pause the active process         Execution         Allows you to start a measurement process or restart it in case it was paused before.         Polar coordinates         Allows you to work in polar coordinates.         Change graph         Allows you to change the type of graph displayed when measuring culmination points.         Rad         Allows you to recall a file from the USB key.         Caccel last measurement         Allows you to save on the USB key.         Zero setting         Allows you to avoid certain steps of procedures and to directly access the result.         Delete block         Allows you to delete the last block of the measurement memory.         Utility services         Access to the menu for maintenance of the height gauge as well as access to its information.         Cypdate         Starting update of the selected option.         System options         Access to general parameters of the system.                                                                                                    | . /                          | Validate                                                                   |
| any changes.         Edit         Allows you to edit the name of a selected measurement block in the memory.         Pause         Allows you to pause the active process         Execution         Allows you to start a measurement process or restart it in case it was paused before.         Of a         Polar coordinates         Allows you to work in polar coordinates.         Of a         Change graph         Allows you to change the type of graph displayed when measuring culmination points.         Rad         Change angle unit         Allows you to recall a file from the USB key.         Cancel last measurement         Allows you to save on the USB key.         Even setting         Allows you to avoid certain steps of procedures and to directly access the result.         Delete block         Allows you to delete the last block of the measurement memory.         Utility services         Access to the menu for maintenance of the height gauge as well as access to its information.         Out its information.         O         Update         Starting update of the selected option.         System options         Access to general parameters of the system.                                                                                                    |                              | Allows you to validate the current process or to leave a mode while saving |
| <ul> <li>Edit<br/>Allows you to edit the name of a selected measurement block in the memory.</li> <li>Pause<br/>Allows you to pause the active process</li> <li>Execution<br/>Allows you to start a measurement process or restart it in case it was paused before.</li> <li>Polar coordinates<br/>Allows you to owork in polar coordinates.</li> <li>Change graph<br/>Allows you to change the type of graph displayed when measuring culmination points.</li> <li>Change angle unit<br/>Allows you to change the unit of the displayed angles. The new unit is the "radian".</li> <li>Recall<br/>Allows you to cracel la file from the USB key.</li> <li>Cancel last measurement<br/>Allows you to carry out the last measurement in the memory again.</li> <li>Save<br/>Allows you to avoid certain steps of procedures and to directly access the result.</li> <li>Delete block<br/>Allows you to delete the last block of the measurement memory.</li> <li>Utility services<br/>Access to the menu for maintenance of the height gauge as well as access to its information.</li> <li>Cystem options<br/>Access to general parameters of the system.</li> </ul>                                                                                                    |                              | any changes.                                                               |
| Allows you to edit the name of a selected measurement block in the memory.         Pause         Allows you to pause the active process         Execution         Allows you to start a measurement process or restart it in case it was paused before.         Polar coordinates         Allows you to othange the type of graph displayed when measuring culmination points.         Change angle unit         Allows you to recall a file from the USB key.         Cancel last measurement         Allows you to carry out the last measurement in the memory again.         Save         Allows you to avoid certain steps of procedures and to directly access the result.         Delete block         Allows you to avoid certain steps of procedures and to directly access the result.         Delete block         Allows you to delete the last block of the measurement memory.         Utility services         Access to the menu for maintenance of the height gauge as well as access to its information.         C         Update         Starting update of the selected option.         System options         Access to general parameters of the system.                                                                                                    |                              | Edit                                                                       |
| Image: Pause       Allows you to pause the active process         Allows you to pause the active process       Execution         Allows you to start a measurement process or restart it in case it was paused before.       Polar coordinates         Allows you to work in polar coordinates.       Change graph         Allows you to change the type of graph displayed when measuring culmination points.       Change angle unit         Allows you to change the unit of the displayed angles. The new unit is the "radian".       Recall         Allows you to carry out the last measurement in the memory again.       Save         Allows you to avoid certain steps of procedures and to directly access the result.       Delete block         Allows you to delete the last block of the measurement memory.       Utility services         Access to the menu for maintenance of the height gauge as well as access to its information.       Cy         System options       Access to general parameters of the system.                                                                                                    | •                            | Allows you to edit the name of a selected measurement block in the         |
| Pause<br>Allows you to pause the active process         ►       Execution<br>Allows you to start a measurement process or restart it in case it was<br>paused before.         ►       Polar coordinates<br>Allows you to work in polar coordinates.         ►       Polar coordinates<br>Allows you to change the type of graph displayed when measuring<br>culmination points.         ■       Change angle unit<br>Allows you to change the unit of the displayed angles. The new unit is the<br>"radian".         ■       Recall<br>Allows you to recall a file from the USB key.         ■       Cancel last measurement<br>Allows you to carry out the last measurement in the memory again.         ■       Save<br>Allows you to avoid certain steps of procedures and to directly access the<br>result.         ■       Delete block<br>Allows you to avoid certain steps of procedures and to directly access the<br>result.         ■       Delete block<br>Allows you to delete the last block of the measurement memory.         ●       Utility services<br>Access to the menu for maintenance of the height gauge as well as access<br>to its information.         ●       Update<br>Starting update of the selected option.       System options<br>Access to general parameters of the system.                                                                                                    |                              | memory.                                                                    |
| W       Allows you to pause the active process         ►       Execution         Allows you to start a measurement process or restart it in case it was paused before.         ►       Polar coordinates         Allows you to work in polar coordinates.         ●       Polar coordinates         Allows you to ork in polar coordinates.         ●       Change graph         Allows you to change the type of graph displayed when measuring culmination points.         Rad       Change angle unit         Allows you to change the unit of the displayed angles. The new unit is the "radian".         Recall       Allows you to carry out the last measurement in the memory again.         Save       Allows you to save on the USB key.         ■       Allows you to avoid certain steps of procedures and to directly access the result.         ■       Delete block         Allows you to avoid certain steps of procedures and to directly access the result.         ■       Delete block         Allows you to delete the last block of the measurement memory.         Utility services       Access to the menu for maintenance of the height gauge as well as access to its information.         ●       Update         Starting update of the selected option.         System options       Access to general parameters of the system. <th>nn</th> <th>Pause</th>                                                                                                    | nn                           | Pause                                                                      |
| ▶       Execution         Allows you to start a measurement process or restart it in case it was paused before.         ▶       Polar coordinates         Allows you to work in polar coordinates.         ▶       Allows you to work in polar coordinates.         ▶       Change graph         Allows you to change the type of graph displayed when measuring culmination points.         ■       Change angle unit         Allows you to change the unit of the displayed angles. The new unit is the "radian".         ■       Recall         Allows you to recall a file from the USB key.         ■       Cancel last measurement         Allows you to save on the USB key.         ■       Save         Allows you to quickly set the selected value to zero.         Ignore       Allows you to avoid certain steps of procedures and to directly access the result.         ▶       Allows you to delete the last block of the measurement memory.         ↓       Allows you to delete the last block of the height gauge as well as access to its information.         ↓       Utility services         Access to the menu for maintenance of the height gauge as well as access to its information.         ↓       Utility services         Access to general parameters of the system.                                                                                                    | UU                           | Allows you to pause the active process                                     |
| Allows you to start a measurement process or restart it in case it was paused before.         Polar coordinates         Allows you to work in polar coordinates.         Change graph         Allows you to change the type of graph displayed when measuring culmination points.         Rad         Change angle unit         Allows you to change the unit of the displayed angles. The new unit is the "radian".         Recall         Allows you to recall a file from the USB key.         Cancel last measurement         Allows you to save on the USB key.         Allows you to avoid certain steps of procedures and to directly access the result.         Delete block         Allows you to delete the last block of the measurement memory.         Utility services         Access to the menu for maintenance of the height gauge as well as access to its information.         Update         Starting update of the selected option.         System options         Access to general parameters of the system.                                                                                                    |                              | Execution                                                                  |
| paused before.                                                                                                    |                              | Allows you to start a measurement process or restart it in case it was     |
| Image: Polar coordinates         Allows you to work in polar coordinates.         Image: Change graph         Allows you to change the type of graph displayed when measuring culmination points.         Change angle unit         Allows you to change the unit of the displayed angles. The new unit is the "radian".         Recall         Allows you to recall a file from the USB key.         Cancel last measurement         Allows you to carry out the last measurement in the memory again.         Save         Allows you to avoid certain steps of procedures and to directly access the result.         Image: Polar coordinates         Allows you to delete the last block of the measurement memory.         Utility services         Access to the menu for maintenance of the height gauge as well as access to its information.         Update         Starting update of the selected option.         System options         Access to general parameters of the system.                                                                                                    |                              | paused before.                                                             |
| Allows you to work in polar coordinates.         Image: Change graph<br>Allows you to change the type of graph displayed when measuring<br>culmination points.         Rad       Change angle unit<br>Allows you to change the unit of the displayed angles. The new unit is the<br>"radian".         Recall<br>Allows you to crecall a file from the USB key.         Image: Cancel last measurement<br>Allows you to carry out the last measurement in the memory again.         Save<br>Allows you to save on the USB key.         Image: Carcel last measurement<br>Allows you to save on the USB key.         Image: Carcel last measurement<br>Allows you to avoid certain steps of procedures and to directly access the<br>result.         Image: Delete block<br>Allows you to avoid certain steps of procedures and to directly access the<br>result.         Image: Delete block<br>Allows you to delete the last block of the measurement memory.         Image: Delete block<br>Allows you to delete the last block of the height gauge as well as access<br>to its information.         Image: Delete block<br>Access to the menu for maintenance of the height gauge as well as access<br>to its information.         Image: Delete block<br>Access to general parameters of the system.                                                                                                    | ۲ <sup>r</sup> a             | Polar coordinates                                                          |
| Change graph<br>Allows you to change the type of graph displayed when measuring<br>culmination points.         Rad       Change angle unit<br>Allows you to change the unit of the displayed angles. The new unit is the<br>"radian".         Recall       Recall         Allows you to recall a file from the USB key.       Cancel last measurement<br>Allows you to carry out the last measurement in the memory again.         Save       Allows you to save on the USB key.         E could       Allows you to save on the USB key.         Save       Allows you to avoid certain steps of procedures and to directly access the<br>result.         Delete block       Allows you to delete the last block of the measurement memory.         Utility services       Access to the menu for maintenance of the height gauge as well as access<br>to its information.         Update       Starting update of the selected option.       System options<br>Access to general parameters of the system.                                                                                                    | $\Box^{\alpha}$              | Allows you to work in polar coordinates.                                   |
| <ul> <li>Allows you to change the type of graph displayed when measuring culmination points.</li> <li>Change angle unit<br/>Allows you to change the unit of the displayed angles. The new unit is the "radian".</li> <li>Recall<br/>Allows you to recall a file from the USB key.</li> <li>Cancel last measurement<br/>Allows you to carry out the last measurement in the memory again.</li> <li>Save<br/>Allows you to save on the USB key.</li> <li>E o.00</li> <li>Zero setting<br/>Allows you to avoid certain steps of procedures and to directly access the result.</li> <li>Delete block<br/>Allows you to delete the last block of the measurement memory.</li> <li>Utility services<br/>Access to the menu for maintenance of the height gauge as well as access to its information.</li> <li>System options<br/>Access to general parameters of the system.</li> </ul>                                                                                                    | fill +                       | Change graph                                                               |
| culmination points.         Change angle unit         Allows you to change the unit of the displayed angles. The new unit is the "radian".         Recall         Allows you to recall a file from the USB key.         Cancel last measurement         Allows you to carry out the last measurement in the memory again.         Save         Allows you to save on the USB key.         Eo.00         Zero setting         Allows you to quickly set the selected value to zero.         Ignore         Allows you to avoid certain steps of procedures and to directly access the result.         Delete block         Allows you to delete the last block of the measurement memory.         Utility services         Access to the menu for maintenance of the height gauge as well as access to its information.         Update         Starting update of the selected option.         System options         Access to general parameters of the system.                                                                                                    |                              | Allows you to change the type of graph displayed when measuring            |
| Rad       Change angle unit<br>Allows you to change the unit of the displayed angles. The new unit is the<br>"radian".         Recall<br>Allows you to recall a file from the USB key.         Cancel last measurement<br>Allows you to carry out the last measurement in the memory again.         Save<br>Allows you to save on the USB key.         E 0.00       Zero setting<br>Allows you to avoid certain steps of procedures and to directly access the<br>result.         Delete block<br>Allows you to delete the last block of the measurement memory.         Utility services<br>Access to the menu for maintenance of the height gauge as well as access<br>to its information.         O       Update<br>Starting update of the selected option.         System options<br>Access to general parameters of the system.                                                                                                    |                              | culmination points.                                                        |
| Allows you to change the unit of the displayed angles. The new unit is the "radian".         Recall         Allows you to recall a file from the USB key.         Cancel last measurement         Allows you to carry out the last measurement in the memory again.         Save         Allows you to save on the USB key.         E 0.00         Zero setting         Allows you to quickly set the selected value to zero.         Ignore         Allows you to avoid certain steps of procedures and to directly access the result.         Delete block         Allows you to delete the last block of the measurement memory.         Utility services         Access to the menu for maintenance of the height gauge as well as access to its information.         Update         Starting update of the selected option.         System options         Access to general parameters of the system.                                                                                                    | Rad                          | Change angle unit                                                          |
| "radian".         Recall         Allows you to recall a file from the USB key.         Cancel last measurement         Allows you to carry out the last measurement in the memory again.         Save         Allows you to save on the USB key.         = 0.00         Zero setting         Allows you to quickly set the selected value to zero.         Ignore         Allows you to avoid certain steps of procedures and to directly access the result.         Delete block         Allows you to delete the last block of the measurement memory.         Utility services         Access to the menu for maintenance of the height gauge as well as access to its information.         Update         Starting update of the selected option.         System options         Access to general parameters of the system.                                                                                                    | Nau                          | Allows you to change the unit of the displayed angles. The new unit is the |
| Recall         Allows you to recall a file from the USB key.         Cancel last measurement         Allows you to carry out the last measurement in the memory again.         Save         Allows you to save on the USB key.         = 0.00       Zero setting         Allows you to quickly set the selected value to zero.         Ignore         Allows you to avoid certain steps of procedures and to directly access the result.         Delete block         Allows you to delete the last block of the measurement memory.         Utility services         Access to the menu for maintenance of the height gauge as well as access to its information.         Update         Starting update of the selected option.         System options         Access to general parameters of the system.                                                                                                    |                              | "radian".                                                                  |
| Allows you to recall a file from the USB key.         Cancel last measurement         Allows you to carry out the last measurement in the memory again.         Save         Allows you to save on the USB key.         = 0.00         Zero setting         Allows you to quickly set the selected value to zero.         Ignore         Allows you to avoid certain steps of procedures and to directly access the result.         Delete block         Allows you to delete the last block of the measurement memory.         Utility services         Access to the menu for maintenance of the height gauge as well as access to its information.         Update         Starting update of the selected option.         System options         Access to general parameters of the system.                                                                                                    |                              | Recall                                                                     |
| Cancel last measurement         Allows you to carry out the last measurement in the memory again.         Save         Allows you to save on the USB key.         = 0.00       Zero setting         Allows you to quickly set the selected value to zero.         Ignore         Allows you to avoid certain steps of procedures and to directly access the result.         Delete block         Allows you to delete the last block of the measurement memory.         Utility services         Access to the menu for maintenance of the height gauge as well as access to its information.         Update         Starting update of the selected option.         System options         Access to general parameters of the system.                                                                                                    |                              | Allows you to recall a file from the USB key.                              |
| Allows you to carry out the last measurement in the memory again.         Save         Allows you to save on the USB key.         = 0.00         Zero setting         Allows you to quickly set the selected value to zero.         Ignore         Allows you to avoid certain steps of procedures and to directly access the result.         Delete block         Allows you to delete the last block of the measurement memory.         Utility services         Access to the menu for maintenance of the height gauge as well as access to its information.         Update         Starting update of the selected option.         System options         Access to general parameters of the system.                                                                                                    | $\rightarrow$                | Cancel last measurement                                                    |
| Save<br>Allows you to save on the USB key.         = 0.00       Zero setting<br>Allows you to quickly set the selected value to zero.         Ignore<br>Allows you to avoid certain steps of procedures and to directly access the<br>result.         Delete block<br>Allows you to delete the last block of the measurement memory.         Utility services<br>Access to the menu for maintenance of the height gauge as well as access<br>to its information.         Update<br>Starting update of the selected option.         System options<br>Access to general parameters of the system.                                                                                                    | <b>M</b>                     | Allows you to carry out the last measurement in the memory again.          |
| <ul> <li>Allows you to save on the USB key.</li> <li>Zero setting         <ul> <li>Allows you to quickly set the selected value to zero.</li> <li>Ignore</li></ul></li></ul>                                                                                                    |                              | Save                                                                       |
| = 0.00       Zero setting<br>Allows you to quickly set the selected value to zero.         Ignore<br>Allows you to avoid certain steps of procedures and to directly access the<br>result.         Delete block<br>Allows you to delete the last block of the measurement memory.         Vility services<br>Access to the menu for maintenance of the height gauge as well as access<br>to its information.         Update<br>Starting update of the selected option.         System options<br>Access to general parameters of the system.                                                                                                    |                              | Allows you to save on the USB key.                                         |
| Allows you to quickly set the selected value to zero.         Ignore         Allows you to avoid certain steps of procedures and to directly access the result.         Delete block         Allows you to delete the last block of the measurement memory.         Utility services         Access to the menu for maintenance of the height gauge as well as access to its information.         Update         Starting update of the selected option.         System options         Access to general parameters of the system.                                                                                                    | = 0.00                       | Zero setting                                                               |
| Ignore         Allows you to avoid certain steps of procedures and to directly access the result.         Delete block         Allows you to delete the last block of the measurement memory.         Vility services         Access to the menu for maintenance of the height gauge as well as access to its information.         Update         Starting update of the selected option.         System options         Access to general parameters of the system.                                                                                                    | 0.00                         | Allows you to quickly set the selected value to zero.                      |
| Allows you to avoid certain steps of procedures and to directly access the result.         Delete block         Allows you to delete the last block of the measurement memory.         Utility services         Access to the menu for maintenance of the height gauge as well as access to its information.         Update         Starting update of the selected option.         System options         Access to general parameters of the system.                                                                                                    |                              | Ignore                                                                     |
| result.         Delete block         Allows you to delete the last block of the measurement memory.         Utility services         Access to the menu for maintenance of the height gauge as well as access to its information.         Update         Starting update of the selected option.         System options         Access to general parameters of the system.                                                                                                    |                              | Allows you to avoid certain steps of procedures and to directly access the |
| Delete block         Allows you to delete the last block of the measurement memory.         Utility services         Access to the menu for maintenance of the height gauge as well as access to its information.         Update         Starting update of the selected option.         System options         Access to general parameters of the system.                                                                                                    |                              | result.                                                                    |
| Allows you to delete the last block of the measurement memory.         Vtility services         Access to the menu for maintenance of the height gauge as well as access to its information.         Update         Starting update of the selected option.         System options         Access to general parameters of the system.                                                                                                    |                              | Delete block                                                               |
| Utility services         Access to the menu for maintenance of the height gauge as well as access to its information.         Update         Starting update of the selected option.         System options         Access to general parameters of the system.                                                                                                    | •*                           | Allows you to delete the last block of the measurement memory.             |
| Access to the menu for maintenance of the height gauge as well as access<br>to its information.<br>Update<br>Starting update of the selected option.<br>System options<br>Access to general parameters of the system.                                                                                                    |                              | Utility services                                                           |
| to its information.         Update         Starting update of the selected option.         System options         Access to general parameters of the system.                                                                                                    | 0                            | Access to the menu for maintenance of the height gauge as well as access   |
| Update         Starting update of the selected option.         System options         Access to general parameters of the system.                                                                                                    |                              | to its information.                                                        |
| Starting update of the selected option. System options Access to general parameters of the system.                                                                                                    | $\Box$                       | Update                                                                     |
| Access to general parameters of the system.                                                                                                    |                              | Starting update of the selected option.                                    |
| Access to general parameters of the system.                                                                                                    | C <sup>O</sup>               | System options                                                             |
|                                                                                                    | $\rightarrow$                | Access to general parameters of the system.                                |

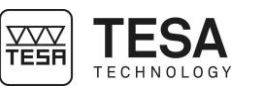

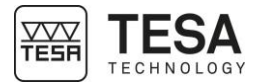

|      |                          | ୍             | Change resolution 1                                                                                                    |
|------|--------------------------|---------------|----------------------------------------------------------------------------------------------------|
|      |                          | Ð             | Change resolution 2                                                                                                    |
|      |                          | × ×           | Allows you to decrease the resolution regarding the active display.                                                        |
|      |                          | Deg           | Modify angle unit                                                                                                    |
|      |                          | $\sim$        | Allow to modify the angle unit. The current active angle unit is degree.                                                   |
|      |                          | DMS           | Allow to modify the angle unit. The current active angle unit is DMS.                                                      |
|      |                          | Rad           | <b>Modify angle unit</b><br>Allow to modify the angle unit. The current active angle unit is radian.                       |
|      |                          |               | Select<br>Allows you to select all the blocks of the memory                                                                |
|      |                          | x •           | Deselect                                                                                                    |
|      |                          |               | Delete                                                                                                    |
|      |                          | •*            | Allows you to delete all the blocks previously selected in the memory *.pdf document                                       |
|      |                          | L=PDF         | Creation of the *.pdf document on the USB stick.                                                                           |
| 24.2 | Actions                  | Definition    |                                                                                                    |
|      | regarding                | 1             | Redefine reference                                                                                                    |
|      | ST1 & ST2 modes          |               | Allows you to restart the process to define the active reference.                                                          |
|      |                          |               | Leave mode 'recall programme'<br>Allows you to stop the current measurement programme (programme<br>recall)                |
|      |                          | 60            | Calibration of the insert with groove                                                                                      |
|      |                          |               | of a groove.                                                                                                    |
|      |                          | +.005         | ISO table                                                                                                    |
|      |                          | 000           | Allows you to display the ISO table of tolerances in order to quickly set the tolerances of the selected value.            |
|      |                          | $\sim$        | Indirect reference (PRESET)                                                                                                |
|      |                          | <u>+</u>      | Allows you to take into account an offset regarding the active reference, so that you can work with an indirect reference. |
|      |                          | Г             | Probe constant                                                                                                    |
|      |                          | C==           | Restarts the calculation procedure of the probe constant.                                                                  |
|      |                          | rc=           | Allows you to define the calibration process of the insert by measurement                                                  |
|      |                          |               | of a rib.                                                                                                    |
| 24.3 | Actions                  | Definition    |                                                                                                    |
|      | regarding                | <b>1</b>      | Graph display                                                                                                    |
|      | Perpendicularity<br>mode | <b>└</b> ──→  | Once all measurements finished, it is possible to display an overview of the scanning of the workpiece.                    |
|      |                          | <b>⊺</b> z=?  | Measurement window in Z                                                                                                    |
|      |                          | Ŧ             | Informs you of the range in Z (from the start of the measurement) in which                                                 |
|      |                          |               | the measurement will automatically stop                                                                                    |
|      |                          | ×=?           | Modify resolution                                                                                                    |
|      |                          | I←→I          | Allows you to modify the resolution of the ordinate axis (variation of the                                                 |
|      |                          |               | probe travel) of the graph displayed.                                                                                      |
|      |                          |               | means that if the value 10 is entered, the displayed range will be -5 to +5.                                               |
|      |                          |               | Back to measurement                                                                                                    |
|      |                          |               | Allows you to go back to the measurement page.                                                                             |
| 24.4 | Actions                  | Definition    |                                                                                                    |
|      | regarding                | Ĩ <b>7 =?</b> | Gauge block                                                                                                    |
|      | Angle mode               |               | Allows you to manually enter the size of the standard used in order to                                                     |
|      |                          |               | calculate the angle of a workpiece. This value is stored in the memory as                                                  |
| 158  | Ι                        |               |                                                                                                    |

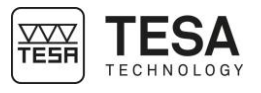

| 24.5 | Actions                 | Definition                          |                                                                               |
|------|-------------------------|-------------------------------------|-------------------------------------------------------------------------------|
|      | regarding               | <b>\$</b> /-                        | Reference                                                                     |
|      | <i>Min. max.</i> Δ mode | $\underline{X}$                     | Allows you to take the reference into account in your measurement results     |
|      | , , ,                   |                                     | or not                                                                        |
|      |                         |                                     |                                                                               |
| 24.6 | Actions                 | Definition                          |                                                                               |
|      | regarding               |                                     | Angle between two lines                                                       |
|      | 2D mode                 | $\times \alpha$                     | Allows to calculate the angle between two selected lines                      |
|      |                         | × <sup>e</sup>                      | Angle by three points                                                         |
|      |                         | $\langle \chi \alpha$               | Allows to calculate the angle that make three elements represented either     |
|      |                         |                                     | by simple points or circles. A combination of these two elements types is     |
|      |                         |                                     | also nossible                                                                 |
|      |                         |                                     | Intersection                                                                  |
|      |                         |                                     | Allows to create the intersection point between two lines                     |
|      |                         | $\sim$                              |                                                                               |
|      |                         | $\bigcirc$                          | Circle by three points                                                        |
|      |                         | $\sim$                              | Allows to calculate the perfect circle going through three points, circles or |
|      |                         |                                     | a combination of these two element types.                                     |
|      |                         |                                     | Bestfit circle                                                                |
|      |                         |                                     | Allows to calculate the best circle from more than three points or circles'   |
|      |                         |                                     | centres.                                                                      |
|      |                         |                                     | Line by two points                                                            |
|      |                         |                                     | Allows to calculate the perfect line going through two points, circles or a   |
|      |                         |                                     | combination of these two elements' types.                                     |
|      |                         | • •                                 | Bestfit line                                                                  |
|      |                         | •                                   | Allows to calculate the best line from three or more points or circles'       |
|      |                         |                                     | centres.                                                                      |
|      |                         | $\square$                           | Distance                                                                      |
|      |                         | • •                                 | Allows to calculate the distance between two points or circles centres.       |
|      |                         | Ī                                   | Perpendicular distance                                                        |
|      |                         |                                     | Allow to calculate the perpendicular distance between a point/circle and a    |
|      |                         |                                     | line.                                                                         |
|      |                         | <b>↑.•</b> .                        | Analyse and display results                                                   |
|      |                         | $\overset{\Gamma}{\longrightarrow}$ | Allows to display measured and calculated data.                               |
|      |                         | C >M                                | Save result                                                                   |
|      |                         |                                     | Allows to save a result in the main programme to be run later.                |
|      |                         | ↑ v                                 | Y axis as reference                                                           |
|      |                         |                                     | Allows to set a line as Y axis datum                                          |
|      |                         | ↑Z                                  | Z axis as reference                                                           |
|      |                         |                                     | Allows to set a line as Z axis datum                                          |
|      |                         |                                     | Origin                                                                        |
|      |                         |                                     | Allows to define a point or a circle centre as origin                         |
|      |                         | $\searrow$                          | Rotate for Y coordinate                                                       |
|      |                         |                                     | Allows to rotate the part to measure Y coordinates                            |
|      |                         | Ĩ∽ <sup>z</sup>                     | Rotate for Z coordinate                                                       |
|      |                         | <u>``</u>                           | Allows to rotate the part to measure Z coordinates                            |
|      |                         | T <sup>y</sup> x                    | Coordinate change 1                                                           |
|      |                         | $\hookrightarrow$                   | Switches to Cartesian coordinates                                             |
|      |                         | ſα                                  | Coordinate change 2                                                           |
|      |                         |                                     | Switches to polar coordinates                                                 |
|      |                         |                                     |                                                                               |
| 24.7 | Actions                 | Definition                          |                                                                               |
|      | regarding               |                                     | Change memory                                                                 |
|      | Calculator mode         | 512 511                             | Allows you to change from memory ST1 to measurement memory ST2 (or            |
|      |                         |                                     | vice versa)                                                                   |
|      |                         | M=>F <sub>(x)</sub>                 | Get function                                                                  |
|      |                         |                                     | Allows to recall the customised function from a block                         |
|      |                         | F∞⇒M                                | Customised function                                                           |
|      |                         |                                     | Allows you to create a customised calculation block with the previous         |
|      |                         |                                     | result blocks                                                                 |

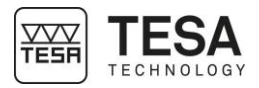

#### **OPTIONAL ACCESSORIES:**

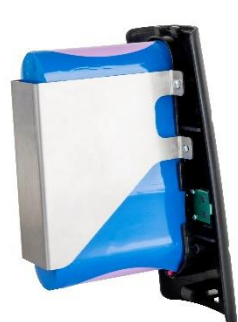

Battery 00760244

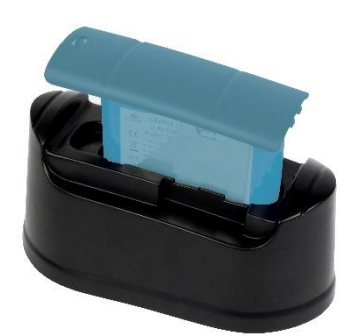

Loading station for battery block 00760245

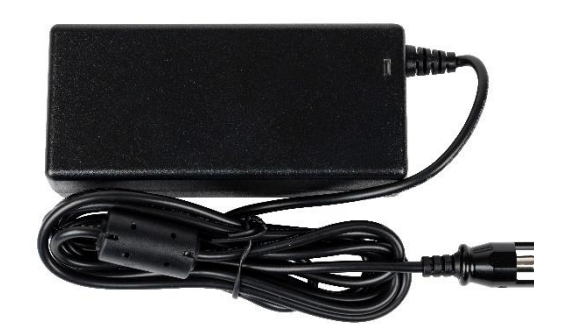

Power supply 00760251

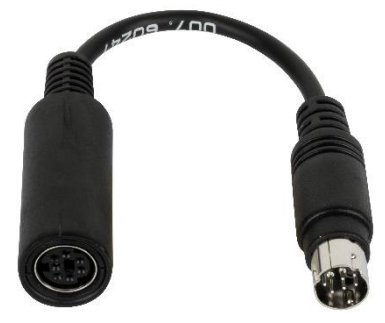

IG13 adapter cable 00760247

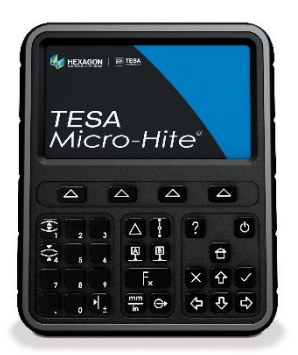

MH panel 00760233 MH+M panel 00760234

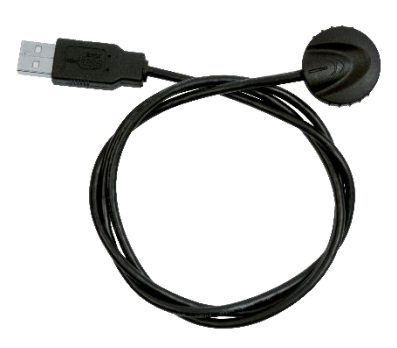

TLC-USB cable, 2m 04760181

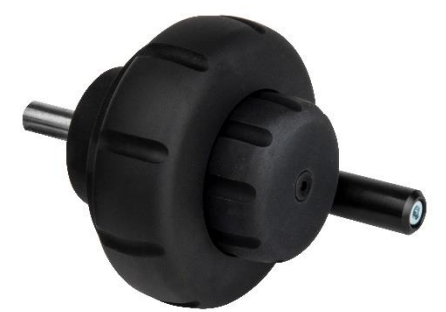

Fine adjustment 00760246

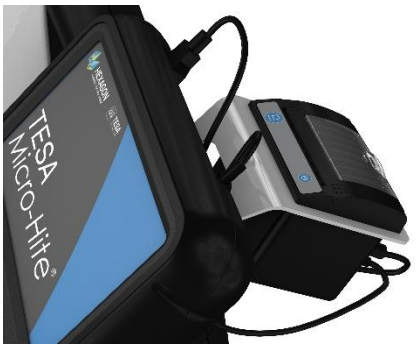

Printer 00760235

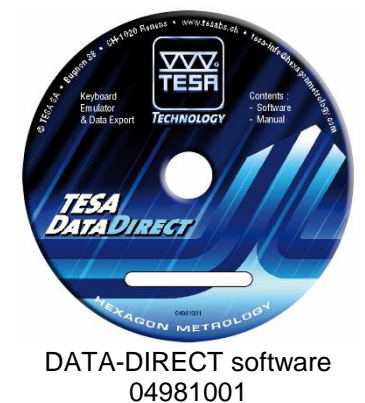

Master piece 00760236

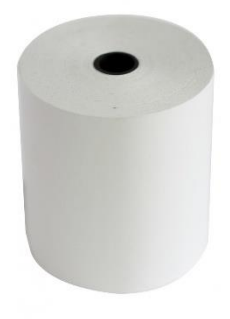

4 paper rolls for printer 00760250

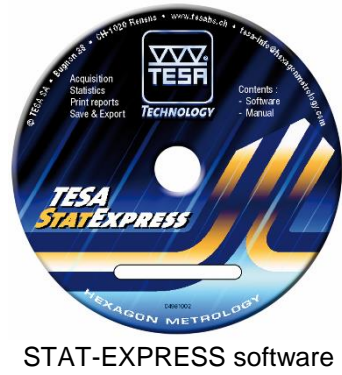

04981002

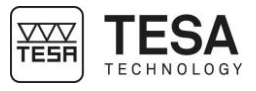

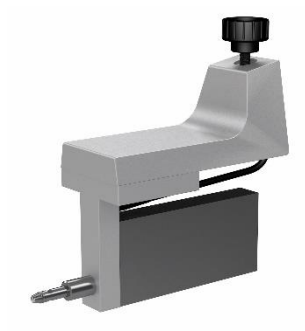

IG13 probe 00760140

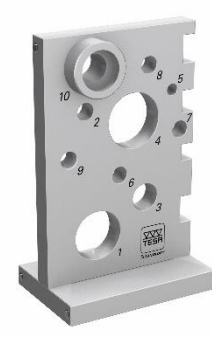

Practice part 00760124

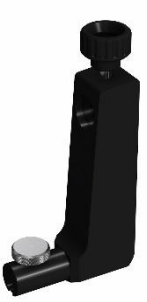

Standard probe support 00760243

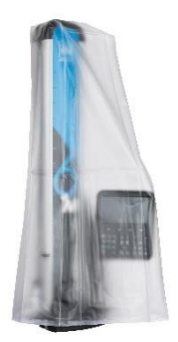

Dust cover 350mm 00760151 Dust cover 600mm 00760152 Dust cover 900mm 00760153

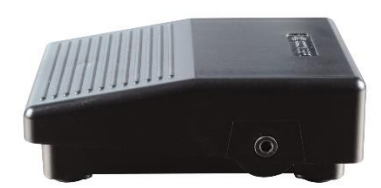

Foot switch 04768001

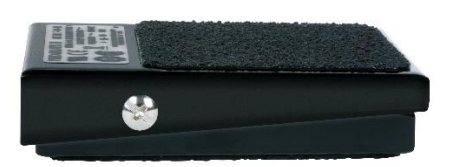

Hand switch 04768000

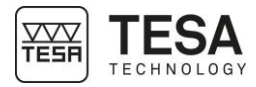

#### DECLARATION OF CONFORMITY EU

We thank you for purchasing our product. We hereby certify that it was inspected in our works.

#### Declaration of conformity and confirmation of traceability of indicated values

We declare under our sole responsibility that its quality is in conformity with all technical data as specified in our sales literature (instruction manual, leaflet, general catalogue). In addition, we certify that the measuring equipment used to check this product refers to national standards. Traceability of the measured values is ensured by our Quality Assurance.

| Name of manufacturer                   | TESA SA                              |
|----------------------------------------|--------------------------------------|
| Address of manufacturer                | Rue du Bugnon 38<br>CH – 1020 Renens |
| Declares under its sole responsibility |                                      |
| The product                            | Height gauge:<br>TESA MICRO-HITE     |

Type

is in compliance with

00730073 MICRO-HITE 350 00730074 MICRO-HITE 600 00730075 MICRO-HITE 900

**TESA MICRO-HITE+M** 

00730075 MICRO-HITE 900 00730076 MICRO-HITE 350F 00730077 MICRO-HITE 600F 00730078 MICRO-HITE 900F 00730079 MICRO-HITE+M 350 00730080 MICRO-HITE+M 600 00730081 MICRO-HITE+M 900

• the directives 2014/30/EC

• the standards EN 61326, class B, with disconnected charger

• and the continued technical data in our sales documents

Renens, 15 June 2016

**Quality Assurance Service** 

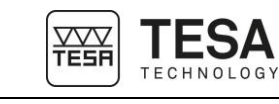

#### EXAMPLE, TESA WORKPIECE

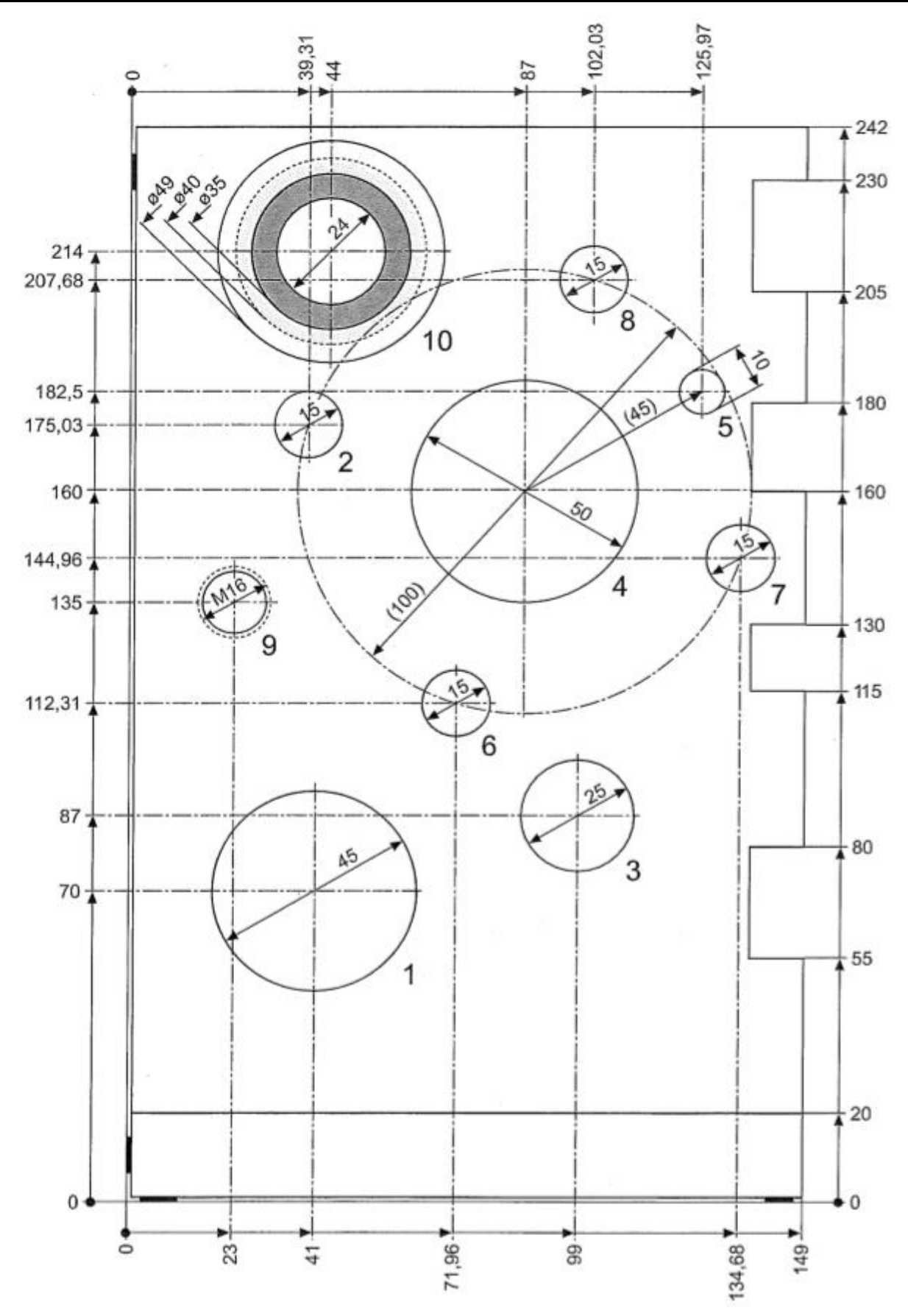